# 桃園市政府水務局

# 桃園市水土保持計畫申請平台

# 系統操作手册

(技師/各類委員)

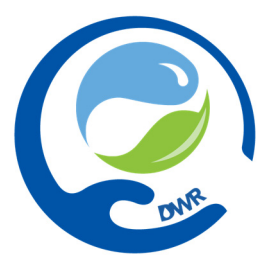

廠商名稱:多維空間資訊有限公司

聯絡資訊: <u>02-27929328/tycgswc@geovector.com.tw</u>

#### 目錄

| 第壹章  | 系統簡介1            |
|------|------------------|
| 第一節  | 行政作業務流程1         |
| 第貳章  | 系統操作2            |
| 第一節  | 系統登入2            |
| 第二節  | 系統首頁熱門服務4        |
| 第参章  | 技師及審查、檢查委員功能說明11 |
| 第一節  | 帳號管理11           |
| 第二節  | 技師/各類委員個人化首頁14   |
| 第三節  | 技師案件申請至受理階段16    |
| 第四節  | 技師案件審查至核定階段24    |
| 第五節  | 技師案件開工至施工階段34    |
| 第六節  | 案件完工到設施維護階段57    |
| 第七節  | 義務人及技師變更報備62     |
| 第八節  | 代辨案件64           |
| 第九節  | 審查召集人/審查委員子帳號    |
| 第一○節 | 檢查委員子帳號          |
| 第一一節 | 大型檔案上傳提供動態進度顯示71 |
| 第一二節 | 個案申請單集中管理72      |
| 第肆章  | 桃園市水土保持查詢系統      |
| 第一節  | 審查費、保證金等規費試算73   |
| 第二節  | 案件統計儀表板          |
| 第三節  | 共同供應契約審查委員合格名冊81 |
| 第四節  | 服務團現地輔導服務線上預約    |
| 第五節  | 水土保持計畫審查單位委派順位85 |

## 第壹章 系統簡介

### 第一節 行政作業務流程

「桃園市水土保持計畫申請平台」行政及業務流程設計如下圖所示,黑 框白底為行政流程、紅字為案件狀態、藍框及綠框字則為案件相關子表及申 請表單。

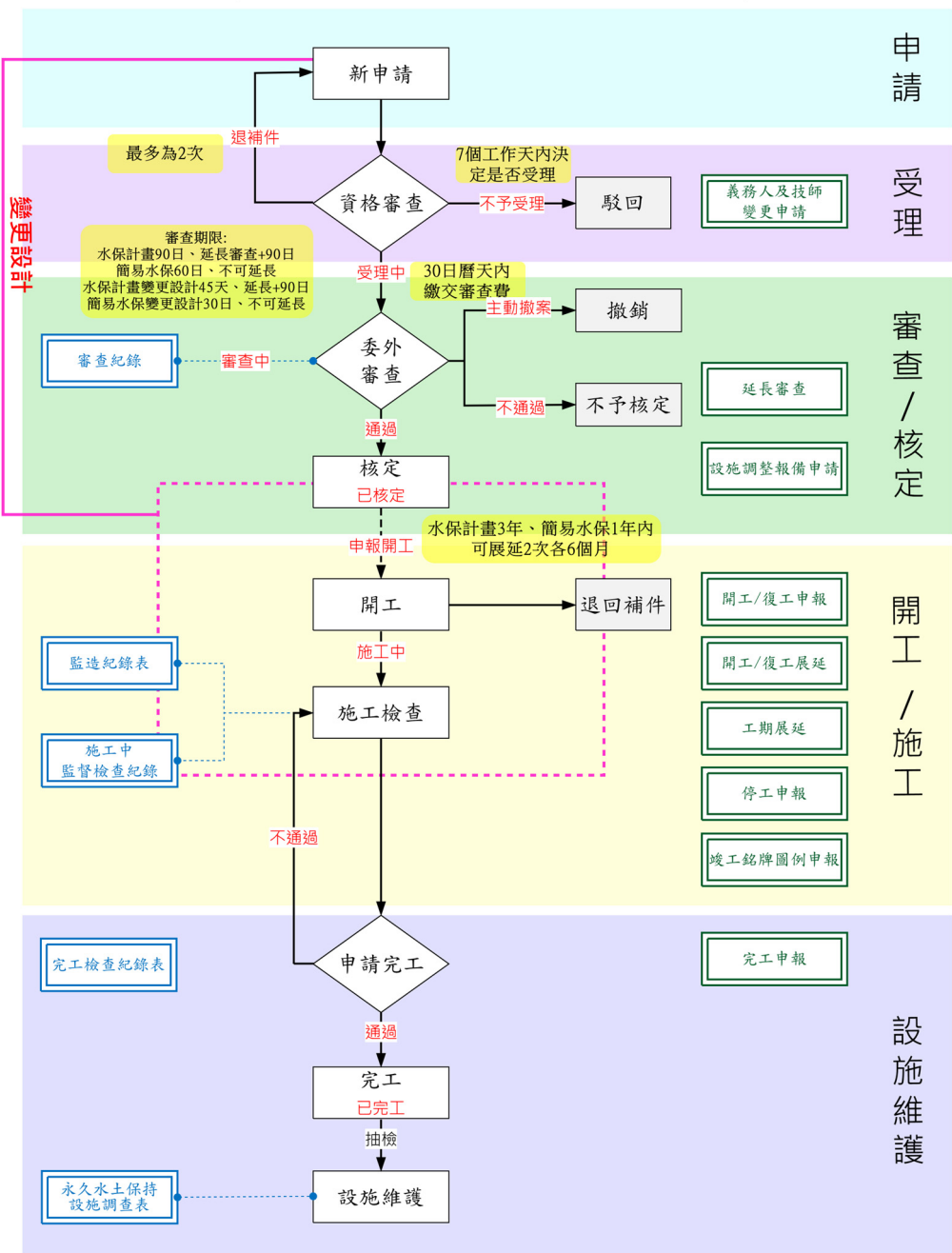

<u>桃園市水土保持申請計畫行政作業流程</u>

# 第貳章 系統操作

### 第一節 系統登入

桃園市水土保持計畫申請平台連結:<u>https://swc.tycg.gov.tw/</u>

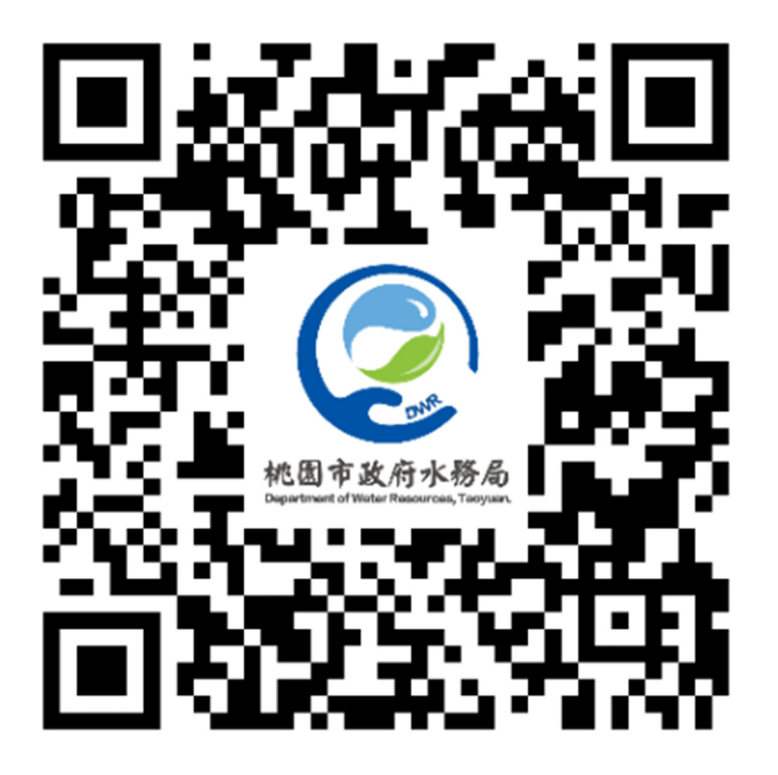

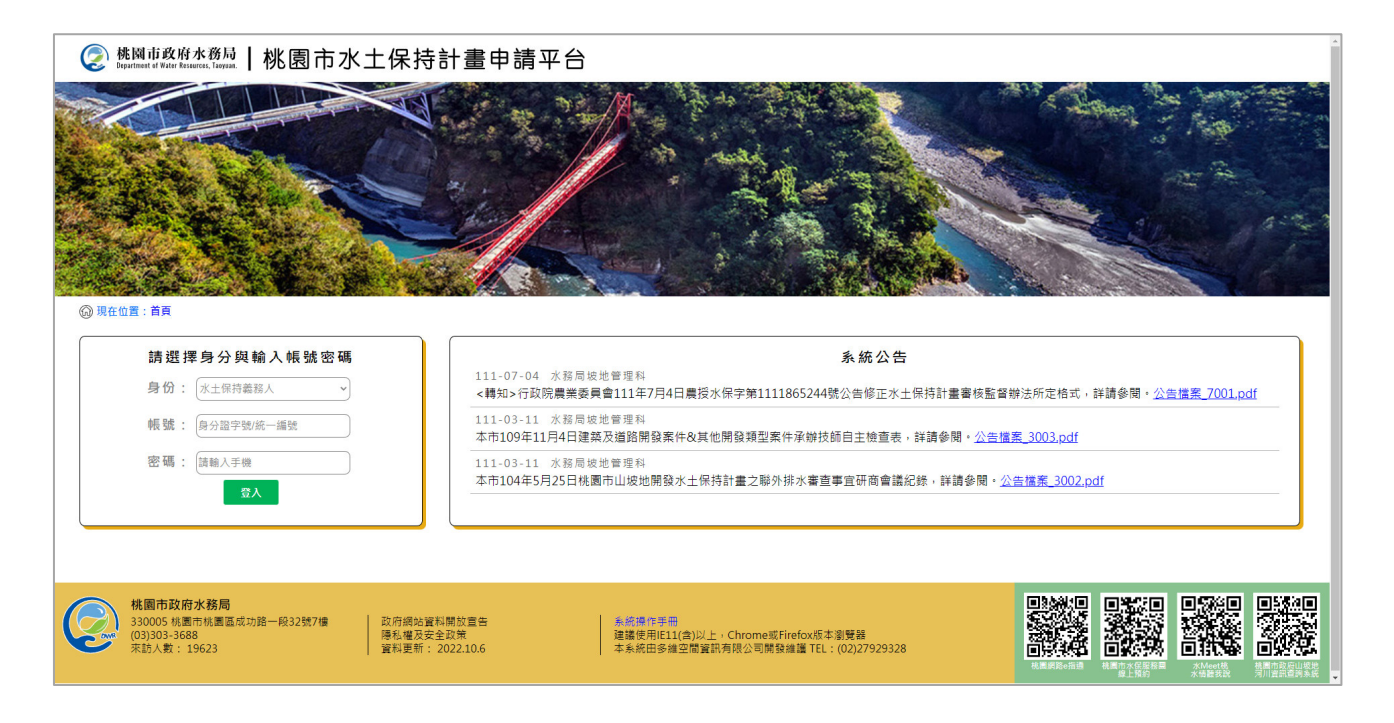

系統首頁分為三種登入身分,相對應輸入條件如下:

<u>技師/各類委員</u>,首次登入應先做帳號申請,並等待水務局處核准通過 之信件通知,申請通過者應輸入「身分證字號」+「自設密碼」進行登入, 登入後方可依照權限進行承辦案件之查詢及編修。

<u>審查/檢查單位</u>,首次登入請與坡地管理科聯繫申請帳號,申請通過者 應輸入「申請帳號」+「密碼」進行登入,登入後方可依照權限進行委託案 件之查詢及編修。

<u>水土保持義務人</u>,應輸入<u>「身分證字號」+「手機」</u>,書件類別為「水 土保持計畫」案件,應由承辦技師協助申請案件並登入義務人資料後,義務 人方可依照登錄資料進入查詢;書件類別為「簡易水保」案件,可由承辦技 師進行登錄後進行查詢編修基本資料,亦可由義務人自行輸入身分證字號及 手機,進行登錄,並可針對案件進行基本資料編修。

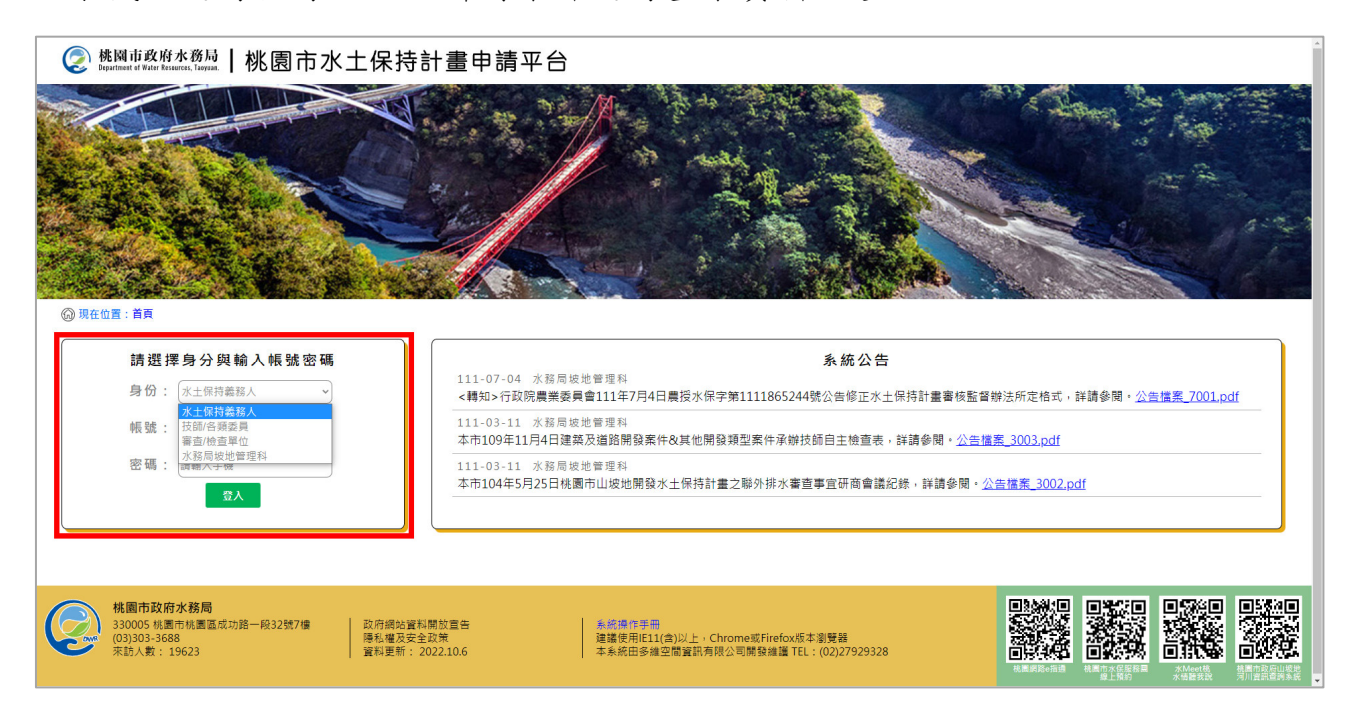

#### 第二節 系統首頁熱門服務

112 年度於「桃園水土保持計畫申請平台」首頁新增「熱門服務」功能區, 可透過點選熱門服務選單中提供之功能按鈕,連結至「桃園市水土保持計畫 查詢系統」、「常見問與答」、「範例文件下載」及「滿意度調查」等功能。

一、桃園市水土保持計畫查詢系統

於進入申請平台系統首頁後,可於熱門服務中點選「桃園市水土 保持計畫查詢系統」,即進入桃園市水土保持計畫查詢系統。於查詢 系統中提供桃園市所有水土保持計畫案件資訊之查詢及公開資料瀏覽, 並提供規費試算等功能。

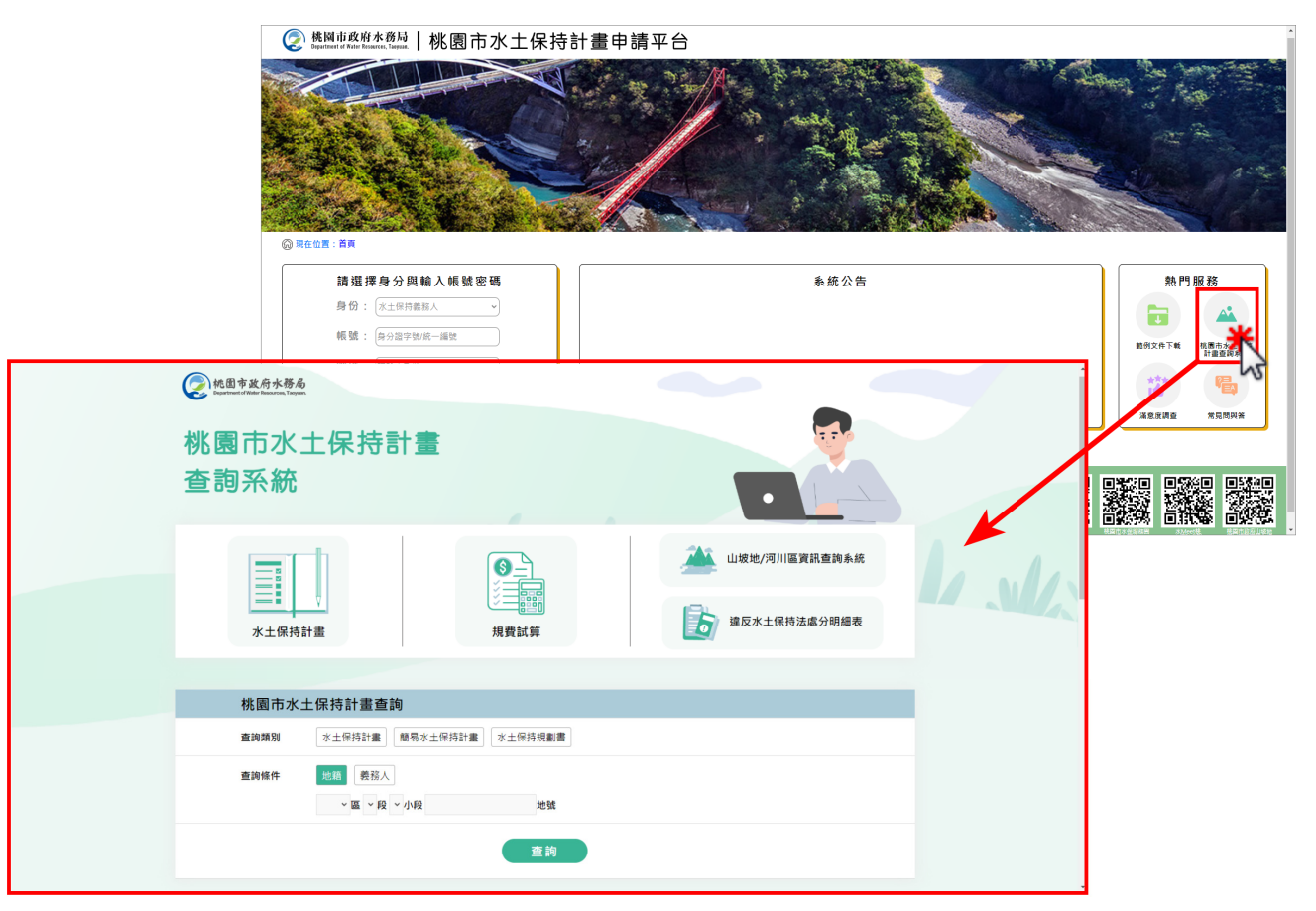

#### 二、常見問與答

於進入申請平台系統首頁後,可於熱門服務中點選「常見問與 答」,即進入常見問與答頁面。常見問答頁面中提供行政流程相關問 答及申請平台操作問答,提供使用者快速查找水土保持計畫申請相關 問題。

|                                                                                                    | 《 桃園市政府水務局   桃園市水土係<br>Begelingen of West Hausers, Layan,   桃園市水土係     | 持計畫申請平台         |                                                                      |
|----------------------------------------------------------------------------------------------------|------------------------------------------------------------------------|-----------------|----------------------------------------------------------------------|
|                                                                                                    | Энанан на                                                              |                 |                                                                      |
|                                                                                                    | <b>請 選 擇 身 分 與 翰 入 帳 號 密 碼</b><br>身 份: ×土保持義務人 ~<br>帳 號: (参 2) 違字蛇統一編就 | <b>条統公告</b>     | <b>熱門服務</b><br>()<br><sup> 範的</sup> 文件下 様調市水土<br><sup> 補助</sup> が変件下 |
| ② 桃川市政府水務局   桃園市水土保持言<br>Burneral # Kart Burner, Burner,<br>Burneral # Kart Burner, Burner,<br>Burner, Burner, Bur | ŀ畫申請平台                                                                 | ⑧ 使用者 - 氮好 / 豐出 | は<br>注意は<br>第9月前共会<br>第9月前共会                                         |
| 申請平台操作                                                                                                    |                                                                        |                 |                                                                      |
| 我是案件義務人,我該如何申辦帳號呢?                                                                                                    |                                                                        |                 |                                                                      |
| 義務人可透過輸入身分證字號及手機號碼進人系統,系統將於棄件列表                                                                                                    | 中列出所爨之水土保持計畫案件。                                                        |                 |                                                                      |
| 為什麼在申請帳號時,一直無法申請成功呢?                                                                                                    |                                                                        | >               |                                                                      |
| 水土保持技師若要創辦帳號,須檢附哪些文件?                                                                                                    |                                                                        | >               |                                                                      |
| 系統操作                                                                                                    |                                                                        |                 |                                                                      |
| 使用之電子郵件信箱是否支援所有格式之信箱?如Hinet信箱、Yaha                                                                                                    | 0信箱等。                                                                  | >               |                                                                      |
| 明明填寫了電子郵件信箱,卻一直收不到案件相關提醒信件詩怎麼                                                                                                    | <b>媕?</b>                                                              | >               |                                                                      |
| 於填寫申讀表單時,如果當次無法確認資料後送出,該怎麼辦?                                                                                                    |                                                                        | >               |                                                                      |
| 為什麼上傳文件檔案格式皆正確,卻在檔案上傳後沒辦法在網頁中                                                                                                    | 明啟呢?                                                                   | >               |                                                                      |
| 如果發現已確認送出的資料打錯,該如何修改表單內容?是否需重                                                                                                    | 新填寫一張新的申請表單呢?                                                          | >               |                                                                      |
| 技師                                                                                                    |                                                                        |                 |                                                                      |
| 如果我更改技師公會或證照屆期,在系統中如何變更帳號資訊呢?                                                                                                    |                                                                        | >               |                                                                      |
| 如果我不是案件的承辦技師,但經義務人委託後須接任水土保持案                                                                                                    | 牛後續事宜,我該如何操作?                                                          | >               |                                                                      |
|                                                                                                    |                                                                        | •               |                                                                      |

#### 三、範例文件下載

於進入申請平台系統首頁後,可於熱門服務中點選「範例文件下 載」,即進入範例文件下載頁面,提供審查、開工、施工、完工等各 階段所需之文件範例下載。

|                                                                                            | 於別は気化水色松<br>私はままでは、一株園市水土保持計ま     ひつつつつつつつつつつつつつつつつつつつつつつつつつつつつつつつつつ                                                                                                    | 書申請平台             |      |
|--------------------------------------------------------------------------------------------|----------------------------------------------------------------------------------------------------|-------------------|------|
|                                                                                            | 請選擇身分與輸入帳號密碼<br>身份: (米+GE#商長人                                                                                                    | 系統公告              | 熱門服務 |
| <ul> <li>桃園市政府水務局<br/>Department of Water Resources, Taypa</li> <li>現在位置:首頁&gt;</li> </ul> | ┃桃園市水土保持計畫申請平台                                                                                                    | ▲ ⑧ 使用者 · 您好 / 登出 |      |
|                                                                                            | 既有蔎施                                                                                                    |                   |      |
| 1                                                                                          | 簡易水土保持申報書.docx                                                                                                    |                   |      |
| 2                                                                                          | 桃園市水土保持計畫技師自主檢查表建築開發(1091104版).doc>                                                                                                    | ζ.                |      |
| 3                                                                                          | 桃園市水土保持計畫技師自主檢查表其它開發(1091104版).doc>                                                                                                    | (                 |      |
| 4                                                                                          | 桃園市水土保持計畫監造自主檢查紀錄(1110914版).doc                                                                                                    |                   |      |
| 5<br>桃園市政府水務局<br>330005 株園市後74月<br>1月29-1月29月                                              | 水土保持設施施上古不腐(範本).pdf 6 6 6 6 6 6 6 7 7 |                   |      |

#### 四、滿意度調查

使用者於進入申請平台系統首頁後,可於熱門服務中點選「滿意 度調查」填寫申請平台系統滿意度調查回饋,提供平台使用心得及相 關建議,協助系統進行後續優化改善。

|                                                                     | 《 桃園市政府水務局<br>Insultant of With Frances, Tangan, 1 桃園市水土保持        | 計畫申請平台       | *                   |
|---------------------------------------------------------------------|-------------------------------------------------------------------|--------------|---------------------|
|                                                                     |                                                                   |              |                     |
|                                                                     | 請選擇身分與輸入帳號密碼                                                      | <b>永</b> 統公告 | 熱門服務                |
|                                                                     | 第 103 - (水上市市地域水)       戦號:       (投入盟字明成一編號)                     |              | 新期文件下数 积累而水十保持      |
|                                                                     | 密碼: [該輸入手段                                                        |              |                     |
| 《 桃園市政府水務局   桃園市水:<br>braufinant if Water Resources, Tayma,   桃園市水: | 上保持計畫申請平台                                                         |              | · 新聞問題 新聞問題 新聞問題 新聞 |
| 现在位置: 首頁 > 滿意度調査                                                    |                                                                   | ⑧ 使用者,您好/登出  |                     |
| 🍄 滿意度調查                                                             |                                                                   |              |                     |
| 滿意度調查表                                                              |                                                                   |              |                     |
| 本次網站滿意度開卷旨在了解您對我們網站的使用體影<br>我們誠摯邀請您撒冗參與,您的賽賣意見將有助於我們                | 曲與滿意度,以便我們持續提升服務品質。<br>門更好地理解您的需求,從而進行更有計對性的優化與改進。問卷填寫時間約為5分鐘,您的回 | 携所封我仍具有重要意義· |                     |
| 1. 請問您的身分是? (可複選) *                                                 | □水土保持義務人 □技師/各類委員 □審查/檢查單位 □水務局坡地管理                               | 8            |                     |
| 2. 您平均多久使用一次申請平台? *                                                 | ○每天 ○平均一周3~5次 ○平均一天1~2次 ○ 幾乎沒有使用                                  |              |                     |
| 3. 您認為申請平台寄信提醒資訊是否清楚? *                                             | ○非常清楚 ○清楚 ○普通 ○不清楚 ○非常不清楚                                         | ¥ ()         |                     |
| 4. 您認為申請平台操作介面是否便利? *                                               | ○非常便利 ○便利 ○普通 ○不便利 ○非常不便利                                         |              |                     |
| 5. 您對於糸統發生操作問題處理及諮詢滿意度?<br>*                                        | ○非常清楚 ○清楚 ○普通 ○不清楚 ○非常不清楚                                         |              |                     |
| 6. 您對系統整體使用體驗的滿意程度? *                                               | ○非常满楚 ○清楚 ○普通 ○不清楚 ○非常不清楚                                         |              |                     |
| 7. 您對「申請平台」或「查詢糸統」使用是否有<br>寶貴的意見或建議                                 | 請填入文字                                                             |              |                     |
|                                                                     | 返回總表 確定送出                                                         |              |                     |

五、服務團現地輔導服務線上預約

為方便民眾進行水土保持諮詢,於申請系統平台新增「水土保持 諮詢服務線上預約」表單線上申請功能,民眾透過免登入方式即可填 寫諮詢服務內容後送出申請。

步驟一:進入「桃園市水土保持申請平台」後,點選「服務團現地輔導預約」

按鈕。

| ▲ 照明市政府本務局      ● 桃園市水土保持計畫申請                                                                                                    | [平台                                                      |                                                                                                    |                                                    |                                             |       |
|----------------------------------------------------------------------------------------------------|----------------------------------------------------------|----------------------------------------------------------------------------------------------------|----------------------------------------------------|---------------------------------------------|-------|
| Q BEET IR                                                                                                    |                                                          |                                                                                                    |                                                    |                                             |       |
| 開朗 滞身 分 詞 輸入 領 城 密稿<br>用 分 : 「三本公司第編八、一。<br>報題 : 「市・田子社<br>留 頃 : 「田本の大学物<br>工業業<br>工業業<br>工業業<br>工業業<br>工業業<br>工業業<br>工業業<br>工業業<br>工業業<br>工業業<br>工業業<br>工業業<br>工業業<br>工業業<br>工業業<br>工業業<br>工業業<br>工業業<br>工業業<br>、一般<br>工業業<br>和の大学物<br>工業業<br>工業業<br>、一般<br>工業業<br>和の大学物<br>工業業<br>和の大学物<br>工業業<br>和の大学の<br>工業業<br>和の大学の<br>工業業<br>和の大学の<br>工業業<br>和の大学の<br>工業業<br>和の大学の<br>工業業<br>和の大学の<br>工業業<br>和の大学の<br>工業業<br>和の大学の<br>工業業<br>和の大学の<br>工業業<br>和の大学の<br>工業業<br>和の大学の<br>工業業<br>和の大学の<br>工業業<br>和の大学の<br>工業業<br>和の大学の<br>工業業<br>和の大学の<br>工業業<br>和の大学の<br>工業業<br>和の大学の<br>工業業<br>和の大学の<br>和の大学の<br>和の大学の<br>本業<br>和の大学の<br>本業<br>和の大学の<br>本業<br>和の大学の<br>和の大学の<br>和の大学の<br>和の大学の<br>和の大学の<br>和の大学の<br>和の大学<br>和の大学<br>和の大学<br>和の大学<br>和の大学<br>和の大学<br>和の大学<br>和の大学<br>和の大学<br>和の大学<br>和の大学<br>本学<br>本 |                                                          |                                                                                                    |                                                    |                                             |       |
| 朝田内政府支援局<br>10000 (東京市総理工会)—612/87日<br>2016年110073     日本日本日本日本日本日本日本日本日本日本日本日本日本日本日本日本日本日                                                                                                    | • 現點並點<br>-<br>-<br>-<br>-<br>-<br>-<br>-<br>-<br>-<br>- | 他國家送母大茶名 桃園市水土保持     水田市水土保持服務園現地輔導     水田市水土保持服務園現地輔導     水田市水土保持服務園現地輔導     水田常和単時本、「本土保持重報改正輔導」、水土保持     メエ保持     メエ保持     メエ保持     メエ保持     メエ保持     、     、     、     、     、     、     、     、     、     、     、     、     、     、     、     、     、     、     、     、     、     、     、     、     、     、     、     、     、     、     、     、     、     、     、     、     、     、     、     、     、     、     、     、     、     、     、     、     、     、     、     、     、     、     、     、     、     、     、     、     、     、     、     、     、     、     、     、     、     、     、     、     、     、     、     、     、     、     、     、     、     、     、     、     、     、     、     、     、     、     、     、     、     、     、     、     、     、     、     、     、     、     、     、     、     、     、     、     、     、     、     、     、     、     、     、     、     、     、     、     、     、     、     、     、     、     、     、     、     、     、     、     、     、     、     、     、     、     、     、     、     、     、     、     、     、     、     、     、     、     、     、     、     、     、     、     、     、     、     、     、     、     、     、     、     、     、     、     、     、     、     、     、     、     、     、     、     、     、     、     、     、     、     、     、     、     、     、     、     、     、     、     、     、     、     、     、     、     、     、     、     、     、     、     、     、     、     、     、     、     、     、     、     、     、     、     、     、     、     、     、     、     、     、     、     、     、     、     、     、     、     、     、     、     、     、     、     、     、     、     、     、     、     、     、     、     、     、     、     、     、     、     、     、     、     、     、     、     、     、     、     、     、     、     、     、     、     、     、     、     、     、     、     、     、     、     、     、     、     、     、     、     、     、     、     、     、     、     、     、     、     、     、     、     、     、     、     、     、     、     、     、     、     、     、     、     、     、     、     、     、     、     、     、 | 井書 査詢系統                                            | <b>圖現地輔導預約</b>                              | N. Ma |
|                                                                                                    |                                                          | 11 葡萄料 (建立業) 本価を安全業 (注意業) 新聞<br>生産が実現現みの(電気から)(第55mb)(内)<br>構築は: (また小明)<br>構築は: (x: 27791245578<br>総電話: (x: 27791245578<br>総電話: (x: 277912455 (参加電話為供信用))<br>編載は: (x: 体現件和範疇成合为第一段12979)                                                                                                    | >> N品心填寫以使<br>                                     |                                             |       |
|                                                                                                    |                                                          | □本人已對電波同意及近時的英語的起意及<br>×「此前與加賀克開放百名」及「個私都保護改革」<br>送出 取消                                                                                                    | · 建处理分量改善<br>· 都是詳國才可勾總                            |                                             |       |
|                                                                                                    | (1) 他因于这月水務局                                             |                                                                                                    | <b>桃園市政府水務局</b><br>桃園市桃園區成功絕一段32號7號<br>(03)3033688 | <b>糸統開發維護</b><br>參維空間資訊有限公司<br>(02)27929328 | -     |

步驟二:填寫「現勘地點」,輸入欲申請現地輔導服務的地籍區段及地號,輸入完成後點選「加入清單」,即可於下方表格中看見該筆地籍,可依需求加入 多筆地籍。

|       |         | 桃園市水        | 土保持服務團     | 現地輔導服務     | 線上預約 |                                        |
|-------|---------|-------------|------------|------------|------|----------------------------------------|
|       | 本人所有(或作 | 使用)桃園市 楊梅 ~ | 區 上田心子 > 段 | 田心子 > 小段 2 |      | 地號 加入清單                                |
| *現勘地點 | 序號      |             | 段          | 小段         | 地號   | 2                                      |
|       | 1       | 楊梅          | 上田心子       | 田心子        | 2    | 一一一一一一一一一一一一一一一一一一一一一一一一一一一一一一一一一一一一一一 |

**步驟三**:填寫「諮詢項目」,需勾選輔導需求「水土保持書件申請程序」、 「水土保持違規改正輔導」、「水土保持處理技術指導」及「山坡地災害之搶 修輔導」,或勾選「其他」並填寫諮詢內容。

|       | 🗌 水土保持書件申請程序 🔲 水土保持違規改正輔導 🗌 水土保持處理技術指導 🗌 山坡地災害之搶修輔導 |  |  |  |  |  |  |  |
|-------|-----------------------------------------------------|--|--|--|--|--|--|--|
| *諮詢項目 | · 該詢值目                                              |  |  |  |  |  |  |  |
|       | □ 相關照片 選擇檔案 未選擇任何檔案 上傳檔案 刪除                         |  |  |  |  |  |  |  |
|       | ※上傳格式限定為pdf,檔案大小請於5mb以內                             |  |  |  |  |  |  |  |
|       | 申請人:         ex: 王小明         ※務必填寫以便回覆              |  |  |  |  |  |  |  |

步驟四:上傳「相關照片」,申請人可上傳現地相關照片,檔案格式限定為 PDF,且檔案大小請勿超過5mb。

|        | ✔ 水土保持書件申請程序 ✔ 水土保持違規改正輔導 □ 水土保持處理技術指導 [                                                                                             | 山坡地災害之搶修輔導 |  |  |  |  |
|--------|----------------------------------------------------------------------------------------------------|------------|--|--|--|--|
|        |                                                                                                    |            |  |  |  |  |
| * 諮詢坝目 | <ul> <li>✓ 相關照片 選擇檔案 未選擇任何檔案</li> <li>上傳檔案 删除</li> <li>相關照片 APID2024123114104158746.pdf</li> <li>※ 上傳格式限定為pdf,檔案大小請於5mb以內</li> </ul> |            |  |  |  |  |
|        | <b>申請人:</b> ex: 王小明                                                                                                    | ※務必填寫以便回覆  |  |  |  |  |

步驟五:填寫「申請人資訊」,請申請人務必填寫申請人姓名、手機號碼及地 址(聯絡電話為選填),以便後續水務局進行輔導服務預約相關通知。

|         | ※ 上降佰式限定局pQI, 備杀入小调於SMD以内 |                            |                         |           |  |  |  |  |
|---------|---------------------------|----------------------------|-------------------------|-----------|--|--|--|--|
| Г       |                           | 申請人:                       | ex:王小明                  | ※務必填寫以便回覆 |  |  |  |  |
| L       |                           | 手機號碼 :                     | ex : 0912345678         |           |  |  |  |  |
| * 甲請入資訊 | 聯絡電話:                     | ex:02-27912345 (聯絡電話為選填欄位) | 分機:                     |           |  |  |  |  |
| L       |                           | 郵遞區號:                      | 地址: ex:桃園市桃園區成功路一段32號7號 |           |  |  |  |  |

步驟六:最後請詳閱並同意<u>政府網站資訊開放宣告及隱私權保護政策</u>,確認後 方能送出申請。

|        | 使<br>Department of W                                                                                                    | 女府水務局<br>ter Resources, Taoyuan | 桃園市水                                  | (土保持計                                                | 畫 查詢系                | 統       |         |
|--------|----------------------------------------------------------------------------------------------------|---------------------------------|---------------------------------------|------------------------------------------------------|----------------------|---------|---------|
|        |                                                                                                    |                                 |                                       | 水保計畫                                                 | 昰                    | 算 服務    | 團現地輔導預約 |
|        |                                                                                                    | 桃園市水土                           | :保持服務團                                | 現地輔導服務約                                              | 線上預約                 |         |         |
|        | 本人所有(或使用)                                                                                                    | 兆圜市 楊梅 🗸 🛽                      | 區<br>上田心子 <b>&gt;</b> 段               | 田心子 > 小段 2                                           |                      | 地號 加入清單 |         |
| *現勘地點  | 序號                                                                                                    | <u></u>                         | 段                                     | 小段                                                   | 地號                   |         |         |
|        | 1                                                                                                    | 楊梅                              | 上田心子                                  | 田心子                                                  | 2                    |         | 刪除      |
| * 諮詢項目 | <ul> <li>✓ 水土保持書件申請程序 </li> <li>✓ 水土保持違規改正輔導 ○ 水土保持處理技術指導 ○ 山坡地災害之搶修輔導</li> <li>○ 其他</li> <li>✓ 相關照片 選擇檔案 未選擇任何檔案 上傳檔案 删除</li> <li>4 相關照片 選擇檔案 未選擇任何檔案 上傳檔案 删除</li> <li>4 相關照片 APID2024123114104158746.pdf</li> <li>※ 上傳格式限定為pdf, 檔案大小請於5mb以內</li> </ul> |                                 |                                       |                                                      |                      |         |         |
|        | 申請人: 王曉明                                                                                                    |                                 |                                       |                                                      |                      | ※務必填寫以便 | 回覆      |
| *申請人資訊 | 手機號碼: 09123                                                                                                    | 15678                           |                                       |                                                      |                      |         |         |
|        | 聯絡電話: 23698 郵遞區號: 332                                                                                                    | 754<br><b>地址</b> : 桃園市          | 5龜山區                                  |                                                      | 5                    | 分機: 123 |         |
|        | [                                                                                                    | ✓ 本人已詳閱<br>※「政府網站資              | 並同意 <u>政府網站</u> 資<br>訊開放宣告」及「陽<br>※ 山 | <u>(訊開放宣告</u> 及 <u>隱私權</u><br>私權保護政策」都需詳問<br>100 134 | <u>保護政策</u><br>潤才可勾選 |         |         |

### 第參章 技師及審查、檢查委員功能說明

#### 第一節 帳號管理

承辦/監造技師及審查或檢查委員,首次登入應先做帳號申請,由水務局 坡地管理科進行帳號審核,當水務局坡地管理科完成帳號審核後,系統將自 動發信至申請時填寫之電子信箱進行通知,因此於初次申請時務必將電子信 箱填寫正確,核准通過後,若個人資料有更新時,亦須同步於系統「帳號管 理」功能進行更新,確保案件資訊正確。

承辦/監造技師若尚未於系統申請過帳號者,於首次登入系統時需填寫個 人聯絡資訊,並檢附未屆期之執業資料,來進行平台帳號申請。於申請過後 經業務端審核通過完成後,即可使用系統。

一、 技師點選身分為「技師/各類委員」。

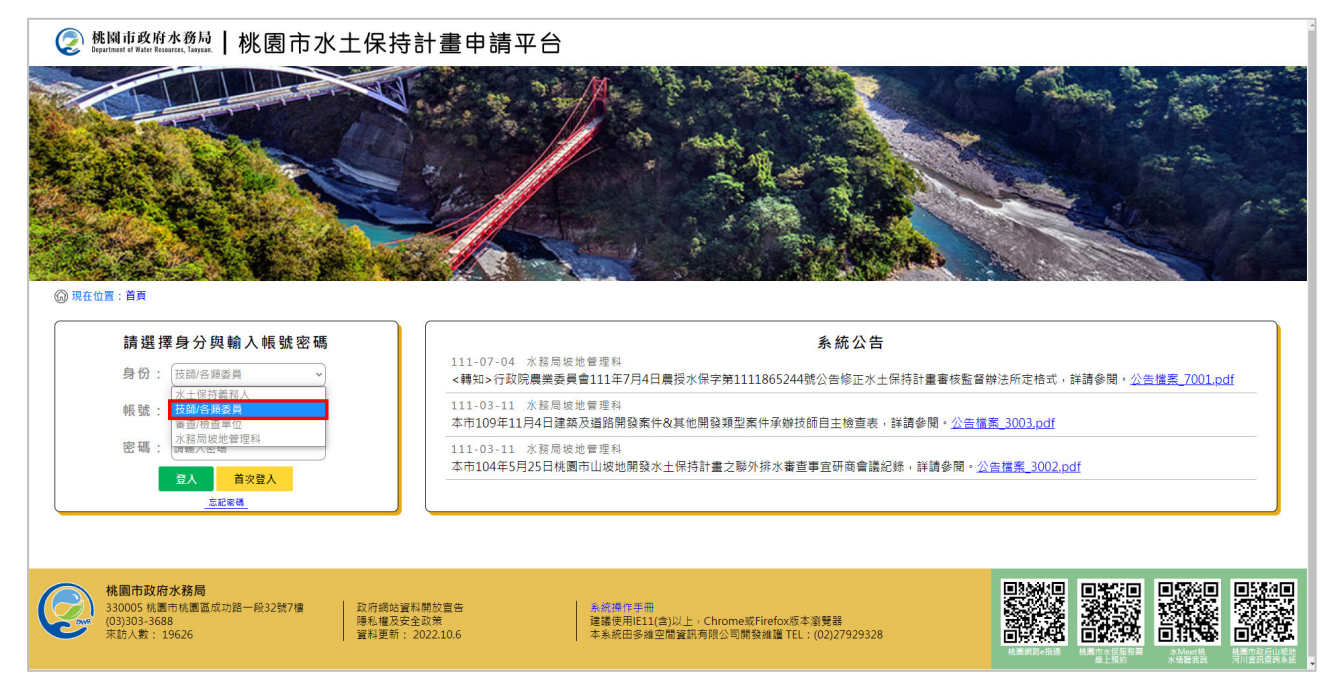

### 二、 點選「首次登入」,進到技師帳號申請頁面。

| ❷申請帳號                                 |                                                                 |  |
|---------------------------------------|-----------------------------------------------------------------|--|
| 個人資料                                  |                                                                 |  |
| 身分別*                                  | 其如同時符合「劇任承敬或整理投稿」及「審查/检查委員」與分·陳穩填「投稿」的與分別,並從系統提示完成與分資訊得量        |  |
| 姓名*                                   | (範例)王大明                                                         |  |
| 水十保持                                  | (總例) B123456789                                                 |  |
|                                       | 密碼 *                                                            |  |
| 空碼*                                   | 密碼確認 *                                                          |  |
| CB                                    | 米 講種認用交響講曲一致                                                    |  |
| 電話號碼。                                 | th 話 (範例) 0312345678 手機 (範例) 0912345678                         |  |
| 電子郵件 #                                | (範例) example123@gmail.com                                       |  |
| · 通知 ####                             | 朱膊維莫弗基電子對作量種。作用鏈適電子又作與某他制度適型之用<br>(應用).該面市該國際成功證—與20號7論         |  |
|                                       | Toto (s) (in teac (is a date Tota (s) teac). (i) (and the tota) |  |
| · · · · · · · · · · · · · · · · · · · | 1本形成立論系改良                                                       |  |
| 單位/統一編                                | 名稿 (略例) 000技師事務所 統一編號 (報例) 25652041                             |  |
| 執樂機構地                                 | (範務) 核關市核關區成功路一段32號7雙                                           |  |
| 執樂機構電                                 |                                                                 |  |
| *********                             |                                                                 |  |

#### 三、 點確認送出申請後,系統自動發信通知業務單位進行審核。

| https://tycg.geovector.com.tx; × + | ✓ - □ ×                                                                                                    |                                                          |
|------------------------------------|----------------------------------------------------------------------------------------------------|----------------------------------------------------------|
| ← → ×                              | <ul> <li>····································</li></ul>                                                                                                    |                                                          |
|                                    | јусу gevoetcio.cm.te ∰?<br>Сезебиња : тариан и истописан и истописан и<br>и                                                                                                    |                                                          |
| ③ 各相回整webMail                      | 233                                                                                                    | 1.20GB / 20GB inis書geovector.com.tw 4] 登出                |
| > → 郵件                             | 5 QARE                                                                                                    |                                                          |
| <b>G</b>                           |                                                                                                    | 夜寺: 编號 · · · · · · · · · · · · · · · · · ·               |
| (马 収井園 (220)                       |                                                                                                    | 被伸日期 大小                                                  |
| ☑ 单结<br>□ 百件得的                     | □ 合 44届のたかたお果 255代を書画法通知<br>○ 仕様のたかたお果 255代を書画法通知<br>○ 仕様のたかたお果 255代を書面大工の作用を用する。素可能就の様<br>○ 155代を書面大工の作用を用する。素可能就の様<br>○ 155代を書面大工の作用を用する。素可能就の様<br>○ 155代を書面大工の作用を用する。素可能はの様                                                                                                    | 2021/07/12 16:06 3.92 KB -<br>2021/07/12 16:00 3.90 KB - |
| ③ 資源回収場                            |                                                                                                    | 2021/07/09 17:07 3.83 KB                                 |
| (第二単統)<br>(第二年時期 (220)             | ○ 含 allen透過 Asna [Party # 2 # 2 # 2 # 2 # 2 # 2 # 2 # 2 # 2 #                                                                                                    | 2021/07/08 17:38 32.21 KB                                |
|                                    |                                                                                                    | 2021/07/08 16:50 3.90 KB <sup>E</sup>                    |
|                                    | □ ☆ allen登録 Asana 医重素的 金融管理系统 (金融管理系统) - 综合-磁验管理-{注射场线)直接的发展展示 (金外级) - 概如                                                                                                    | 2021/07/07 14:36 31 KB                                   |
|                                    | ○ 加払送はAppa (株式)を申請買加払, 後払 電加速量に使用する結局 ○ 毎年後後後Appa (株式)を申請買加払用:(株式)を申請買買加入, (株式) (株式) (+) (+) | 2021/07/05 10:23 30.96 KB<br>2021/07/02 17:19 31:32 KB   |
|                                    |                                                                                                    | 2021/07/02 14:59 3.81 KB                                 |
|                                    | □ ☆ jason遗址 Asana [线面水质+水质-或系统] - 批評編編塔的整理 - 長力包塗被薄掉                                                                                                    | 2021/08/29 16:50 32:04 KB                                |
|                                    |                                                                                                    | 20210629 15:28 31:34 KB                                  |
|                                    | 合著件書:我當然說日本發展 · 合议件書:inie@proved.com.br ·                                                                                                    |                                                          |
|                                    | 主旨: 「桃園市水土保持計畫申請平台」有新帳號申請                                                                                                    |                                                          |
|                                    | 您好·「桃園市水土保持計畫中講平台」有王房華的新報號中講單‧講糸統管理員前在『桃園市水土保持計畫申講平台後台‧頓號管理」進行審核 -<br>• 申請人:王將當<br>執無機要各項,123456<br>手獎:0912345678<br>「桃園市水土保持計畫申講平台」系統管理員 敬上<br>《此對偏為系統自動發送‧請勿直接回信‧ 盜有任何問題講诌桃園市政府水務局級地管理科>                                                                                                    |                                                          |
| ◇ ⊜ 垃圾報件                           |                                                                                                    |                                                          |
| ▲ 公佈欄                              |                                                                                                    |                                                          |
| ^ ■聯絡人                             |                                                                                                    |                                                          |
| ◇ ☆ 行事層                            |                                                                                                    |                                                          |
|                                    |                                                                                                    |                                                          |

四、業務端審核過後系統發信通知技師審核通過,技師輸入「身分證字號」+「自設密碼」即可登入系統。

| ② 桃岡市政府水商局  桃園市水土保持計畫                                                              | 申請平台                                                                                                    |   |
|------------------------------------------------------------------------------------|----------------------------------------------------------------------------------------------------|---|
| OICCI IA                                                                           |                                                                                                    |   |
| 請選擇身分與輸入帳號密碼                                                                       | 素能公告                                                                                                    |   |
| 身份: 法的心当师委用 ~                                                                      | ② 推测试验性水费局 ┃ 桃園市水土保持計畫申請平台                                                                                                    | ٦ |
| 标弦: <b>寿分程字轴</b>                                                                   |                                                                                                    | 5 |
| 2015年1月11日<br>1日<br>1日<br>1日<br>1日<br>1日<br>1日<br>1日<br>1日<br>1日<br>1日<br>1日<br>1日 |                                                                                                    |   |
| <u>EKEN</u>                                                                        |                                                                                                    |   |
|                                                                                    |                                                                                                    |   |
| ・ 続願市政府水務局 330005 総面市総画面均超一段32號7億 回動10-545 30005 米場市税                              |                                                                                                    |   |
| ※約人数:141692 賞和更新:202210                                                            |                                                                                                    |   |
|                                                                                    |                                                                                                    |   |
|                                                                                    |                                                                                                    | 4 |
|                                                                                    | 条紙公告<br>110.12.15 火程局的時間理解                                                                                                    | Ш |
|                                                                                    | 1 21 21 21 21 21 21 21 21 21 21 21 21 21                                                                                                    | Ш |
|                                                                                    | \$453 州 T773 依 · 依宣案件                                                                                                    | Ш |
|                                                                                    |                                                                                                    | Ш |
|                                                                                    |                                                                                                    | Ш |
|                                                                                    | 機號管理                                                                                                    | 1 |
|                                                                                    |                                                                                                    |   |
|                                                                                    |                                                                                                    |   |
|                                                                                    | 代辦案件                                                                                                    |   |
|                                                                                    |                                                                                                    |   |
|                                                                                    |                                                                                                    |   |
|                                                                                    | 東京人教:141691 資料更新:2022.10.6 本系統四多確空間質消費於公司管理論項 TEL:(02)27929328 回発研究 回転 # 電気管系 # 電気管系# # 電気管系# # 電気管系# # 電気管系# # 電気管系# # 電気管系# # 電気管系# # 電気管系# # 電気管系# # 電気管系# # 電気 |   |
|                                                                                    |                                                                                                    | _ |

#### 第二節 技師/各類委員個人化首頁

- 一、 技師/各類委員進入後提供個人化首頁,包括下列功能:
  - (一)我的案件列表:列出案件中承辦技師或監造技師屬於登入者之案件。
  - (二)受託審查檢查案件:列出案件中審查召集人、審查委員或檢查委員屬於登入者之案件。
  - (三)帳號管理:提供登入者進行個人的技師執業資訊與所屬單位/機構/公會資訊編修。
  - (四)代辦案件:提供登入者進行非屬承辦技師或監造技師,需代為提送變更承辦技師或監造技師等狀況時,依據水保義務人提供之 「完整水保局編號」或「完整書件名稱」或「完整地籍」,來進 行案件資訊變更作業。
  - (五)待辦報表:提供技師管理各案件狀態,分為「暫存中」與「近期 報表」功能。

| 桃園市政府水務局   桃 昆     Bepartment of Water Resources, Taoyuan.   桃 昆 | 11市水土保持計畫申請平台                                                                              |      |
|------------------------------------------------------------------|--------------------------------------------------------------------------------------------|------|
|                                                                  |                                                                                            |      |
| @ 現在位置:首頁                                                        | ⑧ 多機測試123技師, 您                                                                             | 医子登出 |
| (1) (1) (1) (1) (1) (1) (1) (1) (1) (1)                          | <b>条統公告</b><br>110-12-15 水務局版地管理科<br>配合桃園市政府之水土保持計畫線上審查作業啟動時程,本系統訂於111年1月3日起開放提供線上申請與填登作業。 |      |
| · · · · · · · · · · · · · · · · · · ·                            |                                                                                            |      |
| 代辦案件                                                             |                                                                                            |      |
| 桃園市政府水務局<br>330005 桃園市桃園區成功館一段32<br>(03)303-3688<br>末訪人敷: 141691 | 87億 政府網站資料開放宣告 降低 個 及安全政策 資料更新: 2022.10.6  本条紙田多總空間資訊有限公司開發維護 TEL:(02)27929328             |      |

二、申請通過者,技師應輸入「身分證字號」+「自設密碼」進行登入,登 入後進到技師首頁。

| ● HUM: D. Q. Q. C. Q. A. Q.         林園市水土保持計畫                                                                                                    |                                                              |
|----------------------------------------------------------------------------------------------------|--------------------------------------------------------------|
| 請選擇身分與輸入帳號密碼                                                                                                    | 系統公告                                                         |
| 身份: 技術/各種委員 ~                                                                                                    | 《                                                            |
|                                                                                                    |                                                              |
| ·□···································                                                                                                    |                                                              |
|                                                                                                    |                                                              |
|                                                                                                    |                                                              |
| 桃園市政府水務局     30005 (4園市秋園画成均括一段32號7個     205803-5655     30005-5655     30005-5655     30005-5655     30005-5655     30005-5655     30005-5655     30005-5655     30005-5655     30005-5655     30005-5655     30005-5655     30005-565     30005-565     30005-565     30005-565     30005-565     30005-565     30005-565     30005-56     30005-56     30005-56     30005-56     30005-56     30005-56     30005-56     30005-56     30005-56     30005-56     30005-56     30005-56     30005-56     30005-56     30005-56     30005-56     30005-56     30005-56     30005-56     30005-56     30005-56     30005-56     30005-56     30005-56     30005-5     30005-5     30005-5     30005-5     30005-5     30005-5     30005-5     30005-5     30005-5     30005-5     30005-5     30005-5     30005-5     30005-5     30005-5     30005-5     30005-5     30005-5     30005-5     30005-5     30005-5     30005-5     30005-5     30005-5     30005-5     30005-5     30005-5     30005-5     30005-5     30005-5     30005-5     30005-5     30005-5     30005-5     30005-5     30005-5     30005-5     30005-5     30005-5     30005-5     30005-5     30005-5     30005-5     30005-5     30005-5     30005-5     30005-5     30005-5     30005-5     30005-5     30005-5     30005-5     30005-5     30005-5     30005-5     30005-5     30005-5     30005-5     30005-5     30005-5     30005-5     30005-5     30005-5     30005-5     30005-5     30005-5     30005-5     30005-5     30005-5     30005-5     30005-5     30005-5     30005-5     30005-5     30005-5     30005-5     30005-5     30005-5     30005-5     30005-5     30005-5     30005-5     30005-5     30005-5     30005-5     30005-5     30005-5     30005-5     30005-5     30005-5     30005-5     30005-5     30005-5     30005-5     30005-5     30005-5     30005-5     30005-5     30005-5     30005-5     30005-5     30005-5     30005-5     30005-5     30005-5     30005-5     30005-5     30005-5     30005-5     30005-5     30005-5     30005-5     30005-5     30005-5     30005-5     30005-5     30005-5     3 |                                                              |
| 宋約人數:141692 算程更新:2022.1/                                                                                                    |                                                              |
|                                                                                                    |                                                              |
|                                                                                                    | © REGINER STATE                                              |
|                                                                                                    | ▲ ● ● ● ● ● ● ● ● ● ● ● ● ● ● ● ● ● ● ●                      |
|                                                                                                    | 3 要托希查 配合线图市政府之水土保持計畫線上書查作無餘點時程。本糸統訂於111年1月3日起關設提供線上申請與填盈作業。 |
|                                                                                                    | 五灯就开外药 检查案件                                                  |
|                                                                                                    |                                                              |
|                                                                                                    |                                                              |
|                                                                                                    |                                                              |
|                                                                                                    |                                                              |
|                                                                                                    |                                                              |
|                                                                                                    | 代謝審件                                                         |
|                                                                                                    |                                                              |
|                                                                                                    |                                                              |
|                                                                                                    |                                                              |
|                                                                                                    | 新生物的 水油植料菜 引用其作品的的                                           |

### 第三節 技師案件申請至受理階段

#### 壹、新案申請(以承辦技師進行申請)

承辦技師使用帳號密碼登入系統後,可點選「我的案件列表」進 入案件列表,若欲新增案件,則可點選「新增案件」來進行水保計畫 線上申請作業。於案件資訊填登完備後,可送出至業務科室進行案件 受理查核。

一、於個人化首頁點選「我的案件列表」進到承辦及監造案件之列表。

| Department of Water Researces, Targuan.   RK E | 刨市水土保持計畫甲請半台                                                                                                    |                    |              |                      |                                            |                                                                                                    |            |                |
|------------------------------------------------|----------------------------------------------------------------------------------------------------|--------------------|--------------|----------------------|--------------------------------------------|----------------------------------------------------------------------------------------------------|------------|----------------|
| ARCER - EM                                     |                                                                                                    |                    |              |                      | No. 100 (100 (100 (100 (100 (100 (100 (100 |                                                                                                    |            |                |
|                                                |                                                                                                    |                    | 系統公告         |                      |                                            |                                                                                                    |            |                |
|                                                | 110-12-15 水拐局拔地管理科<br>配合林園市政府ウ水十保持計畫線上審查作樂啟動訪時                                                                  | 8,本系統訂於111年1月3日起   | 開放提供線上申請與遺發作 | w                    |                                            |                                                                                                    |            |                |
| 我的案件列表 受託審查<br>檢查案件                            | 《 桃園市政府水務局 1 約                                                                                                  | 国主水土保持             | 計書由達立ム       |                      |                                            |                                                                                                    |            |                |
|                                                | Department el Nuter Researces, Tarques.                                                                         | 國巾小工休持             | 可宣中明平口       | and the state of the |                                            |                                                                                                    | THE SHOT   |                |
|                                                |                                                                                                    | and the local data | 1            |                      |                                            | - Aprilian                                                                                                    | ALL ALL    | and the second |
| 帳號管理 待辦報表                                      |                                                                                                    |                    |              | the man              | The Carlos                                 |                                                                                                    | 13         |                |
|                                                |                                                                                                    | There              | Mar .        | - 24                 | AN THE PART                                |                                                                                                    |            | and the        |
|                                                |                                                                                                    |                    | - Shin /     |                      |                                            | and the second                                                                                                    |            | 10:00          |
| 代辦案件                                           |                                                                                                    | and the second     |              |                      | San a line la                              | and the second second s | Lange A    |                |
|                                                | 100 million 100 million 100 million 100 million 100 million 100 million 100 million 100 million 100 million 100 |                    | were the     | and the state of the |                                            | 1 2 1                                                                                                    | 576        | 100            |
|                                                | ③ 現在位置: 首頁 > 我的案件列表                                                                                             |                    |              |                      |                                            |                                                                                                    | ⑧ 許異與技師    | 1、您好/登出        |
|                                                | 水保局編號:                                                                                                    |                    |              | 水保醫務人:               |                                            |                                                                                                    |            |                |
|                                                | 席件 编 號 :                                                                                                    |                    |              | 承辦技師:                |                                            |                                                                                                    |            |                |
|                                                | 審 任 與 別: 水土保持計畫 ]<br>素 任 条 程 ·                                                                                  | 副易水係 📋 水土保持規劃費     |              | 核定日期: 37377/         | /H/dd E ~ yyyy/H/dd E                      |                                                                                                    |            |                |
|                                                | 2 第: • 五 • 段                                                                                                    | ▼小殿                | 地號           | #//##Hm · 100/       | 3337 A 100 10                              |                                                                                                    |            |                |
|                                                | X                                                                                                    | ●受理中   審査中   已核定   |              | φ                    |                                            |                                                                                                    |            |                |
|                                                |                                                                                                    |                    |              |                      |                                            |                                                                                                    |            |                |
|                                                |                                                                                                    |                    |              | ALI IN               |                                            |                                                                                                    |            |                |
|                                                | 查约到件數: 16篇                                                                                                    |                    |              |                      |                                            | 新增。                                                                                                    | 8件 輸出Excel | 輸出ods          |
|                                                | 室件紙號                                                                                                    | 水保局紙號              | 案件狀態         | 書作名稿                 | 書件類別                                       | 義務人                                                                                                    |            |                |
|                                                | SWC20220701135323                                                                                               | TT9911107005       | 還補件          | 測試-一般計畫申請0701        | 水土保持計畫                                     | 王大明                                                                                                    | 29.65      | 5142           |
|                                                | SWC20220627114235                                                                                               | TT9911106025       | 地工中          | 测试案件·完工宣核            | 水土保持計畫                                     | 王大明                                                                                                    | 1¥ 68      | 52.60          |
|                                                | SWC20220627103955                                                                                               | TT9911106024       | 施工中          | 测試案件-竣工銘牌畵例中報        | 水土保持計畫                                     | 王大明                                                                                                    | 詳領         | 15R            |
|                                                | SWC20220622154045                                                                                               | TT9911104203-1     | 暫存中          | 测试案件-完工申報中           | 水土保持計畫                                     | 王大明                                                                                                    | 1910       | 5542           |

### 二、點下「新增案件」,進到案件編輯畫面。

|                                                                                                    |                                                                                                    | ← → C ≜ tyrcg.g                                                                                      | eovector.com.tw/SWCWeb/SWCDO0 | C/SWC001.aspx |                                        |                                                                                                    |                                                                                                    |   |                             |
|----------------------------------------------------------------------------------------------------|----------------------------------------------------------------------------------------------------|----------------------------------------------------------------------------------------------------|-------------------------------|---------------|----------------------------------------|----------------------------------------------------------------------------------------------------|----------------------------------------------------------------------------------------------------|---|-----------------------------|
|                                                                                                    |                                                                                                    | (2) 桃園市政<br>Department of Nation                                                                     | <sup>府水務局</sup> 丨桃園市          | 水土保持計畫申       | 請平台                                    |                                                                                                    |                                                                                                    |   |                             |
|                                                                                                    |                                                                                                    |                                                                                                    |                               |               |                                        |                                                                                                    |                                                                                                    |   |                             |
|                                                                                                    |                                                                                                    | A STATE OF THE STATE OF                                                                              | Ways and and                  | A CARL        | and the second                         | St. 19 . 3                                                                                                    |                                                                                                    | 2 |                             |
|                                                                                                    |                                                                                                    | (2)現在位置:首東                                                                                           | > 我的累什列表                      |               |                                        |                                                                                                    |                                                                                                    |   | (8) 測試人員按助, 10              |
|                                                                                                    |                                                                                                    | 水保局繙號:                                                                                               |                               |               |                                        | 水保義務人:                                                                                                    |                                                                                                    |   |                             |
|                                                                                                    |                                                                                                    | 書件類別; <u>가</u><br>ま件                                                                                 | (土保持計畫)  簡易水保   水土保           | 守規劃響          |                                        | <b>米啡预助:</b>                                                                                                    |                                                                                                    |   |                             |
|                                                                                                    |                                                                                                    | 111日1日1月1日1日1日1日1日1日1日1日1日1日1日1日1日1日1日1                                                              |                               | 拚練            |                                        |                                                                                                    |                                                                                                    |   |                             |
| BELINGE X A                                                                                                    | **************************************                                                                                                    |                                                                                                    |                               | 1             |                                        |                                                                                                    | 0 - 0 ×                                                                                                    | 1 |                             |
| i tycg.geovector.com.tv                                                                                                    | w/SWCWeb/SWCDOC/SWC002.aspx?Caseld                                                                                                    | =ADDNEW                                                                                              |                               |               |                                        |                                                                                                    | x 💿 i                                                                                                    |   |                             |
|                                                                                                    |                                                                                                    |                                                                                                    |                               |               |                                        |                                                                                                    |                                                                                                    |   |                             |
| 桃园市政府水務局                                                                                                    | 桃園市水土保持                                                                                                    | 計書申請平                                                                                                | 台                             |               |                                        |                                                                                                    |                                                                                                    |   |                             |
| 挑園市政府水務局<br>Instituted of Work Reserved, Targua                                                                                                    | 桃園市水土保持                                                                                                    | 計畫申請平                                                                                                |                               | a main and    |                                        | The Stor                                                                                                    | any trees                                                                                                    |   | f增素件 输出Excel 输              |
| 株園市政府水務局<br>Bactered of Non-Reacter, Terras.                                                                                                    | 桃園市水土保持                                                                                                    | 計畫申請平                                                                                                |                               |               | 1000 1000 1000 1000 1000 1000 1000 100 |                                                                                                    | and the second                                                                                                    |   | f描案件 <mark>输出Excel 随</mark> |
| 株国市政府水務局<br>Ispatiant if Note Visconter, Terrae.                                                                                                    | 桃園市水土保持                                                                                                    | 計畫申請平                                                                                                |                               |               |                                        |                                                                                                    |                                                                                                    |   |                             |
| 株国市政府本務局<br>Igarband of Four Insearc. Tapas.                                                                                                    | 桃園市水土保持                                                                                                    | 計畫申請平                                                                                                |                               |               |                                        |                                                                                                    |                                                                                                    |   |                             |
| 株国市政府水務局<br>Hardendi if Root Facure, Teach                                                                                                    | 桃園市水土保持                                                                                                    | 計畫申請平                                                                                                |                               |               |                                        |                                                                                                    |                                                                                                    |   |                             |
| 株1回市政府水務局<br>Hardward if Read Harara, Earth<br>Hardward if Read Harara, Carach<br>Harara, Carach<br>Harara, Harara, Carach<br>Harara, Harara, Har<br>Harara, Harara, Harara, Harara, Harara, Harara, Harara, Harara, Harara, Harara, Harara, Harara, Harara, Harara, Harara, Harara, Harara, Harara, Harara, Harara, Harara, Harara, Harara, Harara, Harara, Harara, Harara, Harara, Harara, H | 桃園市水土保持                                                                                                    | 計畫申請平                                                                                                |                               |               |                                        |                                                                                                    |                                                                                                    |   |                             |
| <b>陸国市政府本務局</b><br>日本部本部部本部本部本部本部本部本部本部本部本部本部本部本部本部本部本部本部本                                                                                                    | 桃園市水土保持<br> <br> <br> <br> <br> <br> <br> <br> <br> <br> <br> <br> <br>                                                                                                    | 計畫申請平                                                                                                |                               |               |                                        | second second seco | (第7) (第4) (第4) (第4) (第4) (第4) (第4) (第4) (第4                                                                                                    |   |                             |
| 院内部中学校中学校中学校中学校中学校中学校中学校中学校中学校中学校中学校中学校中学校中                                                                                                    | 桃園市水土保持<br> <br> <br> <br> <br> <br> <br> <br> <br> <br> <br> <br> <br> <br> <br> <br> <br> <br> <br>                                                                                                     | 計畫申請平                                                                                                |                               |               |                                        | a set                                                                                                    | → 100 - 100 - 100 |   |                             |
| 株国 1 日本 1 日本 1 日本 1 日本 1 日本 1 日本 1 日本 1 日                                                                                                    | 桃園市水土保持 <br> <br> <br> <br> <br> <br> <br> <br> <br>                                                                                                    | 計畫申請平                                                                                                |                               |               |                                        | © nr                                                                                                    | ▲ A 用語・意子/量出                                                                                                    |   |                             |
| 株は全球化水の設計、<br>とない、<br>は、<br>能用を、<br>数の数にの<br>を<br>た<br>代<br>生<br>、<br>生<br>、<br>、<br>、<br>、<br>、<br>、<br>、<br>、<br>、<br>、<br>、<br>、<br>、<br>、<br>、<br>、                                                                                                    | 1 桃園市水土保持: ● ● ● ● ● ● ● ● ● ● ● ● ● ● ● ● ● ● ●                                                                                                    | 計畫申請平                                                                                                |                               |               |                                        | о ни                                                                                                    | A,RtH - 697/£3                                                                                                    |   |                             |
| 株は全球化水の化水の化水の水の水の水の水の水の水の水の水の水の水の水の水の水の水の水の                                                                                                    | 桃園市水土保持<br>                                                                                                    | 計畫申請平                                                                                                |                               |               |                                        | © and                                                                                                    | ▲ A 現題・常年/量出                                                                                                    |   |                             |
| Ki Jiao Ri Ak Bara Hang Kang Kang Kang Kang Kang Kang Kang K                                                                                                    | 1 桃園市水土保持       (株式市本主体)       (株式市本主体)       (日本市本主体)       (日本市本主体) <td>計畫申請平</td> <td></td> <td></td> <td></td> <td>© RP</td> <td>→ A用題。 6年/皇山</td> <td></td> <td></td> | 計畫申請平                                                                                                |                               |               |                                        | © RP                                                                                                    | → A用題。 6年/皇山                                                                                                    |   |                             |
| ####################################                                                                                                    | 桃園市水土保持<br>→<br>▲<br>▲<br>▲<br>単理中<br>本<br>本<br>本<br>本<br>本<br>本<br>本<br>本<br>本<br>本<br>本<br>本                                                                                                    | 計畫申請平                                                                                                |                               |               |                                        | e an                                                                                                    | A #R# • \$\$7/\$#                                                                                                    |   |                             |
| 株計画を取りまたのである。                                                                                                    | 桃園市水土保持<br>→ 藤県康作<br>■ 19911006026<br>● 建中<br>■ 藤利康作名解                                                                                                    | 計畫申請平                                                                                                |                               |               |                                        | e an                                                                                                    | 人員授師・S行/登出                                                                                                    |   |                             |
| 集集 1 年 2 年 2 年 2 年 2 年 2 年 2 年 2 年 2 年 2 年                                                                                                    | 桃園市水土保持<br>→ 編編編件<br>T19911006026<br>単現中<br>原本人県作名称<br>                                                                                                    | 計畫申請平                                                                                                |                               |               |                                        | @ ##                                                                                                    | ARE - 55/24                                                                                                    |   |                             |
| 株は14日本14日本14日本14日本14日本14日本14日本14日本14日本14日本                                                                                                    | 桃園市水土保持<br>→ (編編集件<br>TT9911006026<br>申請中<br>国際人園中名稱<br>                                                                                                    | 計畫申請平<br>1<br>2<br>2<br>2<br>2<br>2<br>2<br>2<br>2<br>2<br>2<br>2<br>2<br>2<br>2<br>2<br>2<br>2<br>2 |                               |               |                                        | e ne                                                                                                    | ARE# - 007/21                                                                                                    |   |                             |
| 株式加速度が加速度である。<br>のでは、単直を数が数件外数<br>のでは、単直を数が数件外数<br>などれ、単直を数が数件外数<br>変化<br>などれ、単直を数が数件<br>のでは、単直を数が数件<br>のでは、単直を数<br>のでは、単直を数が数件<br>のでは、単直を数が数件<br>のでは、単直を数が数件<br>のでは、単直を数が数件<br>のでは、単直を数がまた。<br>のでは、単面を数<br>のでは、単面を数<br>のでは、単面を数<br>のでは、単面を数<br>のでは、単面を数<br>のでは、単面を数<br>のでは、単面を数<br>のでいた。<br>のでは、単面を数<br>のでいた。<br>のでは、単面を数<br>のでは、単面を数<br>のでのでは、<br>のでいた。<br>のでのでは、<br>のでのでは、<br>のでのでは、<br>のでのでは、<br>のでのでは、<br>のでのでは、<br>のでのでのでは、<br>のでのでのでは、<br>のでのでのでは、<br>のでのでのでいた。<br>のでのでのでは、<br>のでのでのでのでいた。<br>のでのでのでのでのでいた。<br>のでのでのでのでのでのでのでのでのでのでのでのでのでのでのでのでのでのでので                                                                                                    | 桃園市水土保持<br> <br>↓<br>↓<br>↓<br>↓<br>↓<br>↓<br>↓<br>↓<br>↓<br>↓<br>↓<br>↓<br>↓<br>↓<br>↓<br>↓<br>↓<br>↓                                                                                                    |                                                                                                    |                               |               |                                        | e an                                                                                                    | A, A, R, B, H, S, G, F, B, S, S, S, S, S, S, S, S, S, S, S, S, S,                                                                                                    |   |                             |
| Ktaline i da prime i da prime i da pr                        | 桃園市水土保持:                                                                                                    |                                                                                                    |                               | 用社務別: ・       |                                        | © ##                                                                                                    | ARTH - 697/201                                                                                                    |   |                             |

# 三、填登完案件送出後,案件申請傳送至業務端,案件狀態為「申請

中」。

| 水原人員        |                                                                                                    |                                                                                                    |                                               |                   |                                                      | -      |              |                                                                   |            |                    |
|-------------|----------------------------------------------------------------------------------------------------|----------------------------------------------------------------------------------------------------|-----------------------------------------------|-------------------|------------------------------------------------------|--------|--------------|-------------------------------------------------------------------|------------|--------------------|
| 虚標(TWD97) * | × 279173                                                                                                    | Y 2778505                                                                                                    |                                               |                   |                                                      |        |              |                                                                   |            |                    |
| 計畫中詳書+      | 選擇補富 未選擇任何補富                                                                                                    | 上時段度 ● ● ● ● ● ● ● ● ● ● ● ● ● ● ● ● ● ● ●                                                                                                    | 198,2 <sup>7</sup> 2577,                      |                   |                                                      |        |              |                                                                   |            |                    |
| 4.92%#C     | C まままた。     A またまたんままたのの     A 2015年6日     A 2015年6日     C 2015年6日     C 2015年6日     C 2015年6日     A 2015年6日     A 2015     A 2015年6日     A 2015年6日     A 2015     A 2015 | Comparison of the second second | R-中<br>(1)11111(1)111(1)111(1)11(1)11(1)11(1) | EININGIA-GU       | 桃園市水土6                                               | R持計畫申請 | I∓ A         |                                                                   |            |                    |
|             |                                                                                                    | 60082 60927                                                                                                    | HERE AND A CONTRACT OF A                      |                   | ▲ 単称水体 →水上体持相對<br>→泉 →小段<br>直循件 →見様や (等直中 )<br>×仮用目覚 | ■      | 54800        | = (A/2 0) = (A/2 0)<br>= (A/2 0) = (A/2 0)<br>= (A/2 0) = (A/2 0) | 原項金<br>費務人 | R MattExcel Mattod |
|             |                                                                                                    |                                                                                                    |                                               | SWC20221019180708 | TT9911110013                                         | 申請中    | 1020測試案件-申請中 | 水土保持計畫                                                            | 爆明動        | 17:55              |
|             |                                                                                                    |                                                                                                    |                                               | SWC20221019180215 | UH9911110012                                         | 審査中    | 1020測試案件-受理中 | 水土保持計畫                                                            | 王大明        | 12.42              |

四、完成後視同已送件水務局,俟目的事業主管機關核轉後正式辦理水土 保持計畫案件受理查核。

| 土保計量需件後台管理 × 📀 核素                                     | 市水土保持計量申請平台 × 📀          | 臺北市水土保持中語書件管理干:>     | <   +                                                                                                    |                |                | v - 0                |
|-------------------------------------------------------|--------------------------|----------------------|----------------------------------------------------------------------------------------------------|----------------|----------------|----------------------|
| C      H tycg.geovector.com.tw/S                      | WCWeb/SWCDOC/SWC001.asp> |                      |                                                                                                    |                |                | ☆                    |
| 🞅 桃園市政府水務局<br>Department of Water Researces, Taryoan, | 桃園市水土係                   | R持計畫申請               | 青平台                                                                                                    |                |                |                      |
|                                                       |                          |                      | M. Is to                                                                                                    |                | ans and        | the leavestage       |
|                                                       |                          |                      |                                                                                                    |                | . Antipotett   |                      |
| State 25                                              |                          |                      | the state of the state of the s | it a care      |                | 3                    |
| Chyle Par and                                         | 1 miles                  | ×1 +                 | -                                                                                                    |                |                | AT THE               |
| and the second second                                 |                          | E Mark               |                                                                                                    | The second     | and the second |                      |
|                                                       |                          |                      |                                                                                                    | the the second | Han the BU     |                      |
| A Starter                                             | and she was              | and the state of the |                                                                                                    | No. Contain    | the color      | and the second       |
| 祖在位置,台西、田的安住利韦                                        |                          | A STAN AND A         |                                                                                                    |                | Carton Bar     | ◎ 条推测射123、你好/音片      |
|                                                       |                          |                      |                                                                                                    |                |                | W SHAMPILLS MAN / ME |
| 水保局續號:                                                |                          |                      | 水保機務人:                                                                                                    |                |                |                      |
| 書件類別: ○水土保持計畫 ○                                       | ]簡易水保 []水土保持規劃書          |                      | 承辦技師:                                                                                                    |                |                |                      |
| 書件名稱:                                                 |                          |                      |                                                                                                    |                |                |                      |
| 地 籍: 區 _ 彩                                            |                          | 地號                   |                                                                                                    |                |                |                      |
| 状 慈: ✔申請中 23補(                                        | 牛 □ 受理中 □ 審査中 □ 延        | 長審査 🗌 已核定 🗌 已過:      | 利                                                                                                    |                |                |                      |
|                                                       |                          |                      | 直調 清除                                                                                                    |                |                |                      |
|                                                       |                          |                      |                                                                                                    |                |                |                      |
| 查問到件數: 13筆                                            |                          |                      |                                                                                                    |                | 新增案件           | 輸出Excel 輸出ods        |
| 案件編號                                                  | 水保局編號                    | 案件狀態                 | 書件名稱                                                                                                    | 書件類別           | 義務人            |                      |
| CM/C20211110122052                                    | TT9911011006             | 申請中                  | test1110_XY座標必項                                                                                                    | 水土保持計畫         | test           |                      |
| 3WC2021110133333                                      |                          |                      |                                                                                                    |                |                | 詳切                   |
| SWC20211110120108                                     | TT9911011005             | 申請中                  | 1110測試藥件                                                                                                    | 水土保持規劃書        | 王娉娉            | 詳情                   |

貳、水土保持設施總碳排放量填報及容許值計算(114年1月3日上 線)

配合審查手冊之公式制定,系統擴充於技師申請水土保持計畫案件時, 提供案件「總碳排放量」填寫,並擴增「碳排放量檢核表」上傳欄位,最後 由系統自動依據各水土保持計畫面積計算案件總碳排放量容許值是否達標。

一、於新增水土保持案件時,提供總碳排放量填報,以及碳排檢核表檔案上 傳。另於案件於審查核定前,皆可編輯後重新送出。

| 計畫面積(公頃)               | 0.56 公頃                                                                                                    |                                                   |
|------------------------|----------------------------------------------------------------------------------------------------|---------------------------------------------------|
| 總碳排放量 <mark>*</mark>   | 12         tCO2e ✔ 符合核定面積容許上           計算容許值說明         1                                                                                                    | R                                                 |
| 碳排放量检核表 <mark>*</mark> | 選擇檔案 未選擇任何檔案 上線編業<br>ま造場業時・概念違効使用未成保留子・協会「+・支格・/・/、?・%、ま・8<br>メ上線編業時・概念違効使用未成保留子・協会「+・支格・/・/、?・%、ま・8<br>メ上線輸出常定為PDF編業大小演が300M8以内                                                                                                    | k<br>↓ • • · 上端時現符號,页 <sup>(</sup> 金別字。           |
| 計畫中請書*                 | <ul> <li>通信信案 未選擇任何檔案</li> <li>上傳母単立加入場</li> <li>米上傳母単立加入場</li> <li>米上傳母単立加入場</li> <li>第上傳母単立加入場</li> <li>第二條約</li> <li>第二條約</li> <li>第二條約</li> <li>第二條約</li> <li>第二條約</li> <li>第二條約</li> <li>第二條約</li> <li>第二條約</li> <li>第二條約</li> <li>1</li> </ul> | 王 三 5<br>(1) 二 3 時後持後,及「全形学」<br>計畫申読書<br>別記案件.odf |

#### **參、申請案件退補件**

一、當技師申請之水土保持計畫案件,經水務局受理查核後,簽核為「退 補件」時,技師可於案件詳情中之「受理」頁籤查看退補件簽核結果 相關說明。

|                                                            | (                                  | 後國市政府水務局<br>functional of Mater Sciences, Series, 1 | 桃園市水土保持計畫         | 自請平台              |             |                   |                  |                    |
|------------------------------------------------------------|------------------------------------|-----------------------------------------------------|-------------------|-------------------|-------------|-------------------|------------------|--------------------|
|                                                            | -                                  |                                                     |                   | No. M.            | s da maria  |                   | And Care         | The Internation    |
|                                                            |                                    |                                                     | Start Start       |                   |             |                   |                  |                    |
|                                                            |                                    |                                                     |                   |                   | The Alice   |                   | Ale and a large  | and the            |
|                                                            |                                    | 19. 00 %                                            |                   |                   | -           |                   | Aller .          |                    |
|                                                            | a second                           |                                                     |                   |                   | 2 1 40      |                   | A COLOR          | 110 112            |
|                                                            |                                    | 100 18                                              | Strate and        | A Deside 1        | 1           | Ser Contactor     | in a contraction |                    |
|                                                            |                                    | )現在位置: 首頁 > 我的票件列表                                  |                   |                   |             |                   |                  | ③ 多類別は123日後·207/登出 |
|                                                            |                                    | 水保原道號:                                              |                   |                   | 米保費料人:      |                   |                  |                    |
|                                                            |                                    | 案件通数:                                               |                   |                   | 梁桥技師:       |                   |                  |                    |
|                                                            |                                    | ■ 件 疑 别: □ 水土保持計量 □                                 | ] 雙唇水保 [] 水土保持規劃費 |                   | 核定日期: #     | /8/8 0 - # /8/8 0 |                  |                    |
|                                                            |                                    | 費件名稱:                                               |                   |                   | 01-820H : 4 | /8/8 0 - # /8/8 0 |                  |                    |
|                                                            |                                    | お 朝: ● 国 ● 6                                        | 2 • 0-8           |                   |             |                   |                  |                    |
|                                                            |                                    | 放 勝: 🗌 中雄中 🛃 道博!                                    | + 受控中 審査中 こ相定 こ述和 | 1931 + 191 + 1951 |             |                   |                  |                    |
|                                                            |                                    |                                                     |                   | <b>2</b> M        | ing 10      |                   |                  |                    |
|                                                            |                                    | 查找到件数: 2筆                                           |                   |                   |             |                   | ting             | R MalExcel Malods  |
|                                                            |                                    | 家件编辑                                                | 水徑局編號 案件狀態        | 雷作名稱              |             | 百件编队              | 前新人              | المستحك المستحد ال |
|                                                            |                                    | SWC20220816175617                                   | TT9911108047 退標件  | 過增年105081         | 16          | 水土保持計畫            | 王大明              | 211 212            |
| ◎ 桃園市政府水務局   北 国 主 →                                       | 十個性社會中的                            | まっと                                                 |                   |                   |             |                   |                  |                    |
| Supartment of Water Researces, Tanguna.   1970 🗷   1 J VJV | 工体拉可重中的                            | 며 푸 ㅇ                                               |                   |                   |             |                   |                  | /                  |
| 〇 現在位置: 首頁 > 我的案件列表 > 案件評価                                 |                                    |                                                     |                   |                   |             | ⑧ 多维测试123         | 岐師· 侃好 / 登出      |                    |
| ■案件詳情                                                      |                                    |                                                     |                   |                   |             |                   |                  |                    |
|                                                            |                                    |                                                     |                   |                   |             |                   |                  |                    |
| 水保局編號 TT9911108047                                         |                                    | 案件狀態                                                | 退捕件               | 書件類別 水土例          | R持計畫        |                   |                  |                    |
|                                                            |                                    |                                                     |                   |                   |             |                   | ¥                |                    |
| 書件名稱 退補件測試0816                                             |                                    |                                                     |                   |                   |             |                   | -                |                    |
|                                                            |                                    |                                                     |                   |                   |             |                   |                  |                    |
| 基本資料 水保設施項目 受理 審查/核定                                       | 地工/来工 股防總護                         |                                                     |                   |                   |             |                   | 線上中請 ▼           |                    |
|                                                            |                                    |                                                     |                   |                   |             |                   |                  |                    |
| 補正期限 2023                                                  | 2-08-24                            |                                                     |                   |                   |             |                   |                  |                    |
| 退補件說明 請檢                                                   | 附環境影響評估說明書(或報告)                    | 書)及審查結論,或免辦環境                                       | 影響評估之證明。 請改以最新格   | 式送審。              |             |                   |                  |                    |
| 第二次補正期限 2022                                               | 2-08-30                            |                                                     |                   |                   |             |                   |                  |                    |
| 第二次退補件說明 請由                                                | 符合資格之技師簽證。                         |                                                     |                   |                   |             |                   |                  |                    |
| 審査费金額                                                      |                                    |                                                     |                   |                   |             |                   |                  |                    |
| 審查费総要單                                                     |                                    |                                                     |                   |                   |             |                   |                  |                    |
| 審直要繳納期限                                                    |                                    |                                                     |                   |                   |             |                   |                  |                    |
| 審查要撤納日期                                                    |                                    |                                                     |                   |                   |             |                   |                  |                    |
| 週                                                          | 軍備栗 未選擇任何檔案                        | 上時期度 翻譯                                             |                   |                   |             |                   |                  |                    |
| 送纳期日                                                       |                                    |                                                     |                   |                   |             |                   |                  |                    |
| 上语                                                         | 時間:<br>上傳輸式調定為ion rom refiger大小請於1 | IMBD/dt                                             |                   |                   |             |                   |                  |                    |
| 8.3                                                        | 上傳檔案時,編名語勿使用本紙保留字,自                | 四直「+、空積、」、し、ア、%、単、る                                 | 、=、L.箱种批拌做,及「全形字」 |                   |             |                   |                  |                    |
|                                                            |                                    |                                                     |                   |                   |             |                   |                  |                    |
|                                                            |                                    |                                                     |                   |                   |             |                   |                  |                    |
|                                                            |                                    | 返回總表                                                | 編輯案件              |                   |             |                   |                  |                    |
|                                                            |                                    |                                                     |                   |                   |             |                   |                  |                    |

二、若欲進行退補件補正,技師可於「我的案件列表」中,針對案件狀態 為「退補件」的水保計畫案件,點選編輯後進入案件編輯頁面。

|                      |                             |                            |          | 使國市政府水務局 Equational of Water Research, Service. | 兆園市水土保持計1          | 畫申請平台                  |                                       |                  |                |               |  |
|----------------------|-----------------------------|----------------------------|----------|-------------------------------------------------|--------------------|------------------------|---------------------------------------|------------------|----------------|---------------|--|
|                      |                             |                            |          |                                                 | HANGE .            | 2                      | to to the first                       |                  | All States     | The week      |  |
|                      |                             |                            |          | de ganza                                        |                    |                        | and the                               | Carlos and       |                | 13            |  |
|                      |                             |                            |          | A 12 10 10                                      | The set            |                        |                                       | THE R            |                |               |  |
|                      |                             |                            |          |                                                 |                    |                        | 345                                   | N. Starter       | Start 1        |               |  |
|                      |                             |                            |          | Martine Star                                    | all and the second | the second             |                                       | A MARINA         |                |               |  |
|                      |                             |                            |          |                                                 |                    |                        | 1 1 1 1 1 1 1 1 1 1 1 1 1 1 1 1 1 1 1 | AS AND A         | and the second | A \$8901210   |  |
|                      |                             |                            |          | Statiste                                        |                    |                        | VORD                                  |                  |                | 6 / A A A A A |  |
|                      |                             |                            |          | 累件通数:                                           |                    |                        | · · · · · · · · · · · · · · · · · · · |                  |                |               |  |
|                      |                             |                            |          | ■非詳別:□氷±保持計量□                                   | ]整局水保 []水土保持規劃書    |                        | 杨龙日期: 年 /月/日                          | 0 ~ 0 /R/B 0     |                |               |  |
|                      |                             |                            |          | ■件名料:                                           |                    |                        | ■5.●至日和: 年 /月/日                       | 0 - # /R/B 0     |                |               |  |
|                      |                             |                            |          | 地 雑: ・ 高 ・ 紀<br>秋 毎: ・ 申請中 🗾 接接的                |                    | t<br>Né mére mére méar |                                       |                  |                |               |  |
|                      |                             |                            |          |                                                 |                    | ±%                     | 18.18                                 |                  |                |               |  |
|                      |                             |                            |          | 直转到件数:2单                                        |                    |                        |                                       |                  | 新塘園            | 件 Mi出Excel    |  |
|                      |                             |                            |          | 案件編號                                            | 水保局編號 案件联系         | 1 BA:                  | 88                                    | 酒件部別             | 数额人            |               |  |
|                      |                             |                            |          | SWC20220816175617                               | TT9911108047 退端件   | 退塘件则                   | M0816                                 | 水土保持計畫           | 王大明            | 12 th         |  |
| 水保局編號<br>廣件狀態        | TT99111080<br>退補件<br>退補件測試( | 0816                       |          |                                                 |                    |                        |                                       |                  |                |               |  |
| 書件名稱 *               |                             |                            |          |                                                 |                    |                        |                                       |                  | 0./512         |               |  |
| 書件類別 *               | 水土保持計                       | <b>2</b>                   |          |                                                 |                    |                        |                                       |                  | ~              |               |  |
|                      | 地稱                          | 地 順: • 西 • 段 • 小段 地貌       |          |                                                 |                    |                        |                                       |                  |                |               |  |
|                      | 計畫土地類                       | 計畫土地類別: 。 使用分區: 。          |          |                                                 |                    |                        |                                       |                  |                |               |  |
| 1.11.100.000         | 水庫集水區                       | 水庫集水區: ○曼 ○酉  地質敬愿臣: ○曼 ○酉 |          |                                                 |                    |                        |                                       |                  |                |               |  |
| 工地資訊*                |                             |                            |          |                                                 | 加入清單               |                        |                                       |                  |                |               |  |
|                      | rtr Se                      | 107 60                     | 1.67. 14 | 10 X 40 L 10 4X 01                              | 体用公面               | (注 田 14 +3 9)          |                                       | Lis 66 let at 10 |                |               |  |
|                      | 17-52                       | E 段                        | 小权龙      | 1970、 aT量工地规则                                   | 使用方应               | 使用地规则                  | 水庫県水區                                 | 地貢取求區            |                |               |  |
|                      | 1                           | 大溪 仁和                      | 5        | 62 非都市計畫土地                                      | 一股農業               | 展牧                     | 告                                     | 音                | 開設             | 1             |  |
| <b>義</b> 務人 <b>*</b> | 王大明                         |                            |          |                                                 |                    |                        |                                       |                  |                |               |  |
|                      | <b>鲍剑</b> :王大明。             | · 陳小馨 ( 用、分開               | )        |                                                 |                    |                        |                                       |                  | 0/100          |               |  |
| 義務人身份證字號/<br>統一編號 *  | 10.000                      |                            |          |                                                 |                    |                        |                                       |                  |                |               |  |

### 三、亦或進入案件詳情後,點選頁面下方之編輯案件按鈕,進行案件編

| 輯 | 0 |
|---|---|
|---|---|

| : 首府>我的案件列表>案件目   | 191                   |                                       |        | () 55                                          | MIC1231386 - 2017 / 2015                                                                                                    |           |            |         |            |       |       |            |           |
|-------------------|-----------------------|---------------------------------------|--------|------------------------------------------------|----------------------------------------------------------------------------------------------------|-----------|------------|---------|------------|-------|-------|------------|-----------|
| 牛詳情               |                       |                                       |        |                                                |                                                                                                    |           |            |         |            |       |       |            |           |
|                   |                       |                                       |        |                                                |                                                                                                    |           |            |         |            |       |       |            |           |
| 119911108047      |                       | 累件狀態 退增件                              | 置件预知   | 水土体持設置                                         |                                                                                                    |           |            |         |            |       |       |            |           |
| 32 相 14 3(2)(0810 |                       |                                       |        |                                                |                                                                                                    |           |            |         |            |       |       |            |           |
|                   |                       |                                       |        |                                                |                                                                                                    |           |            |         |            |       |       |            |           |
| 5.952 <b>9</b> 7  | ●数状态 法工作工 私法相關        |                                       |        |                                                | UNA REPUT                                                                                                    |           |            |         |            |       |       |            |           |
| 補正期限              | 2022-08-24            |                                       |        |                                                |                                                                                                    |           |            |         |            |       |       |            |           |
| 遗補件說明             | 請他附環境影審評估說明書(双報告書     | )及審查結論,成免辦環境影響評估之證明。 請改以最多            | f枯式迸窗。 |                                                |                                                                                                    |           |            |         |            |       |       |            |           |
| 第二次補正期限           | 2022-08-30            |                                       |        |                                                |                                                                                                    |           |            |         |            |       |       |            |           |
| 第二次這補件説明          | 請由符合資格之扶師叛題。          |                                       |        |                                                |                                                                                                    |           |            |         |            |       |       |            |           |
| 審査費会額             |                       |                                       |        |                                                |                                                                                                    |           |            |         |            |       |       |            |           |
| 審査費法費服            |                       |                                       |        |                                                |                                                                                                    |           |            |         |            |       |       |            |           |
| 審查費准納期限           |                       |                                       |        |                                                |                                                                                                    |           |            |         |            |       |       |            |           |
| 審查要审纳日期           |                       |                                       | 6      | 桃園市政府水務局   北下                                  | 司市水十保                                                                                                    | 持計書       | 由請亚台       |         |            |       |       |            |           |
|                   | 選擇檔案 未選擇任何檔案          | 1988 800                              | 6      | Department of Water Resources, Tanyson. 1900 E | M T / C OI B                                                                                                    | 1001 0    |            |         |            |       |       |            |           |
| 181.6A 181.99     |                       |                                       | Q 18   | (在位置:首頁>我的案件列表>攝構器                             | 11                                                                                                    |           |            |         |            |       |       | ④ 多推測は123技 | 95 · 您好 / |
|                   | L COLOR :             | ARCON 1                               |        | 12 /H /6 19                                    |                                                                                                    |           |            |         |            |       |       |            |           |
|                   | × 上導環素時、環水器性使用系統保留學、性 | 8-5+-登档、F-1-7-%-F-4-+-1.加纳技材钢,是「全形学」。 | 0      | 条件編輯                                           |                                                                                                    |           |            |         |            |       |       |            |           |
|                   |                       |                                       |        | 大型利                                            |                                                                                                    |           |            |         |            |       |       |            |           |
|                   |                       |                                       |        | 14 ATT                                         |                                                                                                    |           |            |         |            |       |       |            |           |
|                   |                       | 退回總表 编程案件                             |        | 水保局攝號                                          | TT991110804                                                                                                    | 7         |            |         |            |       |       |            |           |
|                   |                       |                                       |        | 案件状態                                           | 退補件                                                                                                    |           |            |         |            |       |       |            |           |
|                   |                       |                                       | N      |                                                | International Contractor                                                                                                    |           |            |         |            |       |       |            |           |
|                   |                       |                                       |        |                                                | 照欄件側式08                                                                                                    | 16        |            |         |            |       |       |            |           |
|                   |                       |                                       |        | 書件名稱*                                          |                                                                                                    |           |            |         |            |       |       |            |           |
|                   |                       |                                       |        |                                                |                                                                                                    |           |            |         |            |       |       |            |           |
|                   |                       |                                       |        |                                                |                                                                                                    |           |            |         |            |       |       |            | 0/512     |
|                   |                       |                                       |        | 書件類別 *                                         | 水土保持計畫                                                                                                    | 1         |            |         |            |       |       |            | ~         |
|                   |                       |                                       |        |                                                |                                                                                                    |           |            |         | Jun        |       |       |            |           |
|                   |                       |                                       |        |                                                | 12 箱:                                                                                                    | ¥ 8       | ■ ▼ 段 ▼ 小段 |         | 地質         |       |       |            |           |
|                   |                       |                                       |        |                                                | 計畫土地類別                                                                                                    | 11        | ▼ 使用分      | ă :     | ¥          |       |       |            |           |
|                   |                       |                                       |        |                                                | 水庫集水西:                                                                                                    | ○長 ○茶     | 計算数 疾医: 01 | 8 OF    |            |       |       |            |           |
|                   |                       |                                       |        | 土地寶記 *                                         | and the second second sec |           |            |         | 20.3.10.00 |       |       |            |           |
|                   |                       |                                       |        |                                                |                                                                                                    |           |            |         | -22/-3944  |       |       |            |           |
|                   |                       |                                       |        |                                                | 序號                                                                                                    | E R       | 小段 地號      | 計畫土地類別  | 使用分區       | 使用地類別 | 水庫集水區 | 地質敏原區      |           |
|                   |                       |                                       |        |                                                | 1 *                                                                                                    | 溪 仁和      | 562        | 非都市計畫土地 | 一般農業       | 展牧    | 香     | 좁          | 802       |
|                   |                       |                                       |        |                                                | 王大明                                                                                                    |           |            |         |            |       |       |            |           |
|                   |                       |                                       |        |                                                |                                                                                                    |           |            |         |            |       |       |            |           |
|                   |                       |                                       |        | 義務人 *                                          |                                                                                                    |           |            |         |            |       |       |            |           |
|                   |                       |                                       |        |                                                | <b>电归:王大明</b> 、B                                                                                                    | 1小草(用・分開) | 1          |         |            |       |       |            | 0/100     |
|                   |                       |                                       |        |                                                |                                                                                                    |           | _          |         |            |       |       |            | _         |
|                   |                       |                                       |        | 着称人身份加定时/                                      |                                                                                                    |           |            |         |            |       |       |            |           |

四、技師可於編輯完畢後選擇暫時儲存或確認送出,確認送出後視同退補 件補正掛文,案件狀態變更為「申請中」。

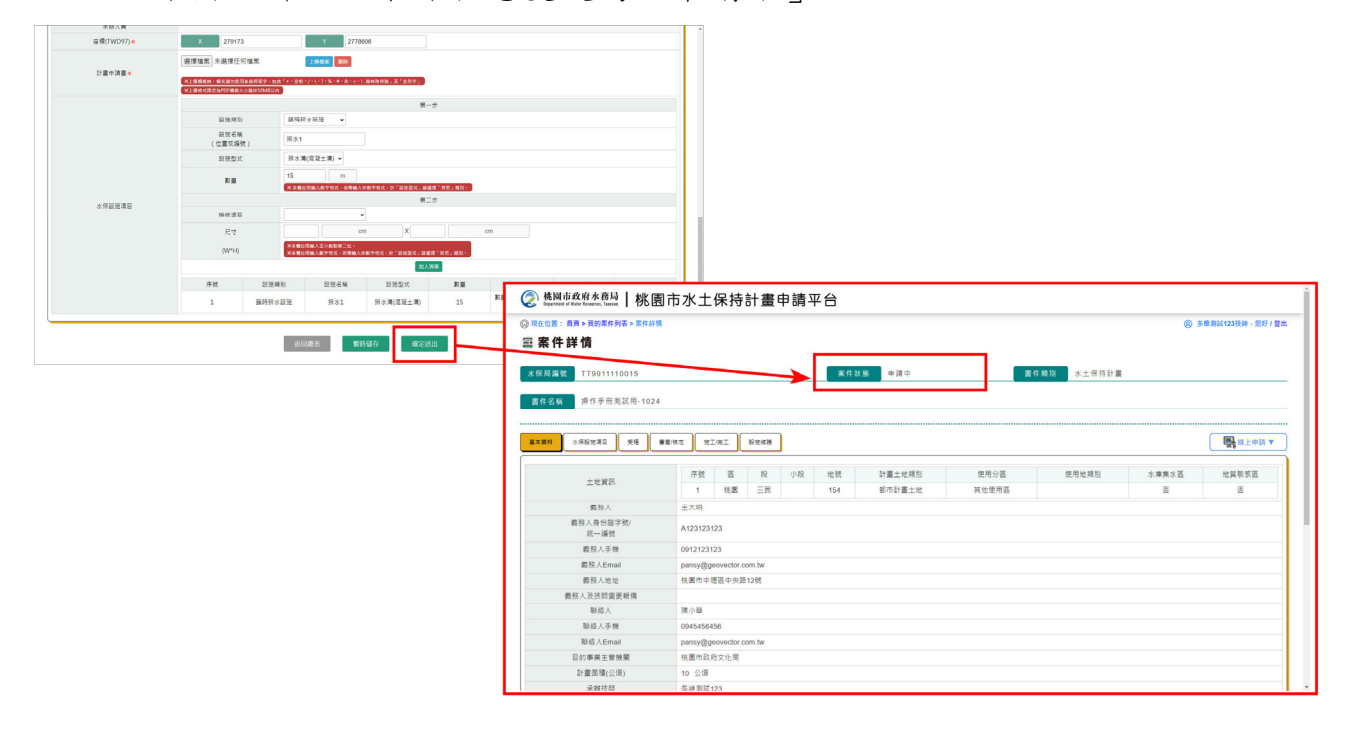

#### 肆、 技師上傳審查費繳納證明

一、承辦案件經受理查核簽准後,狀態變更為「受理中」,待水務局上傳 審查費繳費單後,技師即可於繳費完成後,逕於系統中進行繳納證明 上傳作業。可於「我的案件列表」中,點選進入欲上傳繳納證明之案 件詳情。

|                                                                |                               | 桃園市政府水務局     İnpartment of Water Researces, Tanyana. | 桃園市水土保持詞                  | +畫申請平台                |                                        |                |                                                                                                    |                         |     |
|----------------------------------------------------------------|-------------------------------|------------------------------------------------------|---------------------------|-----------------------|----------------------------------------|----------------|----------------------------------------------------------------------------------------------------|-------------------------|-----|
|                                                                |                               |                                                      | L                         | The M                 | the da                                 |                |                                                                                                    | Car Jan Start           | -   |
|                                                                |                               |                                                      |                           | . 2 7                 |                                        |                | and set of the set of the set of |                         | t m |
|                                                                |                               | and the second                                       | En Cal                    |                       | the start of                           |                |                                                                                                    | and the second          |     |
|                                                                |                               | A day to be                                          | 1 Parts                   |                       |                                        | CAR AL         |                                                                                                    |                         |     |
|                                                                |                               |                                                      |                           |                       | 10 1 1 1 1 1 1 1 1 1 1 1 1 1 1 1 1 1 1 |                | No. Contraction                                                                                                    | The part                | -   |
|                                                                |                               | Not the State                                        | and the second            | Charles and           |                                        |                | in the                                                                                                    |                         |     |
|                                                                | 1                             | ○ 現在位置・首直、身的客性和表                                     |                           |                       |                                        |                | the second                                                                                                    |                         |     |
|                                                                |                               | Up at the second second                              |                           |                       |                                        |                |                                                                                                    | (y 5 mm 1 / 1 / 1 / 2 m | i I |
|                                                                |                               | 示惊闻蹦跳;<br>一座 仕 媚 静:                                  |                           |                       | 水体植物人:<br>采翰将 師                        |                |                                                                                                    |                         |     |
|                                                                |                               | 書件類別:□水土保持計畫□                                        | ] 雛易水保 [] 水土保持規劃書         |                       | 枝定日期: 年/用/                             | 8 0 ~ # /8/8 0 |                                                                                                    |                         | L   |
|                                                                |                               | 書件名稱:                                                |                           |                       | 四外審査日期: 年 /月/                          | 8 0 ~ # /8/8 0 |                                                                                                    |                         | L   |
|                                                                |                               | 地 雅: - 區 - 段                                         | • 小段                      | 地號                    |                                        |                |                                                                                                    |                         | L   |
|                                                                |                               | 秋 際: 日申請中 回過補作                                       | ‡ ✔ 受理中   審査中   已极定       | 2過期   第工中   停工中   2完工 |                                        |                |                                                                                                    |                         | L   |
|                                                                |                               |                                                      |                           |                       | 查婉 清除                                  |                |                                                                                                    |                         | L   |
|                                                                |                               | IN NO 2014 MAY - DOM                                 |                           |                       |                                        |                |                                                                                                    |                         | 1   |
|                                                                |                               | 1103111180:238                                       |                           | AL 23 M               |                                        |                | 新精業                                                                                                    | 件 幅出Excel 幅出ods         |     |
|                                                                |                               | SWC20220912154053                                    | スは海道会 系<br>TT9911109007 考 | FIX版<br>File 簡易水(     | 当行台稿<br>R整件管拟展示 受理中                    | 書件 取別<br>簡易水保  | 12.65人                                                                                                    |                         |     |
|                                                                |                               |                                                      |                           |                       | 200 A 100 C 200 C                      |                |                                                                                                    |                         |     |
| (②) 作版调印政府小符/词<br>Department of Water Resources, Tayyuan.   桃園 | 市水土保持計畫明                      | 申請半台                                                 |                           |                       |                                        |                |                                                                                                    |                         |     |
| ④ 現在位置: 首頁 > 我的素件列表 > 素件詳情                                     |                               |                                                      |                           |                       |                                        | ⑧ 多維測試123技術    | 感好/登出                                                                                                    |                         |     |
| ⇒ 案件詳情                                                         |                               |                                                      |                           |                       |                                        |                |                                                                                                    |                         |     |
|                                                                |                               |                                                      |                           |                       |                                        |                |                                                                                                    |                         |     |
| 水保局編號 TT9911109007                                             |                               | 繁件批                                                  | 大態 受理中                    | 1                     | 書件預別 簡易水保                              |                |                                                                                                    |                         |     |
|                                                                |                               |                                                      |                           |                       |                                        |                |                                                                                                    |                         |     |
| 書件名稱 簡易水保案件資料展示                                                | 受理中                           |                                                      |                           |                       |                                        |                |                                                                                                    |                         |     |
|                                                                |                               |                                                      |                           |                       |                                        |                |                                                                                                    |                         |     |
| 基本資料 水保設施項目 愛理 審査                                              | V核定 施工/完工 股防維護                |                                                      |                           |                       |                                        | <b>1</b>       | 上申請 ▼                                                                                                    |                         |     |
|                                                                |                               |                                                      |                           |                       |                                        |                |                                                                                                    |                         |     |
| 補正期限                                                           |                               |                                                      | /                         |                       |                                        |                |                                                                                                    |                         |     |
| 退補件說明                                                          |                               |                                                      |                           |                       |                                        |                |                                                                                                    |                         |     |
| 第二次補正期限                                                        |                               |                                                      |                           |                       |                                        |                |                                                                                                    |                         |     |
| 第二次退補件説明                                                       |                               |                                                      |                           |                       |                                        |                |                                                                                                    |                         |     |
| 審査費金額                                                          | 0                             |                                                      |                           |                       |                                        |                |                                                                                                    |                         |     |
| 審当費跟費単<br>第二書書44.49.00                                         | <u>119911109007</u> . 淑寶单.jpg |                                                      |                           |                       |                                        |                |                                                                                                    |                         |     |
| 會 三 東湖(約)別(R)<br>客客裏後44日知                                      | 2022-09-30                    |                                                      |                           |                       |                                        |                |                                                                                                    |                         |     |
| 107                                                            |                               |                                                      |                           |                       |                                        |                |                                                                                                    |                         |     |
|                                                                | 選擇檔案未選擇任何檔案                   | 上傳檔案 副除                                              |                           |                       |                                        |                |                                                                                                    |                         |     |
| 繳納證明                                                           | 上傳時間:                         |                                                      |                           |                       |                                        |                |                                                                                                    |                         |     |
|                                                                | ※ 上傳結式很定為jpg,png,pdf根案大小      | 請於10MB以內                                             |                           |                       |                                        |                |                                                                                                    |                         |     |
|                                                                | ※ 上傳攝廣時,積名請勿使用非點條圖            | 子,回言,+、亚锡、/、/、7、%、#、&、                               | ■、L專特條符號」及「至形子」<br>_      |                       |                                        |                |                                                                                                    |                         |     |
|                                                                |                               |                                                      |                           |                       |                                        |                |                                                                                                    |                         |     |
|                                                                |                               | 返回總表                                                 | 編輯案件                      |                       |                                        |                |                                                                                                    |                         |     |
|                                                                |                               |                                                      |                           |                       |                                        |                |                                                                                                    |                         |     |
| - 株園市政府水務局                                                     |                               |                                                      |                           |                       | TOTA NAMES                             |                |                                                                                                    |                         |     |
| 330005 桃園市桃園區成功路一段32號7                                         | 樓 政府網站資料開放宣告                  | 系統操作手                                                | =m                        |                       |                                        |                |                                                                                                    |                         |     |
| (03)303-3688                                                   | 隱私權及安全政策                      | 建譜使用IE                                               | 11(含)以上,Chrome或Firefo     | x版本瀏覽器                |                                        | 部隊 音樂          | 諸機                                                                                                    |                         |     |
| 來訪人數: 142197                                                   | 賞料更新: 2022.10.21              | 本系統由多                                                | 9維空間資訊有限公司開發維護            | TEL : (02)27929328    | 栈圈網路e指通                                | 機關市水低服務局 水価額分配 | 機關市政府山稅地<br>河川會議查詢太保                                                                                                    |                         |     |

二、於進入案件詳情頁面後,點選受理頁籤,即可於該頁下方繳納證明欄 位中上傳繳納證明檔案。點選上傳檔案後,系統將自動帶入繳納證明 上傳時間及檔案,並通知水務局進行後續委外審查程序。

| ② 婚姻地路附本商业   桃園市水土保持計畫申請平台                                                                                                    |                                                                                                    |                              |
|----------------------------------------------------------------------------------------------------|----------------------------------------------------------------------------------------------------|------------------------------|
| 〇 現在位置: 首頁> 我的集件列表> 案件評問                                                                                                    | ⑥ 多種類U1232時時,金数1/2018                                                                                                    |                              |
| ∋ 案件詳情                                                                                                    |                                                                                                    |                              |
| 水似局編號 TT9911110015 系作放张 笑瑄中                                                                                                    | <b>唐作称20</b> 多主保行封置                                                                                                    |                              |
| 實作名稱 操作手册则就用-1024                                                                                                    |                                                                                                    |                              |
|                                                                                                    |                                                                                                    |                              |
| 基本資料 ※原設定項目 整理 ●数性肉 地工内工 目光建築                                                                                                    |                                                                                                    |                              |
| 補正期間                                                                                                    |                                                                                                    |                              |
| <b>遗嘱性說明</b>                                                                                                    |                                                                                                    |                              |
| 第二次增生程度<br>第二次得佳程度的                                                                                                    |                                                                                                    |                              |
|                                                                                                    |                                                                                                    |                              |
| 著白贵治费单 <u>TT9911110015_</u> 抱费量.odf                                                                                               | Q Equilina # Keel marks Bunk<br>Equilation # Keel marks Bunk<br>Equilibrium # Keel marks Bunk<br>Equilibrium # Keel marks Bunk<br>Equil # Keel marks Bunk<br>Equil # Ke |                              |
| 審査費率的明瞭 2022-10-31                                                                                                    | A TRAFT ST SAMPLE SAMPLE                                                                                                    |                              |
| 審造費進納日期                                                                                                    | ⊗ REUR: RF STATING > RHHM                                                                                                    | (g) 多推测ULT231289 · 元377 / 重四 |
| 選擇協会 未送揮任何協会 上時高区 単数                                                                                                    | ュ 案件詳情                                                                                                    |                              |
| 常約福明 上帶時間 虹川                                                                                                    |                                                                                                    |                              |
| ※上總部:詳認為經過於(MATA)/2015年1月1日、「大小道(2014/00/00/00/00)<br>※上總導副(A)-納約請約約約約約,「等下、給金(A)-(2014/A)-(4)-(4)-(4)-(4)-(4)-(4)-(4)-(4)-(4)-(4 | 水徑局論號 TT9911110015 系件狀圖 受理中 書件類別 水土徑得計畫                                                                                                    |                              |
|                                                                                                    | <b>建作之间</b> 编作适用为过用-1024                                                                                                    |                              |
| 近日總表 编码坐件                                                                                                    | 当社会的 無い学問題がお、1024                                                                                                    |                              |
|                                                                                                    |                                                                                                    |                              |
| 4.图市政府水相局                                                                                                    | 基本資料 水带鼓动演员 受难 審整情定 第三所工 鼓动曲线                                                                                                    | ■ 線上申請 ▼                     |
|                                                                                                    | 20 New 2010                                                                                                    |                              |
| 第25人間:142236 単称原料:2022.10.24 本糸把田停線空間質防汚法21時間。21日                                                                                 | 11                                                                                                    |                              |
|                                                                                                    |                                                                                                    |                              |
|                                                                                                    | 第二次補正期限                                                                                                    |                              |
|                                                                                                    | 第二次增加件划明                                                                                                    |                              |
|                                                                                                    | · 音应专业 5月 0                                                                                                    |                              |
|                                                                                                    | 表示表示表示 <u>TT9911110015_出表量_pdf</u>                                                                                                    |                              |
|                                                                                                    | 書查要求許可認定 2022-10-31                                                                                                    |                              |
|                                                                                                    | 審查要說納日期                                                                                                    |                              |
|                                                                                                    | 建費運程, pg<br>康納證明<br>上環時間:2022-10-24                                                                                                    |                              |
|                                                                                                    | <ul> <li>人工事業の目的な目的な利用を利用していたいであります。</li> <li>人工事業の目的を用いたのでは、「「「「「「」」」、</li> <li>人工事業の目的では、</li> <li>人工事業の目的では、</li>     &lt;</ul>                                                                                                    |                              |
|                                                                                                    |                                                                                                    |                              |
|                                                                                                    | 返印總表 编码案件                                                                                                    |                              |
|                                                                                                    |                                                                                                    |                              |

#### 第四節 技師案件審查至核定階段

#### 壹、 技師新增水土保持設施項目

於「桃園市水土保持計畫申請平台」提供使用者於案件進入「審查中」 時填報案件水土保持設施項目時,可填寫水土保持設施漸變尺寸填報,並依 照水保設施類型與型式自動排序。

**步驟一**:案件狀態為「審查中」,可於案件詳情點選「編輯案件」,進行水土 保持設施項目的新增及編修。

| 条件詳情                |                 |             |        |    |      |         |                   |          | (8) svie | 1201X 00 1 20 |
|---------------------|-----------------|-------------|--------|----|------|---------|-------------------|----------|----------|---------------|
| 署編號 UH9911311052    |                 |             |        |    | 案件狀態 | 審查中     | 書件類               | 別 水土保持計畫 |          |               |
| +名稱 1128期末功能測試      |                 |             |        |    |      |         |                   |          |          |               |
|                     |                 |             |        |    |      |         |                   |          |          |               |
| <b>α料</b> 水保設施項目 受理 | 審査/検定 第工/       | RI R        | 記念維護   |    |      |         |                   | 申請單管理    | ▲ 產製證明文件 | ■ 線上申         |
|                     | 序號              | 匮           | 段      | 小段 | 地號   | 計畫土地類別  | 使用分區              | 使用地類別    | 水庫集水區    | 地質敏感區         |
| 十級領部                | 1               | 大園          | 圳股頭    | 古亭 | 5    | 非都市計畫土地 | 鄉村                | 農牧       | 否        | 否             |
| 上に見当い               | 2               | 大園          | 圳股頭    | 古亭 | 6    | 非都市計畫土地 | 鄉村                | 農牧       | 否        | 否             |
|                     | 3               | 大園          | 圳股頭    | 古亭 | 7    | 非都市計畫土地 | 鄉村                | 農牧       | 悟        | 否             |
| 義務人                 | 張家昀<br>  關復興國   | 【公所自辦?      | K 件    |    |      |         |                   |          |          |               |
| 義務人身份證字號/<br>統一編號   | N12345678       | 9           |        |    |      |         |                   |          |          |               |
| 義務人手機               | 097878978       | 9           |        |    |      |         |                   |          |          |               |
| 義務人Email            | pansy@geo       | ovector.cor | n.tw   |    |      |         |                   |          |          |               |
| 義務人地址               | 台北市大安           | 區新生南路       | 一段112號 |    |      |         |                   |          |          |               |
| 義務人及技師變更報備          |                 |             |        |    |      |         |                   |          |          |               |
| 聯絡人                 | 張大千             |             |        |    |      |         |                   |          |          |               |
| 聯絡人手機               | 0945456456      | 6           |        |    |      |         |                   |          |          |               |
| 聯絡人Email            | test@test.c     | om          |        |    |      |         |                   |          |          |               |
| 承辦技師                | 多維測試12          | 3           |        |    |      |         |                   |          |          |               |
| 承辦技師-手機             | 091234567       | 8           |        |    |      |         |                   |          |          |               |
| 承辦技師-執業機構           | 多維空間            |             |        |    |      |         |                   |          |          |               |
| 目的事業主管機關            | 測試目的事           | 業主管機關       |        |    |      |         |                   |          |          |               |
| 其他目的事業主管機關          |                 |             |        |    |      |         |                   |          |          |               |
| 目的事業申請證明文件          |                 |             |        |    |      |         |                   |          |          |               |
| 承辦人員                | 陳逸芬             |             |        |    |      |         |                   |          |          |               |
| 座標                  | X : 279456      | 6 Y : 2764  | 593    |    |      |         |                   |          |          |               |
| 計畫面積(公頃)            | 0.56 公頃         |             |        |    |      |         |                   |          |          |               |
| 總碳排放量               | tCO2e<br>計算容許值部 | <u>R81</u>  |        |    |      |         |                   |          |          |               |
| 破排放量债核表             |                 |             |        |    |      |         |                   |          |          |               |
| 開工申報                |                 |             |        |    |      |         |                   |          |          |               |
| 復工中報                |                 |             |        |    |      |         |                   |          |          |               |
| 開工展延                |                 |             |        |    |      |         |                   |          |          |               |
| 復工展延                |                 |             |        |    |      |         |                   |          |          |               |
| 工期展延                |                 |             |        |    |      |         |                   |          |          |               |
| 計畫中請書               | 序號<br>1         |             |        |    |      |         | 計畫申請書<br>測試案件.pdf |          |          |               |
|                     |                 |             |        |    |      |         |                   |          |          |               |
|                     |                 |             |        |    |      |         |                   |          |          |               |

步驟二:於水保設施項目欄,依序填寫設施類別、設施名稱、設施型式及數量。

| *        | 小田の地域日朝空かが思想。 雪里中<br>步驟一<br>設施類別 | 」时述:1月豆圃炒:                                             |
|----------|----------------------------------|--------------------------------------------------------|
|          | 設施名稱<br>(位置或編號)                  | *                                                      |
|          | 設施型式                             |                                                        |
|          | 數量                               | 定位<br>※本 <b>電</b> 位現職人數学格式,計兩輪人非數字格式,於「能施型式」論提擇「其他」類別。 |
| 水保設施項目 * | 步驟二                              |                                                        |
|          | 檢核項目                             | ▶ □ 酈漸變設施                                              |
|          | RJ                               | X         X           ※本欄位限輸入至小穀點第二位・                  |
|          |                                  | ※木屬位限輸入數字格式,若需輸入非數字格式,於「設施型式」請選擇「其他」與別。                |
|          | 為既有設施                            | ○是 ○否                                                  |
|          |                                  | 加入清單                                                   |
|          |                                  |                                                        |
|          |                                  | 返回總表 暫時儲存 確定送出                                         |

步驟三:完成設施類別、名稱、型式及數量填寫後,依「檢核項目」填寫尺 寸,若該設施屬漸變尺寸之設施,可勾選「屬漸變設施」選項,進行設施漸變 尺寸填寫,填寫完成後點選「加入清單」即加入下方水土保持設施表格中。

|          | 設                                       | 施類別                        | 邊坡穩定措施                        | ~                  |                |           |      |       |    |
|----------|-----------------------------------------|----------------------------|-------------------------------|--------------------|----------------|-----------|------|-------|----|
|          | 設(位)                                    | 施名稱<br>量或編號)               | TB1                           |                    |                |           |      |       |    |
|          | 設                                       | 施型式                        | 擋土牆 ✔                         |                    |                |           |      |       |    |
|          |                                         | 數量                         | 50.2                          | m                  |                |           |      |       |    |
|          |                                         |                            | ※本欄位限輸入數字格                    | 式,若需輸入非數字          | ■格式,於「設施型式」請運  | 8擇「其他」類別。 |      |       |    |
|          | 2 步驟二                                   |                            |                               |                    |                |           |      |       |    |
|          | 檢                                       | 核項目                        | 數量(長度)、尺寸                     | (高) 🖌 🗾 圖》         | 新變設施           |           |      |       |    |
| 水保設施項目 * |                                         | 尺寸                         | 30 ~                          | <b>32</b> m        |                |           |      |       |    |
|          |                                         | (H)                        | ※本欄位限輸入至小數<br>※本欄位限輸入數字格:     | 點第二位。<br>式,若需輸入非數字 | 格式,於「設施型式」講選   | 譯「其他」類別。  |      |       |    |
|          | 為即                                      | 紀有設施                       | ○是 ◎否                         |                    |                | _         |      |       |    |
|          |                                         |                            |                               |                    | 加入清單           |           |      |       |    |
|          |                                         |                            |                               |                    |                | 5         |      |       |    |
|          | ■<br>滞洪沉砂設施 <mark>排</mark>              | 水設施 邊坡穩於                   | 定措施                           |                    | ~              |           |      |       |    |
|          | 滞洪沉砂設施 排 設施類別                           | <b>水設施 邊坡穩</b> )<br>設施名稱   | <b>定措施</b><br>設施型式            | 數量                 | 檢核項目           | 尺寸        | 漸變設施 | 為既有設施 |    |
|          | <mark>滯洪沉砂設施 排</mark><br>設施類別<br>滯洪沉砂設施 | 冰設施<br>邊坡穩;<br>設施名稱<br>DPA | 定措施<br>設施型式<br>鋼筋混凝土-自<br>動抽水 | <b>數量</b><br>1座    | 檢核項目<br>池體(體積) | 尺寸<br>546 | 漸變設施 | 為既有設施 | 删除 |

**步驟四**:於水保設施填報完成並加入清單後,下方列表以分頁顯示各設施類型的設施,並以設施名稱及型式進行排序,便利使用者填報時進行瀏覽核對。

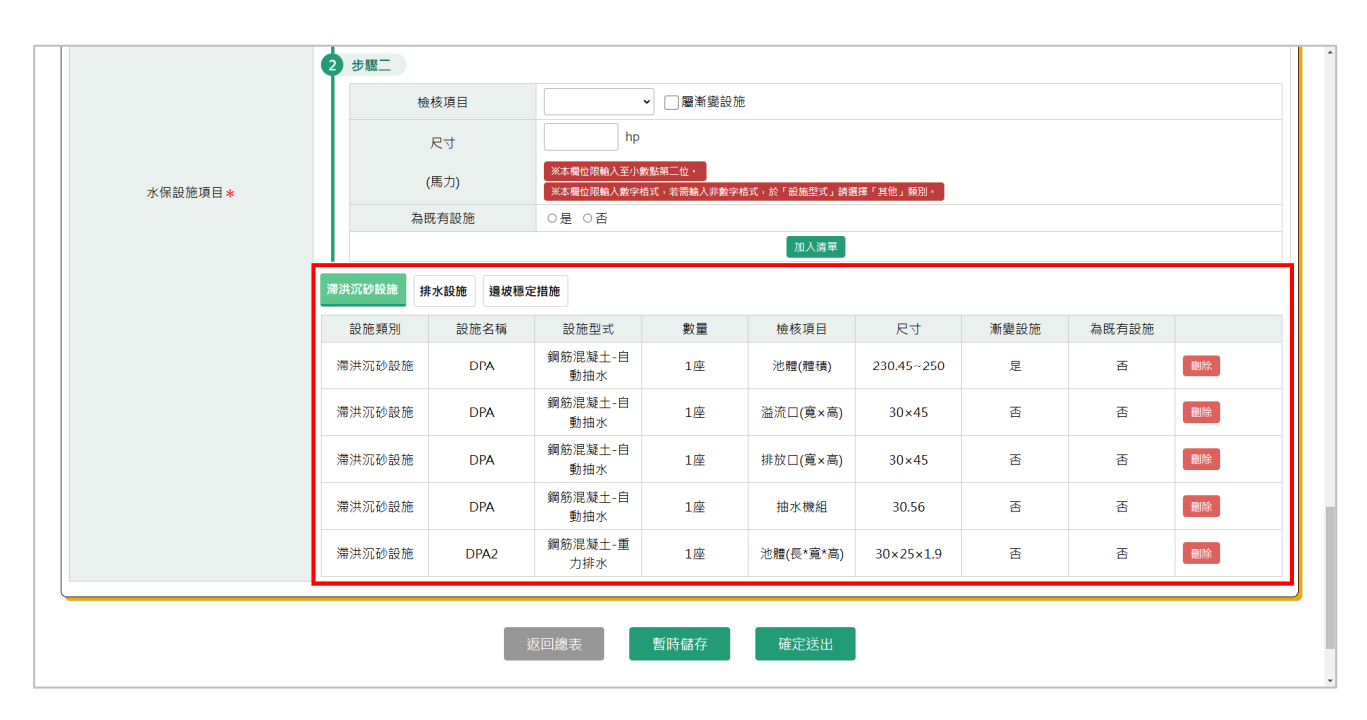

#### **貳、技師上傳修正本**

一、承辦案件於「審查中」狀態,於審查單位建立審查紀錄後,系統即提供當次之修正本上傳。可於個人化首頁點選「我的案件列表」,進到 承辦之案件列表選擇欲編修上傳之案件。

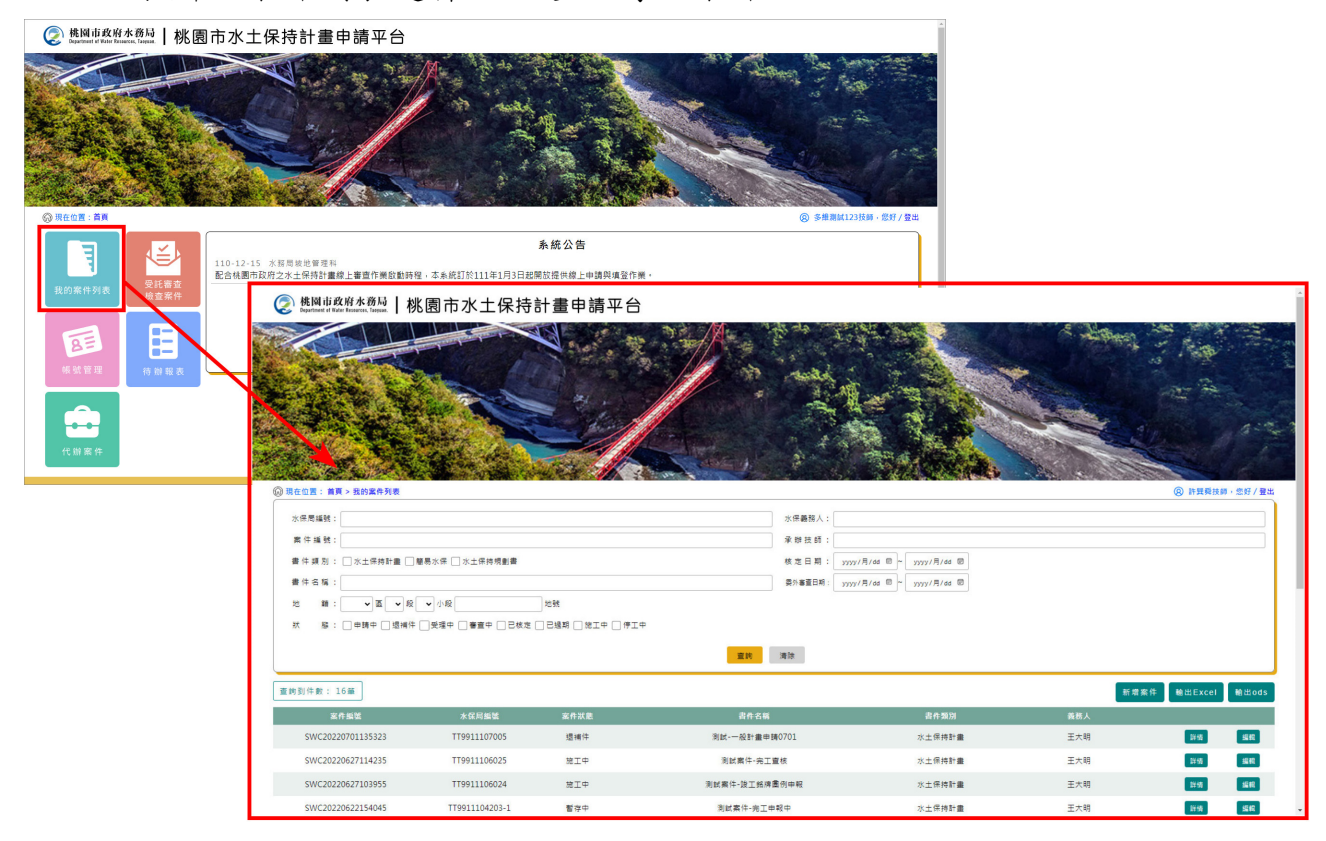

二、審查單位所提出之修改意見,承辦技師於修正完成後,應於系統提送 修正本做為修正完成之依據。

|                                           |                           | 秋夏市水土保持計量申請平台 ×                        | Ø 水土保計豊富年後給管理           | ×   +                             |                                                                   |                  |                        | v – Ø              | ×     |
|-------------------------------------------|---------------------------|----------------------------------------|-------------------------|-----------------------------------|-------------------------------------------------------------------|------------------|------------------------|--------------------|-------|
|                                           |                           | ← → C @ tycg.geovector                 | com.tw/SWCWeb/SWCDOC/SV | VC003.aspx?SWCNO=SWC2021111013563 | 1                                                                 |                  |                        | * 4                | 1.1   |
|                                           |                           |                                        |                         |                                   |                                                                   |                  |                        |                    | 5.664 |
|                                           |                           | Sec. A Port                            |                         | × 41.                             | -                                                                 | - Aller          |                        |                    |       |
|                                           |                           |                                        | A CONTRACTOR            | and the for                       |                                                                   |                  | A Alla                 | A                  | 2     |
|                                           |                           |                                        |                         |                                   |                                                                   | 1 4 9 500        | 14.4                   |                    |       |
|                                           |                           | and the second                         |                         | A THE A                           |                                                                   |                  | CONSTRUCTION OF        | A CONTRACTOR       |       |
|                                           |                           | ③ 現在位置:首頁>我的案件                         | り表 > 素件詳情               |                                   |                                                                   |                  |                        | ⑧ 多維測試1, 型好/量出     |       |
|                                           |                           | ■案件詳情                                  |                         |                                   |                                                                   |                  |                        |                    |       |
|                                           |                           | 水保局編號 UA991                            | 1011007                 |                                   | 案件默感 審查中                                                          |                  | 書件類別 水土保持規劃            | ŧ.                 |       |
|                                           |                           | 書件名稱 桡圆市                               | 楊梅區東寧段139 · 140         | ·222地號等3華土地亨得麗休閒                  | 並態區開發案水土保持規劃;                                                     | 書測試案件            |                        |                    |       |
|                                           |                           | ****                                   |                         |                                   |                                                                   |                  |                        |                    |       |
|                                           |                           | a-ga                                   | 1960/62 218             | er                                |                                                                   |                  |                        | •云3 咏上中詞 ▼<br>延長蕃盘 | 1     |
|                                           |                           | 土地道                                    | (A)                     | St 区 段 小段<br>1 掃梅 東寧              | <ul> <li>地號</li> <li>計畫土地則</li> <li>139</li> <li>却市計畫土</li> </ul> | (別 使用分區<br>地 保護區 | 使用地類別                  | 水庫集水區<br>星         |       |
| ◎ 桃園市水土保持計量申請干台 × ④ 水土保計量案件後台留計           | ≅ × +                     |                                        |                         |                                   |                                                                   |                  | ~ - a ×                | 8 B                |       |
| ← → C 🔒 tycg.geovector.com.tw/SWCWeb/SWCD | OC/SWCUpload.aspx?SWCNO=! | 5WC20211110135631                      |                         |                                   |                                                                   |                  | * <b>*</b>             |                    |       |
| 👰 桃園市政府水務局   桃 園 市                        | 5水土保持計                    | 書申請平台                                  |                         |                                   |                                                                   |                  |                        |                    |       |
|                                           |                           |                                        | - 13- 1. T              |                                   |                                                                   | The start        | anon Tant -            |                    |       |
|                                           | and the                   |                                        |                         | The second                        |                                                                   |                  |                        |                    |       |
| al stand of the                           | - 10 St                   |                                        | the sale                | 1 - 4 - 24                        | Succession of the second                                          | 65               | N. Contraction         |                    |       |
| Statistic Real Provides                   |                           |                                        | -                       | A CONTRACTOR                      | A Repter                                                          |                  | State -                |                    |       |
|                                           |                           | C. All                                 |                         |                                   |                                                                   |                  | 1 1 1 1 1              |                    |       |
|                                           |                           |                                        |                         | A MAR                             |                                                                   | - CUL            |                        |                    |       |
|                                           | Mar wet                   |                                        | SUL P                   |                                   | the Mary                                                          |                  |                        |                    |       |
| 現在位置;首頁>我的案件列表                            |                           |                                        |                         |                                   |                                                                   | @ \$             | 推測試1·您好/登出             |                    |       |
|                                           |                           |                                        |                         |                                   |                                                                   | 0.00             | AND IN A CONTRACT OF A |                    |       |
|                                           | _                         |                                        |                         |                                   |                                                                   |                  |                        |                    |       |
|                                           | 第2次審查                     |                                        |                         |                                   |                                                                   |                  |                        |                    |       |
|                                           | 審查表單編號                    | 函送日期                                   | 補正期限                    | 主旨                                | 開會日期                                                              | 重新上傳原因           |                        |                    |       |
|                                           | RA11011003                | 2021-11-10                             | 2022-01-10              | 第二次開會紀錄書查表單<br>測試案件               | 2021-11-08                                                        |                  | 群街                     |                    |       |
|                                           | 修正太                       | 選擇檔案 未選擇任何檔案                           | ミー 上傳:                  | 檔案 X                              |                                                                   |                  |                        |                    |       |
| 審查紀錄                                      | 10 LT 4                   | ※上傳格式限定為PDF,檔案大/                       | \講於150mb以內              |                                   |                                                                   |                  |                        |                    |       |
|                                           | 第一次上傳日期                   |                                        |                         |                                   |                                                                   |                  |                        |                    |       |
|                                           | 取後上得口朔<br>果後面新人員          |                                        |                         |                                   |                                                                   |                  |                        |                    |       |
|                                           | No. DC. HC. OVI / 1.5K    |                                        |                         |                                   |                                                                   |                  |                        |                    |       |
|                                           | 檢視本 上傳                    | 選擇檔案未選擇任何檔題                            | ミニー 上傳                  | lla 素 x                           |                                                                   |                  |                        |                    |       |
|                                           | 04.00 T 1 197             | ······································ | nakan (Shedohinik       |                                   |                                                                   |                  | 11 B B                 |                    |       |

三、上傳後按下存檔,修正本亦同步顯示於案件詳情「審查/核定」頁籤中 提供查閱。

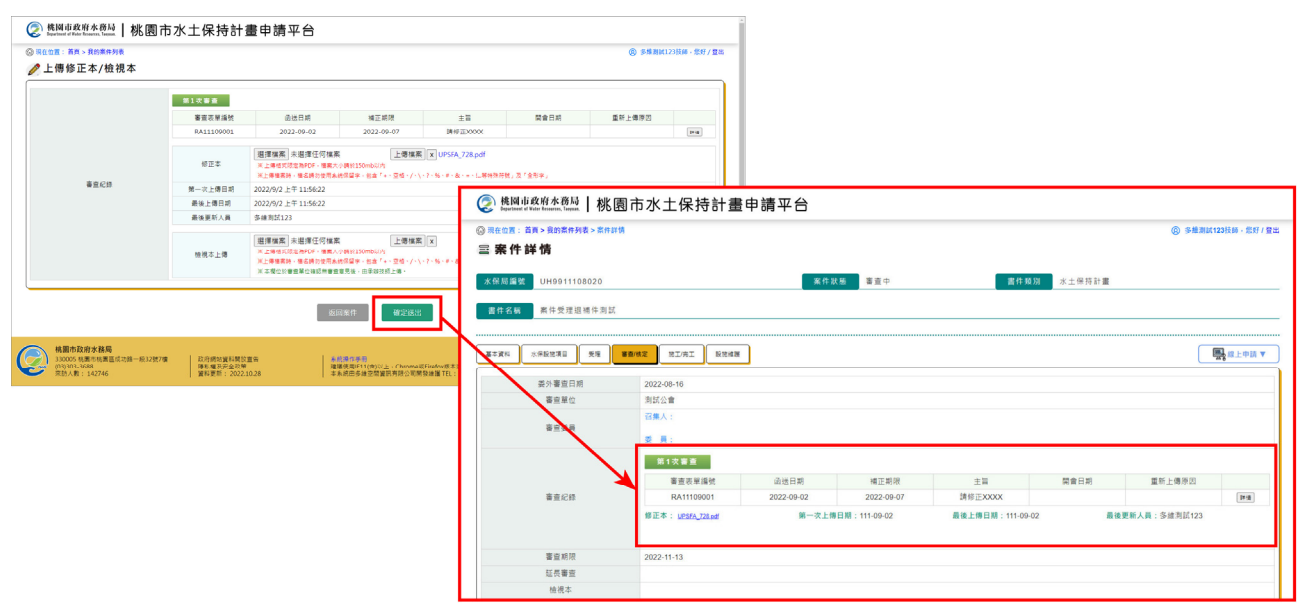

### 參、線上申請延長審查

一、若審查中案件有必要因素需辦理展延者,可於系統線上申請延長審查,每案可延長次數以一次為限,簡易水土保持案件則不可延長。

| 0 32                                                                                                    | RP#R#%xEE X 0 %RTsjiRP#exEF# X +                                                                                                    | ~ - Ø ×                                                         |
|----------------------------------------------------------------------------------------------------|----------------------------------------------------------------------------------------------------|-----------------------------------------------------------------|
|                                                                                                    |                                                                                                    | ¢ *                                                             |
|                                                                                                    | ペロリア P     ペロリア P     マロリア P     マロリア P      マロリア P      マロリア P      マロロア P      マロロア P      マロロア P      マロロア P      マロア P      マロア P      マロア P      マロア P      マロア P       マーア P       マーア P       ア       ア       ア       ア       ア |                                                                 |
|                                                                                                    | 2017名稱 枯草的煤肉等成130、140、222地說辦3篇土地穿得醫体開發將高水土保持煩鬱書到試氣許                                                                                                    |                                                                 |
|                                                                                                    |                                                                                                    | 「「「「」」<br>「「」」<br>「「」」<br>「「」」<br>「」」<br>「」」<br>「」」<br>「」」<br>「 |
| <ul> <li>④ ※工業計畫業等業業業業</li> <li>×</li> <li>● ※素素※工業業業業業業業業業業業業業業業業業業業業業業業業業業業業業業業業業業</li></ul>                                                                                                    | × ×                                                                                                    | INNE/WR4                                                        |
| <ul> <li>※ 陸国山北的社会の副</li> <li>● 陸国山北的社会の副</li> <li>● 第二日第一、大二等用中規書、私用専組</li> <li>● 第二日第一、大二等用中規書、私用専組</li> <li>● 建築書 協問</li> </ul>                                                                                                    | +畫申請平台<br>                                                                                                    |                                                                 |
| 征長審查編號                                                                                                    | OA0211011000002                                                                                                    |                                                                 |
| 水保電編號                                                                                                    | UA9911011007                                                                                                    |                                                                 |
| 計畫名稱                                                                                                    | 核圖市場梅區東寧段139、140、222地號等3藥土地亨得屬休閒做驗區開發業水土保持規劃畫測試業件                                                                                                    |                                                                 |
| 延長期限*                                                                                                    | 2021-11-11 ~ 2022-05-10                                                                                                    |                                                                 |
| 延長審重理由*                                                                                                    |                                                                                                    |                                                                 |
|                                                                                                    | 或回進夏素件 諸武武出 動時儲存                                                                                                    |                                                                 |
| 杭園市政府水務局     330005 株園市株園医成功部一段32號7線     23府県     32005 株園市株園医成功部一段32號7線     23府県     320月日     320月日     4455     320月日     320月日     32 |                                                                                                    |                                                                 |

二、送出延長審查申請後,水保計畫審查期限自動延長 90 日,屬變更設計 案件延長 100 日。

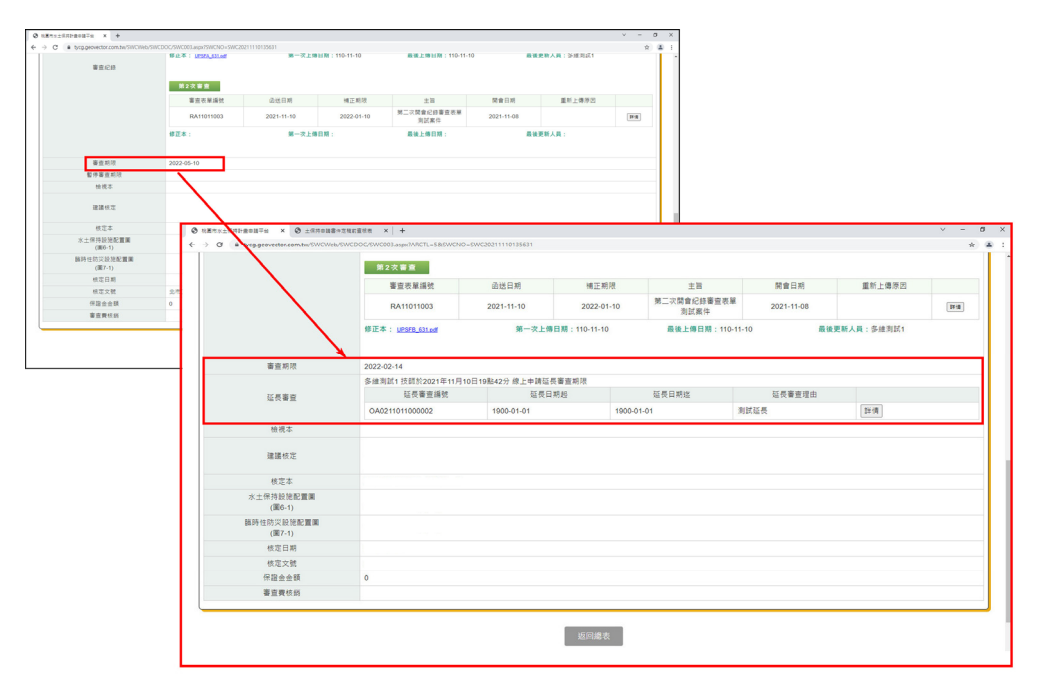

#### 肆、技師上傳檢視本

本系統於 112 年新增技師、審查單位及定稿證明圖章數位化功能,於 「桃園市水土保持計畫申請平台」提供技師於上傳檢視本時,需進行<u>簽名認</u> 證,以示該檢視本由技師上傳。

一、技師進入「桃園市水土保持計畫申請平台」,點選欲上傳檢視本之案 件後,點選「線上申請」之「上傳修正/檢視本」。

| ▶ 桃園市政府水務局   桃園市水土保持計畫申請平台<br>≥ #generated # Weire Research, Langua   桃園市水土保持計畫館約系成⊙ |                |        |       |       |        |      |           |      |               |  |
|--------------------------------------------------------------------------------------|----------------|--------|-------|-------|--------|------|-----------|------|---------------|--|
| 在位置: 首頁 > 我的案件列表 >                                                                   | 案件詳情           |        |       |       |        |      |           | 8 31 | 测试123技師·您好/登3 |  |
| 案件詳情                                                                                 |                |        |       |       |        |      |           |      |               |  |
| 采局編號 UH991120600                                                                     | )6             |        |       | 繁华    | 狀態 審查中 |      | 書件類別 水土保持 | 計畫   |               |  |
| 件名稱 测試檔案上傳                                                                           |                |        |       |       |        |      |           |      |               |  |
|                                                                                      |                |        |       |       |        |      |           |      |               |  |
| *資料 水保設施項目 受                                                                         | 理 <b>審查/核定</b> | 第工/完   | et Ri | 肥油酸   |        |      |           |      | 🖳 線上申請 ▼      |  |
|                                                                                      |                | -      |       |       |        |      |           |      | 延長審査          |  |
|                                                                                      | 序號             | 100 E  | 段小    | \段 地號 | 計畫土地類別 | 使用分區 | 使用地頬別     | *1   | 義務人及技師變更報備    |  |
|                                                                                      | 1              | 桃園     | 中路    | 3     | 都市計畫土地 | 住宅區  |           | H    | 上傳修正/檢視本      |  |
| 土地資訊                                                                                 | 2              | 桃園     | 中路    | 4     | 都市計畫土地 | 住宅區  |           | 是    |               |  |
|                                                                                      | 3              | 桃園     | 中路二   | 5     | 都市計畫土地 | 住宅區  |           | 是    | 是             |  |
| 義務人                                                                                  | 黄尚言            | [區公所自) | 辦案件   |       |        |      |           |      |               |  |
|                                                                                      |                |        |       |       |        |      |           |      |               |  |

#### 二、點選「選擇檔案」,選擇欲上傳檔案後,點選「上傳檔案」。

|      | 第一灭上傳日期 | 2023/9/1 上十 10:03:22                                                                                                    |
|------|---------|----------------------------------------------------------------------------------------------------|
|      | 最後上傳日期  | 2023/9/1 上午 10:03:22                                                                                                    |
|      | 最後更新人員  | 多維測試123                                                                                                    |
| 審查紀錄 | 2       | ま       選擇檔案 未選擇任何檔案       上傳檔案 UPSFZ_248.pdf ×         ま       2       線上簽名          ※       2          ※       上傳稿式限定為PDF · 備案大小請於150mb以内         ×上傳稿式限定為PDF · 備案大小請於150mb以内       ※         ×上傳稿式限定為PDF · 備案大小請於150mb以内       ※         ×上傳稿表示 幅名請勿使用系統保留字 · 記書「+ · 空稿 · / · \ · ? · % · # · & · = · ! |
|      |         |                                                                                                    |
|      |         | 返回案件 確定送出                                                                                                    |

### 三、 點選「線上簽名」,完成簽名。

|      | 第一次上傳日期 | 2023/9/1 上午 10:03:22                               |
|------|---------|----------------------------------------------------|
|      | 最後上傳日期  | 2023/9/1 上午 10:03:22                               |
|      | 最後更新人員  | 多維測試123                                            |
| 審查紀錄 | 3       | ● ■1. 選擇檔案 未選擇任何檔案 上傷檔案 UPSFZ_248.pdf x ● ■2. 線上鏡名 |
|      |         | 第一次上傳日期 2023/9/1 上午 10:03:22                       |
|      |         | 最後上傳曰期 2023/9/1 上午 10:03:22                        |
|      |         | 最後更新人員 多維測試123                                     |
|      | 審查紀錄    |                                                    |
|      |         | X                                                  |
|      |         | ENDE                                               |
|      |         | 確認资名 重新簽名 字。<br>※本欄位於著畫單位碑認用著面電見後,由采辦技師上傳。         |
|      |         | 返回案件<br>確定送出                                       |

四、點選「確定送出」。

|      | 第一次上傳日期 | 2023/9/1 上午 10:03:22                                                                                                    |
|------|---------|----------------------------------------------------------------------------------------------------|
|      | 最後上傳日期  | 2023/9/1 上午 10:03:22                                                                                                    |
|      | 最後更新人員  | 多維測試123                                                                                                    |
| 審查紀錄 | 檢視本上傳   | <b>多曜1. 選擇檔案</b> 未選擇任何檔案 上傳檔案 UPSFZ_248.pdf x<br><b>多曜2.</b> 線上簽名                                                                                                    |
|      |         | <ul> <li>※ 上傷稽式限定為PDF · 福義大小講於150mb以内</li> <li>※上傷檔案時 · 榴名請勿使用条点俗留字 · 包含「+、空格、/、\、? · %、# · &amp;、=、!等特殊符號」及「全形字」</li> <li>※ 本傷位於書宣單位確認無書查意見後</li> <li>         び防止傷 ·     </li> <li>         返回案件         </li> </ul> |

#### 伍、審查管制時程表

112年度於「桃園市水土保持計畫申請平台」擴充審查管制時程表,提供 技師掌握案件審查時程,並檢視是否有審查逾期狀況發生,另提供輸出 PDF 功能。

一、 使用者於進入委託審查案件後,即可於功能選單中點選「管制時程表」。

| 桃園市政府水務局     Bepartment of Water Resources, Taoyuan. | &園市水土保持計畫               | 自請平  | 台   |      |        |                  |
|------------------------------------------------------|-------------------------|------|-----|------|--------|------------------|
|                                                      | 牛詳情                     |      |     |      | ⑧ 多    | 維測試123技師・您好 / 登出 |
| ⊇ 案件詳情                                               |                         |      |     |      |        |                  |
| 水保署編號 UH9911201089                                   |                         | 案件狀態 | 施工中 | 書件類別 | 水土保持計畫 |                  |
| 書件名稱 期末功能測試案件                                        | (時程管制表)                 |      |     |      |        |                  |
|                                                      | <b>審查/核定</b> 施工/完工 設施維載 | £    |     |      | 案件大事記  | 😰 案件審核/檢查 ▼      |
| 委外審查日期                                               | 2023-02-01              |      |     |      |        | 管制時程表            |
| 審查單位                                                 | 測試公會                    |      |     |      |        | 5                |
| 塞杏禾昌                                                 | 召集人:許巽舜                 |      |     |      |        |                  |
|                                                      | 委員:多維測試123              |      |     |      |        |                  |
|                                                      | 第1次審查                   |      |     |      |        |                  |

二、管制時程表中記載案件歷次審查紀錄送出時間,以及案件審查期限,並計 算是否逾期。

|                                |                 |                         | 平時日  |  |
|--------------------------------|-----------------|-------------------------|------|--|
| 案名                             | 期末功能測試案件(時程管制表) |                         |      |  |
| 水土保持義務人                        | 测試              |                         |      |  |
| 承辦技師                           | 多維測試123         |                         |      |  |
| 審查委員                           | 許異              | 舜 多維測試123               |      |  |
|                                |                 |                         |      |  |
| 審查次別                           |                 | 時間                      | 逾期天數 |  |
| 第1次審查                          |                 | 發文日期:2023年02月03日        |      |  |
| 定稿本製作                          |                 | 發文日期:2023年02月04日        |      |  |
| 建議核定                           |                 | 發文日期:2023年02月04日        |      |  |
| 審查期限                           |                 | 發文日期:2023年05月01日        |      |  |
|                                |                 | 總逾期天數:0 天               |      |  |
| 建議核定/不予核定補正                    |                 | 發文日期:2023年02月14日        |      |  |
|                                |                 | 。<br>總審查天數(含退補正天數):13 天 |      |  |
|                                |                 | 公會實質審查天數:3天             |      |  |
| -<br>窦查陈段發文日期逾收文日期次日起20日考,每日扣留 | 添託服務費千分         | ·2=                     |      |  |

### 三、 可點選「輸出 PDF」進行報表輸出。

發文日期

發文日期

發文日期

### 桃園市政府水務局 Bardinat of Water Research, Issuana 1 桃園市水土保持計畫申請平台 1

| ⑦ 現在位置: | 首頁 > 管制時程表 |    |             |  |  |
|---------|------------|----|-------------|--|--|
| 🦉 管制    | 時桯表        |    |             |  |  |
| 案名      |            |    | 期末功能測試案件(時  |  |  |
| 水土保持義務人 |            |    | 測試          |  |  |
|         | 承辦技師       | 多編 | 多維測試123     |  |  |
|         | 審查委員       | 許舅 | 許異舜 多維測試123 |  |  |
|         |            |    |             |  |  |
|         | 審查次別       |    |             |  |  |
|         | 第1次審查      |    |             |  |  |
|         | 發文日        |    |             |  |  |

建議核定

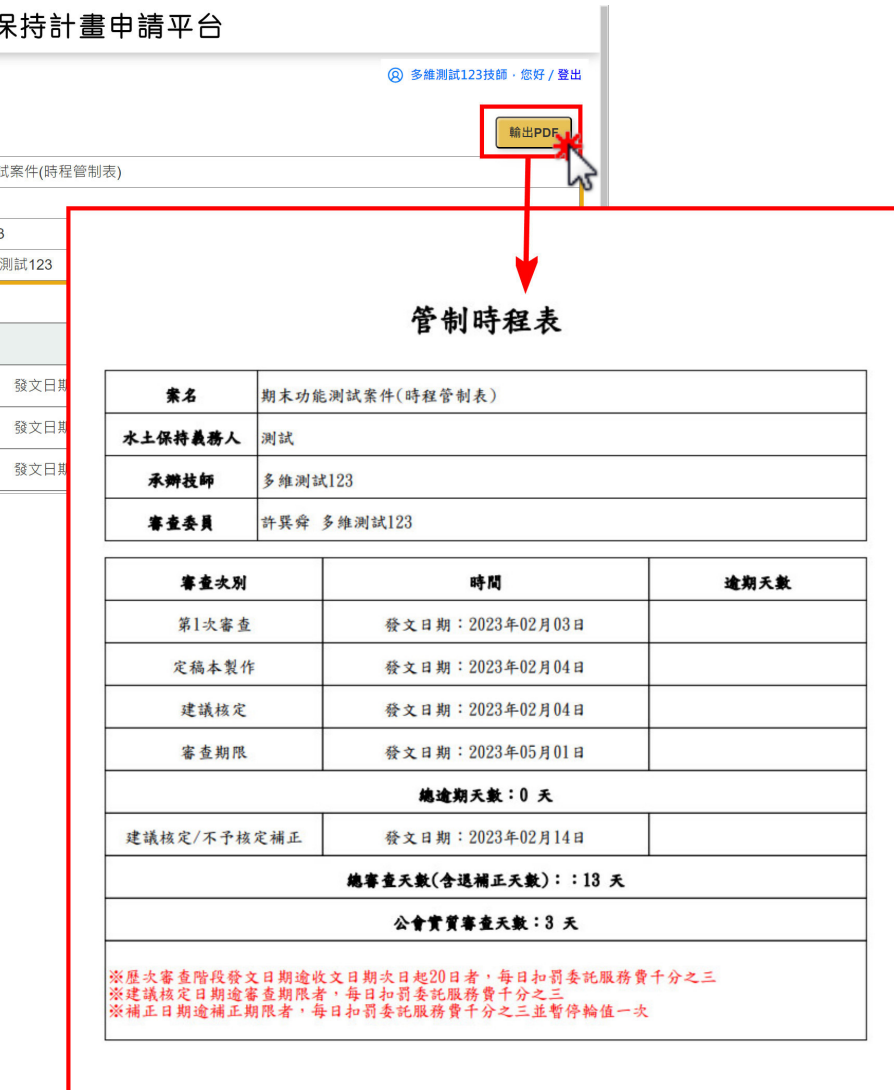
## 第五節 技師案件開工至施工階段

#### 壹、 線上開工申報

水土保持計畫案件於審查核定後呈現「已核定」狀態,須於核定後3年 內開工,簡易水土保持申報書須於核定後1年內開工。若僅為案件監造技師 者,請由「代辦案件」功能進行案件申報開工;若同時為案件承辦及監造技 師,即可於我的案件列表針對欲開工案件進行申報開工。

#### ※案件監造技師開工申報

 一、若為案件監造技師之使用者,請於個人化首頁點選「代辦案件」,進 入案件搜尋頁面。

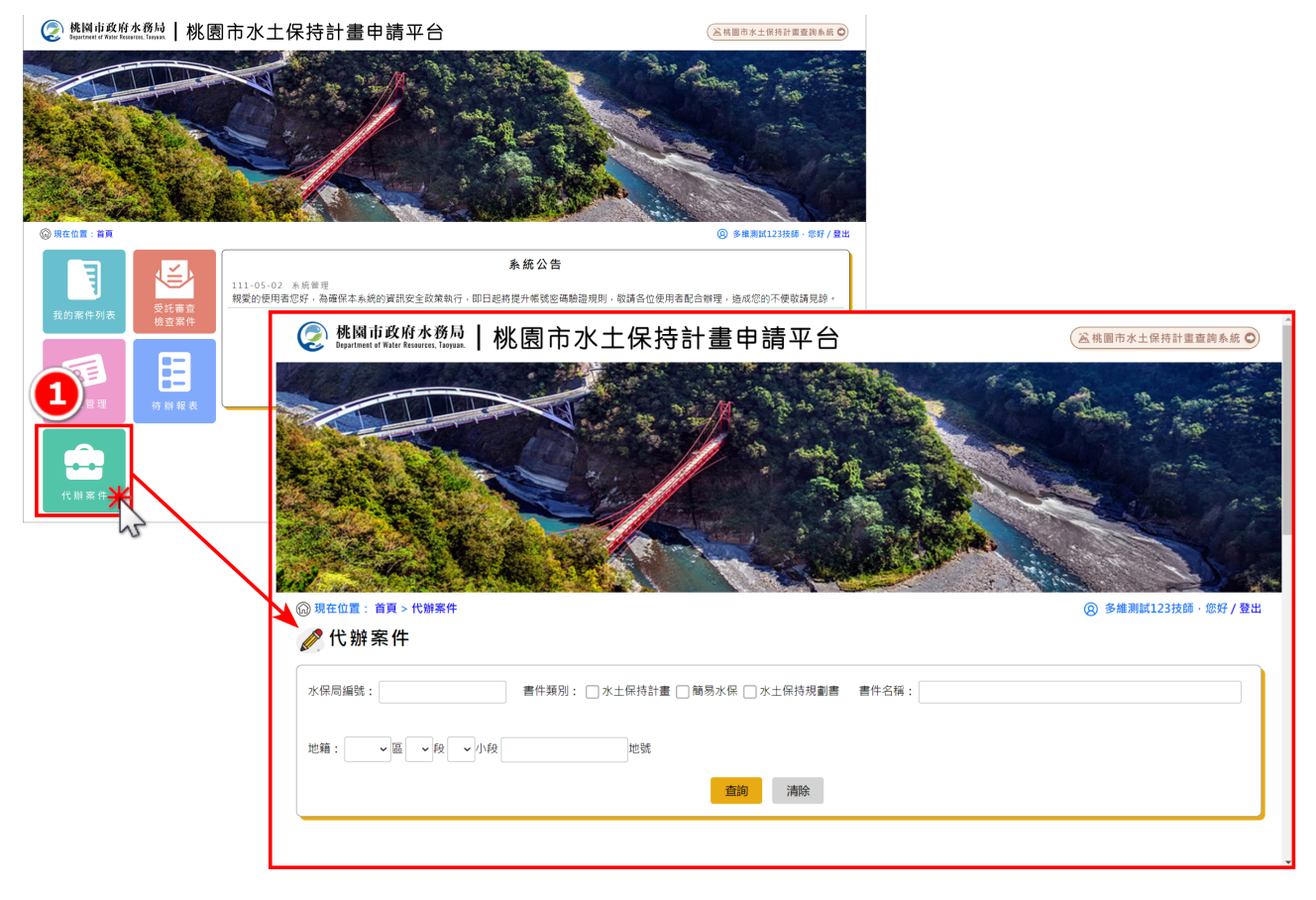

二、於案件搜尋框輸入完整「水保局編號」、「書件名稱」或「地籍」, 即可搜尋到欲申請開工之案件。

| 〕現在位置: 首頁 > 代辦案件      |              |            | 8                     | )多維測試123技師 | ·您好 / 登出 |
|-----------------------|--------------|------------|-----------------------|------------|----------|
| 《 代辦案件                |              |            |                       |            |          |
| 水保局編號: UH9911207001   | 書件類別:        | □ 水土保持計畫 [ | 〕簡易水保 □ 水土保持規劃書 書件名稱: |            |          |
| 地籍:                   | ▶ 小段         | 世號<br>3 查詢 | 清除                    |            |          |
| 查詢到件數: 1筆             |              |            | 5                     |            |          |
| 案件編號                  | 水保局編號        | 案件狀態       | 水土保持申請書件名稱            | 義務人        |          |
| SWC2023072716542<br>9 | UH9911207001 | 已核定        | 測試定稿查核表(一般案件)         | 陳耕莘        | 詳情       |
|                       |              |            |                       |            |          |

## 三、點選「詳情」進入代辦案件申請功能選單後,點選「開工申報」。

| <sup>現在位置:首頁&gt;代辦案件</sup><br>夠代辦案件 |              |            | 8                      | 多維測試123技師·您好 | / 登出 |
|-------------------------------------|--------------|------------|------------------------|--------------|------|
| 水保局編號: UH9911207001                 | 書件類別:        | □ 水土保持計畫 [ | _ 簡易水保 _ 水土保持規劃書 書件名稱: |              |      |
| 也箱: ~區 ~段                           | ▾小段          | 地號         |                        |              |      |
|                                     |              | 查詢         | 清除                     |              |      |
| 至詢到件數: 1筆                           |              |            |                        |              |      |
| 案件編號                                | 水保局編號        | 案件狀態       | 水土保持申請書件名稱             |              |      |
| SWC2023072716542<br>9               | UH9911207001 | 已核定        | 測試定稿查核表(一般案件)          | 陳耕莘          | 8710 |
|                                     |              |            |                        |              | 1    |

| 🣀 桃園市政府水務局   桃 层     | 國市水土保持計畫申請平台               | ▲桃園市水土保持計畫查詢系統 <   |
|----------------------|----------------------------|--------------------|
| ◎ 現在位置: 首頁 > 水土保持申請案 |                            | ⑧ 多維測試123技師,您好 / 登 |
| 🖉 代辦業件               |                            | 浅藍色成為系统自動帶值機       |
| 案件編號                 | SWC20230727165429          | 愛更設計               |
| 水保局編號                | UH9911207001               |                    |
| 案件狀態                 | 已核定                        |                    |
| 書件名稱                 | 測試定稿查核表(一般案件)              |                    |
| 義務人及技師變更報備           | 5 義務人及技師變更報備               |                    |
| 開工申報                 | ☑ 開工申《                     |                    |
| 復工申報                 | 2                          |                    |
| 工期展延                 | ~0                         |                    |
| 設施安全自主檢查表            |                            |                    |
| 延長審查                 |                            |                    |
| 開工展延                 | 開工展延                       |                    |
| 復工展延                 |                            |                    |
| 設施調整報備               | ■ ARE JAGE UND NEW OR (MA) |                    |
| 停工申請                 |                            |                    |
| 完工申報書                |                            |                    |

四、進行開工申報須填登資料並上傳需檢附之相關證明文件,填寫完畢後 可點選「暫時儲存」或「確認送出」,確認送出後視同掛文,不可再 進行修改。

| 桃園市政府水務局     Begartment of Water Resources, Taoysan. | 桃園市水土保持計                           | 畫申書                                                                         | 清平                  | 台                 |               |         |             |              |         | 武桃園市水土自    | 書書書書書書書書書書書書書書書書書書書書書書書書書書書書書書書書書書書書 |
|------------------------------------------------------|------------------------------------|-----------------------------------------------------------------------------|---------------------|-------------------|---------------|---------|-------------|--------------|---------|------------|--------------------------------------|
| (6) 現在位置: 首頁 > 水土保持申請                                | <mark>案 &gt; 水土保持計畫開工申報書</mark>    |                                                                             |                     |                   |               |         |             |              |         | ⑧ 多維測試     | 123技師,您好 / 登                         |
| 🖉 水土保持計畫開                                            | L申報書                               |                                                                             |                     |                   |               |         |             |              |         | 淺藍色底為      | 系統自動帶值欄                              |
| 開工申報書編號                                              | 6)填妥開工                             | <b>1</b>                                                                    | 最多                  |                   | 킭資            | 訊       | 亚_          | と傳札          | 僉阼      | 文件         |                                      |
| 水保局編號                                                |                                    | UH9911:                                                                     | 207001              |                   |               |         |             |              |         |            |                                      |
| 申報日期                                                 |                                    | 2023-09                                                                     | -24                 |                   |               |         |             |              |         |            |                                      |
|                                                      | 姓名或名稱                              | 陳耕莘                                                                         |                     |                   |               |         |             |              |         |            |                                      |
| 水土保持義務人                                              | 身分證或營利事業統一編號                       |                                                                             |                     |                   |               |         |             |              |         |            |                                      |
|                                                      | 住居所或營業所                            | 測試案件                                                                        | ŧ                   |                   |               |         |             |              |         |            |                                      |
|                                                      | 計畫名稱                               | 測試定稿                                                                        | 適核表                 | (一般案件             | =)            |         |             |              |         |            |                                      |
|                                                      | 核定日期及字號                            | 2023-07                                                                     | -28 UH              | 99112070          | 01R           |         |             |              |         |            |                                      |
| 水工保持計畫(核定本)                                          | 502-0-14-01-1724-000               | 序號                                                                          | 8                   | 段                 | 小段            | 地號      | 使用          | 分區 □         | 「利用限度   | 林地類別       | 地質敏感區                                |
|                                                      | 夏施地新及工地標示                          | 1                                                                           | 大溪                  | 仁文                |               | 1       | 都市計         | 畫土地          | 住宅區     |            | 是                                    |
| 預定開工日期*                                              |                                    |                                                                             |                     | (範例: 20           | 20-01-02)     |         |             | 預定完工日期       | 8*      | (範例        | : 2020-01-02)                        |
|                                                      |                                    |                                                                             |                     | (範例: 20           | 20-01-02)     |         |             |              |         |            |                                      |
| 目的事業主管機關核定(展延)系                                      | 記期限及證明文件 <b>*</b>                  | 100 100 100                                                                 | ± 100               | +000 /-17 /       | ata .         |         |             | 1            |         |            |                                      |
|                                                      |                                    | 进控偏差                                                                        | 選擇檔案 未選擇任何檔案 上傳檔案 x |                   |               |         |             |              |         |            |                                      |
|                                                      |                                    | ※ 上傳格:                                                                      | 式限定為p               | df、odt或dd         | oc檔案,大        | 小請於50m  | b以内         |              |         |            |                                      |
|                                                      | 姓名                                 | 多維測記                                                                        | ţ123                |                   |               |         |             | 執業執照字        | 虎 技執    | 拉刹子弟00001號 |                                      |
| 監造技師                                                 | 事務所或公司名稱                           | 多維空間                                                                        | 1                   |                   |               |         |             | 曾村爭業統一<br>號  | -編 1234 | 45678      |                                      |
|                                                      | 臺北市內湖區瑞光路123號                      |                                                                             |                     |                   |               |         |             |              |         |            |                                      |
|                                                      | 1.上傳水土保持保證金繳納證明*                   | 選擇檔察 ※ 上傳格式                                                                 | 案 未選<br>式限定為p       | 擇任何檔<br>df、odt或do | 案<br>po檔案, 大  | 小請於50m  | 上傳檔案<br>b以内 | X            |         |            |                                      |
|                                                      | 2.委託監造文件(含技師證書及執<br>業執照) *         | 選擇檔案 上傳檔案 Z<br>※上傳格式限定為pdf、odf或doc檔案、大小碼於Sombly内                            |                     |                   |               |         |             |              |         |            |                                      |
|                                                      | 3.開發範圍界樁照片及位置標示於<br>圖面 *           | 選擇檔案         上傳檔案           ※ 上傳檔式限定為jpg, png, pdf, odtēkdoc檔案, 大小攝於60mb)以內 |                     |                   |               |         |             |              |         |            |                                      |
|                                                      | 4.開挖整地範圍界樁照片及位置標<br>示於圖面 *         | 選擇檔察                                                                        | 案 未選<br>式限定為jp      | 擇任何檔<br>pg、png、p  | 案<br>df、odt或d | oc檔案, 大 | 上傳檔案        | :<br>X<br>以内 |         |            |                                      |
|                                                      | 5.施工告示牌*                           | 選擇檔察                                                                        | 案 未選<br>式限定為p       | 擇任何檔<br>df、odt或do | 案<br>oc檔案,大   | 小請於50m  | 上傳檔案<br>b以内 | x            |         |            |                                      |
| 檢附文件(監造案件項目2、3、<br>4、5為必填欄位)                         | 6.災害搶救小組名冊(敘明工地負<br>責人及相關人員行動電話) * | 選擇檔調 ※ 上傳格式                                                                 | 案 未選<br>式限定為p       | 擇任何檔<br>df、odt或dd | 案<br>oc檔案,大   | 小請於50m  | 上傳檔案<br>b以内 | x            |         |            |                                      |
|                                                      | 7.其他文件(如:開工前講習證明<br>文件)            | 選擇檔調 ※ 上傳格式                                                                 | 案 未選<br>式限定為jp      | 擇任何檔<br>pg、png或p  | 案<br>df檔案, 大  | 小請於50m  | 上傳檔案<br>b以内 | x            |         |            |                                      |
|                                                      |                                    | 施工                                                                          | 廠商:                 |                   |               |         |             |              |         |            |                                      |
|                                                      |                                    | 統一                                                                          | -編號:                |                   |               |         |             |              |         |            |                                      |
|                                                      | ♂. 用數 印印 明节 新首 卸〔平斗 ★              | 工地負                                                                         | 責人員                 | : [               |               |         |             |              |         |            |                                      |
|                                                      |                                    | 工地負                                                                         | ē大員<br>幾:           | ₹ [               |               |         |             |              |         |            |                                      |
| 工程摘要                                                 | <u> </u>                           |                                                                             |                     |                   |               |         |             |              |         |            |                                      |
|                                                      |                                    |                                                                             | 그 슬쭉 만만 ~나          | ·+/2+===          | . 金融 医水土 47   |         | 7)          |              |         |            |                                      |
|                                                      |                                    |                                                                             | □計閉が                | 上味持計              | 重監道導          |         |             | 1            |         |            |                                      |
| 返回瀏覽案件 暫時儲存 確認送出                                     |                                    |                                                                             |                     |                   |               |         |             |              |         |            |                                      |
|                                                      |                                    |                                                                             |                     |                   |               |         | h           | ζ,           |         |            |                                      |

五、開工申報暫時儲存或確認送出後,開工申報書表單連結會同步顯示於 代辦案件的「開工申請」欄位,可供編修或備查。

| 桃園市政府水務局   桃園市     Department of Water Resources, Taoyuan. | 水土保持計畫查詢系統 오               |                   |            |    |    |               |  |  |  |  |
|------------------------------------------------------------|----------------------------|-------------------|------------|----|----|---------------|--|--|--|--|
| 励 現在位置: 首頁 > 水土保持申請案                                       | 測試123技師,您好 / <del>登出</del> |                   |            |    |    |               |  |  |  |  |
|                                                            |                            |                   |            |    |    | 淺藍色底為系統自動帶值欄位 |  |  |  |  |
| 案件編號                                                       | SWC20230727165429          | SWC20230727165429 |            |    |    |               |  |  |  |  |
| 水保局編號                                                      | UH9911207001               |                   |            |    |    |               |  |  |  |  |
| 案件狀態                                                       | 已核定                        | 已核定               |            |    |    |               |  |  |  |  |
| 書件名稱                                                       | 測試定稿查核表(一般案                |                   |            |    |    |               |  |  |  |  |
| 義務人及技師變更報備                                                 | 養務人及技師變更報何                 |                   |            |    |    |               |  |  |  |  |
|                                                            | 開工申報                       |                   |            |    |    |               |  |  |  |  |
| 開工申報                                                       | 開工申報編號                     | 預定開工日期            | 預定完工日期     |    |    |               |  |  |  |  |
|                                                            | OA0411209000002            | 2023-09-06        | 1900-01-01 | 詳情 | 刪除 |               |  |  |  |  |
| 復工申報                                                       |                            |                   |            |    |    |               |  |  |  |  |
| 工期展延                                                       |                            |                   |            |    |    |               |  |  |  |  |
| 設施安全自主檢查表                                                  |                            |                   |            |    |    |               |  |  |  |  |
| 延長審查                                                       |                            |                   |            |    |    |               |  |  |  |  |

六、待業務單位查核簽准開工申報書後,案件狀態改為「施工中」,且案件將直接顯示於使用者的「我的案件列表」中。

| 姚爾市政府水務局     书書申請平台     北園市水土保持計畫申請平台               |                   |                  | <b>盗</b> 桃園市水土係 |               |
|-----------------------------------------------------|-------------------|------------------|-----------------|---------------|
|                                                     |                   |                  |                 |               |
| @ 現在位置: 首頁 > 我的案件列表                                 |                   |                  | ⑧ 多維測試1         | L23技師・您好 / 登出 |
| 水保局編號:                                              | 水保義務人:            |                  |                 |               |
| 案件编號:                                               | 承 辦 技 師 :         |                  |                 |               |
| 書 件 類 別 : 🗌 水土保持計畫 🗌 簡易水保 🗌 水土保持規劃書                 | 核定日期: 年 //        | 月/日 🗖 ~ 年 /月/日 🗖 |                 |               |
| 書件名稱:                                               | 委外審查日期: 年 //      | 月/日 🗖 ~ 年 /月/日 🗖 |                 |               |
| 地 籍: 💙 區 💙 段 💙 小段 地號                                |                   |                  |                 |               |
| 狀 総: □申請中 □受理中 □ 退補件 □ 不予受理 □ 審査中 □ 已核定 □ 不予核定 🗹 施] | 中   停工中   已完工   日 | 1過期 🗌 已變更        |                 |               |
| 直過                                                  | 清除                |                  |                 |               |
|                                                     |                   |                  | 新增案件 輸出Ex       | xcel 輸出ods    |
| 案件編號 水保局編號 案件狀態 書                                   | 件名稱               | 書件類別             | 義務人             |               |
| SWC20230727165429 UH9911207001 施工中 測試定構計            | 重核表(一般案件)         | 水土保持計畫           | 陳耕莘             | 詳情            |
| SWC20230613115151 UH9911206004 施工中 測詞               | 【期中功能             | 水土保持計畫           | 黃中源             | 詳情            |
| SWC20230508102305 UH9911205007 施工中 上代               | 專6-1測試            | 簡易水保             | 王曉明             | 詳情            |

## ※同時為案件承辦及監造技師

一、若同時為案件承辦及監造技師之使用者,可於個人化首頁點選「我的 案件列表」,進到案件列表選擇欲申報開工的案件。

| 🧟 桃岡市政府水務局   桃園市水 | 土保持計畫申請平台                                               |                 |              |                       |                      |            |             |         |
|-------------------|---------------------------------------------------------|-----------------|--------------|-----------------------|----------------------|------------|-------------|---------|
| 3 HELE #          |                                                         |                 |              |                       | н. (сл. 7 да:        |            |             |         |
|                   |                                                         |                 | 系統公告         |                       |                      |            |             |         |
| 110-12<br>配合機関    | 2-15 米裕局坡地管理科<br>圖市政府之水土保持計畫線上審查作業啟動時程                  | ,本系統訂於111年1月3日起 | 開放提供線上中請與填發作 | 識 -                   |                      |            |             |         |
| 我的案件列表            | 使國市政府水務局   桃<br>Inpurtant of Educ Reserves, Torpus,   桃 | 園市水土保持          | 計畫申請平台       | τ <sup>λ</sup>        |                      |            |             | Â       |
|                   |                                                         |                 |              |                       |                      |            |             |         |
|                   | ③ 現在位置: 首頁 > 我的案件列表                                     |                 |              |                       |                      |            | ⑧ 許異聲扶的     | ■·您好/登出 |
|                   | 水保局编辑:                                                  |                 |              | 水保器探人:                |                      |            |             |         |
|                   | 震 件 睡 號:                                                |                 |              | 象群技師:                 |                      |            |             |         |
|                   | 書件類別:□水土保持計量□                                           | 易水保 □ 水土保持規劃書   |              | 核走日期: <u>yyyy/月</u> . | /66 B ~ yyyy/用/66 B  |            |             |         |
|                   | 10 第: V 图 V 段                                           | ▼小段             | 地狱           | R// SELM:///          | /ed to ~ 3//17//d/to |            |             |         |
|                   | 秋 题:□申請中□燈補件(                                           |                 | _<br>        | ΕΦ                    |                      |            |             |         |
|                   |                                                         |                 |              | <b>10</b> 10          |                      |            |             |         |
|                   | 御神刻住前:16族                                               |                 |              |                       |                      | 2C HB 40-1 | * Bittereat | M.Works |
|                   | 2010                                                    | 水保局板管           | 家作業業         | 書作名稱                  | 志在如河                 | 新用人        | + Madexcel  | # 2005  |
|                   | SWC20220701135323                                       | TT9911107005    | 透調件          | 测試-一級計畫申請0701         | 水土保持計畫               | 王大明        | 214         | 80      |
|                   | SWC20220627114235                                       | TT9911106025    | 除工中          | 测试案件·完工查核             | 水土保持計量               | 王大明        | 11:50       | se      |
|                   | SWC20220627103955                                       | TT9911106024    | 18IP         | 別試責件·竣工銘牌量例回報         | 水土保持計量               | 王大明        | 22:49       | 80      |
|                   | SWC20220622154045                                       | TT9911104203-1  | 暂存中          | ))就案件·完工申程中           | 水土爆共計量               | 王大明        | 21:55       | 110     |

二、線上進行開工申報須填登資料並上傳需檢附之相關證明文件,填寫完 畢後可點選「暫時儲存」或「確認送出」,確認送出後視同掛文,不 可再進行修改。

|                    | (2) (A)      | 国市政府水商局         | 桃園i             | 市水土(          | 保持計         | 畫申請五     | 平台        |                  |              |             |                      |                      |
|--------------------|--------------|-----------------|-----------------|---------------|-------------|----------|-----------|------------------|--------------|-------------|----------------------|----------------------|
|                    | © Rec.       | 1 : 88 > 808A93 | 8 > 8 # # # #   |               |             |          |           |                  |              |             |                      | · 5-8-3111 123 11.00 |
|                    | 三 案 f        | 件詳情             |                 |               |             |          |           |                  |              |             |                      |                      |
|                    | *****        | 新設 TT9911110    | 015             |               |             |          | 案件双       | 8 已秋志            |              | 唐件和23 米     | 土保持計量                |                      |
|                    | 置件名          | - 株市手田肉1        | 民用-1024         |               |             |          |           |                  |              |             |                      |                      |
|                    | 8281         |                 |                 |               | a. 1 6as    | ex 1     |           |                  |              |             | 1                    | 9701 ] <b>B</b>      |
|                    |              |                 |                 |               |             |          |           |                  |              |             |                      | RRARES .             |
|                    |              | 土地貿易            |                 | 月明            | 8 J<br>68 E | R 7-R    | 地研<br>154 | 計畫土地積別<br>都市計畫土地 | 使用分割<br>其他使用 | 5 9761<br>2 | 6種別 34.00            |                      |
|                    |              | 親務人             |                 | 王大明           |             |          |           |                  |              |             |                      | NINE<br>NERT         |
| 🕟 桃園市政府水務局         | 桃園市水土保持計書由意  | 唐平台             |                 |               |             |          |           |                  |              |             |                      |                      |
|                    |              |                 |                 |               |             |          |           |                  |              | 0.00        |                      |                      |
| いたしき: 日月 > 水工体行中構成 | >水工筑投訂團則工中報查 |                 |                 |               |             |          |           |                  |              | 0 **        | 123 (123 (138 · 163) | 1 1 1 1              |
| 🖉 小工体行訂重用工         | 中報音          |                 |                 |               |             |          |           |                  |              | 浅藍色         | 底為系統自動帶信             | 劉欄位                  |
| 開工申報書編號            |              | OA041111        | 10000004        |               |             |          |           |                  |              | /           |                      |                      |
| 水保局編號              | TT991111     | TT9911110015    |                 |               |             |          |           |                  |              |             |                      |                      |
| 中報日期               | 2022-10-2    | 2022-10-24      |                 |               |             |          |           |                  |              |             |                      |                      |
|                    | 姓名或名稱        | 王大明             |                 |               |             |          |           |                  |              |             |                      |                      |
| 水土保持義務人            | 身分證或證利事業統一編號 | A123123123      |                 |               |             |          |           |                  |              |             |                      |                      |
|                    | 住居所或營業所      | 桃園市中非           | 腰區中央路           | 12號           |             |          |           |                  |              |             |                      |                      |
|                    | 計畫名稱         | 操作手册测试用-1024    |                 |               |             |          |           |                  |              |             |                      |                      |
|                    | 核定日期及字號      | 府水城字教           | 转號              |               |             |          |           |                  |              |             |                      |                      |
| 水土保持計畫(核定本)        |              | 序数              | 匮               | 段             | 小段          | 地號       | 使用        | 分區               | 可利用限度        | 林地類別        | 地質敏感區                |                      |
|                    | 實施地點及土地標示    | 1               | 伉俪              |               |             | 154      | #6758     | 畫土地              | 其他使用题        |             | а                    |                      |
|                    |              |                 |                 |               |             |          |           |                  |              |             |                      |                      |
| 預定開工日期*            |              |                 | (10)            | N : 2020-01-  | 02)         |          |           | 預定完工日            | (111日)       | 2020-01-02) |                      |                      |
|                    |              |                 | / 85.6          | K - 2020.01.1 | 02.1        |          |           |                  |              |             |                      |                      |
|                    |              |                 |                 |               |             |          |           |                  |              |             |                      |                      |
| 目的事業王曾機關核定(根結)元    | 上期限及證明文件 *   | 選擇權業            | 未選擇任            | 何檔案           |             | 上傳檔測     | 4 X       |                  |              |             |                      |                      |
|                    |              | ※ 上傳信式          | Rite Report - o | dt取doc種業      | ·大小講校50     | 0mb\$2/约 |           |                  |              |             |                      |                      |
|                    | 姓名           | 多維測試1           | 123             |               |             |          |           | 執業執照等            | ·號           |             |                      |                      |
| 監造技師               | 事務所或公司名稱     |                 |                 |               |             |          |           | 營利事業結            | 一編號          |             |                      |                      |
|                    | 事務所或公司地址     |                 |                 |               |             |          |           |                  |              |             |                      |                      |
|                    |              |                 |                 | -             |             |          |           |                  |              |             |                      |                      |

三、按下暫時儲存或確認送出後,開工申報書表單連結會同步顯示於案件 詳情「基本資料」頁籤中的「開工申請」欄位,可供編修或備查。待 業務單位查核簽准開工申報書後,案件狀態改為「施工中」。

|      |                                   |                                 |                                                  |                                         | *                      |             |            |            |          |               |  |
|------|-----------------------------------|---------------------------------|--------------------------------------------------|-----------------------------------------|------------------------|-------------|------------|------------|----------|---------------|--|
|      | 4.開挖整地範圍界植照片及位置模示於圓<br>圖★         | 選擇檔案 未選擇任何<br>SWC20220912153019 | 福煦 上傳播劑 X<br>_OA0411111000011_ONA04_DOC4.pdf = 」 | 傳给式研发和jpg,prg,pdf,oxt起doc推荐,大小调刊50mb/// | s                      |             |            |            |          |               |  |
| 檢刑文件 | 5.施工告示牌★                          | 選擇慎案 未選擇任何<br>SWC20220912153018 | 信用 上傳信用 x<br>_OA0411111000011_ONA04_DOC5.pdf = 3 | 傳给实际意测pef - ode就doo借篇 - 大小裸谷50mb以内      |                        |             |            |            |          |               |  |
|      | 6.災害搶較小組名冊(款明工地負責人及<br>相關人員行動電話)★ | 選擇檔案 未選擇任何<br>SWC20220912163019 | 福煦 上傳福煦 x<br>_OA0411111000011_ONA04_DOC6.pdf =   | ② 桃園市政府水務局   桃園 ī                       | 市水土保持計畫申請              | 平台          |            |            |          |               |  |
|      |                                   | NLHM :                          | 测底版角                                             | 〇 現在位置: 百頁> 我的案件列表 > 案件詳例               |                        |             |            |            | (9 \$117 | 测试123技师·怎好/登出 |  |
|      |                                   | 統一編號:                           | 12345678                                         | ≦ 案件詳情                                  |                        |             |            |            |          |               |  |
|      | 7.廠商聯結資料 •                        | 工地負責人員:                         | 测试工人                                             | 水保局編號 UH9911108012                      |                        | 案件状態 施工中    |            | 件類別 水土保持計畫 |          |               |  |
|      |                                   | 工地負責人員手標:                       | 0912345878                                       | 雪件名稿 测試-檢核條件                            |                        |             |            |            |          |               |  |
| 工程纳委 |                                   |                                 |                                                  | <b>85311</b> ×962311 52 92              | WE RIGI DRAW           |             |            |            | ( 爱更段計 ) | ■ 總上中請 ▼      |  |
|      |                                   | ☑ 1 已詳關水出                       | 保持計畫整造须知,                                        |                                         | 序號 區 段 小明              | 3 於號 計畫十於類5 | 1 使用分离     | 使用於釋別      | 水庫集水西    | 於質粉或兩         |  |
|      |                                   | 60 <b>49</b> 41                 | 8515 (8×2) 28123 (1)                             | 土地資訊                                    | 1 桃園 中山                | 562 修市計畫土地  | 主 文教區      |            | 93       | 8             |  |
|      |                                   | REPORTED ANT                    | NEV 10177 101000.00                              | 義務人                                     | 王大明                    |             |            |            |          |               |  |
|      |                                   |                                 |                                                  | 義務人身份證字號/<br>統一編號                       | A123123123             |             |            |            |          |               |  |
|      |                                   |                                 |                                                  | 覆防人手鞭                                   | 0912123123             |             |            |            |          |               |  |
|      |                                   |                                 |                                                  | \$1.5. Email                            | pansy@geovector.com.tw |             |            |            |          |               |  |
|      |                                   |                                 |                                                  | 蘑菇人地址                                   | 台北市大安區和平東路一段162號       |             |            |            |          |               |  |
|      |                                   |                                 |                                                  | 義務人及技師奧更報備                              |                        |             |            |            |          |               |  |
|      |                                   |                                 |                                                  | 聯結人                                     | 陳小裔                    |             |            |            |          |               |  |
|      |                                   |                                 |                                                  | 聯絡人手機                                   | 094546456              |             |            |            |          |               |  |
|      |                                   |                                 |                                                  | 聯絡人Email                                | pansy@geoverier.com.tw |             |            |            |          |               |  |
|      |                                   |                                 |                                                  | 日約軍幣主管機關                                | 杭團市政府款商局               |             |            |            |          |               |  |
|      |                                   |                                 |                                                  | 計畫面積(公頃)                                | 0 公頃                   |             |            |            |          |               |  |
|      |                                   |                                 |                                                  | 承期技問                                    | 多值到試123                |             |            |            |          |               |  |
|      |                                   |                                 |                                                  | 承辦人員                                    | 多雄                     | <u> </u>    |            |            |          |               |  |
|      |                                   |                                 |                                                  | 52 T + 18                               | 開工中報編號                 | 預定開工日期      | 預定完工日期     | 審查結果       |          |               |  |
|      |                                   |                                 |                                                  | AT+4                                    | OA0411109000001        | 2022-09-06  | 2023-08-31 | 核准         | 214 (H   | A             |  |
|      |                                   |                                 |                                                  | 復工申請                                    |                        |             |            |            |          |               |  |

### 貳、 線上申請開工展延

案件於「已核定」狀態,若無法於預定開工期限內進行開工,則可申請 開工展延,一次最多可延展6個月,展延2次為限。

#### ※案件監造技師申請開工展延

一、若非為案件承辦技師,可透過「代辦案件」申請開工展延,請於個人 化首頁點選「代辦案件」,進入案件搜尋頁面。

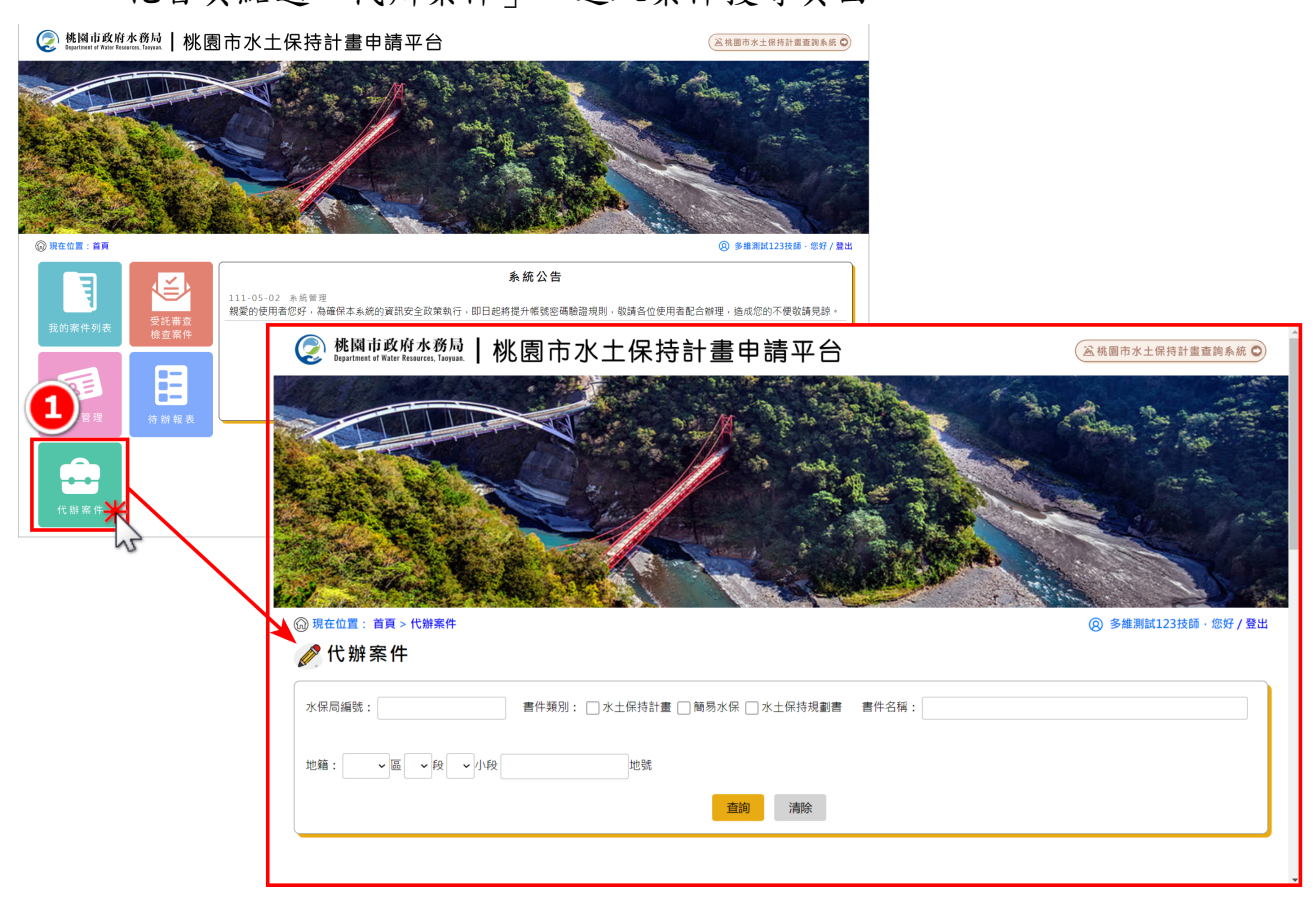

二、於案件搜尋框輸入完整「水保局編號」、「書件名稱」或「地籍」, 即可搜尋到欲申請開工之案件。

| 🞧 現在位置: 首頁 > 代辦案件     |              |            | 8                       | 多維測試123技師 | ·您好 / 登出 |
|-----------------------|--------------|------------|-------------------------|-----------|----------|
| < 代辦案件                |              |            |                         |           |          |
| 水保局編號: UH9911207001   | 書件類別:        | □水土保持計畫 □  | 〕簡易水保 🗌 水土保持規劃書 🛛 書件名稱: |           |          |
| 地籍:                   | 小段           | 地號<br>3 查詢 | 清除                      |           |          |
| 查詢到件數: 1筆             |              | hs         |                         |           |          |
| 案件編號                  | 水保局編號        | 案件狀態       | 水土保持申請書件名稱              | 義務人       |          |
| SWC2023072716542<br>9 | UH9911207001 | 已核定        | 測試定稿查核表(一般案件)           | 陳耕莘       | 詳情       |
|                       |              |            |                         |           |          |

## 三、點選「詳情」進入代辦案件申請功能選單後,點選「開工展延」。

| 〕現在位置: 首頁 > 代辦案件      |              |                  | 8                       | 多維測試123技師 | ·您好 / 登出 |
|-----------------------|--------------|------------------|-------------------------|-----------|----------|
| 🤌 代辦案件                |              |                  |                         |           |          |
| 水保局編號: UH9911207001   | 書件頻別:        | □水土保持計畫 □        | 〕簡易水保 🗌 水土保持規劃書 🛛 書件名稱: |           |          |
|                       |              |                  |                         |           |          |
| 地籍: 區 段               | ▼小段          | 地號               |                         |           |          |
|                       |              | 查詢               | 清除                      |           |          |
| 查詢到件數:1筆              |              |                  |                         |           |          |
| 520 /AL 445 DA        |              | 521 /0- U.D. 645 | 山山田村内部市市水平              | 4         |          |
| 条件编辑                  | 水休向編號        | 条针状態             | 水工味行甲請普什名傳              | 親務人       |          |
| SWC2023072716542<br>9 | UH9911207001 | 已核定              | 測試定稿查核表(一般案件)           | 陳耕莘       | 詳情       |
|                       |              |                  |                         |           | 1        |

| 桃園市政府水務局   桃園 i     Bapartiment of Water Resources, Tanyasa.   桃園 i | 书水土保持計畫申請平台 🛛 🛛 🖾 🛤                                                                                                    | 5水土保持計畫查詢系統 🔘  |
|---------------------------------------------------------------------|----------------------------------------------------------------------------------------------------|----------------|
| l 現在位置: 首頁 > 水土保持申請案                                                | @ \$                                                                                                    | 維測試123技師,您好/登出 |
| 🖉 代辦案件                                                              | · ↓                                                                                                    | 漢藍色底為系統自動帶值欄位  |
| 案件編號                                                                | SWC20230727165429                                                                                                    | 變更設計           |
| 水保局編號                                                               | UH9911207001                                                                                                    |                |
| 案件狀態                                                                | 已核定                                                                                                    |                |
| 書件名稱                                                                | 測試定稿查核表(一般案件)                                                                                                    |                |
| 義務人及技師變更報備                                                          | 義務人及技師變更報備                                                                                                    |                |
| 開工申報                                                                | ☑ 開工申報                                                                                                    |                |
| 復工申報                                                                |                                                                                                    |                |
| 工期展延                                                                |                                                                                                    |                |
| 設施安全自主檢查表                                                           |                                                                                                    |                |
| 延長審査 5                                                              |                                                                                                    |                |
| 開工展延                                                                | 日開工展延                                                                                                    |                |
| 復工展延                                                                | - The second second sec |                |

四、開工期限展延表單系統會自動帶入預定展延期限為6個月後之日期, 並須勾選展延理由,填寫完畢後可點選「暫時儲存」或「確認送 出」,確認送出後視同掛文,不可再進行編修。

| 📀 桃園市政府水務局   桃 園            | 市水土保持計畫申請平台                                                                                  | 丞桃園市水土保持計畫查詢系統 ♀  |
|-----------------------------|----------------------------------------------------------------------------------------------|-------------------|
| ⑥ 現在位置: 首頁 > 水土保持申請案 > 水土保持 | 離職工期限展現                                                                                      | ⑧ 多維測試123技師,您好/登出 |
| 🖉 小工休持計重用工期限局               | 凝 🥑 棋女用上版姓貝科                                                                                 | 淺藍色底為系統自動帶值欄位     |
| 開工展延編號                      | OA0311209000001                                                                              |                   |
| 水保局編號                       | UH9911207001                                                                                 |                   |
| 計畫名稱                        | 測試定稿查核表(一般案件)                                                                                |                   |
| 原定開工期限                      | 2026-07-28                                                                                   |                   |
| 預定展延期限*                     | 2027-01-24                                                                                   |                   |
| 展延理由*                       | <ul> <li>□尚未取得目的事業開發許可</li> <li>□尚未完成目的事業開工程序</li> <li>□尚未完成施工前置準備作業</li> <li>□其他</li> </ul> |                   |
| 展延次數                        | 第 1 ~ 次展延 7                                                                                  |                   |
|                             | 返回瀏覽案件                                                                                       |                   |

五、開工展延暫時儲存或確認送出後,開工展延表單連結會同步顯示於代 辦案件的「開工展延」欄位,可供編修或備查。

| 📀 桃園市政府水務局   桃園市ス    | 水土保持計畫印           | 目請平台       |            |       | 运桃園 | 市水土保持計畫查詢系統 오            | Î |
|----------------------|-------------------|------------|------------|-------|-----|--------------------------|---|
| ⑥ 現在位置: 首頁 > 水土保持申請案 |                   |            |            |       | 8   | 多維測試123技師,您好 / <b>登出</b> | 1 |
|                      |                   |            |            |       |     | 淺藍色底為系統自動帶值欄位            | l |
| 案件編號                 | SWC20230727165429 |            |            |       |     | 變更設計                     | 1 |
| 水保局編號                | UH9911207001      |            |            |       |     |                          |   |
| 案件狀態                 | 已核定               |            |            |       |     |                          |   |
| 書件名稱                 | 測試定稿查核表(一般案件)     | )          |            |       |     |                          | 1 |
| 義務人及技師變更報備           | 義務人及技師變更報備        |            |            |       |     |                          | 1 |
| 開工申報                 | ☐ 開工申報            |            |            |       |     |                          | 1 |
| 復工申報                 |                   |            |            |       |     |                          | 1 |
| 工期展延                 |                   |            |            |       |     |                          | 1 |
| 設施安全自主檢查表            |                   |            |            |       |     |                          | 1 |
| 延長審查                 |                   |            |            |       |     |                          |   |
|                      | ➡ 開工展延            |            |            |       |     |                          |   |
| 開工展延                 | 展延編號              | 原定復工期限     | 預定展延期限     | 展延理由  |     |                          |   |
|                      | OA0311209000001   | 2026-07-28 | 2027-01-24 | 第1次展延 | 詳情  |                          |   |
| 復工展延                 |                   |            |            |       |     |                          |   |

## ※同時為案件承辦及監造技師

一、若同時為案件承辦及監造技師可於「我的案件列表」中,選擇欲申請 開工展延的案件。

| ② 株圓車政府水務局   桃園市水土保持計畫申請平台                                                                                                    |                                                     |                        |                   | *                          |      |             |         |
|----------------------------------------------------------------------------------------------------|-----------------------------------------------------|------------------------|-------------------|----------------------------|------|-------------|---------|
| 0 TEEL EA                                                                                                    |                                                     |                        |                   | KL20M+C#7/EE               |      |             |         |
|                                                                                                    |                                                     | 系統公告                   |                   |                            |      |             |         |
| 110-12-15 水器局线地管理科<br>配合機關市政府之水土保持計畫線上審查作業啟動時程                                                                                                    | 1、本永統訂於111年1月3日起                                    | 開放提供線上中請與填登作           |                   |                            |      |             |         |
| 我的案件列表 · · · · · · · · · · · · · · · · · · ·                                                                                                    | 園市水土保持                                              | 計畫申請平台                 | 5                 |                            |      |             | i       |
|                                                                                                    |                                                     |                        |                   |                            |      |             |         |
| ◎ 現在位置: 首頁 > 我的案件列表                                                                                                    |                                                     |                        |                   |                            |      | ⑧ 計算構技術     | ◎・您好/登出 |
| 次保局编辑:                                                                                                    |                                                     |                        | 水保器把人:            |                            |      |             |         |
| 用 计 编载:<br>图 性 雄 制 + 一 水+ 继续种类 一 Ⅱ                                                                                                    |                                                     |                        | *原放网:<br>#常日期:    |                            |      |             |         |
| 書件名稱:                                                                                                    |                                                     |                        | 委外事重日期:           | >>>>/用/dd E ~ >>>>>/用/dd E |      |             |         |
| 18日 - 1997年<br>1997日 - 1999年 - 1997年<br>1997日 - 1997年<br>1997日 - 1997年<br>1997年<br>1997<br>1997 | <ul> <li>▶ 小段</li> <li>● 美理中 ● 審査中 ● 已核志</li> </ul> | 地號<br>  日地斯   第三中   伊] | Ф<br>И <b>И И</b> |                            |      |             |         |
| <b>宣</b> 挑別件款: 16篇                                                                                                    |                                                     |                        |                   |                            | 1.00 | # MittExcel | 除出:ods  |
| x662                                                                                                    | 水保局減減                                               | ****                   | 吉作大城              | 書件預測                       | 新四人  |             |         |
| SWC20220701135323                                                                                                    | TT9911107005                                        | 透揚件                    | 実成・一般計畫申請0701     | 水土信井計畫                     | 王大明  | 21-95       | -       |
| SWC20220627114235                                                                                                    | TT9911106025                                        | 総工中                    | 到試案件-完工置核         | 水土保持計量                     | 王大明  | 1948        | 58      |
| SWC20220627103955                                                                                                    | TT9911106024                                        | 地工中                    | 测试案件-竣工结缔屋例中昭     | 水土保持計量                     | 王大明  | 21.02       | SR      |
| SWC20220622154045                                                                                                    | TT9911104203-1                                      | 暂存中                    | 则就案件·弗工申報中        | 水土保持計畫                     | 王大明  | 2115        | 80      |

二、開工期限展延表單系統會自動帶入預定展延期限為6個月後之日期, 並須勾選展延理由,填寫完畢後可點選「暫時儲存」或「確認送 出」,確認送出後視同掛文,不可再進行編修。

|                                                                                                    | ② 现在位置: 首西 > 我的案件列表 > 案件評例                                                                                                    | ⑧ 多維測試123技師 · 想:                                                                                 |
|----------------------------------------------------------------------------------------------------|----------------------------------------------------------------------------------------------------|--------------------------------------------------------------------------------------------------|
|                                                                                                    | <b>三素件</b> 詳情                                                                                                    |                                                                                                  |
|                                                                                                    | 水保房编號 TT9911110015 案件以基 已线定                                                                                                    | 書件類別 水土保持計量                                                                                      |
|                                                                                                    | 書作名稱 操作手册则试用-1024                                                                                                    |                                                                                                  |
|                                                                                                    | BARN 1952240 R4 BENS RIAI ERMA                                                                                                    | STRR                                                                                             |
|                                                                                                    | 土地質問 序號 區 段 小段 地號 計畫主地秘密 使用分回                                                                                                    | 查 使用地疑別 水庫集水區 調路人及技師與                                                                            |
|                                                                                                    | 1 桃園 三民 154 都市計畫土地 其他使用                                                                                                    | 「「「「」」「「」」「「」」「」」「「」」「」」「「」」「」」「」」「」「」」「」」「」」「」」「」」「」」「」」「」」「」」「」」」「」」」「」」」「」」」「」」」「」」」「」」」「」」」」 |
|                                                                                                    |                                                                                                    | 浅照色底2系统自動帶值欄位                                                                                    |
|                                                                                                    |                                                                                                    | 米蘇各席為本統自動館信欄份                                                                                    |
| 開工展延編號                                                                                                    | QA0311110000006                                                                                                    | 浅藍色底上系統自動帶值欄位                                                                                    |
| 開工展延編號                                                                                                    | QA031110000008<br>TT9911110015                                                                                                    | 淡藍色房設系統自動帶值欄位                                                                                    |
| 第二章 (1931年至1991年7月7日)<br>開工展延編號<br>計畫名稱                                                                                                    | OA0311110000008<br>TT9911110015<br>境作手用测试用-1024                                                                                                    | ] 浅至色度(水成目動等值價位                                                                                  |
| 如此 (1997年1月19日年1月19日年1997年1月19日年1月19日年1月1日年1月1 | OA0311110000008<br>TT9911110015<br>施作手用测试用-1024<br>2025-10-26                                                                                                    | 深蓝色度为养成而影响位微位                                                                                    |
| 第二日代5日11歳(日二人5月代代金)<br>第二日延編統<br>大保局編號<br>計畫名稱<br>原定間工期限<br>預定限延期限*                                                                                                    | OA0311110000008           TT9911110015           估作手冊測試用-1024           2025-10-25           2026-04-23                                                                                                    | 深蓝色度2条成合数等位螺位                                                                                    |
|                                                                                                    | OA031110000008           TT9911110015           境作手順測試用-1024           2025-10-25           Z026-0-23           □由未取信目的準葉開設許可           由未比点目的準備開送工作           由未比点目的準備開送工作           」类的信目的                      | 》 发生色度 4 系统的数单位 煤位                                                                               |
|                                                                                                    | OA031110000008         TT9911110015         境作手順測試用-1024         2026-10-25         2026-04-23         回未取得自計專業開發時間         一時未近得自計專業開發時間         一時未近点目計專業開發時間         一時未近点組工農學率付購         一課他         第 11 文展磁 | · 法至色压 小 K 品 對 申 位 媒 位                                                                           |
|                                                                                                    | OA031110000008       TT9911110015       培作手用副鼠用-1024       2026-10-25       2026-04-23       四本元和目が事業際立ての       由未元和目が事業際立ての       日本元和目が事業際立ての       第名       第名       東京       丁 文素延       超回激変素件       都時盛存    |                                                                                                  |

三、按下「暫時儲存」或「確認送出」後,開工展延表單連結會同步顯示 於案件詳情「基本資料」頁籤中的「開工展延」欄位,可供編修及備 查。

| )现在位置: 首页 > 水土保持中請案 > 水土保持計畫開工開发 | 18 M                       |                                                   |             | S-M-R14(12)H     C     S     S | 88·20月1世出  |                                          |     |           |          |                          |                |       |           |
|----------------------------------|----------------------------|---------------------------------------------------|-------------|----------------------------------------------------------------------------------------------------|------------|------------------------------------------|-----|-----------|----------|--------------------------|----------------|-------|-----------|
| 《水土保持計畫開工期限展延                    |                            |                                                   |             | 淡藍色底為東統                                                                                                    | 自動帶值欄位     |                                          |     |           |          |                          |                |       |           |
| 訂用延續號                            | QA0311110000006            |                                                   | (5) 株園(     | 政府水務局   北/ 画                                                                                                    | ホルナタ       | 供計畫                                      | 由詩亚 | 4         |          |                          |                |       |           |
| 信局編號                             | TT9911110015               |                                                   | Contract of | t Kein Teneren, Terren.   196 25                                                                                                    | 和工不可       | 付り重                                      | 中調平 |           |          |                          |                |       |           |
| <b>显名稱</b>                       | 操作手册测试用-1024               |                                                   | ③現在位置:      | 首页>我的案件列表>案件証情                                                                                                    |            |                                          |     |           |          |                          |                | () S# | 期減123日時·営 |
| 2開工 期限                           | 2025-10-25                 |                                                   | □ 案件        | 絴愭                                                                                                    |            |                                          |     |           |          |                          |                |       |           |
| 上层延期限*                           | 2026-04-23                 |                                                   |             |                                                                                                    |            |                                          |     |           |          |                          |                |       |           |
| 57 <b>9</b> m y                  | ○尚未取得目的事業開發<br>○尚未完成目的事業開工 | .9可<br>星序                                         | 水保局編號       | UH9911108012                                                                                                    |            |                                          |     | 案件服       | K55 08I中 |                          | 書件類別 水土保持計畫    |       |           |
|                                  | ○尚未完成施工前置準備<br>○其他         | 採                                                 | 書件名稱        | 测试-檢核條件                                                                                                    |            |                                          |     |           |          |                          |                |       |           |
| を次数                              | 第 1 × 次居征                  |                                                   |             |                                                                                                    |            |                                          |     |           |          |                          |                |       |           |
|                                  |                            |                                                   | 84.8H       | ********                                                                                                    | NAS SIA    | 1. 1. 1. 1. 1. 1. 1. 1. 1. 1. 1. 1. 1. 1 | 1   |           |          |                          |                | 後更良け  |           |
|                                  | 把印刷 <b>空</b> 系             | 件 新药体存 建起送出                                       |             |                                                                                                    |            |                                          |     |           |          |                          |                |       |           |
|                                  |                            |                                                   |             |                                                                                                    | 序號         | 医段                                       | 小段  | 地號        | 計畫土地類別   | 使用分置                     | 使用地類別          | 水庫集水西 | 地質敏感回     |
| 40 BB 10 30 40 40 80 BB          |                            |                                                   |             | 土地資料                                                                                                    | 1 1        | (四) (日本)                                 |     | 562       | 都市計畫土地   | 文教區                      |                | ă.    | *         |
| 330005 所要也利用医疗功能一段32银7億          | 政府病法實料開放宣告                 |                                                   |             | 鏡砌人                                                                                                    | 王大明        |                                          |     |           |          |                          |                |       |           |
| (03)303-3688                     | 陽私權及安全政策                   | 建建使用IE11(含)以上,Chrome或Firedax版本激發器                 |             | 義務人身份證字號/                                                                                                    |            |                                          |     |           |          |                          |                |       |           |
|                                  | Artiget - avec to ar       | A MARKED BEER AND AND A MARKED AND A MARKED AND A | N           | 統一編號                                                                                                    | ALLOLEDIED |                                          |     |           |          |                          |                |       |           |
|                                  |                            |                                                   |             | 義務人手機                                                                                                    | 0912123123 |                                          |     |           |          |                          |                |       |           |
|                                  |                            |                                                   |             | 機務人Email                                                                                                    | pansy@geow | ctor.com.tw                              |     |           |          |                          |                |       |           |
|                                  |                            |                                                   |             | 截挤人地址                                                                                                    | 台北市大安區     | 松平東第一段16                                 | 2號  |           |          |                          |                |       |           |
|                                  |                            |                                                   |             | <b>推挤人从技研要更时间</b>                                                                                                    |            |                                          |     |           |          |                          |                |       |           |
|                                  |                            |                                                   |             | 聯络人                                                                                                    | 陳小華        |                                          |     |           |          |                          |                |       |           |
|                                  |                            |                                                   |             | 聯結人手機                                                                                                    | 0945456456 |                                          |     |           |          |                          |                |       |           |
|                                  |                            |                                                   |             | 刷新人Email                                                                                                    | pansy@geow | ctor.com.tw                              |     |           |          |                          |                |       |           |
|                                  |                            |                                                   |             | 日的事業主管機業                                                                                                    | 展圖市政府叙     | 9.M                                      |     |           |          |                          |                |       |           |
|                                  |                            |                                                   |             | 計畫四槓(公頃)                                                                                                    | 0 24       |                                          |     |           |          |                          |                |       |           |
|                                  |                            |                                                   |             | 冰鄉技師                                                                                                    | 多量利益有      |                                          |     |           |          |                          |                |       |           |
|                                  |                            |                                                   |             | 米原人員                                                                                                    | 200        |                                          |     |           |          |                          |                |       |           |
|                                  |                            |                                                   |             | 開工中請                                                                                                    | R          | 工中報論员                                    |     | 预定開工      | 日期       | 预定完工日期                   | 審查結果           |       |           |
|                                  |                            |                                                   |             |                                                                                                    | OAD        | 11109000001                              |     | 2022-01   | 9-06     | 2023-08-31               | 核准             | 14    | 俾         |
|                                  |                            |                                                   |             | 後王中請                                                                                                    |            |                                          | -   |           |          |                          |                |       |           |
|                                  |                            |                                                   |             |                                                                                                    | R.         | 工具征编统                                    |     | 原定関工業     | 8歳       | 預定開工展証期限                 | 開工展延提由         | 審查結果  |           |
|                                  |                            |                                                   |             |                                                                                                    |            |                                          |     |           |          |                          |                |       |           |
|                                  |                            |                                                   |             | 開工収延                                                                                                    | OA03       | 11109000001                              |     | 2025-08-3 | 31       | 2026-02-27               | 第1次履証          | 植准    | 詳慎        |
|                                  |                            |                                                   |             | 間工服徒                                                                                                    | 0A03       | 11109000001                              |     | 2025-08-  | 27       | 2026-02-27<br>2026-08-26 | 第1次展証<br>第2次展証 | 信准    | 詳備        |

## 參、線上停工申請

一、案件於開工申請核准後狀態改為「施工中」,若施工期間因故須停 工,監造技師可線上進行停工申請,停工期限不可超過2年,可於 「我的案件列表」中,選擇欲申請停工的案件。

| ② 姚刚市政府水務局   桃園市水土保持計畫                   | 自請平台                                |                 |                              | *                    |      |            |       |
|------------------------------------------|-------------------------------------|-----------------|------------------------------|----------------------|------|------------|-------|
|                                          |                                     |                 | autorial (                   | • £#7/#3             |      |            |       |
|                                          |                                     | 系統公告            |                              |                      |      |            |       |
| 日本 日本 日本 日本 日本 日本 日本 日本 日本 日本 日本 日本 日本 日 | 科<br>畫線上審查作業啟動時程,本系統訂於111年1月3日却     | 8開放提供線上申請與填登作業。 |                              |                      |      |            |       |
| 我的繁件列表 模立案件 🐼 桃岡市                        | <sup>Ⅰ政府水務局</sup>   桃園市水土保持         | 計畫申請平台          |                              |                      |      |            | Î     |
|                                          |                                     |                 |                              |                      |      |            |       |
| ×6958                                    |                                     |                 | ☆ 保美院人・                      |                      |      | 0.000      |       |
| 露件 <sup>14</sup> 95                      | t:                                  |                 | <b>采继技</b> 師;                |                      |      |            | - 1   |
| 書件類別                                     | : □水土保持計畫 □ 簡易水保 □ 水土保持規劃書          |                 | 核定日期: <sub>3/33</sub> /月/6   | a 🗑 ~ yyyy/用/ad 🗒    |      |            |       |
| 書件名稱                                     |                                     |                 | 四次事業日期: <sub>3000</sub> /月/0 | ad 10 ~ yyyy/用/dd 10 |      |            |       |
| 2 日                                      | : <b>、</b> 夏 <b>、</b> 段 <b>、</b> 小段 | 地號              |                              |                      |      |            |       |
| 武 藤                                      | : □ 申請中 □ 還補件 □ 受理中 □ 審査中 □ 己核定     | : 2過期 (第三中 (停三中 |                              |                      |      |            |       |
|                                          |                                     |                 | 置約 清除                        |                      |      |            |       |
| 重纳到件款:                                   | : 16 86                             |                 |                              |                      | 新增索件 | 輸出Excel ME | 8出ods |
|                                          | 案件紙號 水保局紙號                          | 案件狀態            | 書件名稱                         | 書件類別                 | 義務人  |            |       |
| swc20                                    | 0220701135323 TT9911107005          | 虚调件             | 測試-一股計畫申請0701                | 水土保持計畫               | 王大明  | 1245       | 58R   |
| SWC20                                    | 0220627114235 TT9911106025          | 施工中             | 测试案件-完工置核                    | 水土保持計畫               | 王大明  | 2815       | sit   |
| SWC20                                    | 0220627103955 TT9911106024          | 第工中             | 测试案件-竣工銘牌畫例中報                | 水土保持計畫               | 王大明  | 21145      | 1942  |
| swczo                                    | 0220622154045 TT9911104203-1        | 醫療中             | 则就案件·光王申昭中                   | 水土保持計量               | 王大明  | D#15       | 5R -  |

二、進行停工申請須填登停工相關資料,填寫完畢後可點選「暫時儲存」 或「確認送出」,確認送出後視同掛文,不可再進行修改。

|                                                                                                  | ④ 現在位置:首頁> 我的累件列表>累件詳問                                                                                                    | (2) 3-18                              | E测试123技师 · 您好                         |
|--------------------------------------------------------------------------------------------------|----------------------------------------------------------------------------------------------------|---------------------------------------|---------------------------------------|
|                                                                                                  | ⊒ 案件详情                                                                                                    |                                       |                                       |
|                                                                                                  | <u>水保局論範</u> UH9911108012 案件就差 施工中 責件契別 水土保持計                                                                                                    | E                                     |                                       |
|                                                                                                  | <b>書件名稱</b> 削試-验核條件                                                                                                    |                                       |                                       |
|                                                                                                  | AFREAD AND RIVE RANGE AND AND AND AND AND AND AND AND AND AND                                                                                                    | 爱更設計                                  | □ □ □ □ □ □ □ □ □ □ □ □ □ □ □ □ □ □ □ |
|                                                                                                  | (1989年前 東山市 (1989年年年年年 1987年 1997年 1997年<br>1997年年前 1997年1月 1997年1月 1997年1月 1997年1月 1997年1月 1997年1月 1997年1月 1997年1月 1997年1月 1997年1月 1997年1月 1997年1月 1997年1月                                                                                                    | 火油油火灰                                 | 義務人及技師變到                              |
|                                                                                                  | 土地資品         1         桃園         中山         562         都市計畫土地         文教匠                                                                                                    | T                                     | 工助展延                                  |
|                                                                                                  | 着弦人 王大明                                                                                                    | /                                     | 停工中請                                  |
|                                                                                                  |                                                                                                    |                                       | 完工申報                                  |
| 》Repartment of Water Researces, Tanyasa,   桃園市水土的                                                | 米芬計畫申請半台                                                                                                    |                                       | 設施調整報                                 |
|                                                                                                  |                                                                                                    |                                       | 監法記録?                                 |
| 現在位置: 百貞 > 水土保持甲請条 > 水土保持計畫停工甲請                                                                  | <ul> <li>③ 答理測試12315</li> </ul>                                                                                                    | 您好/登出                                 |                                       |
| 🕈 水土保持計畫停工申請                                                                                     |                                                                                                    |                                       | <b>取上</b> 動評調課                        |
|                                                                                                  |                                                                                                    |                                       |                                       |
|                                                                                                  | 浅藍已底為系統自動                                                                                                    | 帶值欄位                                  |                                       |
| 亨工申請編號                                                                                           | _ 浅藍色≤高券統百里<br>○A40811110000002                                                                                                    | 帶值欄位                                  |                                       |
| 亨工申請編號<br>伏原周編號                                                                                  | 〕 浸藍色忘為非統自動           OA0811110000002           UH9911108012                                                                                                    | 師值欄位                                  |                                       |
| 亭丁申請編號<br>K贸局編號<br>十歲名稱                                                                          |                                                                                                    | )帶值欄位                                 |                                       |
| ▶丁申請編號<br>保局編號<br>計畫名稱<br>■丁日期★                                                                  | 浅藍色忘為糸焼自動           OA0811110000002           UH9911108012           測試-檢疫條件           2022-09-06 (前例: 2020-01-02)                                                                                                    | )帶值欄位                                 |                                       |
| P工申請編號<br>KG同編號<br>古面名稱<br>印工日期 <b>*</b><br>竟計停工期限 <b>*</b>                                      | 漢語包括為新病目数           QA0811110000002           UH9911108012           測試-檢疫條件           2022-09-06 (表明: 2020-01-02)           2022-10-24 ~ ( 美明: 2020-01-02)                                                                                                    | )帶值欄位                                 |                                       |
| P工申請編號<br>K個局編號<br>上置名稱<br>直工日期 <b>*</b><br>最計停工期限 <b>*</b>                                      | 漢語 ● 変為 糸 病 自動     文A0811110000002     UH9911108012     利試・檢核條件     2022-09-06 (北京: 2020-01-02-)     2022-10-24 ~ (北京: 2020-01-02-2020-01-09)     〇 餅中三44 ~ (北京: 2020-01-02-2020-01-09)     〇 餅中三45 可愛 朝政計                                                                                                    | 第值欄位                                  |                                       |
| P.工申請編號<br>公同編號<br>十畫名稱<br>申工日期 *<br>育計伊工期限 *                                                    |                                                                                                    | 第值欄位                                  |                                       |
| PT申請編號<br>KG网編號<br>書面名稱<br>和工日期 *<br>前計停工期限 *<br>PT理由 *                                          | 漢語●医為為病自動           OA0811110000002           UH9911108012           測訂-检核條件           2022-09-06 (長年: 2020-01-02)           2022-10-24 ~ (長年: 2020-01-02-2020-01-09)           節理目的事業發發許可邀更設計<br>一類現本上保持訂畫要更設計<br>一個以來外在四篇演得上能作                                                                                                    | 帶值欄位                                  |                                       |
| PT申請編號<br>K與局編號<br>甘園 名稱<br>在工日期 *<br>胎计停工期限 *                                                   | QA0811110000002           UH9911108012           测试-检核條件           2022-09-06 (电荷:2020-01-02)           2022-10-24 ~ (电荷:2020-01-02-2020-01-09)           一時更白の事業開發許可邀更設計           一時更白の事業開發許可邀更設計           一個人的分在回菜須停止随作           異地信           (0/100)                                                                                                    | 帶值欄位                                  |                                       |
| P丁申請編號       K図局編號       甘園 名稱       紅口日期 *       記訂仲工期限 *       P工理由 *       I否安全無處 *           | ○A0811110000002           UH991108012           測試-檢核條件           2022-09-06 (<                                                                                                    | · · · · · · · · · · · · · · · · · · · |                                       |
| P丁申請編號       K個周編號       十直名稱       町日期 *       貴計停工期限 *       P丁理由 *       是否安全無處 *             | QA0811110000002         UH991100012         測試-地核條件         2022-09-06 (東原: 2020-01-02-2023-01-02)         2022-10-24 ~ (東原: 2020-01-02-2023-01-02)         的辦理目的事業開發許可變更設計         一類球水上保持計量變更設計         - 異他         - (0,100)         夏 又                                                                                                    | · · · · · · · · · · · · · · · · · · · |                                       |
| PT 申請編號<br>KG周編號<br>言畫名稱<br>可工日期 *<br>前計停工期限 *<br>PT理由 *                                         |                                                                                                    | · · · · · · · · · · · · · · · · · · · |                                       |
| PT 甲請編號<br>KG局編號<br>甘園 名稱<br>可工日期 *<br>部計停工期限 *<br>PT 理由 *<br>名否安全無處 *                           | QA0811110000002         UH991108012         測試-檢核條件         Q022-09-06 (       (         2022-10-24 ~ (       (         (       (         2022-10-24 ~ (       (         (       (         2022-10-24 ~ (       (         (       (         (       (         (       (         (       (         (       (         (       (         (       (         (       (         (       (         (       (         (       (         (       (         (       (         (       (         (       (         (       (         (       (         (       (         (       (         (       (         (       (         (       (         (       (         (       (         (       (         (       (         (       (         (       (         (       ( | · · · · · · · · · · · · · · · · · · · |                                       |
| P丁申請編號       K個局編號       甘盧名稱       町日期 *       黄計停工期限 *       P丁環由 *       E否安全無虞 *             | ○A081111000002         UH991108012         別は・地核修作         2022-09-06 (単例: 2020-01-02)         2022-10-24 ~ (単和: 2020-01-02-2020-01-03)         勝理目の事業開設許可要更設計         「勝理人生保持計畫要更設計         「異地」         夏大山県谷川山県         夏田県         夏田県         夏田県         夏田県         夏田県         夏田県         夏田県         夏田県         夏田県         夏田県         夏田県         夏田県         夏田県         夏田県         夏田県         御知生生保持計畫要更設計         「夏田県         「夏田県         夏田県         夏田県         夏田県         夏田県         夏田県         夏田県         夏田県         夏田県         夏田県         夏田県         夏田県         夏田県         夏田県         夏田県         夏田県         夏田県         夏田県         夏田県         夏田県         伊田         夏田         夏田         夏田                       | · · · · · · · · · · · · · · · · · · · |                                       |
| PT 中調編號<br>KG网編號<br>書書名稱<br>和工日期 *<br>和計仲工期限 *<br>PT 理由 *<br>E否安全無虞 *                            | QA0811110000002         UH9911108012         週試一檢疫條件         2022-09-06 (低何: 3020-01-02 - 3020-01-09 )         做理目的事業開發許可邀更設計         御塚太上保持計畫變更設計         與成外在回菜須停止險作         其他         (0/100)         更可溯繁繁件       節時儲存         確認以出                                                                                                    | · · · · · · · · · · · · · · · · · · · |                                       |
| P丁申請編號       KG周編號       甘園名稱       ①工日期*       前计停工期段*       P丁理由*       【否安全無處*       桃園市政府水務局 | ○A081111000002         UH991108012         潮ば-地核條件         ②22-09-06 (年年: 2020-01-02)         ②22-10-24 ~ (年年: 2020-01-02-2020-01-09)         御軍大上保持計畫要更設計         御歌大上保持計畫要更設計         二百姓、公外在四葉演傳止脆作         二百世         夏回消費案件         御師な         確認送出                                                                                                    |                                       |                                       |

三、按下「暫時儲存」或「確認送出」後,停工申請表單連結會同步顯示 於案件詳情「施工/完工」頁籤中的「停工申請」欄位,可供編修及備 查。待業務單位核准停工申請後,案件狀態將更改為「停工中」,且 系統將自動帶入表單所填之停工起迄日期。

|                                                                                                    | 桃園市政府水務局 桃園市水土住                               | 呆持計畫申請平台                                                     |                 |                                  |                  |                       |            |                         |      |              |
|----------------------------------------------------------------------------------------------------|-----------------------------------------------|--------------------------------------------------------------|-----------------|----------------------------------|------------------|-----------------------|------------|-------------------------|------|--------------|
|                                                                                                    | 2位置: 首頁 > 水土保持申請票 > 水土保持計量停工申請                |                                                              |                 | @ \$                             | ·維測試123技師·忽好/登出  |                       |            |                         |      |              |
| 27.9484       0001100000         BABA       0001100000         BABA       00010000         BABA       0000000         BABA       0000000         BABA       0000000         BABA       0000000         BABA       0000000         BABA       0000000         BABA       0000000         BABA       00000000         BABA       0000000000         BABA       000000000000000000000000000000000000                                                                                                    | 水土保持計畫停工申請                                    |                                                              |                 | 夜戲                               | 色底為系統自動帶值欄位      |                       |            |                         |      |              |
| static     000000000000000000000000000000000000                                                                                                    | 中請編號                                          | OA0811110000002                                              |                 |                                  |                  |                       |            |                         |      |              |
| a 64         NU-44/04         NU-44/04 <th< td=""><td>局編號</td><td>UH9911108012</td><td>(<b>○</b>) 桃園</td><td>市政府水務局   北 伊</td><td>国市水土保持計畫由設</td><td>青亚会</td><td></td><td></td><td></td><td></td></th<>                                                                                                    | 局編號                                           | UH9911108012                                                 | ( <b>○</b> ) 桃園 | 市政府水務局   北 伊                     | 国市水土保持計畫由設       | 青亚会                   |            |                         |      |              |
| Insta     20000     100 monocomo     20000     100 monocomo     20000     100 monocom                                                                                                    | 名稱                                            | 测试-独枝條件                                                      | C further       | rinter trianise, formin   196 (2 | 이미 까 그 자 전 이 이 이 | +-0                   |            |                         |      |              |
| Lift Table       Control Table Search Search S                  | 日期★                                           | 2022-09-06 (10:0) (2020-01-02)                               | ② 現在位置:         | 首頁>我的案件列表>案件詳1                   | 4                |                       |            |                         | 0    | 多推测試123技师·忽到 |
| Imperformed participants       Imperformed participants       Imperformed par                                                                                                    | 停工期限★                                         | 2022-10-24 ~ ( #EM : 2020-01-02-2020-01-09 )                 | 三 案件            | 詳情                               |                  |                       |            | _                       |      |              |
| Add to the second second se         | 理由 *                                          | □ 辦理日的事業開發許可要更設計<br>□ 辦理水土保持對農業更設計<br>□ 個人成外在因業质傳止赔作<br>□ 其他 | 水保局編集<br>責件名稱   | LUH9911108014<br>別試-各表單          |                  | 案件放移 停工               | Þ          | 書件發別 水土保持計畫             |      |              |
| Internet       Internet       Internet <td< td=""><td>安全無虞*</td><td>(B) -</td><td></td><td></td><td></td><td></td><td></td><td></td><td></td><td></td></td<>                                                                                                    | 安全無虞*                                         | (B) -                                                        |                 |                                  |                  |                       |            |                         |      |              |
| Number of the state of the state o |                                               |                                                              | a=xn            | 256231 RU                        | BENZ RIGI        |                       |            |                         | 發更統計 |              |
| Mathematical Participation Participation Particip |                                               | 版回邀覽案件 暫時儲存 確認找出                                             |                 | 禁工同意日期                           | 2022-08-23       |                       |            |                         |      |              |
| NUM         NUM         NUM </td <td></td> <td></td> <td></td> <td>開工期限</td> <td>2026-02-19</td> <td></td> <td></td> <td></td> <td></td> <td></td>                                                                                                    |                                               |                                                              |                 | 開工期限                             | 2026-02-19       |                       |            |                         |      |              |
| 加速加速         加速加速         加速加速         加速加速         加速加速         加速加速         1000000000000000000000000000000000000                                                                                                    | 桃園市政府水務局                                      | \                                                            |                 | 開工展延次數                           | 1                |                       |            |                         |      |              |
|                                                                                                    | 330005 机面中机面面的功用一段32性7值 [2]<br>(033303-3688 语 | 行時記算科開設宣告 本統操作手册<br>危權及安全政策 建譜使用に11(含)以上・Chrome成Firefox版本演算  |                 | 保證全談納                            | 無保證金             |                       |            |                         |      |              |
| N 2010 00 3         Status       2021-00-3         Status       0.022-00-2         Status       0.022-00-2         Status       0.022-00-2         Status       0.022-00-2         Status       Status         Status       Status                                                                                                    | 来訪人數:142270 質                                 | 約更新: 2022 10 24 本未統由多維空間資訊有限公司開發維護 TEL: (02                  | 27929396        | 第二日報                             | 2022-08-23       |                       |            |                         |      |              |
| 비원         비용         비용                                                                                                    |                                               |                                                              |                 | 時上口州                             | 2022-08-24       |                       |            |                         |      |              |
|                                                                                                    |                                               |                                                              | N               | 教練技師                             | 存線形図123          |                       |            |                         |      |              |
| 보고 등 적         비료         비료         비료         비료         비료         비료         비료         비료         비료         비료         비료         비료         비료         비료         비료         비료         비료         1         1         1         1         1         1         1         1         1         1         1         1         1         1         1         1         1         1         1         1         1         1         1         1         1         1         1         1         1         1         1         1         1         1         1         1         1         1         1         1         1         1         1         1         1         1         1         1         1         1         1         1         1         1         1         1         1         1         1         1         1         1         1         1         1         1         1         1         1         1         1         1         1         1         1         1         1         1         1         1         1         1         1         1 <th1< th="">         1         <th1< th=""> <th1< td="" th<=""><td></td><td></td><td></td><td>繁绪技師手機</td><td>0912345678</td><td></td><td></td><td></td><td></td><td></td></th1<></th1<></th1<>                                                                                                    |                                               |                                                              |                 | 繁绪技師手機                           | 0912345678       |                       |            |                         |      |              |
| 고응편, 이용         ····································                                                                                                    |                                               |                                                              |                 | 地工廠商                             |                  |                       |            |                         |      |              |
| 1 0 0 0<br>10 0 0         1 0 0 0<br>2 1 2 0 4 1 0 0 0 0         1 0 0 0 0         1 0 0 0 0         1 0 0 0         1 0 0 0         1 0 0         1 0 0         1 0 0         1 0 0         1 0 0         1 0 0         1 0 0         1 0 0         1 0 0         1 0 0         1 0 0         1 0 0         1 0 0         1 0 0         1 0 0         1 0 0         1 0 0         1 0 0         1 0 0         1 0 0         1 0 0         1 0 0         1 0 0         1 0 0         1 0 0         1 0 0         1 0 0         1 0 0         1 0 0         1 0 0         1 0 0         1 0 0         1 0 0         1 0 0         1 0 0         1 0 0         1 0 0         1 0 0         1 0 0         1 0 0         1 0 0         1 0 0         1 0 0         1 0 0         1 0 0         1 0 0         1 0 0         1 0 0         1 0 0         1 0 0         1 0 0         1 0 0         1 0 0         1 0 0         1 0 0         1 0 0         1 0 0         1 0 0         1 0 0         1 0 0         1 0 0         1 0 0         1 0 0         1 0 0         1 0 0         1 0 0         1 0 0         1 0 0         1 0 0         1 0 0         1 0 0         1 0 0         1 0 0         1 0 0         1 0 0         1 0 0         1 0 0         1 0 0         1 0 0 <th< td=""><td></td><td></td><td></td><td>工地負責人</td><td></td><td></td><td></td><td></td><td></td><td></td></th<>                                                                                                    |                                               |                                                              |                 | 工地負責人                            |                  |                       |            |                         |      |              |
| No.10         1월교, A 498, A 498, B 4, 2012, A 498, A 49, 1000, A         9 (11, 1000, A         9 (11, 100                                                                                                    |                                               |                                                              |                 | 上於負責人手機                          |                  |                       |            |                         |      |              |
| 전도학교학자         전도학교학자         전도학교학자         전교학교학자         전교학교학자         전교학교학자         전교학교학자         전교학교학자         전교학교학자         전교학교학자         전교학교학자         전교학교학자         전교학교학자         전교학교학자         전교학교학자         전교학교학자         전교학교학자         전교학교학자         전교학교학자         전교학         전교학         전교학         전과학         전         전         전교학         전         전         전         전         전         전         전                                                                                                    |                                               |                                                              |                 | 10 M M C                         | 社團法人中華民國大地工程技師公會 |                       |            |                         |      |              |
| RC1110000         2022 09-24         REAL         REAL <threal< th="">         REAL         REAL</threal<>                                                                                                    |                                               |                                                              |                 | 施工中監督检查系统                        | 施工監督表編號          | 検査日                   | 網          | 檢查公會                    |      |              |
| 김전경철학육북         신요·터비         軍政策         대           신요·전 (10000001)         2022 00 <sup>1</sup> 4         (1000001)         2022 00 <sup>1</sup> 1         (100001)         2         1         (100001)         1         (100001)         1         (100001)         1         (100001)         (100001)         (100001)         (100001)         (100001)         (100001)         (100001)         (100001)         (100001)         (100001)         (1000001)         (1000001)         (1000001)         (10000001)         (10000001)         (10000001)         (10000001)         (100000001)         (100000001)         (100000001)         (1000000001)         (100000001)         (1000000001)         (1000000001)         (1000000001)         (10000000001)         (1000000001)         (10000000000)         (10000000000)         (10000000000)         (10000000000)         (10000000000)         (100000000000)         (10000000000)         (10000000000)         (10000000000)         (10000000000)         (10000000000)         (10000000000)         (10000000000)         (10000000000)         (1000000000)         (1000000000)         (1000000000)         (1000000000)         (1000000000)         (1000000000)         (1000000000)         (1000000000)         (100000000)         (1000000000)         (10000000000)         (1000000000)         (1000000000) <td></td> <td></td> <td></td> <td></td> <td>RC11108001</td> <td>2022-0</td> <td>3-24</td> <td>社憲法人中華民國大地工程技師公會</td> <td></td> <td>詳博</td>                                                                                                    |                                               |                                                              |                 |                                  | RC11108001       | 2022-0                | 3-24       | 社憲法人中華民國大地工程技師公會        |      | 詳博           |
| 이사451110000001         2022 09-01         비표         [1]:1           활력(24) 전         월력(24) 전         11         11         11           활력(24) 전         월력(24) 전         11         11         11         11           활력(24) 전         11         11         11         11         11         11         11         11         11         11         11         11         11         11         11         11         11         11         11         11         11         11         11         11         11         11         11         11         11         11         11         11         11         11         11         11         11         11         11         11         11         11         11         11         11         11         11         11         11         11         11         11         11         11         11         11         11         11         11         11         11         11         11         11         11         11         11         11         11         11         11         11         11         11         11         11         11         11         11         11                                                                                                    |                                               |                                                              |                 | 12 10 10 Ki eff (M               | 股限調整較傳講就         | 送出日期                  | 審查結果       |                         |      |              |
| 법률(APR)해당         サロ(14)         工程高安         ENUMP         FUND           11         2022-00-7-2022-00-72         15         2025-00-7-2022-00-72         16         2025-00-7-2022-00-72         16         2025-00-7-2022-00-72         17         2025-00-7-2022-00-72         16         2025-00-72         2022-00-72         17         2025-00-72         2022-00-72         2022-00-72         2022-00-72         2022-00-72         2022-00-72         2022-00-72         2022-00-72         2022-00-72         2022-00-72         2022-00-72         2022-00-72         2022-00-72         2022-00-72         2022-00-72         2022-00-72         2022-00-72         2022-00-72         2022-00-72         2022-00-72         2022-00-72         2022-00-72         2022-00-72         2022-00-72         2022-00-72         2022-00-72         2022-00-72         16         2022-00-72         16         2022-00-72         16         2022-00-72         16         2022-00-72         16         2022-00-72         16         2022-00-72         16         2022-00-72         16         2022-00-72         16         2022-00-72         16         2022-00-72         16         2022-00-72         16         2022-00-72         16         2022-00-72         16         2022-00-72         16         2022-00-72         16         20                                                                                                    |                                               |                                                              |                 | 10. 00 PT 40 PT 10               | QA0511109000001  | 2022-09-01            | 校准         | 11 H                    |      |              |
| 법확률/2017         2002/04/17-0502/04/23         15         부분해당 ADD 44 502.5         (1)         부분해당 ADD 44 502.5         (1)         (1)         (1)         (1)         (1)         (1)         (1)         (1)         (1)         (1)         (1)         (1)         (1)         (1)         (1)         (1)         (1)         (1)         (1)         (1)         (1)         (1)         (1)         (1)         (1)         (1)         (1)         (1)         (1)         (1)         (1)         (1)         (1)         (1)         (1)         (1)         (1)         (1)         (1)         (1)         (1)         (1)         (1)         (1)         (1)         (1)         (1)         (1)         (1)         (1)         (1)         (1)         (1)         (1)         (1)         (1)         (1)         (1)         (1)         (1)         (1)         (1)         (1)         (1)         (1)         (1)         (1)         (1)         (1)         (1)         (1)         (1)         (1)         (1)         (1)         (1)         (1)         (1)         (1)         (1)         (1)         (1)         (1)         (1)         (1)         (1)         (1)         (1) <t< td=""><td></td><td></td><td></td><td></td><td>型组纪绿表编统</td><td>检查日期</td><td>工程進度</td><td>監短結果</td><td></td><td></td></t<>                                                                                                    |                                               |                                                              |                 |                                  | 型组纪绿表编统          | 检查日期                  | 工程進度       | 監短結果                    |      |              |
| 州場面投資券         第二母目         第二母目         第二母目         第二母目         第二母目         第二母目         第二日         第二日                                                                                                    |                                               |                                                              |                 | 監造纪錄表                            | RE11108001       | 2022-08-17-2022-08-23 | 15         | 缺失應改未改或未依計畫的<br>90水務局直處 | ы та | 16.00        |
| #로一単構成         第正日前         見社寺工業所成)         第計寺工業所成)         第目寺工業所成)         第算点第           #正日前         2002-09-04         2002-09-04         2002-09-05         2002-01-05         単面           #正日前         2022-11-00         2002-01-00         2002-01-00         単面         単面           #正日第         2022-11-00         2011-00         日本         ビード・ド・ド・ド・ド・ド・ド・ド・ド・ド・ド・ド・ド・ド・ド・ド・ド・ド・ド・                                                                                                    |                                               |                                                              |                 | 核偶面記堂更                           |                  |                       |            |                         |      |              |
| 1000001         2002-09-54         2002-09-59         2002-11-30         但重           停工日期         2002-09-55         2002-09-55         2002-11-30         但重           停工日期         2002-09-55         2002-09-55         2002-11-30         但重           停工日期         2002-09-55         2002-09-55         2002-09-55         100-10-10-10-10-10-10-10-10-10-10-10-10-                                                                                                    |                                               |                                                              |                 | 6T03                             | 停工中調播號           | 間工日期                  | 預計停工期間(起)  | 預計停工期限(迄)               | 審宣結果 |              |
| 申工日用         2020-09-05           申工単型         2022-11-30           申工単規25単         0                                                                                                    |                                               |                                                              |                 | 17 L 19 M                        | OA0811109000001  | 2022-08-24            | 2022-09-05 | 2022-11-30              | 铁准   | 11 (A)       |
| 単正常         302213-30           単正単常         0                                                                                                    |                                               |                                                              |                 | 停工日期                             | 2022-09-05       |                       |            |                         |      |              |
| 伸工展延次数 0                                                                                                    |                                               |                                                              |                 | 停工期限                             | 2022-11-30       |                       |            |                         |      |              |
|                                                                                                    |                                               |                                                              |                 | 停工展延次數                           | 0                |                       |            |                         |      |              |

## **肆、線上復工申請**

一、案件於狀態為「停工中」時,監造技師須在停工期限屆期前線上進行 復工申請,可於「我的案件列表」中,選擇欲申請復工的案件。

| 《 桃園市政府水務局   桃園市水 | K土保持計畫申請平台                               |                  |                |                          |              |                 |            |             |               |
|-------------------|------------------------------------------|------------------|----------------|--------------------------|--------------|-----------------|------------|-------------|---------------|
| Otter             |                                          |                  |                |                          | a + £37 / ∰t |                 |            |             |               |
|                   | 17.15 少就网络袖棚窗刻                           |                  | 素統公告           |                          |              |                 |            |             |               |
| 日本 記名相            | 12-13 水谷內收地會建設<br>此間市政府之水土保持計畫線上審查作樂啟動時程 | 2、本系統訂於111年1月3日超 | 開放提供線上申請與填登作   | F樂 •                     |              |                 |            |             | _             |
| 我的案件列表 檢查案件       | 使國市政府水務局 材                               | 、園市水土保持          | 計書申請平台         | 4                        |              |                 |            |             | î             |
|                   |                                          |                  |                |                          |              |                 |            |             | Sevel and the |
|                   | ③ 現在位置: 首頁 > 我的案件列表                      |                  |                |                          |              |                 | ⑧ 許異難扶約    | ◎ · 您好 / 登出 |               |
|                   | 水保局编號:                                   |                  |                | 水保義務人:                   |              |                 |            |             | - 1           |
|                   | 爽 件 緬 號:                                 |                  |                | 承辦技師:                    |              |                 |            |             | - 11          |
|                   | 書件 類別: 🗌 水土保持計畫 🛄 🛙                      | 墓易水保 □ 水土保持規劃書   |                | 核定日期: <sub>2009</sub> /月 | /dd 🖾 ~      |                 |            |             | - 11          |
|                   | 雷住名稿:                                    |                  |                | 委外軍重日期: 7339/月           | /dd 🖹/月/dd 🕄 |                 |            |             | - 1           |
|                   | 22 篇: • 图 • 段                            | ▼                | 20.9t          |                          |              |                 |            |             |               |
|                   | 就 廢:□申請中□還補件                             | □受理中 □ 審査中 □ 已核定 | 已經期 ( 始王中 ( 停) | ΣΦ                       |              |                 |            |             |               |
|                   |                                          |                  |                | <b>童</b> 時 演算            |              |                 |            |             |               |
|                   | 查辨别件數: 16縣                               |                  |                |                          |              | <b>16</b> 12 12 | E件 輸出Excel | 輸出ods       |               |
|                   | 聚合胺酸                                     | 水保局編號            | 案件状態           | 吉作名瓜                     | <b>高件</b> 预闭 | 黄荷人             |            |             |               |
|                   | SWC20220701135323                        | TT9911107005     | 燈網件            | 測試-一級計畫申請0701            | 水土保持計畫       | 王大明             | 211        | 1912        |               |
|                   | SWC20220627114235                        | TT9911106025     | 18IP           | 测试案件·完工查核                | 水土保持計畫       | 王大明             | 2115       | -           |               |
|                   | SWC20220627103955                        | TT9911106024     | 18IP           | 测试案件-竣工结缔备伤甲報            | 水土保持計量       | 王大明             | 21.15      | 58          |               |
|                   | SWC20220622154045                        | TT9911104203-1   | 暫存中            | 测试案件·完工申程中               | 水土保持計畫       | 王大明             | 計畫         | SR          | -             |
|                   |                                          |                  |                |                          |              |                 |            |             | _             |

二、進行復工申請須填登復工相關資料,填寫完畢後可點選「暫時儲存」 或「確認送出」,確認送出後視同掛文,不可再進行修改。

|                                 |                                            | 使國市政府<br>Separate of Manual | of水務局<br>Internet, Support | 桃園市          | 水土保持         | 寺計畫           | 申請平台             |                                       |                                         |                           |                  |
|---------------------------------|--------------------------------------------|-----------------------------|----------------------------|--------------|--------------|---------------|------------------|---------------------------------------|-----------------------------------------|---------------------------|------------------|
|                                 |                                            | ③ 現在位置: 首页><br>三案件詳1        | ·我的案件列表                    | 夏>聚件詳慎       |              |               |                  |                                       |                                         |                           | ⑧ 多種測試123技師·宏好/  |
|                                 |                                            | 水保局編號 (                     | JH9911108                  | 1014         |              |               | 案件默测             | 停工中                                   | 書件籍                                     | 20 水土保持計畫                 |                  |
|                                 |                                            | 書件名稱 3                      | 刘武-名表章                     |              |              |               |                  |                                       |                                         |                           |                  |
|                                 |                                            | <b>基本資料</b> 次∰              | 68.80                      | 51 B2.97     | E BIRI       | 6988          | ]                |                                       |                                         |                           |                  |
|                                 |                                            |                             | 土地貿田                       |              | 序號 區<br>1 蘆1 | i 段<br>1) 大牛稠 | 小段 地號<br>側層子 154 | 計畫土地預別<br>評都市計畫土地                     | 使用分语<br>一般農業                            | 使用地類別<br>特定目的事業           |                  |
| 🔿 桃園市政府水務局                      | 秋 周 去 ッ ナ /2 は 計 書 d                       | 山建亚ム                        | 義務人                        |              | 王大明          |               |                  |                                       |                                         |                           | 復工服務中語<br>記術調整研編 |
| 》現在位置:首頁 > 水土保持申請素<br>《水土保持計畫復工 | >x±Ght#################################### |                             |                            |              |              |               |                  |                                       | <ul> <li>⑧ 多維表</li> <li>※藍色庵</li> </ul> | [試123技師·您好/登<br>:為永統自動等直欄 |                  |
| 復工申報書編號                         |                                            | OA04111                     | 1000000                    | 4            |              |               |                  |                                       |                                         | /                         |                  |
| 水保局編號                           |                                            | UH99111                     | 08014                      |              |              |               |                  |                                       |                                         | /                         |                  |
| 申報日期                            |                                            | 2022-10-                    | -24                        |              |              |               |                  |                                       |                                         |                           |                  |
|                                 | 姓名或名稱                                      | 王大明                         |                            |              |              |               |                  |                                       |                                         |                           |                  |
| 水土保持義務人                         | 身分證或營利事業統一編號                               | A123123                     | 123                        |              |              |               |                  |                                       |                                         |                           |                  |
|                                 | 住居所或營業所                                    | 桃園市蘆                        | 竹區                         |              |              |               |                  |                                       |                                         |                           |                  |
|                                 | 計畫名稱                                       | 測試-各考                       | 東單                         |              |              |               |                  |                                       |                                         |                           |                  |
|                                 | 核定日期及字號                                    | 2022-08-                    | 23 UH99                    | 11108014R    |              |               |                  |                                       |                                         |                           |                  |
| 水土保持計畫(核定本)                     |                                            | 序號                          | 匮                          | 段            | 小段           | 地號            | 使用分區             | 可利用限度                                 | 林地類別                                    | 地質敏感區                     |                  |
|                                 | 真能地贴及土地惊不                                  | 1                           | 蘆竹                         | 大牛稠          | 倒厝子          | 154           | 非都市計畫土地          | 一般農業                                  | 特定目的事業                                  | 否                         | 1                |
| 預定復工日期*                         |                                            |                             | 0                          | 範例:2020-01-0 | 02)          |               | 預定完              | □□□□□□□□□□□□□□□□□□□□□□□□□□□□□□□□□□□□□ | : 2020-01-02 )                          |                           |                  |
|                                 |                                            |                             | (1                         | 範例:2020-01-0 | 02)          |               |                  |                                       |                                         |                           |                  |
| 目的事業主管機關核定(展延)完                 | 工期限及證明文件*                                  | 選擇權夠                        | <b>《</b> 未選擇               | 任何檔案         |              | 上傳檔舞          | X                |                                       |                                         |                           |                  |
|                                 |                                            |                             |                            |              |              |               |                  |                                       |                                         |                           |                  |

三、按下「暫時儲存」或「確認送出」後,復工申請表單連結會同步顯示 於案件詳情「基本資料」頁籤中的「復工申請」欄位,可供編修及備 查。待業務單位核准復工申請後,案件狀態將更改為「施工中」。

|                                                                                                    |      | 4.開挖整地範圍界樁照片及位置標示於圖<br>面★            | 選擇檔案 未選擇任何<br>SWC20220912153019 | 国家 上傳檔案 x<br>                                  | 上集结式研究改变   | og、pog、pdf、odtSidec播幕,大小摄影50mb3 | UM        |                |     |     |       |         |                    |     |             |       |                          |        |
|----------------------------------------------------------------------------------------------------|------|--------------------------------------|---------------------------------|------------------------------------------------|------------|---------------------------------|-----------|----------------|-----|-----|-------|---------|--------------------|-----|-------------|-------|--------------------------|--------|
|                                                                                                    | 檢測文件 | 5.施工告示旗 <b>★</b>                     | 選擇檔案 未選擇任何<br>SWC20220912153019 | 国家 上傳塔家 X<br>                                  | <b>@</b> ! | 桃園市政府水商局   桃園                   | 市水土       | 保持計畫           | 畫申  | 請平台 | 台     |         |                    |     |             |       |                          |        |
| $ \begin{array}{ c c c c c c } \hline 1 \hline 1 \hline 1 \hline 1 \hline 1 \hline 1 \hline 1 \hline 1 \hline 1 \hline $                                                                                                    |      | 6.災害搶救小細名冊(敘明工地負責人及<br>相關人員行動電話)◆    | 選擇種案 未選擇任何<br>SWC20220912153019 | 道案 上傳道案 X<br>_OA0411111000011_ONA04_DOC6.pdf # |            | ◎_:首页>我的案件列表>案件群体<br>【件詳情       |           |                |     |     |       |         |                    |     |             | @ \$  | <b>8 II) IC 123</b> 15 M | - 忠好 / |
| A-RE       100-000       100-000       100-000       100-000       100-000       100-000       100-000       100-000       100-000       100-000       100-000       100-000       100-000       100-000       100-000       100-000       100-000       100-000       100-000       100-000       100-000       100-000       100-000       100-000       100-000       100-000       100-000       100-000       100-000       100-000       100-000       100-000       100-000       100-000       100-000       100-000       100-000       100-000       100-000       100-000       100-000       100-000       100-000       100-000       100-000       100-000       100-000       100-000       100-000       100-000       100-000       100-000       100-000       100-000       100-000       100-000       100-000       100-000       100-000       100-000       100-000       100-000       100-000       100-000       100-000       100-000       100-000       100-000       100-000       100-000       100-000       100-000       100-000       100-000       100-000       100-000       100-000       100-000       100-000       100-000       100-000       100-000       100-000       100-000       100-000       100-000       100-000                                                                                                    |      |                                      | 施工廠商:                           | 制成政府                                           | 水保川        | 网络教 UH9911108014                |           |                |     |     | **    | 件狀態 施工中 |                    |     | 書件賴別 水土保持計畫 |       |                          |        |
|                                                                                                    |      | THE OFFICE AND ADDRESS OF ADDRESS OF | 统一编號:                           | 12345678                                       |            | Am                              |           |                |     |     |       |         |                    |     |             |       |                          |        |
| 工作規算         の2000000         日本規算         日本規算         日本         日本         日本         日本         日本         日本         日本         日本         日本         日本         日本         日本         日本         日本         日本         日本         日本         日本         日本         日本         日本         日本         日本         日本         日本                                                                                                    |      | 7.8210.07.02.90.90.90                | 工地負責人員:                         | 测試工人                                           | 20 FF      | 省橋 闲話 音教单                       |           |                |     |     |       |         |                    |     |             |       |                          |        |
| 上記録       日本       日本       1       日本       1       日本       1       日本       日本       日本       1       日本       1       日本       1       1       1       1       1       1                                                                                                    |      |                                      | 工地負責人員手機:                       | 0912345678                                     | 8×8        | (N) ×#6238 25 8                 | a sa a    | /未工 版記#I       | H   |     |       |         |                    |     |             | 愛更設計  | <b>.</b>                 | 上中時    |
| 1       2       2       2       2       2       2       2       2       2       2       2       2       2       2       2       2       2       2       2       2       2       2       2       2       2       2       2       2       2       2       2       2       2       2       2       2       2       2       2       2       2       2       2       2       2       2       2       2       2       2       2       2       2       2       2       2       2       2       2       2       2       2       2       2       2       2       2       2       2       2       2       2       2       2       2       2       2       2       2       2       2       2       2       2       2       2       2       2       2       2       2       2       2       2       2       2       2       2       2       2       2       2       2       2       2       2       2       2       2       2       2       2       2       2       2 <th2< th=""> <th2< th=""> <th2< th=""></th2<></th2<></th2<>                                                                                                    | 程佛要  |                                      |                                 |                                                |            |                                 | 序號        | 10 E           |     | 小段  | 地積    | 計畫土地類別  | 使月                 | 有分匾 | 使用地预別       | 水庫集水器 | 地質敬!                     | s &    |
| 第217年21日の日本の日本の日本の日本の日本の日本の日本の日本の日本の日本の日本の日本の日本                                                                                                    |      |                                      | L                               |                                                |            | 土地資訊                            | 1         | 建竹 大牛          | -11 | 刘厝子 | 154   | 非都市計畫土地 | t —/               | 泉霧楽 | 特定目的事業      | Ŧ     | 王                        |        |
|                                                                                                    |      |                                      | ☑「已詳開水土                         | 保持計畫整造領知。                                      |            | 體務人                             | 王大明       |                |     |     |       |         |                    |     |             |       |                          |        |
| 용응, 2440         687, 2540         687, 2540         687, 2540         887, 2540         887, 2540         887, 2540         887, 2540         887, 2540         887, 2540         887, 2540         887, 2540         887, 2540         887, 2540         887, 2540         887, 2540         887, 2540         887, 2540         887, 2540         887, 2540         887, 2540         887, 2540         887, 2540         887, 2540         887, 2540         887, 2540         887, 2540         887, 2540         887, 2540         887, 2540         887, 2540         887, 2540         887, 2540         887, 2540         887, 2540         887, 2540         887, 2540         887, 2540         887, 2540         887, 2540         887, 2540         887, 2540         887, 2540         887, 2540         887, 2540         887, 2540         887, 2540         887, 2540         887, 2540         887, 2540         887, 2540         887, 2540         887, 2540         887, 2540         887, 2540         887, 2540         887, 2540         887, 2540         887, 2540         887, 2540         887, 2540         887, 2540         887, 2540         887, 2540         887, 2540         887, 2540         887, 2540         887, 2540         887, 2540         887, 2540         887, 2540         887, 2540         887, 2540         887, 2540         887, 2540                                                                                                    |      |                                      | 返回激觉发件 🚺                        | 新時儲存 確認送出                                      |            | 義務人身份證字號/<br>統一編號               | A1231231  | 23             |     |     |       |         |                    |     |             |       |                          |        |
| 정당, Acid (Specified) Cont. Inc.<br>                                                                                                    |      | _                                    |                                 |                                                |            | 總孫人手柳                           | 091212313 | 23             |     |     |       |         |                    |     |             |       |                          |        |
| 第月 八世士         9월 43 (10000001)         9월 43 (123)         9월 44 (123)         9월 45 (123)         9월 45 (123)         98 (123)         98 (123)         98 (123)         98 (123)         98 (123)         98 (123)         98 (123)         98 (123)         98 (123)         98 (123)         98 (123)         98 (123)         98 (123)         98 (123)         98 (123)         98 (123)         98 (123)         98 (123)         98 (123)         98 (123)         98 (123)         98 (123)         98 (123)         98 (123)         98 (123)         98 (123)         98 (123)         98 (123)         98 (123)         98 (123)         98 (123)         98 (123)         98 (123)         98 (123)         98 (123)         98 (123)         98 (123)         98 (123)         98 (123)         98 (123)         98 (123)         98 (123)         98 (123)         98 (123)         98 (123)         98 (123)         98 (123)         98 (123)         98 (123)         98 (123)         98 (123)         98 (123)         98 (123)         98 (123)         98 (123)         98 (123) </td <td></td> <td></td> <td></td> <td></td> <td></td> <td>體務人Email</td> <td>pansy@ge</td> <td>ovector.com.tw</td> <td></td> <td></td> <td></td> <td></td> <td></td> <td></td> <td></td> <td></td> <td></td> <td></td>                                                                                                    |      |                                      |                                 |                                                |            | 體務人Email                        | pansy@ge  | ovector.com.tw |     |     |       |         |                    |     |             |       |                          |        |
| 현日         変更有描述<br>(Add)11000001         空港人         管田田         運用         (Add)11000001         (Add)         (Add) <td></td> <td></td> <td></td> <td></td> <td></td> <td>義務人地址</td> <td>桃園市蘆竹</td> <td>1E</td> <td></td> <td></td> <td></td> <td></td> <td></td> <td></td> <td></td> <td></td> <td></td> <td></td>                                                                                                    |      |                                      |                                 |                                                |            | 義務人地址                           | 桃園市蘆竹     | 1E             |     |     |       |         |                    |     |             |       |                          |        |
| CAMBINIZADORSIN         GRAZINIZADORSIN         GRAZINIZADORSIN         BRAZ           BRA, 4         6745         54556566         55556566         55556566         55556566         55556666         55556666         55556666         55556666         55556666         55556666         55556666         55556666         55556666         55556666         55556666         55556666         55556666         55556666         55556666         55556666         55556666         55556666         55556666         55556666         55556666         55556666         55556666         55556666         55556666         55556666         55556666         55556666         55556666         55556666         55556666         55556666         55556666         55556666         55556666         55556666         55556666         55556666         55556666         55556666         55556666         55556666         55556666         55556666         55556666         555566666         555566666         555566666         555566666         555566666         555566666         555566666         555566666         5555666666         5555666666         5555666666         555566666         555566666         5555666666         555566666         5555666666         5555666666         5555666666666666666666666666666666666                                                                                                    |      |                                      |                                 |                                                |            | 義務人及技師樂運館備                      |           | 變更較價編號         |     |     | 6     | 申請人     | 審查結                | 亲   |             |       |                          |        |
| 지 않는 것 ~~~~~~~~~~~~~~~~~~~~~~~~~~~~~~~~~~                                                                                                    |      |                                      |                                 |                                                |            |                                 | 0         | A061110800000  | 01  |     | 多線    | #測試123  |                    |     | a半1周        |       |                          |        |
| 학교         대표         Gala         대표         Statistical         Statistical         Statis         Statistical         S                                                                                                    |      |                                      |                                 |                                                |            | 聯結人                             | 陳小尊       |                |     |     |       |         |                    |     |             |       |                          |        |
| No.         Participation control in the section control in the sectin control in the section control |      |                                      |                                 |                                                |            | 型結人手機                           | 094545645 | 56             |     |     |       |         |                    |     |             |       |                          |        |
| 미당하며 대학         대학교         대학교                                                                                                    |      |                                      |                                 |                                                |            | 聯起人Email                        | pansy@ge  | ovector.com.tw |     |     |       |         |                    |     |             |       |                          |        |
| 建築開設         0.10%           建築計算         548月512.5           資源人業         54           第二十二年         64541710000008           第二十二年         64541710000008           2022-00-24         2022-00-31           第二十二年         64541710000008           第二十二年         64541710000008           第二十二年         64541710000008           第二十二年         64541710000008           第二十二年         74274164           第二十二年         74274164           第二十二年         74274164           第二十二年         74274164           第二十二年         74274164           第二十二年         74274164           第二十二年         74274164           第二十二年         74274164           第二十二年         74274164           第二十二年         74274164           第二十二年         74284           第二十二年         7428           7428         7428           7429         7428           7420         7428           7420         7428                                                                                                    |      |                                      |                                 |                                                |            | 目的事業主要機構                        | 1.11.10   |                |     |     |       |         |                    |     |             |       |                          |        |
| ····································                                                                                                    |      |                                      |                                 |                                                |            | 計畫回饋(公顷                         | 0 公頃      |                |     |     |       |         |                    |     |             |       |                          |        |
| 제시/ 제         가보         제도학교         제도학교         제도         제도         제도         제도         제도         제도         제도         제도         제도         제도         ME         제도         ME         ME <th< td=""><td></td><td></td><td></td><td></td><td></td><td>本際技師</td><td>多規則以12</td><td>23</td><td></td><td></td><td></td><td></td><td></td><td></td><td></td><td></td><td></td><td></td></th<>                                                                                                    |      |                                      |                                 |                                                |            | 本際技師                            | 多規則以12    | 23             |     |     |       |         |                    |     |             |       |                          |        |
| 평고 + 34         대 고 - 12 · 13         대 고 - 12 · 13         대 고 - 12 · 13         프 - 13         프 - 13          프 - 13          프 - 13          프 - 13          프 - 13          프 - 13          프 - 13                                                                                                    |      |                                      |                                 |                                                |            | <b>冰加入</b> 展                    | 39.12     |                |     |     | -     |         |                    |     |             |       |                          |        |
| 株式中価値         株式中価値         大阪工中価         大阪工中価         大阪工         大阪工         大阪                                                                                                    |      |                                      |                                 |                                                |            | 間工中調                            | ¥         | NE工中間調整        |     |     | 1月2日  | 96110M  | 預定売上日<br>2022-08-1 | A0  | 書自結束        |       | w.em                     |        |
| 建工业構         化         化         化         化         化                                                                                                    <                                                                                                    |      |                                      |                                 |                                                |            |                                 | -         | 建工中設施設         | -   |     | 預定律   | TBM     | 福定宗工日期             |     | 審查結果        |       |                          | _      |
| 현工県社場合         博工県社場合         研定装工商店         預え税工程店の         使工具社信合         事业以早           グム01110000002         22025-08-23         22026-02-19         第1次電話         他生         注1済                                                                                                    |      |                                      |                                 |                                                |            | 很工申請                            | 0         | A041111000000- | 4   |     | 2022  | -11-04  | 2022-12-31         |     | 枝准          | 111   |                          | HIP:   |
| ML-MM         DA031110000002         2025-06-23         2026-02-19         雙江県區         恒進         計構                                                                                                    |      |                                      |                                 |                                                |            | 用工品店                            |           | 間工展延續號         |     |     | 原定間   | 工期限     | 預定間工展延期目           | R   | 間工展延理由      | 審直結果  |                          |        |
|                                                                                                    |      |                                      |                                 |                                                |            | WTWE                            | 0/        | 031110800000   | 2   |     | 2025- | 08-23   | 2026-02-19         |     | 第1次展延       | 核准    |                          | 詳博     |

### 伍、線上申請復工展延

一、案件於「停工中」狀態,若無法在預定停工期限內進行復工,則可申 請復工展延,展延期限每次不得超過6個月,並以2次為限。技師可 於「我的案件列表」中,選擇欲申請復工展延的案件。

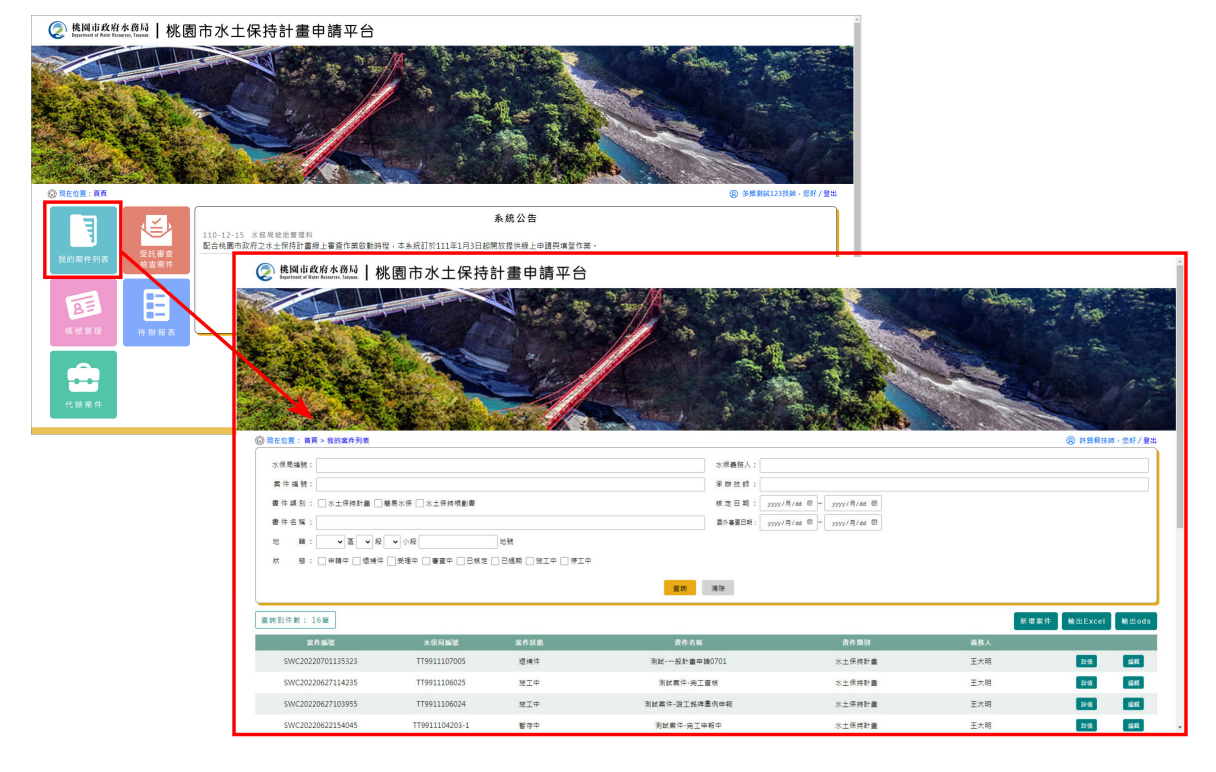

二、復工期限展延表單須填寫預定展延期限等資訊,填寫完畢後可點選 「暫時儲存」或「確認送出」,確認送出後視同掛文,不可進行編 修。

|                                                                                                    | = 396 FT 07 1/0                                                                                                    |                                |                                           |                           |
|----------------------------------------------------------------------------------------------------|----------------------------------------------------------------------------------------------------|--------------------------------|-------------------------------------------|---------------------------|
|                                                                                                    | 水保防追號 UH9911108014<br>更作农场 對於-亦再集                                                                                                    | 案件狀態 停工中                       | 書件類別 水土                                   | 土保持計畫                     |
|                                                                                                    |                                                                                                    | 小段 地號 計畫主地線別<br>選子 154 谷縣の計畫土地 | 使用分落 使用此<br>一般最美 特定目的                     |                           |
| ▶ 桃園市政府水務局   桃園市<br>Dagethert # Mart Ransen, Linnan,<br>Recoll: 首頁>水土保持中編案>水土保持計算<br>》水土保持計畫復工期限展發 | 水土保持計畫申請平台<br>ITANGEI                                                                                                    |                                | <ul> <li>⑧ 多维期は</li> <li>浸藍色底為</li> </ul> | 123技師 · 愛好 查出<br>法人口動帶值價位 |
|                                                                                                    |                                                                                                    |                                |                                           |                           |
| 复工展延編號                                                                                             | OA0311110000006                                                                                                    |                                |                                           |                           |
| 复工展延編號<br>K保局編號                                                                                    | OA0311110000006<br>UH9911108014                                                                                                    |                                |                                           |                           |
| 复工展延編號<br>K保局編號<br>+畫名稱                                                                            | OA031111000006<br>UH9911108014<br>測述-各表單                                                                                                    |                                |                                           |                           |
| 夏工展延編號                                                                                             | OA031111000006<br>UH0911108014<br>调試-空丧單<br>2022-11-30                                                                                                    |                                |                                           |                           |
| 复工展延編號<br>大保局編號<br>計畫名稱<br>東定復工期限<br>責定展延期限 <mark>*</mark>                                         | OA031111000006<br>UH0911108014<br>潮記-各表單<br>2022-11-30<br>2023-05-29                                                                                                    |                                |                                           |                           |
| <b>夏工展延編號</b><br>大保局編號<br>十書名編<br>売定選工期税<br>売ご展延期税 *<br>発証現由 *                                     | OA031111000006       UH991108014       湖記-各表單       2022-11-30       2023-05-29       ○尚未取得目的事業開設許可       ○尚未死成短二朝童準備作業       員能                                                                                                    |                                |                                           |                           |
| 立 工 成 に 構 戦  大 広 局 編 戦  大 広 局 編 戦  大 広 局 編 戦  大 な 局 の 、 の た 、 、 、 、 、 、 、 、 、 、 、 、 、 、 、 、        | OA031111000006       UH0911108014       湖紅-名表單       2022-11-30       2023-05-29       ○尚未取得目的事業開發許可       ○尚未完成是的事業開發許可       ○尚未完成是加事業開發許可       ○尚未完成是加事業開發許可       ○尚未完成是加事業開發許可       ○尚未完成是加事業開發許可       ○前未完成是加事業開發書       第110次展話 |                                |                                           |                           |

三、按下「暫時儲存」或「確認送出」後,復工展延表單連結會同步顯示 於案件詳情「基本資料」頁籤中的「復工展延」欄位,可供編修及備 查。

| 现在位置: 首页 > 水土保持申請案 > 水土保持計量设工期限制 | 36                                                    |             | ③ 多規則以123                                         | 接種,您好/費出                |                |                                         |                   |            |              |
|----------------------------------|-------------------------------------------------------|-------------|---------------------------------------------------|-------------------------|----------------|-----------------------------------------|-------------------|------------|--------------|
| *水土保持計畫復工期限展延                    |                                                       |             |                                                   |                         |                |                                         |                   |            |              |
|                                  |                                                       |             | 凌至色度為系统                                           | 統自動帶值層位                 |                |                                         |                   |            |              |
| 1工程延編號                           | QA0311110000006                                       | Ø           | 桃園市政府水務局 桃 團                                      | 市水土保持計畫由                | 唐亚台            |                                         |                   |            |              |
| 保局编辑                             | UH9911108014                                          |             | information of their instance, carboar. 1 170 CLS |                         |                |                                         |                   |            |              |
| 重名稱<br>                          | 刘氏-西表单                                                | () R        | 至位置: 首页> 我的案件列表> 案件詳值                             |                         |                |                                         |                   | (§ \$1     | é澳試123技師·您好  |
| 定備工利用                            | 2022-11-30                                            |             | <b>案件</b> 詳情                                      |                         |                |                                         |                   |            |              |
| <b>足根绘则用★</b>                    | 2023-05-29                                            |             |                                                   |                         |                |                                         |                   |            |              |
| (III.                            | ○尚余取得日的事業開設許可<br>○尚未完成日的事業開工程序                        | *1          | (局編號 UH9911108014                                 |                         | 案件狀態 停         | IΦ                                      | 書件類別 水土保持計畫       |            |              |
|                                  | 」尚未完成施工制置準備作業                                         |             |                                                   |                         |                |                                         |                   |            |              |
|                                  |                                                       | 8           | 件名稱 判試-告表單                                        |                         |                |                                         |                   |            |              |
| 自己的                              | 第 1 ) 次展延                                             |             |                                                   |                         |                |                                         |                   |            |              |
|                                  |                                                       |             |                                                   | 10.0 TOT LOAN           |                |                                         |                   | NATE OD D1 | E a Lata     |
|                                  | 近日教授案件 軟約儲存 確認送出                                      |             |                                                   | 10.0.4 No.2.75.2 No.644 |                |                                         |                   | BEACHARD.  | - MA HIT + M |
|                                  |                                                       |             |                                                   | CE 20 10 11             | 10 W M 1+ 2+ - | い ( ) ( ) ( ) ( ) ( ) ( ) ( ) ( ) ( ) ( | 信田谷田町             | 火爆爆火器      | 计算机算法        |
| 桃園市政府水務局                         |                                                       |             | 土地資訊                                              |                         | *** 25% IT#I   |                                         | (二円北州の)           | 小康県小田      | Berry S.     |
| (03)303-3688                     | NTM可算和解放量等<br>影響及安全設築 羅羅使用E11(含)以上・ChromellEFinefox代表 | 98          |                                                   | 1 MID X-4-64 80         | 87 104 (FB/D)  | INTE - DEM                              | 特別目的学典            | -          | -            |
| 用計入欄: 142343 第                   | (お要称: 2022.10.24 本糸成田赤線空間量洗剤等公司開設線置 TEL:              | 19127929328 | 義物人                                               | 王大明                     |                |                                         |                   |            |              |
|                                  |                                                       |             | 義務人身份遑字號/<br>按一道號                                 | A123123123              |                |                                         |                   |            |              |
|                                  |                                                       |             | #121.15.10                                        | 0912123123              |                |                                         |                   |            |              |
|                                  |                                                       | N           | 朝田 ハイナ m<br>朝程 A Email                            | paravillogrador com br  |                |                                         |                   |            |              |
|                                  |                                                       |             | #157 Lakis                                        |                         |                |                                         |                   |            |              |
|                                  |                                                       |             | RETAGE                                            | TO MENT AND TO THE      | 1              |                                         |                   |            |              |
|                                  |                                                       |             | 10000000000000000000000000000000000000            | 发更软件编就                  | 申請人            | 審查結果                                    |                   |            |              |
|                                  |                                                       |             |                                                   | OA0611108000001         | 多進測試123        |                                         | 2兰(湾              |            |              |
|                                  |                                                       |             | N#A                                               | 陳小雄                     |                |                                         |                   |            |              |
|                                  |                                                       |             | 聯結人主要                                             | 0945456456              |                |                                         |                   |            |              |
|                                  |                                                       |             | 聯絡人Email                                          | pansy@geovector.com.tw  |                |                                         |                   |            |              |
|                                  |                                                       |             | 目的事業主智機関                                          |                         |                |                                         |                   |            |              |
|                                  |                                                       |             | 計畫面積(公頃)                                          | 0 公頃                    |                |                                         |                   |            |              |
|                                  |                                                       |             | 承期技師                                              | 多維列試123                 |                |                                         |                   |            |              |
|                                  |                                                       |             | 承辦人員                                              | 50                      |                |                                         |                   |            |              |
|                                  |                                                       |             |                                                   | 間工中級編號                  | 預定開工日期         | 預定完工日期                                  | 審查结束              |            |              |
|                                  |                                                       |             | 開工中調                                              | 0404 108000008          | 2022-08-24     | 2022-08-31                              | 80 FR             | 19         | -            |
|                                  |                                                       |             | 10 7 + 10                                         |                         |                |                                         |                   |            | 223          |
|                                  |                                                       |             | 御工申14                                             |                         |                |                                         |                   |            |              |
|                                  |                                                       |             | 開工展稿                                              | 同工長結構就                  | 原正開工期限         | 預定國工展結期限                                | 周工展瞄理由            | 曹直结果       |              |
|                                  |                                                       |             |                                                   | OA0311108000002         | 2025-08-23     | 2026-02-19                              | 第1次展篮             | 核准         | 詳情           |
|                                  |                                                       |             | a = 011                                           | 便工展延编號                  | 原定復工期限         | 預定復工展延期限                                | 復工展延短由            | 審查結果       |              |
|                                  |                                                       |             | 第二項編                                              | OA0311110000006         | 2022-11-30     | 2023-05-29                              | 第1次展延             |            | 詳慎           |
|                                  |                                                       |             | 工期展延                                              |                         |                |                                         |                   |            |              |
|                                  |                                                       |             | 应模                                                | X : 280351 Y : 2766826  |                |                                         |                   |            |              |
|                                  |                                                       |             | 1.0.4.10.0                                        | 序號                      |                |                                         | 計畫中請書             |            |              |
|                                  |                                                       |             | 訂量中請書                                             | 1                       |                | 兼                                       | 所個人資訊管理未統(PIMS)國際 | 標準.pdf     |              |
|                                  |                                                       |             |                                                   |                         |                |                                         |                   |            |              |
|                                  |                                                       |             |                                                   |                         |                |                                         |                   |            |              |
|                                  |                                                       |             |                                                   |                         |                |                                         |                   |            |              |

## 陸、線上申請工期展延

 一、案件於「施工中」狀態,若無法在預定完工日期內完工,則可申請工 期展延。技師可於「我的案件列表」中,選擇欲申請工期展延的案件。

| 於問申政府水務局      林園市水土保持計畫申請                      | 平台                        |                |                    |                           |           |                                              |         |   |
|------------------------------------------------|---------------------------|----------------|--------------------|---------------------------|-----------|----------------------------------------------|---------|---|
| PIERE AR                                       |                           |                |                    | NCL2DIM - EVY / EE        |           |                                              |         |   |
|                                                |                           | 系統公告           |                    |                           |           |                                              |         |   |
| 110-12-15 水話局級地管理相配合機團市政府之水土保持計畫線上審查           | 作裏啟動時程,本系統訂於111年1月3日起     | 開放提供線上中講與填登作   | 洋茶。                |                           |           |                                              |         |   |
| 北約集件列表<br>检索案件<br>Department of Exer Forsersen | 验   桃園市水土保持               | 計畫申請平台         | È                  |                           |           |                                              |         | * |
|                                                |                           |                |                    |                           |           |                                              |         |   |
| ◎ 現在位置: 前頁 > 我的                                | 16月列农                     |                |                    |                           |           | (8) IF [[ # ]] # ]] # ]] # ]] # ]] # ]] # ]] | #·您好/登出 | 1 |
| 水偏周編號:                                         |                           |                | 水保養務人:             |                           |           |                                              |         |   |
| 黨 作 編 號:                                       |                           |                | 承期注题:              |                           |           |                                              |         |   |
| 爨 件 蹼 剂 : □ 水土                                 | 保持計畫 □ 簡易水保 □ 水土保持規劃書     |                | 核定日期:              | yyyy/月/dd ₪ ~ yyyy/月/dd ₪ |           |                                              |         |   |
| 費件名稱:                                          |                           |                | 義外嘉童日期:            | yyyy/用/dd @ ~ yyyy/用/dd @ |           |                                              |         |   |
| 20 篇: •                                        | ■ ●報 ●小級                  | 2014           |                    |                           |           |                                              |         |   |
| R. 18 :                                        | ₽ □ 透阔体 □ 焚曜中 □ 審査中 □ 已极定 | 已地动 [ 除工中 ] 伊」 | ΙΦ                 |                           |           |                                              |         |   |
|                                                |                           |                | 和新 利益              |                           |           |                                              |         |   |
| 童時到件教: 16篇                                     |                           |                |                    |                           | हर्ष ना क | t伟 酸出Excel                                   | 輸出ods   |   |
| 案件 编辑                                          | 木保用編號                     | 室作試驗           | <b>唐作名</b> 稱       | 8 A 10 D                  | 義務人       |                                              |         |   |
| SWC2022070113                                  | 323 TT9911107005          | 透神体            | 測試-一級計畫申請0701      | 水土保持計畫                    | 王大明       | 2148                                         | -       |   |
| SWC2022062711                                  | 1235 TT9911106025         | NIO            | 测试器件-用工置核          | 水土保持計畫                    | 王大明       | 2110                                         | -       |   |
| 5WC2022062710                                  | 1955 TT9911106024         | MIP            | 间就需件·放工纸牌盒例申報      | 水土保井計畫                    | 王大明       | 2118                                         | -       |   |
| SWC2022062215-                                 | 1045 TT9911104203-1       | 督存中            | <b>制就案件-完正申</b> 联中 | 水土保持計畫                    | 王大明       | 145                                          | 56      |   |

二、工期展延表單須填寫預定展延期限、展延理由等資訊,填寫完畢後可 點選「暫時儲存」或「確認送出」,確認送出後視同掛文,不可再進 行編修。

|                                   | ◎ RCCR: RA> HRSCH3 > SCH3<br>□ 安住 詳情                                                                                                    | @ 3      | 他副試123技師,您好/爹 |
|-----------------------------------|----------------------------------------------------------------------------------------------------|----------|---------------|
|                                   |                                                                                                    |          |               |
|                                   | (本語の構成) UNU911100012 第1日の名 第二中 首行列加 水工所付計量                                                                                                    |          |               |
|                                   | 調作名稱 周廷-機模條件                                                                                                    |          |               |
|                                   | asan Sakaa Aa Baax Kina Kaak                                                                                                    | 皇王 (11)  | ₩上中期 ▼        |
|                                   |                                                                                                    | 100017   | 義務人及技務委更新     |
|                                   | 上地資品         冷型         画         HX         小板         元型         計畫工业規制         並用力量         並用力量           1         桃園         中山         562         都市計畫主地         文獻區 | 小単葉小園    | 工規模組          |
|                                   | 義務人 王大明                                                                                                    | _ /      | 停工中級          |
| 2. 桃園市政府水務局   桃園市水土保              | 寺計書申請平台                                                                                                    | X        | 完工中候          |
|                                   |                                                                                                    |          |               |
| ) 現在但直: 直員 > 水土保持申請案 > 水土保持計畫工規模建 | ② 多種類試123技師,並25 室:                                                                                                    | =        | SSECTOR .     |
| / 水土保持計畫上期展進                      | 凌鳌色底為5-4日動帶值價(                                                                                                    | ά.       | WTHINKI +     |
| 工期展延編號                            | 0A071111000002                                                                                                    |          |               |
| 水保局編號                             | UH9911108012                                                                                                    |          |               |
| 計畫名稱                              | 测试-微核條件                                                                                                    |          |               |
| 開工日期*                             | 2022-09-06                                                                                                    |          |               |
| 原核定完工日期*                          | 2023-08-31                                                                                                    |          |               |
|                                   |                                                                                                    |          |               |
| 目的事業主管機關核定(展延)完工期限及證明文件 *         | 選擇催業 未選擇任何檔案 上傳檔案 ×                                                                                                    |          |               |
|                                   | ※上傳維式現金為pdf、cot式doc標準,大小時約50mb以內<br>※ 前次:唐文件仍屬者包括可於考慮為自律與如了到身份上標                                                                                                    |          |               |
| 展延次數★                             | 第 1 次展延                                                                                                    |          |               |
| 預計展延工期期限*                         |                                                                                                    |          |               |
|                                   | □配合目的事業工項(切達等工程)調整水土保持工序                                                                                                    |          |               |
| 監造技師簽證之展延工期事實及理由說明                |                                                                                                    |          |               |
|                                   | □ 四風候風入得四瀬無法順利能作<br>□ 其他                                                                                                    |          |               |
|                                   |                                                                                                    | -        |               |
|                                   | 返回瀏覽案件 暂時儲存 確認送出                                                                                                    |          |               |
|                                   |                                                                                                    |          |               |
| 桃園市政府水務局                          |                                                                                                    | <b>1</b> |               |
|                                   |                                                                                                    |          |               |
| 330005 桃園市桃園區成功論一段32號7樓 政府網;      | 資料開放宣告 AE標17年日 AEEの17年日                                                                                                    |          |               |

三、按下「暫時儲存」或「確認送出」後,工期展延表單連結會同步顯示 於案件詳情「基本資料」頁籤中的「工期展延」欄位,可供編修及備 查。

| 现在回题: 自興 > 水土银防甲磷栗 > 水土银行后南土刷板局 |                                                                    | S#####                                                                                                    | 23技师 - 北好 / 雷出                                                                                                    |                                                                                                    |                                                                               |                                                                                                    |                                                                                                    |                                                                                                    |                                                                                                    |
|---------------------------------|--------------------------------------------------------------------|----------------------------------------------------------------------------------------------------|----------------------------------------------------------------------------------------------------|----------------------------------------------------------------------------------------------------|-------------------------------------------------------------------------------|----------------------------------------------------------------------------------------------------|----------------------------------------------------------------------------------------------------|----------------------------------------------------------------------------------------------------|----------------------------------------------------------------------------------------------------|
| 水土保持計畫工期展延                      |                                                                    |                                                                                                    |                                                                                                    |                                                                                                    |                                                                               |                                                                                                    |                                                                                                    |                                                                                                    |                                                                                                    |
| 教育设施神                           | 04/0711110000002                                                   |                                                                                                    | NACE NOW LE TRUE                                                                                                    |                                                                                                    |                                                                               |                                                                                                    |                                                                                                    |                                                                                                    |                                                                                                    |
| 22 AT 102 AT 104                | 11400111000000                                                     |                                                                                                    |                                                                                                    |                                                                                                    |                                                                               |                                                                                                    |                                                                                                    |                                                                                                    |                                                                                                    |
| 2.00 m 34                       | 3015 1155712                                                       | 使國市政府水務局 档                                                                                                    | 图市水土保持計畫E                                                                                                    | 申請平台                                                                                                    |                                                                               |                                                                                                    |                                                                                                    |                                                                                                    |                                                                                                    |
| [日期 *                           | 2022-09-08                                                         | 0.000 FR. 000000                                                                                                    |                                                                                                    |                                                                                                    |                                                                               |                                                                                                    |                                                                                                    |                                                                                                    |                                                                                                    |
| 字完工日期★                          | 2023-08-31                                                         | G REUN : BR > BURNARS SHIP                                                                                                    |                                                                                                    |                                                                                                    |                                                                               |                                                                                                    |                                                                                                    | (B) (b)                                                                                                    | 12.01001231090 · 35                                                                                                    |
|                                 |                                                                    | 三 案件詳情                                                                                                    |                                                                                                    |                                                                                                    |                                                                               |                                                                                                    |                                                                                                    |                                                                                                    |                                                                                                    |
|                                 |                                                                    |                                                                                                    |                                                                                                    | _                                                                                                    |                                                                               | _                                                                                                    |                                                                                                    |                                                                                                    |                                                                                                    |
| 事業主管機關核定(根鏈)完工期限及證明文件*          | 選擇僅面對:未選擇性可僅加 上間僅加 X                                               | 水保局運営 UH9911108012                                                                                                    |                                                                                                    |                                                                                                    | 8件状態 肥工中                                                                      | ×                                                                                                    | 件類別 水土保持計畫                                                                                                    | l                                                                                                    |                                                                                                    |
|                                 | ※ 工場預式認定時间,00回的0個員,大小規訂50%50円<br>※ 形式上導文件仍整确投成可於依置作證整處提站室得通得工程會先上導 | 常件名曰 图试,前转俗件                                                                                                    |                                                                                                    |                                                                                                    |                                                                               |                                                                                                    |                                                                                                    |                                                                                                    |                                                                                                    |
| 次數                              | 第一1 灾易还                                                            |                                                                                                    |                                                                                                    |                                                                                                    |                                                                               |                                                                                                    |                                                                                                    |                                                                                                    |                                                                                                    |
| <b>报经工期期限</b> ■                 |                                                                    |                                                                                                    |                                                                                                    |                                                                                                    |                                                                               |                                                                                                    |                                                                                                    |                                                                                                    |                                                                                                    |
|                                 | —配合目的事業工项(如建築工程)調整水土保持工序                                           | 基本資料 水用经验课目 受用                                                                                                    | ●意味さ 北江/完工 設計補酬                                                                                                    |                                                                                                    |                                                                               |                                                                                                    |                                                                                                    | 後更設計                                                                                                    | <b>国</b> :#上中                                                                                                    |
| 扶師兼證之展延工精事實及理由說明                | 配合辦理水土保持計畫變更設計<br>回 即使保護人為回業無法區到施設                                 |                                                                                                    |                                                                                                    |                                                                                                    |                                                                               |                                                                                                    |                                                                                                    |                                                                                                    |                                                                                                    |
|                                 | □其他                                                                | + 14 10                                                                                                    | 序號 置 段                                                                                                    | 小段 地號                                                                                                    | 計畫土地項目                                                                        | 別 使用分唇                                                                                                    | 使用地類別                                                                                                    | 水庫集水區                                                                                                    | 地質較原因                                                                                                    |
|                                 |                                                                    | LORD                                                                                                    | 1 桃園 中山                                                                                                    | 562                                                                                                    | 都市計畫土:                                                                        | さ 文教西                                                                                                    |                                                                                                    | 50                                                                                                    | 見                                                                                                    |
|                                 | 近回激發素件 暫時儲存 確認該出                                                   | 截符人                                                                                                    | 王大明                                                                                                    |                                                                                                    |                                                                               |                                                                                                    |                                                                                                    |                                                                                                    |                                                                                                    |
|                                 |                                                                    | 義務人身份超字號/                                                                                                    | A123123123                                                                                                    |                                                                                                    |                                                                               |                                                                                                    |                                                                                                    |                                                                                                    |                                                                                                    |
|                                 | \                                                                  | 现一编號                                                                                                    |                                                                                                    |                                                                                                    |                                                                               |                                                                                                    |                                                                                                    |                                                                                                    |                                                                                                    |
|                                 |                                                                    | 價格人字機                                                                                                    | 0912123123                                                                                                    |                                                                                                    |                                                                               |                                                                                                    |                                                                                                    |                                                                                                    |                                                                                                    |
|                                 |                                                                    |                                                                                                    |                                                                                                    |                                                                                                    |                                                                               |                                                                                                    |                                                                                                    |                                                                                                    |                                                                                                    |
|                                 |                                                                    | 義務人Email                                                                                                    | pansy@geovector.com.tw                                                                                                    |                                                                                                    |                                                                               |                                                                                                    |                                                                                                    |                                                                                                    |                                                                                                    |
|                                 | $\backslash$                                                       | 義務人Email<br>義務人地址                                                                                                    | pansy@geovector.com.tw<br>台北市大安區和平東路一段162                                                                                                    | it.                                                                                                    |                                                                               |                                                                                                    |                                                                                                    |                                                                                                    |                                                                                                    |
|                                 | $\sim$                                                             |                                                                                                    | pansy@geovector.com.bw<br>给允市大安區和平東路一段162                                                                                                    | it                                                                                                    |                                                                               |                                                                                                    |                                                                                                    |                                                                                                    |                                                                                                    |
|                                 |                                                                    | <ul> <li></li></ul>                                                                                                    | pansy通geovector.com.hw<br>给此市大安臣和平東路一段162<br>履小器                                                                                                    | it.                                                                                                    |                                                                               |                                                                                                    |                                                                                                    |                                                                                                    |                                                                                                    |
|                                 |                                                                    | <ul> <li>              番茄人Email<br/>菊茄人吃完         </li> <li>             新菇人及洗油量更新構         </li> <li>             新菇人子頭         </li> <li>             新菇人子頭         </li> <li>             新菇人子頭         </li> </ul>                                                                                                    | pansy過geovector.com.hw           给北市大安區和平東路一段162           腹小腦           0945458458                                                                                                    | it.                                                                                                    |                                                                               |                                                                                                    |                                                                                                    |                                                                                                    |                                                                                                    |
|                                 | $\backslash$                                                       |                                                                                                    | parsy@geovector.com.hw           台北市大安臣和平東路一段162           厦小磁           0454596455           parsy@geovector.com.hw           ####################################                                                                                                    | 10                                                                                                    |                                                                               |                                                                                                    |                                                                                                    |                                                                                                    |                                                                                                    |
|                                 |                                                                    |                                                                                                    | parsy還geovector.com hw           台之市大安臣和平東路一段162 <tr< td=""><td>1</td><td></td><td></td><td></td><td></td><td></td></tr<>                                                                                                    | 1                                                                                                    |                                                                               |                                                                                                    |                                                                                                    |                                                                                                    |                                                                                                    |
|                                 |                                                                    | 留具人Email     留具人Email     留具人Email     留具人     報告人     報告人     報告人     報告人     報告人     報告人     目前人     目前     日の     日の     日                                                                                                    | pansy@porvector.com.ba<br>伝之市大安臣和平尊語一段162<br>薄小毎<br>0045456455<br>pansy@porvector.com.ba<br>枝園市政府政策局<br>0 公議<br>名法第4545                                                                                                    | it.                                                                                                    |                                                                               |                                                                                                    |                                                                                                    |                                                                                                    |                                                                                                    |
|                                 |                                                                    | 田田人の一部<br>田田人の一部<br>田田の一部<br>田田の一部<br>日の一部<br>田田の一部<br>田田の一部<br>田田の一部<br>田田の一部<br>田田の一部<br>田田の一部<br>田田の一部<br>田田の一部<br>田田の一部<br>田田の一部<br>田田の一部<br>田田の一部<br>田田の一部<br>田田の一部<br>田田の一部<br>田田の一部<br>田田の一部<br>田田の一部<br>田田の一部<br>田田の一部<br>田田の一部<br>田田の一部<br>田田の一部<br>田田の一部<br>田田の一部<br>田田の一部                                                                                                    | parsy@geovedor.com.br           協力市大支置和平専選一份162           度小道           0045456456           の455456456           の455456456                                                                                                    | it.                                                                                                    |                                                                               |                                                                                                    |                                                                                                    |                                                                                                    |                                                                                                    |
|                                 |                                                                    | (第八人のmail<br>第八人でも、<br>第八人のないないない。<br>第八人のないないない。<br>(日本の本)を知られていた。<br>(日本の本)を知られていた。<br>(日本の本)を知られていた。<br>(日本の本)を知られていた。<br>(日本の本)のであった。<br>(日本の本)のであった。<br>(日本の本)のでる。<br>(日本の本)のでる。<br>(日本の本)のであった。<br>(日本の本)のでる。<br>(日本の本)のでる。<br>(日本の本)のでる。<br>(日本の本)のでる。<br>(日本の本)のでる。<br>(日本の本)のでる。<br>(日本の本)のでる。<br>(日本の本)のでる。<br>(日本の本)のでる。<br>(日本の本)のでる。<br>(日本の本)のでる。<br>(日本の本)のでる。<br>(日本の本)のでる。<br>(日本の本)のでる。<br>(日本の本)の<br>(日本の本)の<br>(日本の本)(日本の本)(日本)(日本の本)(日本の本)(日本の本)(日本の本)(日本)(日本)(日本)(日本)(日本)(日本)(日本)(日本)(日本)(日                                                                                                    | parsy@geovedor.com.ha           会応大次変通知平道課一份162           液小車           064545650           parsy@geovedor.com.ha           核国内政府教育局           0 公頃           多連載[123]           多速                                                                                                    | 10                                                                                                    |                                                                               |                                                                                                    |                                                                                                    |                                                                                                    |                                                                                                    |
|                                 |                                                                    | 電話人と加減     電気へを     電気へを     電点人     電気人     電気人     電気人     電気人     電気     電気     電気     電気     電気     電気     電気     電気     電気     電気     電気     電気     電気     電気     電気     電気     電気     電気     電気      電気      電気      電      電        電                                                                                                    | panny没要ovedor.com.te           社会内不安高校市業員一份142           度小器           度小器           00454545           panny没要ovedor.com.te           現面大力容素質集           0 公場           香油           関工中影響説           第二年影響説                                                                                                    | 國                                                                                                    | 立開工日約                                                                         | 指发完工日间                                                                                                    | 審査結果                                                                                                    |                                                                                                    |                                                                                                    |
|                                 |                                                                    | <ul> <li>第月人のmit</li> <li>第月人のmit</li> <li>第月人の地域</li> <li>第月人の地域</li> <li>第日人の地域</li> <li>第日本</li> <li>第日本<td>PARNY (認知のいたけの com live           公式市大変高市平森田一段102           原介道           のから454564           PARNY (認知の主命)           のから4545645           のないのためになったので、           の上前           支援           夏回いたので、           の上前           東京市           の上前           日本           の上前           日本           の上前           日本           日本</td><td>it<br/>1923<br/>200</td><td>2周工日期<br/>22.00.08</td><td>接受效工品將<br/>2003-06-11</td><td>審査起来<br/>収支</td><td>6</td><td>12 - FR</td></li></ul> | PARNY (認知のいたけの com live           公式市大変高市平森田一段102           原介道           のから454564           PARNY (認知の主命)           のから4545645           のないのためになったので、           の上前           支援           夏回いたので、           の上前           東京市           の上前           日本           の上前           日本           の上前           日本           日本                                                                                                    | it<br>1923<br>200                                                                                                    | 2周工日期<br>22.00.08                                                             | 接受效工品將<br>2003-06-11                                                                                                    | 審査起来<br>収支                                                                                                    | 6                                                                                                    | 12 - FR                                                                                                    |
|                                 |                                                                    | 田田人の一部<br>和田人の市<br>和田人の市<br>和田人の市<br>和田人の市<br>和田人の市<br>和田人の市<br>和田人の市<br>和田人の市<br>日本市<br>和田人の市<br>子田人の市<br>子田人の市                                                                                                    | panny@goovdor.com.hv           公元ホ大児島和平泉昌一級162           席小田           席小田           四日           四日 <td< td=""><td>iii<br/>1947<br/>200</td><td>2月工日約<br/>22.00.06</td><td>最定有工日间<br/>2073.AL.31</td><td>審査/記录<br/>(約2)</td><td>E</td><td>19 <b>M</b></td></td<>                                                                                                    | iii<br>1947<br>200                                                                                                    | 2月工日約<br>22.00.06                                                             | 最定有工日间<br>2073.AL.31                                                                                                    | 審査/記录<br>(約2)                                                                                                    | E                                                                                                    | 19 <b>M</b>                                                                                                    |
|                                 |                                                                    | <ul> <li>単和人のmit</li> <li>本和人の支</li> <li>本和人の支</li> <li>第二人の支</li> <li>第二人の支</li></ul>                                                                                                    | PARNY地気空気のいくないのから、100           会かた地気空気や中島メータ目の           用小道           ロクルタ地気空気のいくないのから           用小道           ロクルタ地気空気のいくないのから           日本の地気空気のいくないのから           日本の地気空気のいくないのいのいくないのから           日本の地気空気のいくないのいのいくないのいのいくないのいのいくないのいのい           日本の地気空気のいくないのいのいのいくないのいのいのいのいくないのいのいのいのいのいのいのいの                                                                                                    | 詞<br>第二<br>第二<br>第二<br>第二<br>第二<br>第二<br>第二<br>第二<br>第二<br>第二<br>第二<br>第二<br>第二                                                                                                    | 2篇工日期<br>22.00.06<br>第工用限                                                     | 接定共工日间<br>2017.48.31<br>接过限工具延用限                                                                                                    | 審査証拠<br>化注<br>関工業証明白                                                                                                    | []<br>筆度結束                                                                                                    | 1 mg                                                                                                    |
|                                 |                                                                    | <ul> <li>● 相利人のmil</li> <li>● 相人へた、</li> <li>● 相人へた、</li> <li>● 相人へた、</li> <li>● 相人へた、</li> <li>● 相人へた、</li> <li>● 相人へた、</li> <li>● 日本の一次</li> <li>● 日本の一次</li></ul>                                                                                                    | pany開発のやせなくのかか。     なか、気気を中華品一般化な     アール     アール     アー     アー | R<br>月経2<br>20<br>ア<br>二<br>20<br>20<br>20<br>20<br>20<br>20<br>20<br>20<br>20<br>20                                                                                                    | 2間工日期<br>193.09.08<br>第工期間<br>第工期間                                            | 被恋意工品所<br>2033.06.31<br>神空間工業庭前用<br>2026.02.27                                                                                                    | 審査延度<br>40年<br>開工業以現由<br>第17業以近                                                                                                    | []<br>審査品幣<br>依章                                                                                                    | 19 (M)                                                                                                    |
|                                 |                                                                    | <ul> <li>● 相利人のmit</li> <li>● 用人の一</li> <li>● 用人の一<!--</td--><td>Participations/control communication         Participation           ····································</td><td>対<br/>第33<br/>第33<br/>第33<br/>第33<br/>第33<br/>第33<br/>第33<br/>第3</td><td>23.09.06<br/>第三期間<br/>第二期間<br/>5.09.31<br/>6.02.27</td><td>接示用工日前<br/>2013-08-31<br/>建立属工具紅術港<br/>2006-03-27<br/>2026-03-36</td><td>審査が来<br/>水本<br/>第二単正単正単正<br/>第二単正単正単<br/>第二単正単正単正</td><td></td><td>21 A</td></li></ul>                                                                                                    | Participations/control communication         Participation           ····································                                                                                                    | 対<br>第33<br>第33<br>第33<br>第33<br>第33<br>第33<br>第33<br>第3                                                                                                    | 23.09.06<br>第三期間<br>第二期間<br>5.09.31<br>6.02.27                                | 接示用工日前<br>2013-08-31<br>建立属工具紅術港<br>2006-03-27<br>2026-03-36                                                                                                    | 審査が来<br>水本<br>第二単正単正単正<br>第二単正単正単<br>第二単正単正単正                                                                                                    |                                                                                                    | 21 A                                                                                                    |
|                                 |                                                                    | <ul> <li>● 相利人のmit</li> <li>● 相人のため、</li> <li>● 相人のためになった。</li> <li>● 相利人のため、</li> <li>● 相利人のため、</li> <li>● 相利人のため、</li> <li>● 日本のの、</li> <li>● 日本ののの、</li> <li>● 日本のののののののののののののののののののののののののののののののののののの</li></ul>                                                                                                    | pany@gooved.or.com.he         もつた大交回た平原目一份102         はつた大交回た平原目一份102         ほうに         「ほうに         「ころえるちちちろ         「ころえるちちちろ         「ころえるちちちろ         「ころえるちちちろ         「ころえるちちちろ         「ころえるちちちろ         「ころえるちちろ         「ころえるちちろ         「ころえるちちろ         「ころえるちちちろ         「ころえるちちろ         「ころえるちちろう         「ころえるちちろ         「ころえるちちろう         「ころえるちちろううちろう         「ころえるちちろう         「ころえるちちろう         「ころえるちちろう         「ころえるちちろう         「ころえるちちろうう         「ころえるちちろうう         「ころえるちちろうう         「ころえるちちろううちろう         「ころえるちちろううちろう         「ころえるちちろううちろう         「ころえるちちろうう         「ころえるちちろううちろう         「ころえるちちろううちろう         「ころえるちちろううちろう         「ころえるちろううちろううちろううちろううちろう         「ころえるちろうううちろうううう         「ころろうちろうううちろううううううちろう         「」         「ころろうちろうううちろううう         「」         「ころううううちろううううううううううちろううううううううううう         「」         「」         「」                                                                                                    | #<br>第33<br>第33<br>第33<br>第33<br>第33<br>第33<br>第33<br>第3                                                                                                    | 2第三日將<br>192-09-06<br>第三期限<br>5-08-31<br>6-02-27                              | 정254.64.11                                                                                                    | <ul> <li>審査結果<br/>代言</li> <li>代言</li> <li>弊工業経営</li> <li>第1次総経</li> <li>第2次単結</li> </ul>                                                                                                    |                                                                                                    | 20回<br>[2]<br>[2]<br>[2]<br>[2]<br>[2]<br>[2]<br>[2]<br>[2]<br>[2]<br>[2]                                                                                                    |
|                                 |                                                                    | <ul> <li>単単人の一回</li> <li>単単人の</li> <li>単単人の</li> <li>単単人の</li> <li>単単ムの</li> <li>単単ムの</li> <li>単単ムの</li> <li>単単体の</li> <li>単単体の</li> <li>単単体の</li> <li>単単体の</li> <li>単単体の</li> <li>単体の</li> <li>単体の</li></ul>                                                                                                    | pany(愛知90×640 cm hu                                                                                                    | 第<br>第二日来                                                                                                    | 2回了日期<br>72.00.04<br>第二期間<br>5.09.31<br>9.02.27<br>原格意志工日期                    | 建立完工日前<br>3071-46-31<br>株式工業工業日期間<br>2056-69-37<br>2026-69-38<br>四に単業工業開催用して同じ」                                                                                                    | <ul> <li>審査延常<br/>化学</li> <li>株工業(1学品)</li> <li>株工業(1学品)</li></ul>                                                                                                    |                                                                                                    | 20 M<br>[20 M<br>[20 M                                                                                                    |
|                                 |                                                                    | <ul> <li>● 相利人のmit</li> <li>● 相人のmit</li> <li>● 相人の一次</li> <li>● 相人の一次</li> <li>● 日本の一次</li> <li>● 日本の一次</li></ul>                                                                                                    | pany@goovdor.com.he     v2のホスを思わず意見一般142     v2のホスを思わず意見一般142     のよた566456     のよた566456     のよれ566456     のような方法を用いていたい。     のような方法を用いていたい     のような方法を用いていたい     のような方法を用いていたい     のような方法を用いていたい     のような方法     のような方法     のようなうなう     のようなうなう     のようなうなうようなうようなん     のようなうなからえ     のような方法     のような方法     のような方法     のような方法     のような方法     のような方法     のような方法     のような方法     のような方法     のような方法     のような方法     のような方法     のような方法     のような方法     のような方法     のような方法     のような方法     のような方法     のような方法     のような方法     のような方法     のような方法     のような方法     のような方法     のような方法     のような方法     のようなうようなかられる     のような方法     のような方法     のような方法     のような方法     のような方法     のようなうようなかられる     のようなうようなかられる     のようなうようなかられる     のようなうようなかられる     のようなうようなかられる     のようなかられる     のものかられる     のようなかられる     のようなかられる     のかりのかり     のかりのかり     のかりのかり     のかりのかり     のかりのかり     のかりのかり     のかりのかり     のかりのかり     のかりのかり     のかりのかり     のかりのかり     のかりのかり     のかりのかり     のかりのかり     のかりのかり     のかりのかり     の | 構<br>構築<br>第202<br>第202<br>第<br>第<br>第<br>第<br>第<br>第<br>第<br>第<br>第<br>第<br>第<br>第<br>第 | 2020-00-31                                                                    | 接定式工日尚<br>3074.8-51<br>第定党工業項目表<br>2006-03.71<br>2006-03.34<br>日2018年1月第日第二日<br>2014年3月第二日<br>2014年3月第二日<br>2014年3月<br>2014年3月<br>2014年3月<br>2014年3月<br>2014年3月<br>2014年3月<br>2014年3月<br>2014年3月<br>2015年3月<br>2015<br>2015<br>2015<br>2015<br>2015<br>2015<br>2015<br>2015 | <ul> <li>審査法用<br/>45章</li> <li>第二単法単位</li> <li>第二単法単位</li> <li>第二単法単位</li> <li>第二単法単位</li> <li>第二単法単位</li> </ul>                                                                                                    | 重点結束<br>代意<br>代意<br>(代意<br>)<br>(代意<br>)<br>(代意<br>)<br>(代意<br>)<br>(代意<br>)<br>(代意<br>)<br>(代意<br>)<br>)<br>)<br>)<br>)<br>)<br>)<br>)<br>)<br>)<br>)<br>)<br>) | 21.00<br>21.00<br>21.00 |
|                                 |                                                                    | <ul> <li>第二人のmit</li> <li>第二人のmit</li></ul>                                                                                                    | pany(愛知90×640 cm hu                                                                                                    | 就<br>構築                                                                                                    | 2월18년<br>923-0646<br>월고왕왕<br>848-31<br>848-327<br>월년2종116월<br>2023-06-31      | 接空気二日间<br>3073-06-31<br>現在賞 東和単語<br>2066-03 7<br>2026-03-38<br>2026-03-38<br>2026-03-1<br>2024-03-01                                                                                                    | <ul> <li>審査処果<br/>代注<br/>例工業以早品</li> <li>第二発送</li> <li>第二代送</li> <li>第二代送</li> <li>第二代送</li> <li>第二代送</li> <li>第二代送</li> </ul>                                                                                                    |                                                                                                    | ( <u>स</u> ज़<br>( क्रिज़                                                                                                    |
|                                 |                                                                    | <ul> <li>● 相利人のmil</li> <li>● 和人の、</li> <li>● 和人の、</li> <li>● 和人のの、</li> <li>● 和人のの、</li> <li>● 和人のの、</li> <li>● 和人のの、</li> <li>● 和人のの、</li> <li>● 和人のの、</li> <li>● 和人のの、</li> <li>● 和人ののの、</li> <li>● 和人ののののののの、</li> <li>● 和人のののののののののののののののののののののののののののののののののののの</li></ul>                                                                                                    | pany@goovedor.com.he     ico.ch.大変色や平泉目-0-10/2     ico.ch.大変色や平泉目-0-10/2     ico.ch.大変色や平泉目-0-10/2     ico.ch.大変色や平泉目-0-10/2     ico.ch.大変色や平泉目・0-10/2     ico.ch.大変色や平泉目・0-10/2     ico.ch.大変色や平泉日・0-10/2     ico.ch.大変色や平泉目・0-10/2     ico.ch.大変色や平泉目・0-10/2     ico.ch.大変合や平泉目・0-10/2     ico.ch.大変合や平泉目・0-10/2     ico.ch.大変合や平 | R<br>第33<br>202<br>第202<br>2024<br>第7日第<br>2022-09-06                                                                                                    | 2월10년<br>1933년20<br>월1년<br>월2년<br>860-31<br>월4년<br>2023년<br>9년<br>2023년<br>9년 | 2011-06-17<br>2020-00-27<br>2020-00-27<br>2020-06-28<br>전문學로王 환형전전·고립고<br>2020-40-37                                                                                                    | <ul> <li>● 素成三米</li> <li>4人米</li> <li>4人米</li> <li>第二米区(市)</li> <li>第二米区(市)</li> <li>第二米区(市)</li> <li>第二米区(市)</li> <li>第二米区(市)</li> <li>第二米区(市)</li> </ul>                                                                                                    | 5<br>8208<br>20<br>810<br>810<br>810<br>810                                                                                                    | 5.8.<br>[19:8]<br>[19:8]                                                                                                    |
|                                 |                                                                    | <ul> <li>第二人の叫</li> <li>第二人の叫</li> <li>第二人の二</li> <li>第二人の二</li> <li>第二人の一の二</li> <li>第二人の二</li></ul>                                                                                                    | pany(愛知904000 com he<br>は次ホス変色や単晶ール(142<br>は次ホス変色や単晶ール(142<br>は次市ス変色や単晶)<br>ののになるになる<br>ののになるになる<br>ののになるになる<br>ののになる<br>のののになる<br>ののになる<br>ののになる<br>ののになる<br>ののになる<br>ののになる<br>ののになる<br>ののになる<br>ののになる<br>ののになる<br>のののになる<br>ののになる<br>ののになる<br>ののになる<br>ののになる<br>ののになる<br>ののになる<br>のののになる<br>のののになる<br>ののののになる<br>ののののになる<br>ののののになる<br>ののののになる<br>のののので<br>ののので<br>ののので<br>ののので<br>ののので<br>ののので<br>ののので<br>ののので<br>ののので<br>ののので<br>ののので<br>ののので<br>ののので<br>ののので<br>ののので<br>ののので<br>ののので<br>のので<br>ののので<br>ののので<br>のので<br>ののので<br>のので<br>ののので<br>のので<br>ののので<br>のので<br>のので<br>ののので<br>ののので<br>のので<br>ので<br>のので<br>ので<br>のので<br>のので<br>のので<br>のので<br>のので<br>のので<br>のので<br>ので<br>のので<br>のので<br>のので<br>のので<br>のので<br>のので<br>のので<br>のので<br>ので<br>のので<br>のので<br>のので<br>のので<br>のので<br>ので<br>のので<br>ので<br>のので<br>のので<br>のので<br>のので<br>のので<br>のので<br>ので<br>のので<br>のので<br>のので<br>のので<br>のので<br>のので<br>のので<br>のので<br>のので<br>のので<br>ので<br>のので<br>ので                                                                                                    | 被<br>構                                                                                                    | 2023-06-01<br>패프회문<br>호G-0-7<br>패프로그램<br>2023-06-01                           | 報志完工日終<br>3031A.51<br>単定宣工編名<br>2006-05.3<br>2006-05.3<br>日日を載まる情報の名(派称)工<br>2004-05-01                                                                                                    | 日本     日本     日本 | 2 82.8<br>2.0<br>2.0<br>8.0<br>1                                                                                                    | 184<br>194<br>194                                                                                                    |

### 柒、 線上設施調整報備

一、案件已核定後,若遇水土保持計畫或簡易水土保持申報設施需調整之 情節,於確認符合水土保持計畫審核監督辦法第十九條第二項規定免 辦理變更設計者,可由承辦或監造技師於線上進行設施調整報備。技 師可於「我的案件列表」中,選擇欲進行設施調整報備之案件。

| 📀 桃園市政府水務局   桃園市水              | 土保持計畫申請平台                              |                  |              |                                                                                    | ×                  |          |             |                                                                                                    |
|--------------------------------|----------------------------------------|------------------|--------------|------------------------------------------------------------------------------------|--------------------|----------|-------------|----------------------------------------------------------------------------------------------------|
| O BECH FA                      |                                        |                  |              |                                                                                    | · 887/ #3:         |          |             |                                                                                                    |
|                                |                                        |                  | 系統公告         |                                                                                    |                    |          |             |                                                                                                    |
| 110-12<br>配合株                  | 2-15 水器局坡地管理科<br>國市政府之水土保持計畫線上審查作業設動時程 | ,本系統訂於111年1月3日起版 | 開放提供線上申請與填登作 | ¥.                                                                                 |                    |          |             |                                                                                                    |
| 我的案件列表 <del>文記留意</del><br>检查案件 | 使國市政府水務局 梯間市政府水務局 梯                    | 園市水土保持           | 計畫申請平台       | 3                                                                                  |                    |          |             | *                                                                                                    |
|                                |                                        |                  |              |                                                                                    |                    |          |             |                                                                                                    |
|                                | ③ 現在位置: 首頁 > 我的案件列表                    |                  |              |                                                                                    |                    |          | ⑧ 許質奏技術     | ● - 恋好 / 登出                                                                                                    |
|                                | 水保局通號:                                 |                  |              | 水保義勝人:                                                                             |                    |          |             |                                                                                                    |
|                                | 索件描述:                                  |                  |              | 余期技師:                                                                              |                    |          |             |                                                                                                    |
|                                | 書件報別: □水工味持計畫 □ 18<br>書件名稱:            | 栃水体     水工体持規劃會  |              | 秋 元 ロ 利 : 57597月74<br>二<br>二<br>二<br>二<br>二<br>二<br>二<br>二<br>二<br>月<br>: 57597月74 | a 8 ~ yyyy/A/dd 80 |          |             |                                                                                                    |
|                                | 2 8: VE VR                             | • 小段             | 地號           |                                                                                    |                    |          |             |                                                                                                    |
|                                | 秋 縣: □ 申請中 □ 還補件 [                     | 受理中 (審査中 )已核定 (  | 2過期 (第1中 (第1 | C+                                                                                 |                    |          |             |                                                                                                    |
|                                |                                        |                  |              | 置的 清除                                                                              |                    |          |             |                                                                                                    |
|                                | wm11(生物 · 16)6                         |                  |              |                                                                                    |                    | a: +# 20 | the Manual  | Rettode                                                                                                    |
|                                | 家件編號                                   | 水保局振営            | 案件狀態         | 吉作名稱                                                                               | 書件類別               | 義務人      | HT BUICKCCI | and the second second s |
|                                | SWC20220701135323                      | TT9911107005     | 透暢件          | 测试-一股計畫申購0701                                                                      | 水土保持計畫             | 王大明      | 詳情          | 58                                                                                                    |
|                                | SWC20220627114235                      | TT9911106025     | 地工中          | 刘斌案件-完工董核                                                                          | 水土保持計量             | 王大明      | 2110        | SR                                                                                                    |
|                                | SWC20220627103955                      | TT9911106024     | 除工中          | 测試案件-設工銘牌墨例中報                                                                      | 水土保持計畫             | 王大明      | 2545        | 50                                                                                                    |
|                                | SWC20220622154045                      | TT9911104203-1   | 暫存中          | 测試案件-完工申報中                                                                         | ※主保持計畫             | 王大明      | 2115        | 51R -                                                                                                    |

二、設施調整報備表單須填寫申請調整項目,並檢附變更後之水土保持設施配置圖等相關附件,填寫完畢後可點選「暫時儲存」或「確認送出,確認送出後視同掛文,不可再進行編修。

|                                               | 长MultideNtAte Name Number 1     桃園市水土保持計畫申請平台                                                                                                    |                  |
|-----------------------------------------------|----------------------------------------------------------------------------------------------------|------------------|
|                                               | ③ Red 표 : 취주 : Ren Ref 가족 · Bref 위 ⑧ · S북 Ref 위<br>콜 案件详情                                                                                                    | 23技師 - 乞好 / 聖    |
|                                               | 水成局編號 UH9911108012 案件数据 第工中 雷件期間 水土保持計量                                                                                                    |                  |
|                                               | 書件名稱 對試-檢核條件                                                                                                    |                  |
|                                               |                                                                                                    |                  |
|                                               | <b>878(1)</b> 566238 56 98/02 12161 6248 97.001                                                                                                    | ■線上申請▼           |
|                                               | 序號         區         段         小段         地號         計量主地項別         使用分画         使用地項別         水車集水區                                                                                                    | ;人及技師變更#<br>工業局任 |
|                                               | 1 校園 中山 562 都市計量土地 文教函 否                                                                                                    | 停工中請             |
| ● 林園市政府水務局   北 画 主 -                          |                                                                                                    | 完工中報             |
| Separtment of Natur Reserves, Tarran.   外尼 中人 | 水工株持計量申請半台                                                                                                    | 設施調整報機           |
| ) 現在位置: 首頁 > 水土保持申請案 > 水土保持計畫計                | (施調整及其他編集等) (8) 多推測は123技術・部分 / 登出                                                                                                    | 聖道紀錄表            |
| 🖉 水土保持計畫設施調整及其                                | 他報備事項 「浅藍色底為系統自動帶值價位」 「 「 「 「 「 」 「 」 「 」 「 」 「 」 「 」 「 」 」 「 」 」 」 」 、 、 に 自動 一 位 環位                                                                                                    | 工務防衛設中           |
| <b>段施調整報備編號</b>                               | QA0511110000003                                                                                                    |                  |
| 水保局編號                                         | UH9911108012                                                                                                    |                  |
| 計畫名稱                                          | 测试-检核條件                                                                                                    |                  |
| 申請調整說明                                        | (0/250)                                                                                                    |                  |
|                                               | 一 一、 道銘開發黨環境減未超過原計畫10%                                                                                                    |                  |
|                                               | 二、目的專業開發配置調整,未涉及計畫面積變更且無變更開挖整地位置及水保設施                                                                                                    |                  |
|                                               | 三、各単現水供設施,其計量単位乙數量環源不超越20%,其為滞決功防治者,量種不得小於抗須最小滞決、抗防量                                                                                                    |                  |
| 申請調整項目★                                       | □ 四、 范杉、范貴與爆烈計个付,原次保設能以可發揮止帯功能                                                                                                    |                  |
|                                               | 五、 要要不保設地位置者,除不保設地的可發揮比蒂切能 4. 雙軍火保設地位置者,除不保設地的可發揮比蒂切能 5. 雙軍火保設的力爆性的構成的「「人」、 雙軍火保設的力爆性的制度」 6. 医胃管管的不振器 20%、可逆化不振器 10%、日本                                                                                                    |                  |
|                                               |                                                                                                    |                  |
|                                               | 七、 因應實際需要,依水土保持技術規範增設、調整必要循時防災預肥或新增循時防災階段                                                                                                    |                  |
|                                               | 八、 非靈約七點之其它未多及奧更水保開挖盤地位置及水保設施之調整報傳事項,如純靈建築配置要更、二樓板勘驗約完工限制解列等                                                                                                    |                  |
| 變更後水土保持設施配置圖                                  | (通道確実)未過得任何確实<br>上間確式間度aptor 編集力/編約50mb0分                                                                                                    |                  |
| 變更後臨時性防災設施配置圖                                 | 週標優素         未過得任何堆累         上傳檔案         上傳檔案         I           # 上傳信式成長和FDF · 編素/>1/模計StomeWith         I         I |                  |
| 相關附件                                          | 通程復席         未過得任何恤余         上間恤荒         正           #上環修式開放長 As Airs doc doc ang jag pot 標準:大力損150mb2/h         (#150mb2/h)         (#150mb2/h)                                                                                                    |                  |
|                                               | □ 經確認符合水土保持計畫審核監督辦法第19條第2項各款情形之一者免辦理變更設計且安全無處。                                                                                                    |                  |
|                                               |                                                                                                    |                  |
|                                               |                                                                                                    |                  |

三、按下「暫時儲存」或「確認送出」後,設施調整報備表單會同步顯示 於案件詳情「施工/完工」頁籤中的「設施調整報備」欄位,可供編修 及備查。

| 《     · 他國市政府本務局     · 桃園市水     ·     ·     ·     ·     ·     ·     ·     ·     ·     ·     ·     ·     ·     ·     ·     ·     ·     ·     ·     ·     ·     ·     ·     ·     ·     ·     ·     ·     ·     ·     ·     ·     ·     ·     ·     ·     ·     ·     ·     ·     ·     ·     ·     ·     ·     ·     ·     ·     ·     ·     ·     ·     ·     ·     ·     ·     ·     ·     ·     ·     ·     ·     ·     ·     ·     ·     ·     ·     ·     ·     ·     ·     ·     ·     ·     ·     ·     ·     ·     ·     ·     ·     ·     ·     ·     ·     ·     ·     ·     ·     ·     ·     ·     ·     ·     ·     ·     ·     ·     ·     ·     ·     ·     ·     ·     ·     ·     ·     ·     ·     ·     ·     ·     ·     ·     ·     ·     ·     ·     ·     ·     ·     ·     ·     ·     ·     ·     ·     ·     ·     ·     ·     ·     ·     ·     ·     ·     ·     ·     ·     ·     ·     ·     ·     ·     ·     ·     ·     ·     ·     ·     ·     ·     ·     ·     ·     ·     ·     ·     ·     ·     ·     ·     ·     ·     ·     ·     ·     ·     ·     ·     ·     ·     ·     ·     ·     ·     ·     ·     ·     ·     ·     ·     ·     ·     ·     ·     ·     ·     ·     ·     ·     ·     ·     ·     ·     ·     ·     ·     ·     ·     ·     ·     ·     ·     ·     ·     ·     ·     ·     ·     ·     ·     ·     ·     ·     ·     ·     ·     ·     ·     ·     ·     ·     ·     ·     ·     ·     ·     ·     ·     ·     ·     ·     ·     ·     ·     ·     ·     ·     ·     ·     ·     ·     ·     ·     ·     ·     ·     ·     ·     ·     ·     ·     ·     ·     ·     ·     ·     ·     ·     ·     ·     ·     ·     ·     ·     ·     ·     ·     ·     ·     ·     ·     ·     ·     ·     ·     ·     ·     ·     ·     ·     ·     ·     ·     ·     ·     ·     ·     ·     ·     ·     ·     ·     ·     ·     ·     ·     ·     ·     ·     ·     ·     ·     ·     ·     ·     ·     ·     ·     ·     ·     ·     ·     ·     ·     ·     ·     ·     ·     ·     ·     ·     ·     ·     ·     ·     ·     ·     ·     ·     ·     ·     · | 土保持計畫申請平台                                                                                                    |                                                   |                  |         |      |             |               |                        |
|----------------------------------------------------------------------------------------------------|----------------------------------------------------------------------------------------------------|---------------------------------------------------|------------------|---------|------|-------------|---------------|------------------------|
| 原在位置: 首页 > 水土保持中装页 > 水土保持計量於洗具                                                                                                    | 型及其他時候事項                                                                                                    | B-M-MR(12)128 - 22                                | 〒1堂市             |         |      |             |               |                        |
| 水土保持計畫設施調整及其他報                                                                                                    | <b>报備車項</b>                                                                                                    | 浸藍色這為本統自動等                                        | 任何位              |         |      |             |               |                        |
| 設時調整軽備補助                                                                                                    | OA0511110000003                                                                                                    |                                                   |                  |         |      |             |               |                        |
| 水保局編號                                                                                                    | UH9911108012                                                                                                    | (三) 桃園市政府水務局   北 園 -                              | 5水十保持計書由:        | 事业会     |      |             |               |                        |
| 計畫改稱                                                                                                    | 测动-抽痕统计                                                                                                    | Equations of Webs Reserves, Tarpan.   1996 (2001) |                  | 9+0     |      |             |               |                        |
| 中請調整說明                                                                                                    |                                                                                                    | ◎ 現在位置: 首页>我的案件列表>案件群场<br>三案件詳情                   |                  |         |      |             | © 38          | 潮試123预师· <u>忽</u> 好/登出 |
|                                                                                                    | 一、 道路開設置機構派未超過原計畫10%                                                                                                    | 水保局編號 UH9911108012                                |                  | 案件狀態 施工 | •    | 書件類別 水土保持計畫 |               |                        |
|                                                                                                    | <ul> <li>二、 日的事業開發配置調整,未涉及計畫面積變更且無變更解控整地位置及水</li> <li>三、 各單項水保設施,其計量單位之數量指算不超過 20%,其為漂流区於池</li> </ul>                                                                                                    | 畫件名碼 刻試-他核催件                                      |                  |         |      |             |               |                        |
|                                                                                                    | 西、 地形、地質資源設計不符、原水保設施仍可發展正常功幅                                                                                                    |                                                   |                  |         |      |             |               |                        |
| 中国國藝術目来                                                                                                    | 五、 囊更水保設施位置者、原水保設施仍可發揮正常功能                                                                                                    |                                                   | an area that     |         |      |             | NO. 307.05.04 |                        |
|                                                                                                    | □ 大、 書面水保設施之構造的新聞、還水新聞(食師水及環境院的設施費更形成用                                                                                                    |                                                   | REAL REAL        |         |      |             | REAL          | all wr. T. de Di A     |
|                                                                                                    |                                                                                                    | MTDBOH                                            | 2022.00.05       |         |      |             |               | ]                      |
|                                                                                                    | 一 L、 如應員時時來, 如水工時持续開始範疇設、 調整必要調約60×增加和有<br>。                                                                                                    | 101_1115120                                       | 2022-09-03       |         |      |             |               |                        |
|                                                                                                    | <ul> <li>八、 非輩初七脳之其它未涉及腹更水併開厄整地位置及水併設施之調整報得事</li> </ul>                                                                                                    | 间上积限<br>時下日25~90                                  | 2026-08-26       |         |      |             |               |                        |
| 變更後水土保持設施配置圖                                                                                                    | 選擇檔案 未選擇任何檔案 上傳媒素 ×                                                                                                    | 用土根電火数                                            | 4                |         |      |             |               |                        |
|                                                                                                    | * 上級性的意識PDF · 個面大小級的Some.c/h                                                                                                    | 17 10 10 10 10 10                                 |                  |         |      |             |               |                        |
| 復更後臨時性防災設施配置圓                                                                                                    | 選擇權案 未選擇任何權案 上傳權案 x                                                                                                    |                                                   | 2022-09-05       |         |      |             |               |                        |
|                                                                                                    | * Tearrent, serviceson                                                                                                    | 開工日期                                              | 2022-09-06       |         |      |             |               |                        |
| 相關附件                                                                                                    | 選擇種類 未選擇任何構成 上価構成 x                                                                                                    | 预定完工日期                                            | 2023-08-31       |         |      |             |               |                        |
|                                                                                                    |                                                                                                    | 監造技師                                              | 多維利[[123         |         |      |             |               |                        |
|                                                                                                    | - 12 0 0 0 1 1 2 2 0 1 1 1 1 1 1 1 1 1 1                                                                                                    | 監接技師手機                                            | 0912345678       |         |      |             |               |                        |
|                                                                                                    | 10 COMPANY AND 10 COMPANY AND 10 COMPANY | 他工廠商                                              | 1452             |         |      |             |               |                        |
|                                                                                                    | SUPERIOR IN T                                                                                                    | 工地負責人                                             | 485612           |         |      |             |               |                        |
|                                                                                                    | `                                                                                                    | 工地負責人手機                                           | 0912345678       |         |      |             |               |                        |
|                                                                                                    |                                                                                                    | 检查單位                                              | 社團法人中華民國大地工程技師公會 |         |      |             |               |                        |
|                                                                                                    |                                                                                                    | 施工中監督檢查紀錄                                         |                  |         |      |             |               |                        |
|                                                                                                    |                                                                                                    |                                                   | 設施調整報傳播號         | 送出日期    | 審查結果 |             |               |                        |
|                                                                                                    |                                                                                                    | 股笼调整候偶                                            | OA0511110000003  |         |      | 211-14      | (             | 形除                     |
|                                                                                                    |                                                                                                    | 監造紀錄表                                             |                  |         |      |             |               |                        |
|                                                                                                    |                                                                                                    | 核備軍說變更                                            |                  |         |      |             |               |                        |
|                                                                                                    |                                                                                                    | 停工申請                                              |                  |         |      |             |               |                        |
|                                                                                                    |                                                                                                    | 停工日期                                              |                  |         |      |             |               |                        |

#### 捌、 線上填登監造紀錄表

一、施工期間,監造技師應檢測施工品質,並依照工程進度,每週進行監 造紀錄表填報,以供業務單位備查。技師可於「我的案件列表」中, 選擇欲填報監造紀錄表之案件。

| 《 桃園市政府水務局   桃園<br>Organization of Water Researchs, Torona.   桃園 | 市水土保持計畫申請平台                                         |                  |              |                | <u>^</u>            |     |            |         |
|------------------------------------------------------------------|-----------------------------------------------------|------------------|--------------|----------------|---------------------|-----|------------|---------|
| 0 1011 64                                                        |                                                     |                  |              | e analysis     | н.∉7/д±             |     |            |         |
|                                                                  |                                                     |                  | 系統公告         |                |                     |     |            |         |
|                                                                  | 110-12-15 水拐局拔地管理科<br>配合桃園市政府之水土保持計畫線上審查作樂啟動時程      | 2,本系統訂於111年1月3日起 | 開放提供線上申請與填登作 | F∰ •           |                     |     |            |         |
| 我的案件列表 收查案件                                                      | 使國市政府水務局<br>Basefinent of Rater Researces, Targues. | 圆市水土保持           | 計畫申請平台       | 5              | •                   |     |            | i i i   |
|                                                                  |                                                     |                  |              |                |                     |     |            |         |
|                                                                  | ③ 現在位置: 首頁 > 我的案件列表                                 |                  |              |                |                     |     | ⑧ 許異與技術    | 即·您好/登出 |
|                                                                  | 水保問編號:                                              |                  |              | 水保護務人:         |                     |     |            |         |
|                                                                  | 露件 編號:                                              |                  |              | 承期扶師:          |                     |     |            |         |
|                                                                  | 書 件 類 別 : □ 水土保持計畫 □ 氟                              | 8易水保 🗌 水土保持規劃書   |              | 核定日期: 33337/月  | /dd 回 ~ yyyy/月/dd 回 |     |            |         |
|                                                                  | 費件名稿:                                               |                  |              | 奥外審重日期: yyyy/月 | /dd 🖾 ~ yyyy/用/dd 🖾 |     |            |         |
|                                                                  |                                                     |                  |              | Τœ             |                     |     |            |         |
|                                                                  |                                                     |                  |              |                |                     |     |            |         |
|                                                                  |                                                     |                  |              | <b>室</b> 時 清除  |                     |     |            |         |
|                                                                  | 查詢到件數: 16藥                                          |                  |              |                |                     | 新增業 | R件 輸出Excel | 輸出ods   |
|                                                                  | 室件振荡                                                | 水保局編號            | 案件狀態         | 書件名稱           | 書件類別                | 義務人 |            |         |
|                                                                  | SWC20220701135323                                   | TT9911107005     | 還捕住          | 測試-一般計畫申請0701  | 水土保持計畫              | 王大明 | 19.42      | 512     |
|                                                                  | SWC20220627114235                                   | TT9911106025     | 施工中          | 测试案件·完工宣核      | 水土保持計畫              | 王大明 | 24.65      | 58R     |
|                                                                  | SWC20220627103955                                   | TT9911106024     | 施工中          | 测试案件-波工结缔禽例中報  | 水土保持計畫              | 王大明 | 21:57      | 15R     |
|                                                                  | SWC20220622154045                                   | TT9911104203-1   | 暫存中          | 测试案件-完工申報中     | 水土保持計畫              | 王大明 | 1916       | 56      |

二、技師可於週三起,填報前週三至當週二之監造紀錄表。監造紀錄表須 填寫檢查日期,工程進度、工程狀態等,並附上施工現場照片,以及 進行水土設施建造進度及尺寸大小量測,以確保工程施作與計畫相符。 若遇與核定之計畫不符,或需改正未改正之情事,可於監造紀錄表中 之工程狀態選填「缺失應改未改或未依計畫施工,通報水務局查處」 等狀態,系統將立即通知業務單位進行相關程序處理。填寫完畢後可 點選「暫時儲存」或「確認送出」,確認送出後視同掛文,不可再進 行編修。

|                              | 能關前政約本商局<br>businent face manual face manual face manua |       |                                          |
|------------------------------|----------------------------------------------------------------------------------------------------|-------|------------------------------------------|
|                              | ② 現在位置: 萬貢 > 現的東非列表 > 原件評項                                                                                                    | © 31  | 测试123技师·忽好/登出                            |
|                              | a 案件詳情                                                                                                    |       |                                          |
|                              | 水保局编述         UH9911108012         樂件软態         施工中         書件颈別         水土保持計畫                                                                                                    |       |                                          |
|                              | 置件名称 阅试-他依修件                                                                                                    |       |                                          |
|                              |                                                                                                    |       |                                          |
|                              | asana sekese za asas kikin                                                                                                    | 變更設計  | ₩ 10 10 10 10 10 10 10 10 10 10 10 10 10 |
|                              | 序號 區 段 小段 龙號 計畫土地類別 使用分医 使用地规则                                                                                                    | 水庫集水區 | 義務人及扶師還更販傷                               |
|                              | 土地質出<br>1 桃園 中山 562 朝市計畫土地 文教區                                                                                                    | W     | 工程联络                                     |
|                              | 體務人 王大明                                                                                                    |       | 停工中請                                     |
| 📿 桃園市政府水務局   桃園市水土保持計        | - 畫申請平台                                                                                                    |       | 完工中報                                     |
| ◎ 四方小学、美国、セエルは由語学、セエルは出来がされば | ◎ 2世第H49世報 RQ1及山                                                                                                    |       | 10000121000                              |
|                              | (8) Sources (1991) (1991) (1993) (1994)                                                                                                    |       | 101000000000                             |
| 🖉 水土保持訂畫監造紀録                 | 浅藍色底為糸統自動帯值欄位                                                                                                    | /     |                                          |
| 監造紀錄表編號                      | RE11110001                                                                                                    |       |                                          |
| 監造日期*                        | · ·                                                                                                    |       |                                          |
| 工程狀態*                        | 諸語揮 、                                                                                                    |       |                                          |
| 工程進度*                        | 累計進度百分比:% (範例:70)                                                                                                    |       |                                          |
| 監造結果 <mark>*</mark>          | 調選擇                                                                                                    |       |                                          |
| 水土保持計畫名稱                     | 测试-铀核條件                                                                                                    |       |                                          |
| 水土保持義務人                      | 王大明                                                                                                    |       |                                          |
| 主管機關                         |                                                                                                    |       |                                          |
| 水土保持施工許可證日期文號                | 桃園市政府 2022-09-05 UH9911108012C                                                                                                    |       |                                          |
| 承辦監造技師                       | 多維測試123                                                                                                    |       |                                          |
| 營造單位                         | 1452                                                                                                    |       |                                          |
| 預定完工日期                       | 2023-08-31                                                                                                    |       |                                          |
|                              |                                                                                                    |       |                                          |
|                              |                                                                                                    |       |                                          |
| 監造項目                         | 是否與計畫或規定相符 備註                                                                                                    |       |                                          |
| (一)水土保持施工告示牌                 | 調選擇 (0/50)                                                                                                    |       |                                          |
| (二)開發範圍界樁                    | 調選運 (0/50)                                                                                                    |       |                                          |
| (三)開挖整地範圍界樁                  | 讀選擇                                                                                                    |       |                                          |

三、於新增案件「監造紀錄表」時,若已有前次填報紀錄,於新增表單時,系統將帶入前次檢查結果填寫內容。(114年1月3日上線)

| 🖉 水土保持計畫監造紀錄  |                         |   | 浅藍色底為系統自動帶值長   |
|---------------|-------------------------|---|----------------|
| 監造紀錄表編號       | RE11312003              |   |                |
| 監造日期★         | 2024-12-25~2024-12-31 ~ |   |                |
| 工程狀態*         | 尚未施工 ~                  |   |                |
| 工程進度*         | 累計進度百分比: 15 % (吨例:70)   |   |                |
| ≦造結果 <b>★</b> | (依計畫施作 v                |   |                |
| 重新上傳原因        | Test                    |   |                |
| 水土保持計畫名稱      | Test碳排                  |   |                |
| 水土保持義務人       | Test                    |   |                |
| 主管機關          | 測試目的事業主管機關              |   |                |
| 施工許可證核發日期     |                         |   |                |
| 承辦監造技師        | 多維測試123                 |   |                |
| 營造單位          |                         |   |                |
| 預定完工日期        | 2025-01-22              |   |                |
| 監告道日          | 是否與計畫或提定相符              |   | 備許             |
| (一)水土保持施工告示牌★ |                         | ~ | Test           |
|               |                         |   | (0/50)         |
| (二)開發範圍界樁 *   | 尚未施作                    | ~ | (0/50)         |
| (三)開挖整地範圍界樁 * | 尚未施作                    | * | Test<br>(0/50) |
| (四)臨時性防災措施 *  |                         |   |                |
| 1.排水設施        | 尚末施作                    | ~ | Test<br>(0/50) |
| 2.沉砂設施        | 尚未施作                    | ~ | Test<br>(0/50) |
| 3.滞洪設施        | 尚末施作                    | ~ | Test<br>(0/50) |
| 4.土方暫置        | 尚無土方暫置須求                | ~ | Test<br>(0/50) |
| 5.邊坡保護措施      |                         |   | Test           |
|               | 尚木脆作                    | • | (0/50)         |

四、按下「暫時儲存」或「確認送出」後,監造紀錄表表單連結會同步顯 示於案件詳情「施工/完工」頁籤中的「監造紀錄表」欄位,可供編修 及備查。

| (六)當遵重大事件   |                 |         |     | (0/200) |                    |          |        |        |      |                  |                                         |                |            |         |                 |        |      |                                          |     |         |             |
|-------------|-----------------|---------|-----|---------|--------------------|----------|--------|--------|------|------------------|-----------------------------------------|----------------|------------|---------|-----------------|--------|------|------------------------------------------|-----|---------|-------------|
| (七) 通知水土保持首 | 能務人及營造單位        | 改正事項    |     |         | (#0.91:2020-01-02) |          |        |        | 0    | 🔍 AS Kalada      | i政府水務局                                  | twk nen ⇒t     |            | 社事由き    | まって             |        |      |                                          |     |         |             |
| (八)未依計畫施作準  | 印度及改正開閉         |         |     |         |                    |          |        |        | 4    | Department of    | Water Rosenser, Tanyaan.                | 的图口            | 小工体持       | 可重中す    | 调平口             |        |      |                                          |     |         |             |
| (九)累計進度百分日  | t               |         |     | %       |                    |          |        |        | 0    | )現在位置: 2         | 苗頁 > 我的案件列表 >                           | 案件群情           |            |         |                 |        |      |                                          | (   | ) SHRIA | 123技師·您好/登出 |
|             |                 |         |     |         |                    |          |        |        | - 6  | 案件               | 详情                                      |                |            |         |                 |        |      |                                          |     |         |             |
|             |                 |         |     |         |                    | 水保設施項目   |        |        |      | ****             | 110001110001                            | 2              |            |         | ****            | 和工作    |      | () () () () () () () () () () () () () ( |     |         |             |
| 水土保持鼓脆频别    | 設施名稱<br>(位置或編號) | 設施型式    |     | 數量差異百分  | 比 植核项目             |          | 尺寸     |        |      | AN 100 PM 100 36 | 011331110001                            |                |            |         | 96 PF 86.32     | 36 L T |      | ALC: 10.10 al                            |     |         |             |
| 林水酸能        | 1               | 终心病(上现来 | 0 1 |         | 教員(長度)・尺寸<br>間)    | (断部 200  | ~ 1000 | **     |      | 書件名稱             | 测试-植核催件                                 |                |            |         |                 |        |      |                                          |     |         |             |
|             |                 |         | 1   | %       | 数量(長度)・尺 %<br>積)   | 1(BIR 50 | × 100  | ×      |      | 823N             | 3.95230 93                              | 9 <b>9</b> 9 9 | RE RIAI    | Right M |                 |        |      |                                          | 爆更設 | 11      | ■ 総上中談 ▼    |
| 窗环线算保護设施    | 1               | 植生      | 15  |         | 植生菌磺               | 0        | × -    | × -    | 1    |                  | 開工回発日期                                  |                | 2022-09-05 |         |                 |        |      |                                          |     |         |             |
|             |                 |         | 10  | %       | 植生医植               | 0        | ×      | ×      |      |                  | 関工期限                                    |                | 2026-08-26 |         |                 |        |      |                                          |     |         |             |
|             |                 |         |     |         |                    |          |        |        |      |                  | 開工展研次教                                  |                | 2          |         |                 |        |      |                                          |     |         |             |
|             |                 |         |     |         | 坂田倉覧案件             | 10150275 |        | NE KAL |      |                  | 保證金統約                                   |                |            |         |                 |        |      |                                          |     |         |             |
|             |                 |         |     |         |                    |          |        | ~      |      |                  | 施工許可證核發日期                               |                | 2022-09-05 |         |                 |        |      |                                          |     |         |             |
|             |                 |         |     |         |                    |          |        |        |      |                  | 開工日期                                    |                | 2022-09-06 |         |                 |        |      |                                          |     |         |             |
|             |                 |         |     |         |                    |          |        | \      |      |                  | 預定完工日期                                  |                | 2023-08-31 |         |                 |        |      |                                          |     |         |             |
|             |                 |         |     |         |                    |          |        | \      |      |                  | 監造技師                                    |                | 多继刺試123    |         |                 |        |      |                                          |     |         |             |
|             |                 |         |     |         |                    |          |        |        |      |                  | 繁绪技師手機                                  |                | 0912345678 |         |                 |        |      |                                          |     |         |             |
|             |                 |         |     |         |                    |          |        |        | N    |                  | 施工廠商                                    |                | 1452       |         |                 |        |      |                                          |     |         |             |
|             |                 |         |     |         |                    |          |        |        | IN   |                  | 工地負責人                                   |                | 485612     |         |                 |        |      |                                          |     |         |             |
|             |                 |         |     |         |                    |          |        |        |      | \                | 工地負責人手機                                 |                | 0912345678 |         |                 |        |      |                                          |     |         |             |
|             |                 |         |     |         |                    |          |        |        |      | <b>\</b>         | 檢查單位                                    |                | 社團法人中華民國2  | 地工程技師公會 |                 |        |      |                                          |     |         |             |
|             |                 |         |     |         |                    |          |        |        |      |                  | 施工中監督檢查紀錄                               |                |            |         |                 |        |      |                                          |     |         |             |
|             |                 |         |     |         |                    |          |        |        | I I. |                  | 設設總幣組備                                  |                |            |         |                 |        |      |                                          |     |         |             |
|             |                 |         |     |         |                    |          |        |        |      |                  | 影响记录表                                   |                | 整造记载       | 表播號     | 检查日期            |        | 工程進度 | 聖通結果                                     |     |         |             |
|             |                 |         |     |         |                    |          |        |        | IL   |                  | 10 - 10 - 10 - 10 - 10 - 10 - 10 - 10 - |                | RE111      | 10001   | 2022-10-19-2022 | 10-25  | 15   | 依計畫施作                                    |     | 詳慎      | 1           |
|             |                 |         |     |         |                    |          |        |        |      |                  | 核循關說變更                                  |                |            |         |                 |        |      |                                          |     |         |             |
|             |                 |         |     |         |                    |          |        |        |      |                  | 停工申請                                    |                |            |         |                 |        |      |                                          |     |         |             |
|             |                 |         |     |         |                    |          |        |        |      |                  | 停工日期                                    |                |            |         |                 |        |      |                                          |     |         |             |

五、於「監造紀錄表」填寫完畢並確認送出後,可於表單瀏覽頁面右上方, 點選「輸出 PDF」進行表單內容輸出,以利技師進行案件管控及資料 加值應用。(114年1月3日上線)

| 现在位置: 首页 > 水土保持申請案 > 水土保持計畫監造纪錄 | ⑧ 多慮潮試123技師,您好                                                                                                    | 月1登出 |     |
|---------------------------------|----------------------------------------------------------------------------------------------------|------|-----|
| 🖻 水土保持計畫監造紀錄                    | · 輸出PDF 二法 经色质淘赤统白蛉带                                                                                                    | 值欄位  |     |
| 皆造紀錄表編號                         | RE11311001                                                                                                    |      |     |
| ≤造日期 ♥                          | 2024-11-20-2024-11-26                                                                                                    |      |     |
| □程狀態 <b>*</b>                   |                                                                                                    |      |     |
| □程進度★                           | 紧計進度百分比: 10 %                                                                                                    |      |     |
| ≧造結果★                           | 依計畫施作                                                                                                    |      |     |
| 與新上傳原因                          |                                                                                                    |      |     |
| K土保持計畫名稱                        |                                                                                                    |      |     |
| K土保持義務人                         |                                                                                                    |      |     |
| ≕ 水土保持計畫監验記錄_11312055720.pdf    |                                                                                                    |      | ÷ e |
| 5工許可證核發日期                       |                                                                                                    |      |     |
| R辦監護技師                          | 水土保持計畫監造紀錄                                                                                                    |      |     |
| ·造單位                            |                                                                                                    |      |     |
| 定完工日期                           | (報告日期:2024-11-20:2024-11-20:5K-84-2005) (1) 201-11-20:2024-11-20:5K-84-2005) (2) 201-211-201-2024-11-201-2024-11-2024-11-2024-10-2024-11-2024-11-2024-10-2024-11-2024-11-2024-10-2024-11-2024-11-2024-11-2024-11-2024-11-2024-10-2024-1004-100 |      |     |
|                                 | <u>■ 電気型化で等効</u><br><u>低に1531の24</u><br><u>低に1531の24</u><br><u>1024-11-20-2024-11-26</u>                                                                                                    |      |     |
| <u> </u>                        | <u>工館気積</u><br>                                                                                                    |      |     |
|                                 | <u> </u>                                                                                                    |      |     |
|                                 | 金軒上傳及四                                                                                                    |      |     |
| 一)水土保持施工                        | ヘキニシャドは1歳の時 10時11-10月以に (20月1)日報 メニシャドリスの(20月1)日 メニシャドリスの(20月1)日 メニション・シーン・シーン・シーン・シーン・シーン・シーン・シーン・シーン・シーン・シー                                                                                                    |      |     |
| 二)開發範囲界槽                        | 主管機關 桃图市政府農業局                                                                                                    |      |     |
| 2                               |                                                                                                    |      |     |
|                                 | <b>登進單位</b>                                                                                                    |      |     |
|                                 | <u>相定定上日期</u><br>(一) 水土保持起工令亦康 依計畫飛作                                                                                                    |      |     |
|                                 | (二) 開発範囲界格 依計変応作                                                                                                    |      |     |
|                                 | <ul> <li>(二) 阿花聚地熱肉各物 (純作完成)</li> <li>(四) 臨時性防災措施</li> </ul>                                                                                                    |      |     |
|                                 | 1. 相水設施 施此項                                                                                                    |      |     |
|                                 | <ol> <li>4.林水状兆 無此項</li> <li>3. 漫兴货兆 無此項</li> </ol>                                                                                                    |      |     |
|                                 | 4. 上方暫置 無此項                                                                                                    |      |     |
|                                 | 5. 建坡作调拍地 向未统作<br>6. 原工作课 由未终作                                                                                                    |      |     |
|                                 | 7. 脑均调砂段他(加砂包、防强)<br>续计量耗作                                                                                                    |      |     |
|                                 | 8, Z, M.                                                                                                    |      |     |
|                                 |                                                                                                    |      |     |
|                                 | <ul> <li>(五)水久性防災措施</li> <li>1. 株式作用</li> <li>1. 株式作用</li> </ul>                                                                                                    |      |     |
|                                 | (五)水久性所受措施         商未県作           1.時本収発         商未県作           2.公好収局         商未県作                                                                                                    |      |     |
|                                 | (五)未久出所更得待           1.回木文化         尚未免行           2.公均次後         尚未免行           3.常発現後         尚未免行                                                                                                    |      |     |
|                                 | (正)未大規定投換。         市未地市           1. 北市交換為         市未地市           2. 2050(後、日本地市         日本地市           3. 2050(後、日本地市         日本地市           4. 8月2日本         日本地市           5. 8月20(後、日本地市         日本地市                                                                                                    |      |     |

## 玖、水務局水情展示系統「颱風自主巡查表單」填報

於颱風事件發生時,技師收到水情展示系統之填報颱風自主巡查表單通 知後,可於登入「桃園市水土保持計畫申請平台」後,選擇欲填報颱風自主 巡查表單之「施工中」案件。於線上申請功能中,點選「**颱風自主巡查表單」** 按鈕後,系統即將網頁轉至水情展示系統,提供技師填報巡查紀錄。

|                                                                                                    | 2218                |        |      | _      |            |                                                                           | @ 5#                                                                                                    | 2月11日11日 - 2017 - 2011                                                                                                    |
|----------------------------------------------------------------------------------------------------|---------------------|--------|------|--------|------------|---------------------------------------------------------------------------|----------------------------------------------------------------------------------------------------|----------------------------------------------------------------------------------------------------|
| 牛詳 情                                                                                                    |                     |        |      |        |            |                                                                           | 0.54                                                                                                    | anden sovi akver i novi i sakver                                                                                                    |
|                                                                                                    |                     |        |      | la m   | _          | - 16. 16. 19.                                                             |                                                                                                    |                                                                                                    |
| 119911202003                                                                                                    |                     |        | #H   | NB RIP |            | 计划动 赤工计会社                                                                 |                                                                                                    | [                                                                                                    |
| 利瓦_同工店设装表                                                                                                    | (単決行                |        |      |        |            |                                                                           |                                                                                                    |                                                                                                    |
|                                                                                                    |                     |        |      |        |            |                                                                           |                                                                                                    |                                                                                                    |
| 水保設施項目 受理                                                                                                    | 審査/核定 地工/用          | L 经预准制 | 1    |        |            |                                                                           | 變更設計                                                                                                    |                                                                                                    |
|                                                                                                    | 序號 匾                | 段小桥    | 1 地狱 | 計畫土地類別 | 使用分區       | 使用地類別                                                                     | 水庫集水區                                                                                                    |                                                                                                    |
| 土地資訊                                                                                                    | 1 桃園                | 八角     | 12   | 都市計畫土地 | 行政區        |                                                                           | 12                                                                                                    | 8/6/28#                                                                                                    |
| 綿充人                                                                                                    | 測試機廠商               |        |      |        |            |                                                                           |                                                                                                    | 工期機能                                                                                                    |
| 蘑菇人身份题字键/                                                                                                    | □ 屬須與區公所E           | ]辦業件   |      |        |            |                                                                           |                                                                                                    | · · · · · · · · · · · · · · · · · · ·                                                                                                    |
| 統一編號                                                                                                    | A123123123          |        |      |        |            |                                                                           |                                                                                                    | <b>竣工就得面設中</b> 限                                                                                                    |
| (教務人手機)                                                                                                    | 0912123123          |        |      |        |            |                                                                           |                                                                                                    | <b>服恩台主经查</b> 求[1]                                                                                                    |
| We the A line in the second second se | tost                |        |      |        |            |                                                                           |                                                                                                    |                                                                                                    |
| #約八心点<br>単称人及技師學更紹備                                                                                                    | 100.01              |        |      |        |            |                                                                           |                                                                                                    |                                                                                                    |
| 聯絡人                                                                                                    | 陳小聯                 |        |      |        | ③ 水和設施出資源項 | × +                                                                       |                                                                                                    | × -                                                                                                    |
| tysafe/WebPage/CON_Add.aspx?WORK+                                                                                                    | VENDORBCON1_SN= 5.R |        |      |        | ← → C      | tw/tysafe/WebPage/CON_Ar                                                  | dd.aspx?WORK=VENDO                                                                                                    | R&CON1_SN=4357 6 Q 🗠 🖈 🏟                                                                                                    |
|                                                                                                    |                     |        |      |        | ③ 水利設      | 施巡查 😑                                                                     |                                                                                                    |                                                                                                    |
|                                                                                                    |                     |        |      |        |            | •事件                                                                       | (2023)0811寮                                                                                                    | 商 ~                                                                                                    |
|                                                                                                    |                     |        |      |        |            | *管理單位                                                                     | 坡地管理科                                                                                                    | v                                                                                                    |
|                                                                                                    |                     |        |      |        |            | ◆巡查時間:                                                                    | 2023-08-15 14                                                                                                    | 4:24:59                                                                                                    |
|                                                                                                    |                     |        |      |        |            |                                                                           |                                                                                                    |                                                                                                    |
|                                                                                                    |                     |        |      |        |            | •巡查項目:                                                                    | 水保計畫                                                                                                    | <ul> <li>&gt; 衛生福利部築生療養院都會原(&gt;</li> </ul>                                                                                                    |
|                                                                                                    |                     |        |      |        |            | <ul> <li>*巡查項目:</li> <li>*巡查狀態:</li> </ul>                                | 水保計畫                                                                                                    | <ul> <li>&gt; 衛生福利部県生産高院都会原1 →</li> <li>○已搬査待改善</li> </ul>                                                                                                    |
|                                                                                                    |                     |        |      |        |            | <ul> <li>*巡查項目:</li> <li>*巡查狀態:</li> <li>*巡查過程:</li> </ul>                | 水保計畫<br>〇已巡查完成<br>〇災前〇災中〇                                                                                                    | <ul> <li>✓「衛生福利部県生産高院都舎原1√」</li> <li>○已返査待改善</li> <li>○又後</li> </ul>                                                                                                    |
|                                                                                                    |                     |        |      |        |            | <ul> <li>·巡查項目:</li> <li>·巡查狀態:</li> <li>·巡查過程:</li> <li>·巡查人:</li> </ul> | 水保計畫<br>〇已巡查完成 <sup>1</sup><br>〇災前〇災中(                                                                                                    | <ul> <li>✓ 「衛生福利部県生産運防部合原1√」</li> <li>○已進査待改善</li> <li>○災後</li> </ul>                                                                                                    |
|                                                                                                    |                     |        |      |        |            | <ul> <li>巡查項目:</li> <li>巡查狀態:</li> <li>巡查過程:</li> <li>巡查人:</li> </ul>     | 水保計畫<br>〇已巡査完成<br>〇災前〇災中〇                                                                                                    | ✓ 第主題利部第主座著院都會第1√<br>○己越童得改善<br>○英委                                                                                                    |
|                                                                                                    |                     |        |      |        |            | <ul> <li>*巡查項目:</li> <li>*巡查狀態:</li> <li>*巡查過程:</li> <li>*巡查人:</li> </ul> | 水保計畫<br>〇已巡査完成<br>〇災前〇災中(<br>「<br>編山區 ~   請知                                                                                                    | ✓ 第生福利部県生産高院都合原1√<br>○已返査得改着<br>○災後<br>国際 ◆ 地址: 圏解役                                                                                                    |
|                                                                                                    |                     |        |      |        |            | <ul> <li>*巡查項目:</li> <li>*巡查狀態:</li> <li>*巡查過程:</li> <li>*巡查人:</li> </ul> | <ul> <li>水保計畫</li> <li>〇已巡査完成</li> <li>〇災前〇災中(</li> <li>▲山區 ~   請却</li> <li>經度:</li> </ul>                                                                                                    | <ul> <li>第生福利部県生産高院都会部1〜</li> <li>O已返査待改善</li> <li>O艾後</li> <li>語標 &gt; 地域: 週離段</li> <li>講座: 地圖定位</li> </ul>                                                                                                    |
|                                                                                                    |                     |        |      |        |            | <ul> <li>*巡查项目:</li> <li>*巡查狀態:</li> <li>*巡查過程:</li> <li>*巡查人:</li> </ul> | 水保計畫<br>〇已巡査完成<br>〇災前〇災中(<br>⑥<br>⑥山區 > 前刻<br>經度:<br>[編集電路]                                                                                                    | <ul> <li>✓ 第主福利部県主藤著院都會際1√</li> <li>○己姫童待改善</li> <li>○艾婆</li> <li>○其後</li> <li>● 「「「」」</li> <li>● 「」」</li> <li>● 「」</li> <li>● 「」</li> <li>● 「」</li></ul> |
|                                                                                                    |                     |        |      |        |            | <ul> <li>*巡查項目:</li> <li>*巡查狀態:</li> <li>*巡查過程:</li> <li>*巡查人:</li> </ul> | 水保計畫<br>O已遞查完成<br>O災前O災中(<br>倫山區 ~ ) 詩処<br>經度:<br>(快遷街),                                                                                                    | ◇ 衛生福利部県生産資防都合原1 ◇ ○已返査得改善 ○以後 □□□□□□□□□□□□□□□□□□□□□□□□□□□□□□□□□□                                                                                                    |
|                                                                                                    |                     |        |      |        |            | <ul> <li>*巡查項目:</li> <li>*巡查狀態:</li> <li>*巡查過程:</li> <li>*巡查人:</li> </ul> | 水保計畫<br>O已遞查完成<br>O災前O災中(<br>倫山區 > 請明<br>經度:<br>(中遭店)                                                                                                    | ✓ 衛生福利部県生産薬院都会際1√<br>○已販査得改善<br>○災後<br>□<br>□<br>□<br>□<br>□<br>□<br>□<br>□<br>□<br>□<br>□<br>□<br>□<br>□<br>□<br>□<br>□<br>□<br>□                                                                                                    |
|                                                                                                    |                     |        |      |        |            | <ul> <li>*巡查項目:</li> <li>*巡查武勝:</li> <li>*巡查邊程:</li> <li>*巡查人:</li> </ul> | <ul> <li>水保計畫</li> <li>〇已返音完成・</li> <li>〇災前〇災中(</li> <li>〇災前〇(災中)</li> <li>(</li> <li>(</li> <li< td=""><td>◇ 条生福利部県生産著院都会際1 ◇ ○已想查得改善 ○日期 2014年10月10日 ○日期 2014年10日 ○日期 2014年11日 ○日期 2014年11日 ○日期 2014年11日</td></li<></ul> | ◇ 条生福利部県生産著院都会際1 ◇ ○已想查得改善 ○日期 2014年10月10日 ○日期 2014年10日 ○日期 2014年11日 ○日期 2014年11日 ○日期 2014年11日                                                                                                    |

# 第六節 案件完工到設施維護階段

### 壹、 線上竣工銘牌圖說申報 (簡易水土保持申報書免申報)

一、水土保持計畫案件於施工完畢後,進行完工申報前,須先進行竣工銘 牌圖說申報(若為簡易水土保持申報書則免),以供業務單位備查。 技師可於「我的案件列表」中,選擇欲進行竣工銘牌圖說申報之案 件。

| • •             |                                    |                  |                |                                                                                                    |                     |     |            |         |   |
|-----------------|------------------------------------|------------------|----------------|----------------------------------------------------------------------------------------------------|---------------------|-----|------------|---------|---|
| ② 桃園市政府水務局   桃園 | 國市水土保持計畫申請平台                       |                  |                |                                                                                                    | ^                   |     |            |         |   |
| O RECE - BR     |                                    |                  |                | A state of the state of the | ■・億利/登出             |     |            |         |   |
|                 | 110-12-15 水报局按批管理科                 |                  | 系統公告           |                                                                                                    |                     |     |            |         |   |
| 受託審査            | 配合桃園市政府之水土保持計畫線上審查作樂啟動時程           | 1,本系統訂於111年1月3日起 | 開放提供線上申請與填登    | 作業。                                                                                                    |                     |     |            |         | _ |
| 我的案件列表<br>驗查案件  | 桃園市政府水務局     林園     林園市政府水務局     林 | 園市水土保持           | 計畫申請平台         | <b>≙</b>                                                                                                    |                     |     |            |         |   |
|                 |                                    |                  |                |                                                                                                    |                     |     |            |         |   |
|                 | ◎ 現在位置: 首頁 > 我的案件列表                |                  |                |                                                                                                    |                     |     | ⑧ 許賢與技師    | 1,您好/登出 |   |
|                 | 水保局編號:                             |                  |                | 水保織務人:                                                                                                    |                     |     |            |         |   |
|                 | 案件 睡號:                             |                  |                | 承继技師:                                                                                                    |                     |     |            |         |   |
|                 | 書件 類別: 🗌 水土保持計量 🗌 🦷                | ■易水保 🗌 水土保持規劃書   |                | 核定日期: 33337/月                                                                                                    | /dd 🗊 ~ yyyy/月/dd 🗐 |     |            |         |   |
|                 | 書件名稿:                              |                  |                | 委外審查日期: <sub>39999</sub> /月                                                                                                    | /dd 🖾 ~ yyyy/用/dd 🖾 |     |            |         |   |
|                 | 地 離 : • 五 • 段                      | ▼ 小殿             | 地號             |                                                                                                    |                     |     |            |         |   |
|                 | 秋 廢: □申請中 □ 還捕件                    | ●受理中   審査中   已核定 | □已過期 □ 総工中 □ 停 | ΞΦ                                                                                                    |                     |     |            |         |   |
|                 |                                    |                  |                | <b>童</b> 時 清除                                                                                                    |                     |     |            |         |   |
|                 | 查夠到件數: 16藥                         |                  |                |                                                                                                    |                     | 新闻  | 案件 輸出Excel | 輸出ods   |   |
|                 | 玄作無能                               | 水保局細葉            | 案件狀態           | 書件名稱                                                                                                    | 書件類別                | 義務人 |            |         |   |
|                 | SWC20220701135323                  | TT9911107005     | 還捕件            | 測試-一級計畫申請0701                                                                                                    | 水土保持計畫              | 王大明 | 2115       | 51 62   |   |
|                 | SWC20220627114235                  | TT9911106025     | 地工中            | 测试案件·完工宣核                                                                                                    | 水土保持計畫              | 王大明 | 27.45      | -       |   |
|                 | SWC20220627103955                  | TT9911106024     | 施工中            | 测試案件-波工銘牌畫例中報                                                                                                    | 水土保持計畫              | 王大明 | 1448       | 1511    |   |
|                 | SWC20220622154045                  | TT9911104203-1   | 暫存中            | 测試案件-完工申報中                                                                                                    | 水土保持計畫              | 王大明 | 21150      | SR      |   |
|                 |                                    |                  |                |                                                                                                    |                     |     |            |         | _ |

二、竣工銘牌圖說申報表單需上傳竣工銘牌圖說圖檔,並勾選是否為不鏽 鋼板、蝕刻文字,填寫比例尺等相關資料。填寫完畢後可點選「暫時 儲存」或「確認送出」,確認送出後視同掛文,不可再進行編修。

| 0                                                                                                    | 现在价度。 苔黄 5 转纳客作利表 5 客作赋情                                                                                                    | @ \$1      | 0 30 LE 1 2 3 15 68 . (2007 |
|----------------------------------------------------------------------------------------------------|----------------------------------------------------------------------------------------------------|------------|-----------------------------|
|                                                                                                    | · 案件详情                                                                                                    | 0          |                             |
| *                                                                                                    | 《伊局遍號 UH9911108012 聚件联系 施工中 責件預別 水土保持計畫                                                                                                    |            |                             |
|                                                                                                    | <b>营养名编</b> 测试-地核爆件                                                                                                    |            |                             |
|                                                                                                    | sand sagart right                                                                                                    | 變更設計       | <b>展</b> 線上中調               |
|                                                                                                    | 序號 區 段 小段 地號 封畫土地獲別 使用分區 使用地模別                                                                                                    | 用地類別 水庫集水區 | 義務人及技師變更報備                  |
|                                                                                                    | 土地質語 1 後囲 中山 562 都市計量土地 文教函                                                                                                    | 否          | 工規展延                        |
|                                                                                                    | 義務人 王大明                                                                                                    | _          | 停工申請                        |
| 》桃園市政府水務局   桃園市水十倍                                                                                              | 2.持計書由請亚台                                                                                                    | 1          | 完工申報                        |
|                                                                                                    |                                                                                                    |            | 設施調整報係                      |
| 現在位置: 酉頁 > 水土保持申請案 > 竣工銘牌圖說中報<br>                                                                               | ② 多種測試123技師·您好/登出                                                                                                    |            | 整造纪辞表                       |
| 2 竣工銘牌圖說申報                                                                                                    | 滚藍色底為糸統自動等值欄位                                                                                                    |            | 竣工经济面积中                     |
| <b>炭工銘牌圓說申報</b>                                                                                                 | OA1211110000002                                                                                                    |            |                             |
| K保局編號                                                                                                    | UH9911108012                                                                                                    | 1          |                             |
|                                                                                                    |                                                                                                    |            |                             |
| 十畫名稱                                                                                                    | 测证-植枝條件                                                                                                    | -          |                             |
| +重名稱<br>发工銘時檔案上傳                                                                                                | 測試:地核條件 <td< td=""><td></td><td></td></td<>                                                                                                    |            |                             |
| 十直名稱<br>史工銘牌檔案上傳<br>「編詞板                                                                                        | 測試:地核條件        週貨運業員、未信得任何構築        ※ 工具電気(放告, APG - PNG - 10 美大) 検討(NewU/)                                                                                                    |            |                             |
| 十重名稱<br>東工銘牌確案上傳<br>「講師板<br>15刻文字                                                                               | 測試:總核條件        >>     >>       >>     >>       >>     >>       >>     >>       >>     >>       >>     >>       >>     >>       >>     >>       >>     >>       >>     >>       >>     >>       >>     >>       >>     >>       >>     >>       >>     >>       >>     >>       >>     >>       >>     >>       >>     >>       >>     >>       >>     >>       >>     >>       >>     >>       >>     >>       >>     >>       >>     >>       >>     >>       >>     >>       >>     >>       >>     >>       >>     >>       >>     >>       >>     >>       >>     >>       >>     >>       >>     >>       >>     >>       >>     >>       >>     >>       >>     >>       >>     >>       >>     >>       >> </td <td></td> <td></td> |            |                             |
| #重名稱<br>#工結時確果上傳<br>-<br>-<br>-<br>-<br>-<br>-<br>-<br>-<br>-<br>-<br>-<br>-<br>-<br>-<br>-<br>-<br>-<br>-<br>- | 和武·維核條件     選擇國際一条提擇任何爆集     國政上傳 (X)       · · · · · · · · · · · · · · · · · · ·                                                                                                    |            |                             |
| 主意名稱<br>ま工話時候業上勝<br>「編択板<br>点刻文字<br>しい20-1-660)                                                                 |                                                                                                    |            |                             |
| 重名稱<br>III 延時確而上傳<br>S編版版<br>SE(文字<br>UNIXY-1880)                                                               | 第二/世代前年     (日夏軍軍馬)未復年代可爆馬     (国道工商)、日本     (日東軍馬)、中の・中国・パー・マ馬丸・小田市 やんしつ       一     二     二     二       一     二     二     二        二     二     二        三     二     二        三     二     二        三     二     二        三     二     二                                                                                                    |            |                             |

三、按下「暫時儲存」或「確認送出」後,竣工銘牌圖說表單連結會同步 顯示於案件詳情「施工/完工」頁籤中的「竣工銘牌圖說申報」欄位, 可供編修及備查。待業務單位核准竣工銘牌圖說申報後,技師即可進 行完工申報,並可於案件詳情「施工/完工」頁籤中的「竣工銘牌圖說 檔案」欄位瀏覽申報之竣工銘牌圖說圖檔。

| (位置:首页>水土保持中调度>放工师非满说) | 01                                             |                           | © SARK                                                                                                    | 123長師 - 世好 / 豊北      |                       |        |            |                            |
|------------------------|------------------------------------------------|---------------------------|----------------------------------------------------------------------------------------------------|----------------------|-----------------------|--------|------------|----------------------------|
| 竣工銘牌圖説中報               |                                                |                           | 接至色度為                                                                                                    | 系統目動帶值價位             |                       |        |            |                            |
| 1時圓沢中報                 | GA1211110000002                                | (A) 18 10                 | STATE AND A DESCRIPTION OF A DESCRIPTION OF A DESCRIPTION OF A DESCRIPTION OF A DESCRIPTION OF A DESCRIPTION OF |                      | 東ム                    |        |            |                            |
| 编辑                     | UH0011108012                                   | Contraction of the second | at al Rate Transmit, Segura   PALE                                                                              | 旧水工保持計畫甲請            | 半台                    |        |            |                            |
|                        | 3(L)(-1015)19(T                                | 0.8608                    | 10-20-20-20-20-20-20-20-20-20-20-20-20-20                                                                       |                      |                       |        |            | () 8-80 Blac 122 10 80 - 1 |
| 8级第上博                  | ●理理数 未相接任何構成<br>単立事情式的を加引ったWS・PDF・構成力と構成でのもという | 三 案件                      | 詳情                                                                                                    |                      |                       |        |            |                            |
|                        | □ 為不確則反                                        | 水保局編                      | TT9911108008                                                                                                    |                      | 案件联盟 建工中              |        | 瞬刻 水土保持計畫  |                            |
|                        | □ 為熱知文字                                        |                           | _                                                                                                    |                      |                       |        |            |                            |
| acc;                   |                                                | ##84                      | 刺試-已完工                                                                                                    |                      |                       |        |            |                            |
|                        |                                                | 15277 X 1277              | 346200 <b>94</b>                                                                                                | ●重·秋志 - 隆王/英王 - 反光体器 |                       |        |            |                            |
|                        |                                                |                           | 間工同意日期                                                                                                    |                      |                       |        |            |                            |
|                        |                                                | \                         | 間工期限                                                                                                    |                      |                       |        |            |                            |
|                        |                                                |                           | 間工展延次数                                                                                                    | 0                    |                       |        |            |                            |
|                        |                                                |                           | 保超全球的                                                                                                    |                      |                       |        |            |                            |
|                        |                                                |                           | 随工許可證核發日期                                                                                                    |                      |                       |        |            |                            |
|                        |                                                |                           | 間工日期                                                                                                    |                      |                       |        |            |                            |
|                        |                                                |                           | 预定完工日期                                                                                                    |                      |                       |        |            |                            |
|                        |                                                | M                         | 整接技師                                                                                                    | 多维向过123              |                       |        |            |                            |
|                        |                                                | N                         | 監缝技師手機                                                                                                    | 0912345678           |                       |        |            |                            |
|                        |                                                | N                         | 防工廠商                                                                                                    |                      |                       |        |            |                            |
|                        |                                                |                           | 工地負責人                                                                                                    |                      |                       |        |            |                            |
|                        |                                                |                           | 工地負責人手限                                                                                                    |                      |                       |        |            |                            |
|                        |                                                |                           | 检查單位                                                                                                    | 社憲法人中華民國大地工程技師公會     |                       |        |            |                            |
|                        |                                                |                           |                                                                                                    | 施工監督表編號              | 检查日期                  |        | 检查公會       |                            |
|                        |                                                |                           |                                                                                                    | RC11108001           | 1900-01-01            | 社憲法人中華 | 民國大地工程技師公會 | 詳慎                         |
|                        |                                                |                           | 地工中監督检查纪錄                                                                                                    | RC11108002           | 1900-01-01            | 社業法人中国 | 民國大地工程投稿公會 | 211/1                      |
|                        |                                                |                           |                                                                                                    | RC11108003           | 2022-08-24            | 社業法人中部 | 民國大地工程技師公會 | 2114                       |
|                        |                                                |                           | 10 10 10 10 K2 41 40                                                                                            |                      |                       |        |            |                            |
|                        |                                                |                           |                                                                                                    | Bia Canzilia         | 林田田田                  | 工程建筑   | Print P    |                            |
|                        |                                                |                           | 1                                                                                                    | DE 11100001          | 2022-07-27-2022-08-02 | 1      | 8497       | 10.00                      |
|                        |                                                |                           | 1                                                                                                    | 0511100001           | 2022-07-27-2022-08-02 |        | AASL       | 12.10                      |
|                        |                                                |                           | 型语言经表                                                                                                    | HC:11100002          | evec-07-27-2022-00-02 | 1      | 阿木田上       | R145                       |
|                        |                                                |                           | 1                                                                                                    | HG_11100000          | 2022-01-21-2022-00-02 | ,      | 尚末隠工       | 25:(用                      |
|                        |                                                |                           | \                                                                                                    | RE11108004           | 2022-08-03-2022-08-09 | 40     | 尚未施工       | 12.10                      |
|                        |                                                |                           |                                                                                                    | RE11108005           | 2022-08-31-2022-09-08 |        | 14 (8) (8) | 25 (A                      |
|                        |                                                |                           | 核偶屬說變更                                                                                                    |                      |                       |        |            |                            |
|                        |                                                |                           | 停工中国                                                                                                    |                      |                       |        |            |                            |
|                        |                                                |                           | 停工日期                                                                                                    |                      |                       |        |            |                            |
|                        |                                                |                           | 停工相限                                                                                                    |                      |                       |        |            |                            |
|                        |                                                |                           | 停工展延次数                                                                                                    | 0                    |                       |        |            |                            |
|                        |                                                |                           | 10 10 10 10 10 10 10 10 10                                                                                      | 使工能降累就審查補號           | 贷工銘牌團說檔案              |        | 審查結果       |                            |
|                        |                                                |                           | 双土形用重货中能                                                                                                    | OA1211108000002      | 使工能得需就_002            | ipg    | 根准         | 21118                      |
|                        |                                                |                           |                                                                                                    |                      |                       |        |            |                            |
|                        |                                                |                           | 的工程傳播的情報                                                                                                    | ◎ T K B ■ R 002 ing  |                       |        |            |                            |

## 貳、 線上完工申報

一、水土保持計畫案件於施工完畢,且竣工銘牌圖說申報(若為簡易水土 保持申報書則免)簽准後,技師即可線上進行完工申報。技師可於 「我的案件列表」中,選擇欲進行完工申報之案件。

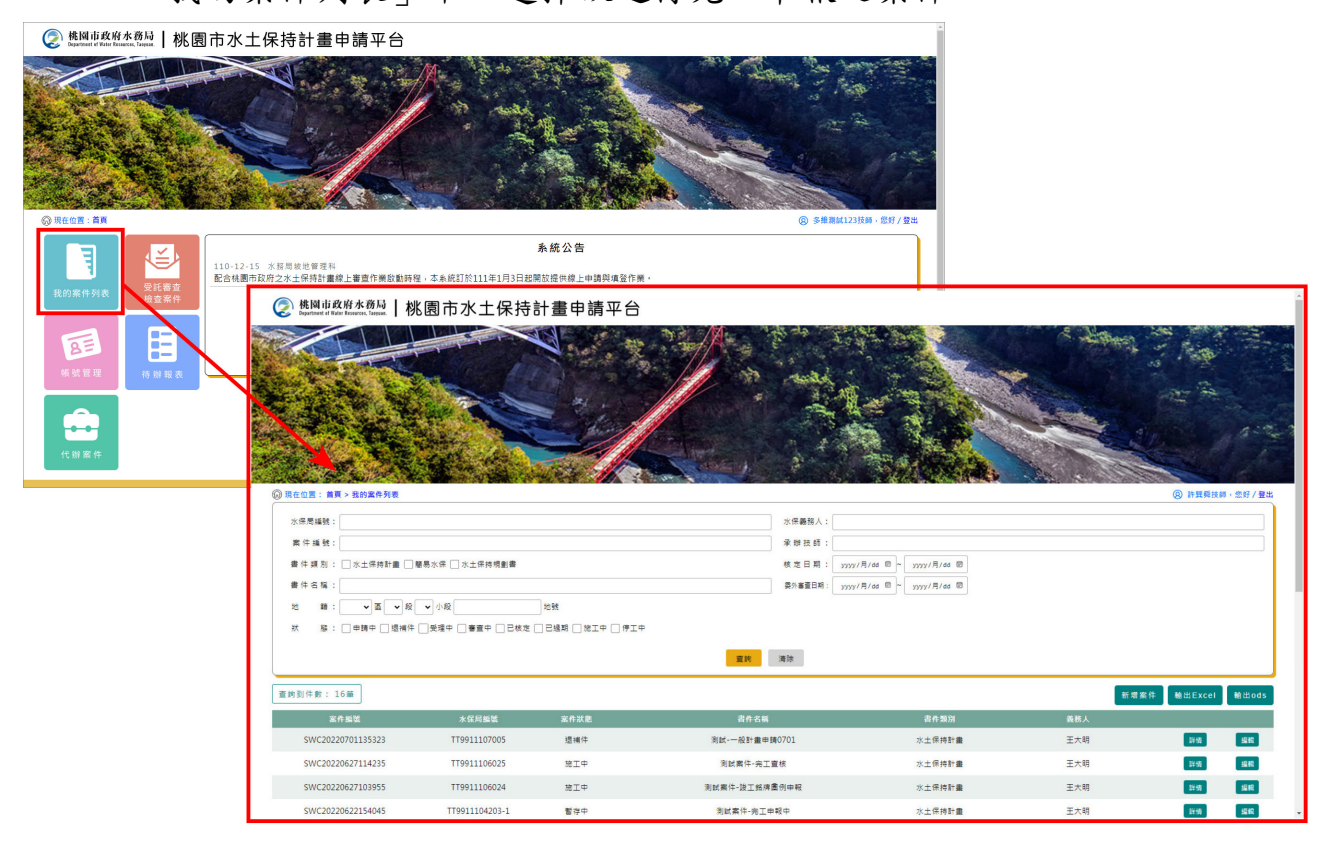

二、監造技師線上進行完工申報須上傳相關證明文件,並填寫水保設施項 目是否施工完成,填寫完畢後可點選「暫時儲存」或「確認送出」, 確認送出後視同掛文,不可再進行修改。

| ② 增调前或增水的局本的本本的。             |                                |                                                                       |                         |                      |             |            |            |          |         |         |       |              |
|------------------------------|--------------------------------|-----------------------------------------------------------------------|-------------------------|----------------------|-------------|------------|------------|----------|---------|---------|-------|--------------|
|                              | ◎ 現在位置: 首頁 > 到                 | 我的案件列表 > 案件詳情                                                         |                         |                      |             |            |            |          |         |         |       | ⑧ 陳多維技師·思好/臺 |
|                              | ■ 案件詳情                         |                                                                       |                         |                      |             |            |            |          |         |         |       |              |
|                              | 水保局編號UH                        | 19911111013                                                           |                         |                      | 繁件别         | 施施         | CΦ         |          | 書件類別    | 水土保持計畫  |       |              |
|                              | 書件名稱測:                         | 试案件-施工中_填寫完工中                                                         | 報書                      |                      |             |            |            |          |         |         |       |              |
|                              |                                |                                                                       | RIAI B                  | 12:02.08             |             |            |            |          |         |         | 學更設計  | ■ 線上中請 ▼     |
|                              |                                |                                                                       |                         |                      |             |            |            |          |         |         |       | 義務人及技師繼更報    |
|                              | ±                              | 地質訊                                                                   | 序號 區<br>1 税園            | 段 小段<br>八角           | 2 地號<br>154 | 計畫土<br>都市計 | 地類別<br>畫土地 | 使用分區 住宅區 | 使.      | 用地類別    | 水庫集水區 | 設施調整報備       |
|                              | 1<br>2011-127. 1               | 義務人 R                                                                 | 東小幕                     |                      |             |            |            |          |         |         |       | 監造紀錄表<br>    |
|                              | 982 137 /S                     | 15-/编號                                                                | .223511115              |                      |             |            |            |          |         |         | -     | 停工申請         |
| 🤶 桃園市政府水務局   桃園市             | 「水土保持計畫申請平                     | 台                                                                     |                         |                      |             |            |            |          |         |         |       | 竣工銘牌圖說申報     |
| ② 現在位置: 首頁 > 水土保持申請案 > 水土保持計 | 書完工中報書                         |                                                                       |                         |                      |             |            |            | (        | ⑧ 陳多維技的 | 师·您好/登出 |       | 完工中報         |
| 🖉 水土保持計畫完工申報書                |                                |                                                                       |                         |                      |             |            |            | 浅藍       | 色底為系統目  | 自動帶值欄位  |       |              |
| 完工申報編號                       |                                | OA0911112000001                                                       |                         |                      |             |            |            |          |         |         |       |              |
| 申報日期                         |                                | 2022-12-12                                                            |                         |                      |             |            |            |          |         |         | X     |              |
|                              | 水保局編號                          | UH9911111013                                                          |                         |                      |             |            |            |          |         |         |       |              |
|                              | 計畫名稱                           | 測試案件-施工中_填                                                            | 寫完工申報書                  |                      |             |            |            |          |         |         |       |              |
|                              | 核定日期及文號                        | 2022-11-07 UH99111                                                    | 111013R                 |                      |             |            |            |          |         |         |       |              |
| 水土保持書件                       | 989 AM-1-L 81 L 77 1 1-L 128   | 序號 區                                                                  | 段小段                     | 地號                   | 使用分配        | rb.        | 可利用限度      | 林地類別     | 地質      | 敏感區     |       |              |
|                              | 真能地脑及工地標不                      | 1 桃園                                                                  | 八角                      | 154                  | 都市計畫        | L地         | 住宅區        |          | /       | 否       |       |              |
|                              | 水土保持施工許可證日期                    | 2022-11-07                                                            |                         |                      |             |            |            | - /      |         |         |       |              |
|                              | 開工日期                           | 2022-11-15                                                            |                         |                      |             |            |            |          |         |         |       |              |
|                              | 姓名或名稱                          | 陳小華                                                                   |                         |                      |             |            |            | /        |         |         |       |              |
| 水土保持義務人                      | 身分證或營利事業統一編號                   | L223511115                                                            |                         |                      |             |            |            |          |         |         |       |              |
|                              | 住居所或營業所                        | 30005桃園市桃園區                                                           | 或功路一段32號7槽              | B.                   |             |            |            |          |         |         |       |              |
|                              | 姓名                             | 陳多維                                                                   |                         |                      |             |            |            |          |         |         |       |              |
|                              | 執業機構名稱                         | 多維空間                                                                  |                         |                      |             |            |            |          |         |         |       |              |
| 監造技師                         | 執業機構地址                         |                                                                       |                         |                      |             |            |            |          |         |         |       |              |
|                              | 執業執照字號                         | 技執字第123456號                                                           |                         |                      |             |            |            |          |         |         |       |              |
|                              | 營利事業統一編號                       |                                                                       |                         |                      |             |            |            |          |         |         |       |              |
|                              | PELAC                          | 022/593001                                                            | (可)## %P                | Law                  | F 102       |            |            |          |         |         |       |              |
|                              | 1.水土保持竣工書圖*                    | [趙揮倫索] 木選擇仕                                                           | 門通乘                     | 上牌裡                  | 17H X       |            |            |          |         |         |       |              |
|                              |                                | * 上傳括式限定為jpg、pt                                                       | ng、pdf、odt或doc福家        | ≰ · 大小講於50           | mb以内        |            |            |          |         |         |       |              |
|                              | 2.水土保持竣工照片*                    | [ 送達備柔] 木選擇仕                                                          | 凹個茶                     | 上傳權                  | AR X        |            |            |          |         |         |       |              |
| 檢附文件                         |                                | * 上傳格式限定為jpg、pi                                                       | ng、pdf、odt或doc福泉<br>回端安 | ≰•大小講於50i            | mb以内        |            |            |          |         |         |       |              |
|                              | 3.竣工銘牌照片*                      | 送痒偏柔  木斑煙仕                                                            | 凹循乘                     | 上傳權                  | NTR X       |            |            |          |         |         |       |              |
|                              |                                | ※ 上傳格式限定為jpg、pt<br>後期 1日 年 土 2011日 / 1日 / 1日 / 1日 / 1日 / 1日 / 1日 / 1日 | ng、pdf、odt或doc福泉        | c,大小請於500<br>上/m +++ | mp以内        |            |            |          |         |         |       |              |
|                              | 4.承辦監造技師簽證竣工檢核表 *<br>excel範本下載 | 建焊備条 木进浮江                                                             | 191備衆                   | 上傳催                  | h∰ X        |            |            |          |         |         |       |              |
|                              |                                | ※ 上傳格式限定為pdf、o                                                        | dt、doc或EXCEL借案          | ·大小铸於50m             | ib以內        |            |            |          |         |         |       |              |
|                              |                                |                                                                       |                         |                      |             |            |            |          | 原核定     | 現場量測    |       |              |
| 50.44 AP.7**                 |                                | 水保設施                                                                  | 項目                      |                      |             |            |            |          |         | Ť       |       |              |
| 水土保持設施類別 (位置或編號)             | 設施型式 數 量 數量差異百分比               | 檢核項目                                                                  | 尺寸                      |                      | 尺寸差         | 異百分比       | 檢查日期       | 施工完成     | ĩ       | 是否漸變    |       |              |
| 臨時坡面保護設施 S1                  | 植生 120                         | 植生面積                                                                  | 0 ×-                    | × -                  |             | 0/         |            | (+====== |         |         |       |              |
|                              | %                              | 植生面積                                                                  | ×                       | ×                    |             | %          |            | [未完成     | •       |         |       |              |
|                              | 返回演                            | 創覽案件 計算                                                               | 種類暫存                    | 確認送出                 |             |            |            |          |         |         |       |              |

三、按下「暫時儲存」或「確認送出」後,完工申報書連結會同步顯示於 案件詳情「施工/完工」頁籤中的「完工申報書」欄位,可供編修及備 查。待業務單位核准完工申報後,將安排檢查單位進行完工檢查,待 檢查單位檢查完畢確認達完工標準,且經業務單位完工查核簽准過 後,該案狀態將改為「已完工」。

|                          | 量利事業統一描號                      |                                                    |                                                    | î                   |                       |            |                      |                   |
|--------------------------|-------------------------------|----------------------------------------------------|----------------------------------------------------|---------------------|-----------------------|------------|----------------------|-------------------|
|                          | 電話                            | 0227693001                                         |                                                    |                     |                       |            |                      |                   |
|                          | 4                             | · 選擇橫案 未選擇任何檔案 上傳稿案 X                              |                                                    |                     |                       |            |                      |                   |
|                          | 1.水工体持成上會圖 •                  | ※ 上集結式課題報pg、png、pdl、odt版doc標業、大小請於50mb以内           |                                                    |                     |                       |            |                      |                   |
|                          |                               | 選擇構業 未選擇任何構成 上傳構案 x                                |                                                    |                     |                       |            |                      |                   |
|                          | 2.水土信持設工服片★                   | ※ 上集結实验定期jpg - png - pdf - odt或dac器属 - 大小調約50mb以為  |                                                    |                     |                       |            |                      |                   |
| 植则文件                     |                               | 選擇構業 未選擇任何檔案 上傳稿案 ×                                | ▲ 株園市政府水務局 1 +地 国目                                 | = 业 土 / 2 土 主 書 由 維 | ま 切 ム                 |            |                      |                   |
|                          | 3.竣工銘碑照片 *                    | H 上傳發系現實際pp - prog - pdf - pdf用dpc管案 - 大小時於50mb6/六 | Coperticated of Hole Researces, Targent, Mr. R. C. | 7 水工保持計量中請          | 1半日                   |            |                      |                   |
|                          |                               | 選擇種案 未进提任何檔案 上總檔案 X                                | 〇 現在位置: 首頁 > 我的案件列表 > 案件詳慎                         |                     |                       |            |                      | ⑧ 多维测试123技师·您好/登达 |
|                          | 4.京府监控投闭政建设工程依收●<br>excel能本下服 |                                                    | ⇒ 案件詳情                                             |                     |                       |            |                      |                   |
|                          |                               | - Therefore an an and the Vision and               |                                                    |                     |                       |            |                      |                   |
|                          |                               |                                                    | 米保局論號 UH0911109001                                 |                     | 条件款册                  | 8元1        | 吉轩短别 蘭易水係            |                   |
| 100000                   |                               | 木保設施項目                                             | 書件名稿 簡易水保案件資料展示_已                                  | 売工                  |                       |            |                      |                   |
| 水土保持設建類別 設施名稱<br>(位置或編號) | 設施型式 數 量 數量差異百分比              | 植枝頂目 尺寸 尺                                          |                                                    |                     |                       |            |                      |                   |
| 脑防坡面保護設施 S1              | 植生 120                        | 植生豆植 0 ×- ×-                                       |                                                    | 87 BT/27 SWAR       |                       |            |                      |                   |
|                          | %                             | 後主回稿 × ×                                           |                                                    |                     |                       |            |                      | - The section of  |
|                          | 坂田                            | 教教案件 計算與數存 確認法出                                    | 開工同意日期                                             | 2022-09-12          |                       |            |                      |                   |
|                          |                               |                                                    | 開工期限                                               | 2024-03-10          |                       |            |                      |                   |
|                          |                               |                                                    | 開上展站次數<br>保限会讲纳                                    | 1                   |                       |            |                      |                   |
|                          |                               |                                                    | 第二年四日期                                             | 2022-09-12          |                       |            |                      |                   |
|                          |                               |                                                    | 間工日期                                               | 2022-09-23          |                       |            |                      |                   |
|                          |                               |                                                    | 預定完工日期                                             | 2023-09-13          |                       |            |                      |                   |
|                          |                               |                                                    | 聖倫技師                                               | 多維則試123             |                       |            |                      |                   |
|                          |                               |                                                    | 監査技師手機                                             | 0912345678          |                       |            |                      |                   |
|                          |                               |                                                    | 100上和64%6<br>丁於自言人                                 | 测试形成                |                       |            |                      |                   |
|                          |                               |                                                    | 工地負責人手機                                            | 0912312312          |                       |            |                      |                   |
|                          |                               |                                                    | 檢查單位                                               | 社團法人中華民國大地工程技師公會    |                       |            |                      |                   |
|                          |                               |                                                    | 工由影響論演得論                                           | 施工監督表編號             | 检查日期                  |            | 检查公會                 |                   |
|                          |                               |                                                    |                                                    | RC11109001          | 2022-09-22            | 2 社園法/     | (中華民國大地工程技師公會        | 2年(周              |
|                          |                               |                                                    | 10 10 10 M 49 40                                   | 設施調整較價溫號            | 送出日期                  | 審直結果       |                      |                   |
|                          |                               |                                                    | 82.05.89 2 W.14                                    | OA0511109000002     | 2022-09-12            | 核准         | 部例                   |                   |
|                          |                               |                                                    | RIGOINE                                            | 聖迪紀錄表編號             | 檢查日期                  | 工程進度       | 聖過結果                 |                   |
|                          |                               |                                                    | AULTON                                             | RE11109001          | 2022-09-07~2022-09-13 | 0          | 尚未施工                 | 鲜绸                |
|                          |                               |                                                    | 核備業説變更                                             |                     |                       |            |                      |                   |
|                          |                               |                                                    | 修工中請                                               | 停工申請編號              | 開工日期                  | 預計停工期限(距)  | 預計停工期限(迄)            | 審查结果              |
|                          |                               |                                                    |                                                    | OA0811109000002     | 2022-09-16            | 2022-09-12 | 2022-12-20           | 枝准 詳備             |
|                          |                               |                                                    | 停工日期                                               | 2022 10 12          |                       |            |                      |                   |
|                          |                               |                                                    | 停工期限<br>使工程经定数                                     | 2023-06-1           |                       |            |                      |                   |
|                          |                               |                                                    | ·····································              |                     |                       |            |                      |                   |
|                          |                               |                                                    | 竣工銘牌圖說檔案                                           |                     |                       |            |                      |                   |
|                          |                               |                                                    | 完工中報日期                                             | 2022-09-12          |                       |            |                      |                   |
|                          |                               |                                                    | 宗王也经费                                              | 完工中報道號              | 中報日期                  | 中請人        | 審直結果                 |                   |
|                          |                               |                                                    |                                                    | OA0911109000001     | 2022-09-12            | 多維測試123    | 核准                   | 詳情                |
|                          |                               |                                                    |                                                    | 完工檢查表編號             | 檢查日期                  | 建完工模堆      | 檢查公會                 |                   |
|                          |                               |                                                    | 完工檢查紀錄                                             | RF11109001          | 2022-09-27            | 已違完工標準     | 社團法人中華民國大地工程技師公<br>會 | 11×1月             |
|                          |                               |                                                    | 完工同意日期                                             |                     |                       |            | -                    |                   |
|                          |                               |                                                    | ± /₽ 10 ta                                         |                     |                       |            |                      |                   |
|                          |                               |                                                    | 17-17-82.02                                        |                     |                       |            |                      |                   |
|                          |                               |                                                    | 保護金環環                                              |                     |                       |            |                      |                   |
|                          |                               |                                                    |                                                    |                     |                       |            |                      |                   |
|                          |                               |                                                    |                                                    |                     | 返回總表                  |            |                      |                   |
|                          |                               |                                                    |                                                    |                     |                       |            |                      |                   |

# 第七節 義務人及技師變更報備

一、水土保持計畫案件於申請後,若遇須變更義務人、承辦技師或監造技師,可由技師線上提出申請。技師可於個人化首頁點選「我的案件列表」,進入案件列表選擇欲進行義務人及技師變更報備的案件。

| ② 桃園市政府水務局   桃園 F | 市水土保持計畫申請平台                                                  |                                         |                                      |                                                                                                    | *                       |     |           |         |
|-------------------|--------------------------------------------------------------|-----------------------------------------|--------------------------------------|----------------------------------------------------------------------------------------------------|-------------------------|-----|-----------|---------|
| e) RECR. EM       |                                                              |                                         |                                      | aratufar                                                                                                    | • <del>6</del> 81/ Ett. |     |           |         |
|                   |                                                              |                                         | 系統公告                                 |                                                                                                    |                         |     |           |         |
| 受託審査              | 110-12-15 水扬周坡把曾理科<br>配合桃園市政府之水土保持計畫線上審查作樂啟動時程               | !,本系統訂於111年1月3日起                        | 開放提供線上申請與填登作                         | F M ·                                                                                                    |                         |     |           |         |
| 我的茶件列表 檢查案件       | 桃園市政府水務局<br>My Bayartanet et Batter Basarces, Tarquan.     林 | 園市水土保持                                  | 計畫申請平台                               | 5                                                                                                    |                         |     |           | Â       |
|                   |                                                              |                                         |                                      |                                                                                                    |                         |     |           |         |
|                   | ③ 現在位置: 首頁 > 我的案件列表                                          |                                         |                                      |                                                                                                    |                         |     | ⑧ 許賢與技術   | ◎·您好/登出 |
|                   | 水保周編號:                                                       |                                         |                                      | 水保畿務人:                                                                                                    |                         |     |           |         |
|                   | 案件 编號:                                                       |                                         |                                      | 承期技師:                                                                                                    |                         |     |           |         |
|                   | 書件 類別: □水土保持計畫 □局                                            | ■易水保 🗌 水土保持規劃書                          |                                      | 核定日期: 33337/月/                                                                                                    | dd 10 ~ yyyy/月/dd 10    |     |           |         |
|                   | 響件名稱:<br>(4) %4: 山家山谷                                        |                                         | w2#                                  | 泉外審査日期: 39999/月/0                                                                                                    | dd 🖾 ~ yyyy/月/dd 🖾      |     |           |         |
|                   |                                                              | - · · · · · · · · · · · · · · · · · · · | 」 <sup>~235</sup><br>□已總期 □ 総工中 □ 停: | τ÷                                                                                                    |                         |     |           |         |
|                   |                                                              |                                         |                                      |                                                                                                    |                         |     |           |         |
|                   |                                                              |                                         |                                      | and the second second s |                         |     |           |         |
|                   | 查购到件數: 16篇                                                   |                                         |                                      |                                                                                                    |                         | 新增系 | 件 輸出Excel | 輸出ods   |
|                   | 室件紙號                                                         | 水保局編號                                   | 案件狀態                                 | 書件名稱                                                                                                    | 書件類別                    | 義務人 |           |         |
|                   | SWC20220701135323                                            | TT9911107005                            | 還補件                                  | 測試-一般計畫申請0701                                                                                                    | 水土保持計畫                  | 王大明 | 29.65     | SE      |
|                   | SWC20220627114235                                            | TT9911106025                            | 施工中                                  | 测试案件-完工查核                                                                                                    | 水土保持計畫                  | 王大明 | 22450     | SIR     |
|                   | SWC20220627103955                                            | TT9911106024                            | 施工中                                  | 测试案件-波工銘牌畵例中報                                                                                                    | 水土保持計畫                  | 王大明 | 1140      | 12112   |
|                   | SWC20220622154045                                            | TT9911104203-1                          | 暫存中                                  | 测试案件-完工中報中                                                                                                    | 水土保持計畫                  | 王大明 | 新發        | 56      |

二、技師須填寫變更資訊並上傳相關證明文件,填寫完畢後可點選「暫時 儲存」或「確認送出」,確認送出後視同掛文,不可再進行修改。

|                            | 2                                                                                         | 桃園市政府水務局   桃園市水土保持言                                                                              | 十畫申請平台     |             |                   |                   |
|----------------------------|-------------------------------------------------------------------------------------------|--------------------------------------------------------------------------------------------------|------------|-------------|-------------------|-------------------|
|                            | (3) 現在                                                                                    | 在位置: 首頁 > 我的条件列表 > 条件详情                                                                          |            |             |                   | ⑧ 多推測試123技師,您好/登出 |
|                            |                                                                                           | 案件詳情                                                                                             |            |             |                   |                   |
|                            | 水保                                                                                        | R局编號 TT9911110015                                                                                | 案件狀態       | 已核定         | 8件颊別 水土保持計畫       |                   |
|                            | 書件                                                                                        | 件名稿 操作手册测试用-1024                                                                                 |            |             |                   |                   |
|                            |                                                                                           |                                                                                                  |            |             |                   |                   |
|                            | 基本算                                                                                       | <b>資料</b> 水保設協項目 受權 審査/核定 院工/完工 部                                                                | 記憶機関       |             | 變更                | 及計 展 線上中請 ▼       |
|                            |                                                                                           | 主地資訊 序號 區                                                                                        | 段 小段 地號 計畫 | 畫土地類別 使用分區  | 使用地類別 水庫集水園       | я пітеля          |
|                            |                                                                                           |                                                                                                  | _R 154 Bin | 中計畫工地 具泡使用脸 | 8                 | 開工展延申請            |
| 於國市政府水務局   桃 袁             | 市水土保持計畫                                                                                   | 申請平台                                                                                             |            |             |                   | 設施調整報用            |
| ◎ 現在位置: 首頁 > 水土保持申請案 > 水土保 | 防計畫義務人及技師變更報備                                                                             |                                                                                                  |            |             | ⑧ 多維測試123技師,您好/登出 |                   |
| ╱水土保持計畫義務人及:               | 支師變更報備                                                                                    |                                                                                                  |            |             | 浅藍色底為系統自動帶值欄位     |                   |
| 義務人及技師變更報備編號               | OA0611110000004                                                                           |                                                                                                  |            |             |                   |                   |
| 水保局編號                      | TT9911110015                                                                              |                                                                                                  |            |             |                   |                   |
| 計畫名稱                       | 操作手冊測試用-1024                                                                              |                                                                                                  |            |             |                   |                   |
|                            | □ 變更義務人                                                                                   |                                                                                                  |            |             |                   |                   |
|                            | 義務人名稱                                                                                     |                                                                                                  | 身分證字號      |             |                   |                   |
|                            | 電話                                                                                        |                                                                                                  | 地址         |             |                   |                   |
|                            | 檢附目的事業主管機關核准變更<br>選擇檔案 未選擇任何檔案<br>Ⅲ上傳格式協定為pdf、odt或doc檔案。                                  | E文件:<br>上傳造案 X<br>·大小曉約50mb以內                                                                    |            |             |                   |                   |
|                            | 檢附水土保持保證金權利轉讓切<br>選擇檔案 未選擇任何檔案<br>※上傳格式限定為pdf、odt或doc檔案。                                  | 刀結響(範本):                                                                                         |            |             |                   |                   |
| 變更資訊 <b>*</b>              | ○ 變更承謝技師<br>技師名稱: 多維測試123 ・<br>執葉執限学號:<br>委託契約:<br>選擇檔案:未選擇任何檔案<br>■上傳想式版定為pd1、odt或doc檔案。 | <ul> <li>               単数消費単共状不到所屬状態。資産認技能是百日申時本          </li> <li>             上際確実</li></ul> |            |             |                   |                   |

三、按下「暫時儲存」或「確認送出」後,義務人及技師變更報備表單連 結會同步顯示於案件詳情「基本資料」頁籤中的「義務人及技師變更 報備」欄位,可供編修或備查。

| 爱笑宾氏+ | WHITPARLINERAL         CONNEL           BERRER 1-0001000         CONNEL           1-00000000         CONNEL           1-000000000000000000000000000000000000 |                    |                                                                                                    |  |  |  |  |  |  |  |  |
|-------|----------------------------------------------------------------------------------------------------|--------------------|----------------------------------------------------------------------------------------------------|--|--|--|--|--|--|--|--|
|       | 载莱载顺字號: ******                                                                                                    | 📀 桃園市政府水務局 🛛 桃園    | 周市水土保持計畫申請平台                                                                                                    |  |  |  |  |  |  |  |  |
|       | 要託契約:                                                                                                    |                    |                                                                                                    |  |  |  |  |  |  |  |  |
|       | 週間推測 未規模任何信息 正傳播版 X SWC20221004160823_0A0611111000002_0NA1                                                                                                   | ⇒睾件样情              |                                                                                                    |  |  |  |  |  |  |  |  |
|       |                                                                                                    | 水保局編號 UH9911108014 | <b>家住政能 停卫中 眉牛前加 </b> 水土保持計畫                                                                                                    |  |  |  |  |  |  |  |  |
|       | <b>就面</b> 就很学馆:                                                                                                    | 書件名稱 测试-各表單        |                                                                                                    |  |  |  |  |  |  |  |  |
|       | 委托契約:<br>國際總第 申道得任何推案 下機總第 🔍                                                                                                    |                    |                                                                                                    |  |  |  |  |  |  |  |  |
|       | (1) 上書性式原意義pdf-odtaloot簡単・大小損約(Sendilin)市                                                                                                    |                    | BENEZ MINAI NEMEN                                                                                                    |  |  |  |  |  |  |  |  |
|       | <b>返起激繁紫件 新時儲存 硼配送出</b>                                                                                                    |                    |                                                                                                    |  |  |  |  |  |  |  |  |
|       |                                                                                                    | 土地資訊               | 序型         血         段         小坂         花気         計量工化場所         使用乙酸         次用乙酸         水車馬水血         花具似冬血           1         21         大牛俣         例展子         154         非却市計量土地         一般展業         特定目的事業         否         否 |  |  |  |  |  |  |  |  |
|       |                                                                                                    | 義務人                | 王大明                                                                                                    |  |  |  |  |  |  |  |  |
|       |                                                                                                    | 義持人身份道字慌/<br>統一編號  | A123123123                                                                                                    |  |  |  |  |  |  |  |  |
|       |                                                                                                    | 费務人手機              | 0912123123                                                                                                    |  |  |  |  |  |  |  |  |
|       |                                                                                                    | 8.45人Email         | pansy@geovector.com.tw                                                                                                    |  |  |  |  |  |  |  |  |
|       |                                                                                                    | 國物: 1址             |                                                                                                    |  |  |  |  |  |  |  |  |
|       |                                                                                                    | 總點人內林語樂爾紹僅         | 政策軟鋼術型         中間         質量加圧           OA001110000001         多油商型123         副構                                                                                                    |  |  |  |  |  |  |  |  |
|       |                                                                                                    | 聯結人                | 陳小縣                                                                                                    |  |  |  |  |  |  |  |  |
|       |                                                                                                    | 聯絡人手機              | 0945456456                                                                                                    |  |  |  |  |  |  |  |  |
|       |                                                                                                    | 聯絡人Email           | pansy@geovector.com.tw                                                                                                    |  |  |  |  |  |  |  |  |
|       |                                                                                                    | 目的事業主管機關           |                                                                                                    |  |  |  |  |  |  |  |  |

## 第八節 代辦案件

若水土保持案件遇需更換承辦技師或監造技師之情事,承接案件之技師 可於系統申辦帳號成功後,透過代辦案件功能,進行代辦案件之相關行政業 務線上申請。

一、於個人化首頁點選「代辦案件」按鈕,提供使用者進行代辦案件之查 詢及案件相關業務申請。於進入代辦案件頁面後,可透過「水保局編 號」、「書件名稱」或「地籍」的輸入搜尋該筆代辦案件。

| 《 株園市政府木務局   桃園市水土保持計畫申請平台     日前     日前 |                                                                   |                                             |
|----------------------------------------------------------------------------------------------------|-------------------------------------------------------------------|---------------------------------------------|
| O RELE AR                                                                                                    | e state. dr/ze                                                    |                                             |
|                                                                                                    | 系细公告                                                              |                                             |
|                                                                                                    | 桃園市政府水務局<br>Partieset of Water Researce, Tanguar, 1 桃園市水土保持計畫申請平台 |                                             |
|                                                                                                    |                                                                   | Mr. And And And And And And And And And And |
|                                                                                                    |                                                                   |                                             |
| (0)2023-0868 第日本145 第日本145 第目本145                                                                                                    | A TANK THE STATE                                                  |                                             |
|                                                                                                    | ③ 現在位置: 首頁 > 代辦案件                                                 | ② 陳多維技師, 銀好/登出                              |
|                                                                                                    |                                                                   |                                             |
|                                                                                                    | - 水環環構性:                                                          | E 2445%:                                    |
|                                                                                                    |                                                                   |                                             |

二、依搜尋條件輸入找到對應之代辦案件後,即可針對代辦案件進行相關 代辦業務申請,系統依案件狀態給予相對應之表單申請權限。

| 《 <sup>桃</sup> 州间前政府水務局   桃園市水土保持計畫申請平台                                                                                |                      |                   | i i                                                                     |               |                     |
|----------------------------------------------------------------------------------------------------|----------------------|-------------------|-------------------------------------------------------------------------|---------------|---------------------|
| O RELEI: HEI + KUER                                                                                                    |                      |                   | ê saakunaa kara                                                         |               |                     |
| 水保局編號:         TT9911105005         書件提別: □水土保持計畫 □檗易水保 □水土保持規劃書 書件名稱:                                                 |                      |                   |                                                                         |               |                     |
| 地稿:「「「「「」」「「「」」」「「「」」」「「」」「「」」「」」「「」」」「「」」」「「」」」「「」」」「」」「」」」「」」」「」」」「」」」「」」」」                                          |                      |                   |                                                                         |               |                     |
| <b>编</b> 词                                                                                                    | 满除                   |                   |                                                                         |               |                     |
| 10.10 T ( A. 69                                                                                                    |                      |                   |                                                                         |               |                     |
| 里約50 件数: 1年                                                                                                    |                      |                   |                                                                         |               |                     |
| 素件編號 水田周編號 素件状態 水土保持中<br>(1450-00-00-00-00-00-00-00-00-00-00-00-00-0                                                   | 請書件名稱                | <u>教務人</u>        |                                                                         |               |                     |
| 5WC20220912153019 119911109005 二夜た 開効水体条件質                                                                             | 制度小_口铁走 :            | 主人明               | 17                                                                      |               |                     |
|                                                                                                    |                      |                   |                                                                         |               |                     |
| (⑦) 桃園市政府水務局   桃 園 市                                                                                                   | ī水土保持計書              | 由請平台              |                                                                         |               |                     |
| · · · · · · · · · · · · · · · · · · ·                                                                                  |                      |                   |                                                                         |               |                     |
| 330005 株園市株園園広功路→段32號7様     お店     33003    34週市株園園広功路→段32號7様     掲載     第     第     第     日の     33     333     3-688 |                      |                   |                                                                         |               | ⑧ 多維測試123技師·您好/豐出   |
| ✓ 代辦案件                                                                                                    |                      | 1                 |                                                                         |               | 漠藍色底為未統自動等值爾位       |
| 聚件編號                                                                                                    |                      | SWC20220912153019 |                                                                         |               | 後更設計                |
| 水保局編號                                                                                                    |                      | TT9911109005      |                                                                         |               |                     |
| 案件狀態                                                                                                    |                      | 已核定               |                                                                         |               |                     |
| 書件名稱                                                                                                    |                      | 簡易水保案件資料展示_已核近    | 1                                                                       |               |                     |
| 義務人及技師變更報備                                                                                                    |                      | 一義務人及技師變更報備       |                                                                         |               |                     |
| FR 工 中 4页                                                                                                    |                      | ● 間工甲報            |                                                                         |               |                     |
| 復工申報                                                                                                    |                      |                   |                                                                         |               |                     |
| 工期展延                                                                                                    |                      |                   |                                                                         |               |                     |
| 設施安全自主檢查表                                                                                                    |                      |                   |                                                                         |               |                     |
| 延長審查                                                                                                    |                      |                   |                                                                         |               |                     |
| 開上展與                                                                                                    |                      | 田 開工展站            |                                                                         |               |                     |
| 復工展延                                                                                                    |                      |                   |                                                                         |               |                     |
| 設施調整報備                                                                                                    |                      | ■ 股拖調整報備          |                                                                         |               |                     |
| 停工申請                                                                                                    |                      |                   |                                                                         |               |                     |
| 完工申報書                                                                                                    |                      |                   |                                                                         |               |                     |
| L                                                                                                    |                      |                   |                                                                         |               |                     |
| 桃園市政府水務局                                                                                                    |                      |                   |                                                                         | (III) AMARINA | need need need need |
| 330005 核圖市秘圖區成功路一段32號7樓                                                                                                | 政府網站資料目              | 电放室告              | 余统操作手用                                                                  | S A           |                     |
| (03)303-3668<br>来訪人動: 146180                                                                                           | > 陽私權及安全部<br>管約更新・20 | 2策<br>22 12 13    | 建議使用旧11(含)以上,Chrome或Firefox版本瀏覽器<br>本系統由多維空間管訊者詞公司開發編選 TFL,(02)27020328 |               |                     |
| 2002/00 100                                                                                                    | 1 ATTAM - 20         |                   |                                                                         | 株局網路の振通       |                     |

# 第九節 審查召集人/審查委員子帳號

審查召集人及審查委員可透過個人的技師帳號,進行委辦審查案件的查 閱,同時各案召集人同步擁有審查單位的該案編輯權限,提供審查紀錄表的 填登送出、建議核定表的填登送出等功能。

一、於個人化首頁點選「受託審查檢查案件」按鈕,提供登入者為審查召 集人或審查委員之受託審查案件查閱。

|                                                                                                    |                                  |                         |                  | ✓ - σ ×            |        |         |                                     |
|----------------------------------------------------------------------------------------------------|----------------------------------|-------------------------|------------------|--------------------|--------|---------|-------------------------------------|
| ← → ♂ ■ tycg.geovector.com.tw/SWCWeb/SWCDOC/SWC001index.aspx                                                                                                    |                                  |                         |                  | ☆ 🚳 i              |        |         |                                     |
| 🖉 橋間車政府水務局   桃園市水土保持計畫申                                                                                                    | 請平台                              |                         |                  |                    |        |         |                                     |
|                                                                                                    |                                  |                         |                  | e) general-eq./20. |        |         |                                     |
| 日      日      日 |                                  | 系統公告                    |                  |                    |        |         |                                     |
|                                                                                                    | A served the story of the        |                         |                  |                    |        |         | ✓ − Ø ×                             |
|                                                                                                    | ← → C i tycg.geovector.com.tw/SV | VCWeb/SWCDOC/SWC001.asp | DK               |                    |        |         | x 💿 :                               |
| 板號管理 代財案件                                                                                                    | 🕟 桃園市政府水務局                       | 桃園市水土の                  | 2估計書由譜           | 亚台                 |        |         |                                     |
| (第二方)方水市県<br>33005 株型市場高な1日-012方方<br>(0)30-368<br>年ま年年11日かと、ChonetEFields第二番数4<br>業業業業を11日かと、ChonetEFields第二番数4                                                                                                    | Tana an and a contract of the    |                         |                  |                    |        |         |                                     |
|                                                                                                    | ◎現在位置: 由員 > 我的集件利限               |                         |                  |                    | A Case |         | <ul> <li>③ 多結素は123、堅好/登出</li> </ul> |
|                                                                                                    | 水保局編號:                           |                         |                  | 水保總務人:             |        |         |                                     |
|                                                                                                    | 書件 類別: 🗌 水土保持計畫 🗌                | ]簡易水保 []水土保持規劃          |                  | 承辦技師:              |        |         |                                     |
|                                                                                                    | 書件名稱:                            |                         |                  |                    |        |         |                                     |
|                                                                                                    | 地 雜: • 區 • 段                     | ▼小段                     | 地號               |                    |        |         |                                     |
|                                                                                                    | 秋 懸:   申請中   週補作                 | ⊧ □受理中 □審査中 □ 33        | 【長審査 □ 己核定 □ 己過期 |                    |        |         |                                     |
|                                                                                                    |                                  |                         |                  | <b>直</b> 詞 清除      |        |         |                                     |
|                                                                                                    | 直向到件數: 2筆                        |                         |                  |                    |        |         | 輸出Excel 輸出ods                       |
|                                                                                                    | 素件編號                             | 水保局編號                   | 案件狀態             | 書件名稱               | 書件類別   | 義務人     |                                     |
|                                                                                                    | SWC20211118152006                | UA9911011007            | 審査中              | 測試案件1118           | 水土保持計畫 | 王大明、陳小華 | 27.45                               |
|                                                                                                    | SWC20211112094651                | UA9911011007            | 審查中              | 測試需件01             | 水土保持計畫 | 王大明     | (##                                 |

#### 二、點選欲查閱之審查案件瀏覽案件詳情。

|                                       |                  |             | E          |                                        |                                                                                    |                   |                 |                              |                           |                        |           |                 |
|---------------------------------------|------------------|-------------|------------|----------------------------------------|------------------------------------------------------------------------------------|-------------------|-----------------|------------------------------|---------------------------|------------------------|-----------|-----------------|
|                                       |                  |             | . I.       | C A C A                                | 272+1 × +                                                                          |                   |                 |                              |                           |                        |           |                 |
|                                       |                  |             |            | ↔ → C                                  | brg geowetor com har 3<br>中国<br>中国<br>中国<br>中国<br>中国<br>中国<br>中国<br>中国<br>中国<br>中国 |                   |                 |                              |                           |                        |           | © SHERILIZA - C |
|                                       |                  |             |            | ······································ |                                                                                    |                   |                 |                              | 余前花郎:                     |                        |           |                 |
|                                       |                  |             |            |                                        | :                                                                                  |                   |                 |                              |                           |                        |           |                 |
|                                       |                  |             |            | 20 H                                   | : • • • •                                                                          | ▼小段               | 地號              |                              |                           |                        |           |                 |
|                                       |                  |             |            | 87 B                                   | : □●請中 □ 這端!                                                                       | + □ 交短中 □ 審選中 □ 延 | 長審査   已核定   已後期 |                              |                           |                        |           |                 |
|                                       |                  |             |            |                                        |                                                                                    |                   |                 |                              |                           |                        |           |                 |
|                                       |                  |             |            |                                        |                                                                                    |                   |                 | ΞN                           | and.                      |                        |           |                 |
|                                       |                  |             |            | 查询到件數                                  | : 210                                                                              |                   |                 |                              |                           |                        |           | NB HE Excel NB  |
|                                       |                  |             |            |                                        | 崇件解號                                                                               | 水保局編號             | 案件状態            | 清件 2                         | 846                       | 責件類33                  | 義務人       |                 |
|                                       |                  |             |            | SWC2                                   | 0211110135631                                                                      | UA9911011007      | 審査中 杭園市福        | 海區東寧段139・140・222<br>開發業水土保持制 | 2地號韓3肇土地亨得羅休間道<br>用劃置與試累件 | <sup>破</sup> 西 水土保持現劃書 | 亨得羅休開證總設長 | 音報公司 日本語        |
| A A A A A A A A A A A A A A A A A A A |                  |             |            |                                        |                                                                                    |                   |                 |                              | × =                       | 1 × <sup>(土保持計畫</sup>  | test      | 24              |
| C A broadwarter com bu/SW/Weiv/S      |                  | NO=\$WC2021 | 1110135631 |                                        |                                                                                    |                   |                 |                              |                           | (B) 1                  |           |                 |
| 現在位置:首頁>長的案件列表>案件詳博                   |                  |             |            |                                        |                                                                                    |                   |                 |                              | ④ 多推測は123 · 他好 / 型        | 8 *                    | ERANIE I  |                 |
|                                       |                  |             |            | 家住知道                                   | 来来中                                                                                | また:               | ★ + 保防機制業       |                              |                           |                        |           | arten orașe     |
| OX8811011007                          |                  |             |            | ******                                 | WAT                                                                                |                   | 小工业16周期         |                              |                           | -                      |           |                 |
| 書件名稱 杭園市場得區東寧段13                      | 9、140、222地號等:    | 3单土地亨?      | 导篇休閒遊憩     | 8.直開發與水土                               | 保持規劃書刺試案(                                                                          | ÷                 |                 |                              |                           | -                      |           |                 |
|                                       |                  |             |            |                                        |                                                                                    |                   |                 |                              |                           |                        |           |                 |
| 基本資料 水保設法項目 福岡交換百                     | 931 WE           |             |            |                                        |                                                                                    |                   |                 |                              |                           |                        |           |                 |
|                                       | <b>京谷 四</b>      | 19          | 11.69      | 99.68                                  | 計畫十分類別                                                                             | 使用分离              | 体用分類別           | 大庫県大阪                        | 计算能或高                     |                        |           |                 |
| 土地資訊                                  | 1 標梅             | 東寧          |            | 139                                    | 都市計畫土地                                                                             | 保護医               |                 | #                            | E                         |                        |           |                 |
|                                       | 2 標梅             | 東寧          |            | 140                                    | 都市計畫土地                                                                             | 保護區               |                 | 문                            | 25                        |                        |           |                 |
| 義務人                                   | 亨得麗休閒遐想設         | 份有限公司       |            |                                        |                                                                                    |                   |                 |                              |                           |                        |           |                 |
| 義務人身份證字號/<br>統一講號                     | L223511115       |             |            |                                        |                                                                                    |                   |                 |                              |                           |                        |           |                 |
| 酸粉人手機                                 | 0911885236       |             |            |                                        |                                                                                    |                   |                 |                              |                           |                        |           |                 |
| 義務人Email                              | 132@gmail.com    |             |            |                                        |                                                                                    |                   |                 |                              |                           |                        |           |                 |
| 酸粉人地址                                 | 桃園市總梅్東森)        | 路3號         |            |                                        |                                                                                    |                   |                 |                              |                           |                        |           |                 |
| 聯結人                                   | 淘試人員             |             |            |                                        |                                                                                    |                   |                 |                              |                           |                        |           |                 |
| 聯絡人手機                                 | 肉試入員             |             |            |                                        |                                                                                    |                   |                 |                              |                           |                        |           |                 |
| 目的事業主管機關                              | <b>桃園市政府衛生局</b>  |             |            |                                        |                                                                                    |                   |                 |                              |                           |                        |           |                 |
| 計畫面積(公項)                              | 5 公頃             |             |            |                                        |                                                                                    |                   |                 |                              |                           |                        |           |                 |
| 承辦技師                                  | 多维则試1            |             |            |                                        |                                                                                    |                   |                 |                              |                           |                        |           |                 |
| 員人類系                                  | 泰維3              |             |            |                                        |                                                                                    |                   |                 |                              |                           |                        |           |                 |
| 區標                                    | X : 279130 Y : 2 | 778810      |            |                                        |                                                                                    |                   |                 |                              |                           |                        |           |                 |
|                                       |                  |             |            | 序號                                     |                                                                                    |                   | 21              | 書申請書                         |                           |                        |           |                 |

三、提供審查紀錄上傳功能,系統限定審查召集人可新增或編修審查紀錄,審查委員則僅限提供於「審查」頁籤進行紀錄查閱。

| <pre></pre>                                                                                                    |                                                                            | 0 1873±03120876 × 0 3±02201680 × +                      |                                       | v - a |
|----------------------------------------------------------------------------------------------------|----------------------------------------------------------------------------|---------------------------------------------------------|---------------------------------------|-------|
| BURGEDARD     KBERTALLE KREATER     KBERTALLE KREATER     KBE                                                                                                    |                                                                            | ← → ♂ # typg.geovector.com.tw/SWCWeb/SWCDOC/SWC001.aspx |                                       | * 4   |
| <pre>seture seture seture<br/>seture seture seture<br/>seture seture seture seture<br/>seture seture seture<br/>seture seture seture<br/>seture seture seture<br/>seture seture seture<br/>seture seture seture<br/>seture seture seture seture<br/>seture seture seture seture<br/>seture seture seture seture seture<br/>seture seture seture seture seture<br/>seture seture seture seture seture seture<br/>seture seture seture seture seture seture<br/>seture seture setu</pre> |                                                                            | 🛛 🧟 🏭 🕸 🖉 🎝 😨 🕄 🕄 😨 🕄 🕄 😨 🕄 🕄 😨 🖉                       | 平台                                    |       |
| <pre>winite in the intervent of the intervent of the inte</pre>                                                                                                    |                                                                            |                                                         |                                       |       |
| Image:                                                                                                    |                                                                            | *@###                                                   | *G#21.                                | ]     |
|                                                                                                    |                                                                            | ★ 2 2 2 2 2 2 2 2 2 2 2 2 2 2 2 2 2 2 2                 | · · · · · · · · · · · · · · · · · · · |       |
|                                                                                                    |                                                                            | <b>要</b> 件名稱:                                           |                                       |       |
| <pre>introduction to introduction to interview to interview to interview</pre>                                                                                                    |                                                                            | 地 雕: 「田田」「根」小板」 地数                                      |                                       |       |
| * * * * * * * * * * * * * * * * * * *                                                                                                    | ) 的基本文主保持社会会議平坦 × 🔗 文主保社会裁评项出管理 × 🕂                                        |                                                         | ~ - o ×                               |       |
| ● Multicate Addition         ● Multicate Addition         ● Multic                                                                                                    | → C ■ tycg.geovector.com.tw/SWCWeb/SWCDOC/SWC003.aspx?SWCN0=SWC20211112094 | 851                                                     | *) 🛋 I                                |       |
| • MARKANNAL RAY PROPERTY FOR THE POPULATION OF THE POPULATION OF THE PO                                                                                                    | (2) 株園市政府水務局   桃園市水十保持計畫由譜                                                 | 平台                                                      |                                       |       |
|                                                                                                    |                                                                            |                                                         |                                       |       |
| 第年件詳情         ● A491101007         ● R件単写         ● R件単写         ● RH■         ● RH■ <td>③現在位置: 首頁&gt;我的案件列表&gt;案件評情</td> <td></td> <td>⑧ 唐靖維技師,怒子/提出</td> <td></td>                                                                                                    | ③現在位置: 首頁>我的案件列表>案件評情                                                      |                                                         | ⑧ 唐靖維技師,怒子/提出                         |       |
| 文化 新編號         DA0911011007         面白 秋雪         香田中         面有 預加         水土保持計量           第6名 括         第1次 面合の1         第1次 面合の1         第1次 面合の1           第6名 括         第4 四         第1 四         第1 回           第6名 括         第201-11-12         第1 回         第1 回           第 原展 中         12 日本         12 日本         12 日本           第 原展 中         12 日本         12 日本         12 日本           第 原展 中         12 日本         12 日本         12 日本           第 原展 中         12 日本         12 日本         12 日本           第 原展 中         12 日本         12 日本         12 日本           第 原展 中         12 日本         12 日本         12 日本           第 原展 中         12 日本         12 日本         12 日本           第 原展 中         12 日本         12 日本         12 日本           第 原展 中         12 日本         12 日本         12 日本           1 日本         12 日本         12 日本         12 日本           1 日本         12 日本         12 日本         12 日本                                                                                                    | 🖴 案件詳情                                                                     |                                                         |                                       |       |
| 水火の9101007         取作数         数点         件目数         水土供得計量           第月名編         第三年         第月報告         第二年目前           第二日         第二日         第二日         第二日           第二日         第二日         第二日         第二日           第二日         第二日         第二日         第二日           第二日         第二日         第二日         第二日           第二日         第二日         第二日         第二日           第二日         第二日         第二日         第二日           第三日         第二日         第二日         第二日           第三日         第二日         第二日         第三日           第三日         第二日         第二日         第二日           第三日         第二日         第二日         第三日           第三日         第二日         第二日         第三日           第三日         第二日         第二日         第三日           第三日         第二日         第二日         第三日           第二日         第二日         第二日         第二日           第二日         第二日         第二日         第三日           第三日         第二日         第二日         第三日                                                                                                    |                                                                            |                                                         |                                       |       |
| 第第名前     第第第名前       第第名前     第第名前       第第目     第二日前       第二日前     第二日前       第三日     第二日前       第三日     第二日前       第三日     第二日前       第三日     第二日前       第三日     第二日前       第二日     第二日前       第二日     第二日       第二日     第二日       第二日     第二日       第二日     第二日       第二日     第二日       第二日     第二日                                                                                                    | 水保局編號 UA9911011007                                                         | 案件狀態 審查中 書件類別 水土保持計畫                                    | V                                     |       |
| 第2日日         第2日日         第2日         第2日         第2日         第2日         第2日         第2日         第2日         第2日         第2日         第2日         第2日         第2日         第2日         第2日         第2日         第2日         第2日         第2日         第2日         第2日         第2日         第2日         第2日 <t< td=""><td>書件名稱 測試案件01</td><td></td><td></td><td></td></t<>                                                                                                    | 書件名稱 測試案件01                                                                |                                                         |                                       |       |
| 第二年日         1000000000000000000000000000000000000                                                                                                    |                                                                            |                                                         |                                       |       |
| 受信日利         202111-1         単点化目泡           軍馬車         社業大学専業業大売工業付款公舎         評価税工           予約人工業用項目         第二人工業用項目         第二人工業用項目           資産業具         第二人工業用項目         第二人工業用項目           第二人工業用項目         第二人工業用項目         第二人工業用目           第二人工業用目         第二人工業用目         第二人工業用目                                                                                                    | 基本資料 水质鼓地演員 雅宾交纳酒 受理 書面                                                    |                                                         | 1 素件曹核/检查▼                            |       |
| 春奈里位         村園後人中観四思大地工程付け合合         府政府定           香鹿菜具         石原人・常規注         市           重 員: 打具件 創建通         第13次音量         日                                                                                                    | 受理日期 2021-11-12                                                            |                                                         | 審查記錄表                                 |       |
| さ無人: 章項注<br>望 美: 許時作 思律道<br>第1次言章     第1次言章     第1注意意意意意意意意意意意意意意意意意意意意意意意意意意意意意意意意意                                                                                                    | 審查單位 社園法人中聯民國大地工程技師公會                                                      |                                                         | 建議核定                                  |       |
| 夏 前: 計時時 問題<br>第1次書畫                                                                                                    | 容集人: 書詞雅<br>寄室英員                                                           |                                                         |                                       |       |
| 第1次書魚                                                                                                    | 変員:計與外部機構                                                                  |                                                         |                                       |       |
|                                                                                                    | 第1次書重                                                                      |                                                         |                                       |       |

# 第一〇節 檢查委員子帳號

檢查委員可透過個人的技師帳號,進行委辦檢查案件的查閱,提供檢查 紀錄表填單並暫存,後續統一由檢查單位進行審核修正及送出案件。

一、於個人化首頁點選「受託審查檢查案件」按鈕,提供登入者為檢查委

員之受託檢查案件查閱。

| 推測的政府水務局<br>Burgeting of Burgeting of Burgeting     Burgeting of Burgeting     Burgeting of Burgeting     Burgeting of Burgeting     Burgeting     Burgeting | 平台                                               |               |                         |                  |                     |     |                 |
|----------------------------------------------------------------------------------------------------|--------------------------------------------------|---------------|-------------------------|------------------|---------------------|-----|-----------------|
|                                                                                                    |                                                  |               |                         | © PARKURIA EM/EZ |                     |     |                 |
|                                                                                                    | 泉;                                               | 统公告           |                         |                  |                     |     |                 |
| 110-12-15 米福局核地質運和<br>配合株園市政府之水土保持計畫線上書畫                                                                                                    | 校園市政府水務局 Orpartment al Water Resources, Targuan. | 桃園市水土的        | <b>R持計畫申</b> 講          | 青平台              |                     |     |                 |
|                                                                                                    |                                                  |               |                         |                  |                     |     |                 |
| 株園市政府水務局<br>330005 (株売秋美高県108-19321974 ) 20月前に留知時前面告                                                                                                    | ③ 現在位置: 首頁 > 受託審查檢查案                             | 件列表           |                         |                  |                     | 0   | 多維測試123技師·您好/登出 |
| (03)103-3688 停私量及安全政策<br>朱訪人教:142689 資料更新: 2022.10.28                                                                                                    | 水保局繙號:                                           |               |                         | 水保義務人:           |                     |     |                 |
|                                                                                                    | 案件编號:                                            |               |                         | 承期技師:            |                     |     |                 |
|                                                                                                    | 書件 類別: □水土保持計畫 [                                 | □簡易水保 □水土保持規劃 | 唐                       | 核定日期: 年          | F /月/日 〇 ~ 年 /月/日 〇 |     |                 |
|                                                                                                    | 曹仲名稱:                                            |               | 14.84                   | 奏外署皇出期: 年        | F/H/H D ~ #/H/H D   |     |                 |
|                                                                                                    |                                                  |               |                         |                  |                     |     |                 |
|                                                                                                    | M 10 1 1 1 10 10 10 10                           |               | Diene Ci Diami Ciliotti |                  |                     |     |                 |
|                                                                                                    |                                                  |               |                         | <b>宣词</b> 清除     |                     |     |                 |
|                                                                                                    | 查询到件數: 8筆                                        |               |                         |                  |                     |     | 輸出Excel 輸出ods   |
|                                                                                                    | 系件描述                                             | 水保局編號         | 案件狀態                    | 書件名稱             | 書件類別                | 義務人 |                 |
|                                                                                                    | SWC20221019174344                                | UH0911110021  | 審査中                     | 1020測試案件-審查中     | 水土保持計畫              | 陳小華 | 27.65           |
|                                                                                                    | SWC20221019171650                                | UH0911110020  | 已核定                     | 1020測試廣件-已核定     | 水土保持計畫              | 林大明 | 27:53           |
|                                                                                                    | SWC20220809100644                                | UH9911108014  | 停工中                     | 測試-各表單           | 水土保持計量              | 王大明 | 27.48           |
|                                                                                                    | SWC20220805140207                                | TT9911108008  | 施工中                     | 測試-已完工           | 水土保持計畫              | 王大明 | 87.68           |

二、進行查閱檢查案件詳情。

|                                                                                                    |                                                                                                    | (                                                                                               | 2 桃園市政 Department of Wate                                                                                                    | 略水酸  桃園市水二                                                                                                    | 土保持計畫申請平                                                                                                    | P台                            |                                                                                       |                                                                                                    |                   |
|----------------------------------------------------------------------------------------------------|----------------------------------------------------------------------------------------------------|-------------------------------------------------------------------------------------------------|----------------------------------------------------------------------------------------------------|----------------------------------------------------------------------------------------------------|----------------------------------------------------------------------------------------------------|-------------------------------|---------------------------------------------------------------------------------------|----------------------------------------------------------------------------------------------------|-------------------|
|                                                                                                    |                                                                                                    |                                                                                                 | <ul> <li>Recとれ: ER</li> <li>水保規雄姓: 「</li> <li>二 汗道姓: 「</li> <li>二 汗道姓: 「</li> <li>二 干洋知: 二</li> <li>単 干燥知: 二</li> <li>単 干燥知: 二</li> <li>単 干燥知: 二</li> <li>単 干燥知: 二</li> <li>単 干燥知: 二</li> <li>単 干燥知: 二</li> <li>単 干燥知: 二</li> <li>単 干燥知: 二</li> <li>単 干燥知: 二</li> <li>単 干燥知: 二</li> <li>単 干燥知: 二</li> <li>単 干燥知: 二</li> <li>単 干燥知: 二</li> <li>二 二</li> <li>二</li></ul> | - x1128888241472<br>- x1128888241472<br>- 51297248 - 944349 - 54247<br>- 5429 - 71849 - 5250 - 5850                                                   | Real Office of Control of Control |                               | A1           B1           (α) /A12           B4           (α) /A12           (α) /A12 |                                                                                                    | O PRECIENCES      |
|                                                                                                    |                                                                                                    |                                                                                                 |                                                                                                    |                                                                                                    |                                                                                                    | ER #1                         |                                                                                       |                                                                                                    |                   |
|                                                                                                    |                                                                                                    |                                                                                                 |                                                                                                    |                                                                                                    |                                                                                                    |                               |                                                                                       |                                                                                                    |                   |
|                                                                                                    |                                                                                                    |                                                                                                 | 查找到件数: 1)<br>841                                                                                                    | 0.00 4-02-02.00.00                                                                                                    | 8445                                                                                                    | POSE                          |                                                                                       | et 96.00                                                                                                    | MillExcel Millods |
|                                                                                                    |                                                                                                    |                                                                                                 | SWC202211                                                                                                    | 107150652 UH9911111016                                                                                                    | 6 NTO 別試用                                                                                                    | 件-施工中_编寫工期展話/設施調整紀備/重         | ·····································                                                 | (kit):#                                                                                                    |                   |
| 桃園市政府水務局<br>的partiment of Balan Kanawara, Iarana   桃園<br>現在位置:首員>我的案件列表>案件詳慎                                                                                                    | 市水土保持                                                                                                    | 計畫申請3                                                                                           | 平台                                                                                                    |                                                                                                    |                                                                                                    |                               | 0                                                                                     | 多推测試1技師,忽好 / 豐                                                                                                    | *                 |
|                                                                                                    | 市水土保持                                                                                                    | 計畫申請3                                                                                           |                                                                                                    | · <b>扶室</b> 施工中                                                                                                    | R                                                                                                    | <b>休颈別</b> 水土保持計畫             | 8                                                                                     | 多推测以1技体 - 忽好 / 登                                                                                                    | -                 |
|                                                                                                    | 1市水土保持                                                                                                    |                                                                                                 | 平台<br><u>案件</u><br><sup>6</sup> 防葉脱中制                                                                                                    | <del>就意</del>                                                                                                    | *                                                                                                    | <b>作發別</b> 水土保持計畫             | 8                                                                                     | 多婚期以1技种 - 是好 / 量                                                                                                    | -                 |
| 此期44444264546494 秋唐<br>田田田田市名はまたのであったの日本<br>田田田田市名は、<br>田田田田田田田田田田田田田田田田田田田田田田田田田田田田田田田田田                                                                                                    |                                                                                                    |                                                                                                 | 平台<br><u>案件</u><br><sup>金牌</sup> 蜜脱申前                                                                                                    | <del>課業</del> 第工中<br>8                                                                                                    | *                                                                                                    | 作 親別 水土保持計量                   | ®                                                                                     | 多槍動試1技好 - 悠好 / 堂                                                                                                    | -                 |
| 株(4)4)は花が木(5)4) 桃(慶<br>R00年、月月> 月の第(5)年(5)年(5)年<br>案件详情<br>《月高麗教 UH9911111016<br>席件之頃 東京末十-第二中一体第<br>四日                                                                                                    | 市水土保持<br>工期展留/設法開整総備<br>環境電」能工作工<br>序號 西                                                                                                    |                                                                                                 | 平台                                                                                                    | 課<br>課 工 中<br>2<br>3<br>3<br>3<br>第 工 中<br>3<br>3<br>3<br>3<br>3<br>4<br>3<br>5<br>3<br>5<br>5<br>5<br>5<br>5<br>5<br>5<br>5<br>5<br>5<br>5<br>5<br>5 | <b>建</b> 用分區                                                                                                    | 作 顧知 水土保持計量<br>使用地開刻          | ③<br>水東東水區                                                                            | 多港面は1技術・名好(並<br>重<br>二<br>二<br>二<br>二<br>二<br>二<br>二<br>二<br>二<br>二<br>二<br>二<br>二<br>二<br>二<br>二<br>二<br>二                                                                                                    | -                 |
| 株園 (1993年7月14日)     株人医     (1993年7月14日)     株人医     (1993年7月14日)     株人医     (1993年7月14日)     (1993年7月14日)     (1993年 |                                                                                                    |                                                                                                 | 平台<br>案件<br><sup>変換</sup> 重視中朝<br>地號<br>154                                                                                                    | 秋<br>歴<br>正<br>中<br>秋<br>王<br>中                                                                                                    | 置<br>使用分置<br>住宅高                                                                                                    | 件 略ற 水土 保持計量<br>使用论稿别         | ③<br>水準範水匠<br>否                                                                       | <ul> <li>         ・使意は1快時・夏分 / 登         ・         ・         ・</li></ul>                                                                                                    | -                 |
|                                                                                                    | 中水土保持<br>工用東亞/設法課整研究<br>運作支 第工作工<br>作性 直<br>市 代東                                                                                                    | 計畫申請了           I/SiteC錄表/glip           R           R           八角                             | 平 合<br>案件<br>6 游 軍 脱 申 射<br>地號<br>154                                                                                                    | · 成善 第二中<br>2<br>計量土地構列<br>都市計量土地                                                                                                    | 使用分画<br>住宅面                                                                                                    | 件 節放 水土 保持計量<br>使用地構刻         | ③<br>水庫集水區<br>否                                                                       | ▶總副は1技術・変好 / 量 (2) 本作業税(相差 ▼) と其筆家店業税(相差 ▼) と其筆家店                                                                                                    | -                 |
|                                                                                                    | 中水土保持<br>工用原程/設定開整研究<br>種構築 第二用工<br>年秋 西<br>1 杭園<br>東小學                                                                                                    | 計畫中請了<br>小型性記錄表/皮工S                                                                             | 平台<br>家件<br>â崩運則中前<br>地號<br>154                                                                                                    | <u> 秋</u> 田<br>歴<br>計量土地理知<br>都市計量土地                                                                                                    | 使用分画<br>住宅画                                                                                                    | 作 服 加 水土 保 行 計 重<br>使用 地 域 和  | ③<br>水車員水區<br>百                                                                       | 5.単単単に11(38・257) (型<br>()<br>()<br>()<br>()<br>()<br>()<br>()<br>()<br>()<br>()<br>()<br>()<br>()                                                                                                    | -<br>-<br>-       |
|                                                                                                    | 中水土保持<br>工業度延續型総領<br>環境型、型工作工<br>序数 直<br>第小章                                                                                                    | 計畫申請3<br>//查迪紀錄表/度工5<br>E224期<br>股<br>小段<br>八角                                                  | 平 合<br>案件<br>â隙 裏則 中 財<br>地號<br>154                                                                                                    | 成者 第三中<br>第三十年月初<br>新聞主地得別<br>都の計量主地                                                                                                    | 唐<br>使用分画<br>住宅酒                                                                                                    | 4. 販助 水土保存計量<br>使用地構刻         | ②<br>水考集水區<br>百                                                                       | 5.終業以11次時、257(型<br>()<br>第二件事任/信息 マ<br>地質転変画<br>見                                                                                                    | -                 |
|                                                                                                    | 市水土保持 工制用程(設法調整総約 (第7年) (第7年) (第74) (第74) </td <td>計畫申請」<br/>小生生に供表/供工1<br/>KTT-478<br/>月 小股<br/>八角</td> <td>平 合</td> <td>(現本)<br/>第三十年<br/>計算主に規則<br/>都の計算主地</td> <td><b>愛用分画</b><br/>住宅面</td> <td>中 蜀助 水土保持計量<br/>使用地構刻</td> <td></td> <td>5.単単にはゆ、257/数 () () () () () () () () () () () () () (</td> <td></td> | 計畫申請」<br>小生生に供表/供工1<br>KTT-478<br>月 小股<br>八角                                                    | 平 合                                                                                                    | (現本)<br>第三十年<br>計算主に規則<br>都の計算主地                                                                                                    | <b>愛用分画</b><br>住宅面                                                                                                    | 中 蜀助 水土保持計量<br>使用地構刻          |                                                                                       | 5.単単にはゆ、257/数 () () () () () () () () () () () () () (                                                                                                    |                   |
|                                                                                                    | 中水土保持<br>エ州県区(設法調整戦戦<br>現代室) 第21年王<br>ア小草<br>ア小草                                                                                                    | 計畫申請」<br>/生ににきゃ、注:<br>E224度<br>約 小校<br>八功                                                       | 平 合<br>案件<br>追溯 圓 脱中制<br>地號<br>154                                                                                                    | 秋市<br>建立た場所<br>新商士法規所<br>都向計畫土地                                                                                                    | 使用分画<br>住宅面                                                                                                    | 作章部 水土保持計畫<br>水土保持計畫<br>使用论講部 | ②<br>水東美水西<br>西                                                                       | 予約期は11(89、257 / 営<br>()<br>第二日本市本化/他会 マ)<br>地質気気高<br>高                                                                                                    | -                 |
|                                                                                                    | 中市水土保持<br>工規度G/設定調整総備<br>(編件集) 第二件工<br>存然 医<br>有小部<br>事状人員                                                                                                    | 計畫申請」<br>パ生社の使用の注意<br>12社の使用の注意<br>12社の<br>12社の<br>12社の<br>12社の<br>12社の<br>12社の<br>12社の<br>12社の | 平 合<br>案件<br>念牌 團 脱中 射<br>地號<br>154                                                                                                    | <u>成都</u> 起工中<br>2<br>計量土だ用別<br>都市計量土地                                                                                                    | 使用分類<br>住宅道                                                                                                    | 作 服助 水土保持計量<br>使用地域和          | ©<br>水準集水西<br>资                                                                       | 5.単単単に1(1):8 - 2(7) (型 (型) ボボラ 石(小川山) マ) (型) ボボラ 石(小川山) マ) (之間) ボボラ 石(小川山) マ) (之間) ボボラ 石(小川山) マ) (之間) ボボラ 石(小川山) マ) (二) ビージョン (二) (二) (二) (二) (二) (二) (二) (二) (二) (二)                                                                                                    | 5<br><br>         |
|                                                                                                    | 中水土保持<br>1 前末は/設定調整総称<br>度小型<br>第以人員                                                                                                    |                                                                                                 | 平 合<br>案件<br>追踪 重 脱 中 射<br>地號<br>154                                                                                                    | (現着) 第三中<br>書<br>計畫土地場別<br>都向計畫土地                                                                                                    | 要<br>使用分画<br>在电画                                                                                                    | 中 蜀助 水土保持計量<br>使用地構刻          |                                                                                       | 5.単部に11.49、257 / 数 () 2.57 / 数 () 2.57 / 数 () 2.57 / 数 () 2.57 / 数 () 2.57 / 数 () 2.57 / 数 () 2.57 / 数 () 2.57 / 数 () 2.57 / 数 () 2.57 / 数 () 2.57 / 数 () 2.57 / 数 () 2.57 / 数 () 2.57 / 数 () 2.57 / 数 () 2.57 / 32 () 2.57 / 32 () 2.57 / | -<br>-<br>-       |

三、提供施工檢查紀錄及完工檢查紀錄上傳,檢查委員可透過子帳號功 能,依受託審查檢查案件進行案件施工檢查紀錄及完工檢查紀錄填 登,倘若檢查公會已編修或確認送出案件後,檢查委員就無法再編 修。

|                                          |            | (                                                     | 2 桃園市政府水務局<br>Instant of Kelle Summer, Insumer | 桃園市水=             | 保持                                    | 計畫申請   | 平台                |            |                                     |                  |                 |        |              |
|------------------------------------------|------------|-------------------------------------------------------|------------------------------------------------|-------------------|---------------------------------------|--------|-------------------|------------|-------------------------------------|------------------|-----------------|--------|--------------|
|                                          |            | C                                                     | )现在位置: 首直 > 我的高件利表                             | > 8/1 04 M        |                                       |        |                   |            |                                     |                  |                 | 0      | 多植期試1技師, 您好/ |
|                                          |            | ≕ 案件 詳情                                               |                                                |                   |                                       |        |                   |            |                                     |                  |                 |        |              |
|                                          |            | <u>水母局論號</u> UH9911111016 東作政務 第工中 責作契如 水土保持計量        |                                                |                   |                                       |        |                   |            |                                     |                  |                 |        |              |
|                                          |            | <b>宫仲之昭</b> 为武朱作-说工中_成第工和展记/设治满型昭佩/型他记录书/周工新师篇就中昭     |                                                |                   |                                       |        |                   |            |                                     |                  |                 |        |              |
|                                          |            |                                                       | ESAN *SEXIA                                    | 55 <b>82</b> 45   | ITAI                                  | RIZHIM |                   |            |                                     |                  |                 |        | () 系件書核/检查 1 |
|                                          |            |                                                       | + 10 10 10                                     | 序號                | Æ                                     | 段小段    | 地狱                | 計畫土地頓別     | 使用分置                                | 8                | 使用地颠别           | 水庫集水區  | 施工物査応録表      |
|                                          |            |                                                       | P12.1                                          | 1                 | 枝園                                    | 八角     | 154               | 都市計畫土地     | 住宅语                                 |                  |                 |        |              |
| -                                        |            |                                                       | 難日へ                                            | 18/1/48           |                                       |        |                   |            |                                     |                  |                 |        |              |
| Name and Antice Researces, Taessan, 1 秋日 | 園市水土保護     | 待計畫申                                                  | 睛平台                                            |                   |                                       |        |                   |            |                                     |                  |                 |        |              |
| ) 現在位置: 首頁 > 水土保持申請素 > 水土                | 保持施工監督檢查紀錄 |                                                       |                                                |                   |                                       |        |                   |            |                                     | ⑧ 多維測            | は1技師 · 忠学 / :   | 豐出     |              |
| 🖉 水土保持施工監督檢查                             | <b>曁紀録</b> |                                                       |                                                |                   |                                       |        |                   |            |                                     | 140 ET An obrits |                 | en (). |              |
| 14 T 8- 42 m (4) 94                      | DOMMON     | 10                                                    |                                                |                   |                                       |        |                   |            |                                     | 凌監包底為            | <u>未</u> 验自動帶值和 | A0102  |              |
| 地上監督农珊究                                  | RC1111200  | 13                                                    |                                                |                   |                                       |        |                   |            |                                     |                  |                 | - 1    |              |
| 00 == 1 10                               |            | ( 10819] : 2020                                       |                                                |                   |                                       |        |                   |            |                                     | -                |                 |        | 測試           |
|                                          |            | 計畫名                                                   | 稱                                              | 核定日期文號 水土         |                                       |        | 水土保持施工許可證日期文號 開工日 |            | 開工日期                                | 預定完工日<br>期       |                 |        |              |
| 水土保持書件                                   | 測試案件       | 測試案件-施工中_填寫工期展延/設施調整報備/<br>監造紀錄表/設工銘牌團說申報<br>(水十保時計畫) |                                                |                   | 桃園市政府 2022-11-07 UH9911111016R 彬<br>函 |        |                   |            | 桃園市政府 2022-11-07 UH9911111016C<br>函 |                  | 2022-11-30      | >      |              |
|                                          |            | (                                                     |                                                |                   |                                       |        |                   |            |                                     |                  |                 | -      |              |
| 水土保持義務人                                  |            | 姓名或                                                   | 身分證                                            | 或營利事              | 莱統一編號                                 |        |                   | 住居所或營業所    |                                     |                  |                 |        |              |
|                                          |            | 陳小                                                    | <b>\$</b>                                      |                   | L223511                               | 115    |                   | 30005 桃園   | 图市桃園區成功                             | 路一段32號7          | 2               |        |              |
|                                          |            | 姓名                                                    |                                                |                   | iii                                   | 執業執照字號 |                   | 營利事業統一編號   |                                     | 電話               |                 |        |              |
| 承辦監造技師                                   |            |                                                       |                                                | dr 46 th PR       |                                       |        |                   | 0227593001 |                                     | 技執字第1            | 23456號          |        |              |
|                                          |            | 陳告                                                    | 2                                              | 157 512 (18)      |                                       |        |                   |            |                                     |                  |                 |        |              |
| 實施地點土地標示                                 |            | 陳多                                                    | 2                                              | 1978年王(8)         |                                       |        |                   |            |                                     |                  |                 | 7      |              |
| 實施地點土地標示                                 |            | 陳啓                                                    | ag                                             | 夕建王周              |                                       |        |                   |            |                                     |                  |                 |        |              |
| 實施地點土地標示<br>一、檢查項目                       |            | 陳啓                                                    | <u>de</u>                                      | D 能 王 间<br>目前執行情形 |                                       |        |                   |            | (h                                  | 註                |                 |        |              |
| 實施地點土地標示<br>- ・ 糖査項目                     |            | [ <b>梁</b> 85]                                        |                                                | 》##王/#<br>目前執行情形  |                                       |        |                   |            | 伤                                   | itt              |                 |        |              |
| 實施地點土地標示<br>一、檢查項目<br>(一)水土保持施工包示牌       |            | 陳麥)<br>○ 依計畫施作完                                       | ≝<br>.成 ○尚未施作                                  | 「戸田王」(明<br>目前執行情形 |                                       |        |                   | (0/100)    | ģ                                   | İİ               |                 |        |              |
四、於施工或完工檢查紀錄暫時儲存或確認送出後,可於「施工/完工」頁 籤進行編修及瀏覽。若由檢查單位所編修過之檢查紀錄,檢查委員僅 能瀏覽,無法進行編修。

| 熊阳市政府水務局   桃園市水土保持計畫申請平台     北國市水土保持計畫申請平台     北國市水土保持計量申請平台     北國市水土保持計量申請平台     北國市水土 |                         |            |                  |             |  |  |  |  |  |
|----------------------------------------------------------------------------------------------------|-------------------------|------------|------------------|-------------|--|--|--|--|--|
| ◎ 現在位置: 首頁>我的案件列表>案件詳彿                                                                                                    |                         |            |                  |             |  |  |  |  |  |
| 🖹 案件詳情                                                                                                    |                         |            |                  |             |  |  |  |  |  |
| 水保局編號 UH9911111016                                                                                                    |                         | 案件狀態 施工中   | 書件類別 水土保持計畫      |             |  |  |  |  |  |
| 書件名稱 測試案件-施工中_填寫工                                                                                                    | 期展延/設施調整報備/監造紀錄表/竣工銘牌圖節 | 自主         |                  |             |  |  |  |  |  |
|                                                                                                    |                         |            |                  |             |  |  |  |  |  |
| 基本資料 水保設施項目 受理 審查                                                                                                    | /核定 施工/完工 段流維護          |            |                  | ( 梁件審核/檢查 ▼ |  |  |  |  |  |
| 開工同意日期                                                                                                    | 2022-11-07              |            |                  |             |  |  |  |  |  |
| 開工期限                                                                                                    | 2025-11-07              |            |                  |             |  |  |  |  |  |
| 開工展延次數                                                                                                    | 0                       |            |                  |             |  |  |  |  |  |
| 保證金繳納                                                                                                    |                         |            |                  |             |  |  |  |  |  |
| 施工許可證核發日期                                                                                                    | 2022-11-07              |            |                  |             |  |  |  |  |  |
| 開工日期                                                                                                    | 2022-11-15              |            |                  |             |  |  |  |  |  |
| 預定完工日期                                                                                                    | 2022-11-30              |            |                  |             |  |  |  |  |  |
| 監造技師                                                                                                    | 陳多維                     |            |                  |             |  |  |  |  |  |
| 監造技師手機                                                                                                    | 0912345678              |            |                  |             |  |  |  |  |  |
| 施工廠商                                                                                                    | 大發營造                    |            |                  |             |  |  |  |  |  |
| 工地負責人                                                                                                    | 王小明                     |            |                  |             |  |  |  |  |  |
| 工地負責人手機                                                                                                    | 0912657844              |            |                  |             |  |  |  |  |  |
| 檢查單位                                                                                                    | 社團法人中華民國大地工程技師公會        |            |                  |             |  |  |  |  |  |
|                                                                                                    | 施工監督表編號                 | 檢查日期       | 檢查公會             |             |  |  |  |  |  |
| 加上中監管機會記録                                                                                                    | RC11112002              | 2022-12-09 | 社團法人中華民國大地工程技師公會 | 詳情          |  |  |  |  |  |
| 監造紀錄表                                                                                                    |                         |            |                  |             |  |  |  |  |  |
| 設施調整報備                                                                                                    |                         |            |                  |             |  |  |  |  |  |

# 第一一節 大型檔案上傳提供動態進度顯示

本系統112年於「桃園市水土保持計畫申請平台」新增使用者於申請案件 上傳「計畫申請書」、案件審查上傳「修正本」、「檢視本」及「核定本」、 案件完工上傳「竣工圖說」時,於檔案上傳區塊增建檔案上傳進度顯示,以 供使用者掌握檔案上傳進度。

| 目的事業主管機關                 | 桃園市政府文化局                                                                                                    |                  | 0750 |
|--------------------------|----------------------------------------------------------------------------------------------------|------------------|------|
| 計畫面積(公頃)                 | 0.12 公頃                                                                                                    |                  |      |
| 承辦技師                     | 多維測試123                                                                                                    |                  |      |
| 承辦人員                     |                                                                                                    |                  |      |
| 座標(TWD97) <mark>*</mark> | X 279456                                                                                                    | Y 2775403        |      |
| 計畫申請書*                   | <ul> <li>選擇檔案 檔案上傳測試,pdf</li> <li>47%</li> <li>*上傳編素時,幅名請勿使用系統保留字,包含「+、空格、/<br/>*上傳稿式現定為PDF檔案人/请於SOMBL/p</li> </ul> | 上傳證實並加入講掌 副除<br> |      |
|                          | 序號                                                                                                    | 計畫申請書            |      |
|                          | 1                                                                                                    | 檔案上傳測試.pdf       | 観除   |

## 第一二節 個案申請單集中管理

於案件詳情提供「申請單管理」功能,將案件申請單統一集中管理,並 依水土保持案件行政流程階段進行分類,讓使用者可清楚掌握各階段申請表 單之申請及審核狀態,藉以提升案件辦理效率。

於進入案件詳情後,可點選右上角「申請單管理」按鈕,即可瀏覽案件 各階段的各式表單。

|              |                                                                                                    |                                                                                                    | 6                                         | 。 Department of Water R<br>現在位置:首頁 > | tenences, lanyua.   1970<br>- 我的案件列表 > 案件                                                                                                    |                                   | LW1401                                                                                                    | <u> </u>                                              |                                             |                      |              | ⑧ 多推測試12     |
|--------------|----------------------------------------------------------------------------------------------------|----------------------------------------------------------------------------------------------------|-------------------------------------------|--------------------------------------|----------------------------------------------------------------------------------------------------|-----------------------------------|----------------------------------------------------------------------------------------------------|-------------------------------------------------------|---------------------------------------------|----------------------|--------------|--------------|
|              |                                                                                                    |                                                                                                    | =                                         | 案件詳愴                                 | 青                                                                                                    |                                   |                                                                                                    |                                                       |                                             |                      |              |              |
|              |                                                                                                    |                                                                                                    | *                                         | ·保莱編號 U                              | IH9911112085                                                                                                    |                                   |                                                                                                    | 案件狀態                                                  | 施工中                                         | 書作                   | 件類別 水土保持計畫   |              |
|              |                                                                                                    |                                                                                                    |                                           | 書件名稱 题                               | 「整工項測試・開工                                                                                                    | 到施工                               |                                                                                                    |                                                       |                                             |                      |              |              |
|              |                                                                                                    |                                                                                                    |                                           |                                      |                                                                                                    |                                   | -T/PT - 1999                                                                                                    |                                                       |                                             |                      | data tota ta | W1011 xx     |
|              |                                                                                                    |                                                                                                    |                                           |                                      |                                                                                                    |                                   | 4.10N                                                                                                    | <u> </u>                                              |                                             | 1                    |              | Zaxel Pr     |
|              |                                                                                                    |                                                                                                    |                                           | ±                                    | 地資訊                                                                                                    | 序號                                | <ul> <li>医</li> <li>段</li> <li>税</li> <li>税</li></ul> | ·····································                 | 計畫土地類別<br>都市計畫土地                            | 使用分函<br>保存函          | 夏用蛇類別 🔨 水晶   | #集水區 地!<br>百 |
| 園市政府水務局   小  | ]<br>士····································                                                                                      | 建由轴可                                                                                                    | 74                                        |                                      |                                                                                                    |                                   |                                                                                                    |                                                       |                                             | /                    |              | 2            |
|              |                                                                                                    |                                                                                                    |                                           |                                      |                                                                                                    |                                   |                                                                                                    |                                                       |                                             |                      |              |              |
|              |                                                                                                    |                                                                                                    | 申請                                        | 青單管理                                 |                                                                                                    |                                   |                                                                                                    |                                                       |                                             |                      | × area       |              |
|              | 審查                                                                                                    | 核定開工                                                                                                    | /復工                                       | 施工                                   | 完工                                                                                                    | 己完工                               | 其何                                                                                                    | <u>t</u>                                              |                                             |                      |              |              |
|              |                                                                                                    |                                                                                                    |                                           |                                      |                                                                                                    |                                   |                                                                                                    |                                                       |                                             |                      |              | ,<br>,       |
| 核定           |                                                                                                    |                                                                                                    |                                           |                                      |                                                                                                    |                                   |                                                                                                    |                                                       |                                             |                      | _            |              |
| 建議核定/不予核定    | 建議核定/不予核定編<br>號                                                                                                    | 檢視本收件                                                                                                    | 日期                                        | 公會建                                  | 2 = 34<br>- 370                                                                                                    | 審查結果                              | 送                                                                                                    | 出日期                                                   | 決行日期                                        |                      |              |              |
|              | SA2001221230120320                                                                                                    | 2022-12-                                                                                                    | -30                                       | 核定                                   | E                                                                                                    | 核准                                | 202                                                                                                    | 22-12-30                                              | 2023-01-03                                  | 詳情                   |              |              |
| 周丁           |                                                                                                    |                                                                                                    |                                           |                                      |                                                                                                    |                                   |                                                                                                    |                                                       |                                             |                      |              |              |
| 用上           |                                                                                                    |                                                                                                    |                                           |                                      |                                                                                                    |                                   |                                                                                                    |                                                       |                                             |                      |              |              |
| 閉工申報         | 開工申報編號                                                                                                    | 預定開工日期                                                                                                    | 預定完工                                      | 日期                                   | 審查結果                                                                                                    | 送出日                               | 期 決                                                                                                    | 行日期                                                   |                                             |                      |              |              |
|              | OA0411201000001                                                                                                    | 2023-01-30                                                                                                  | 2023-10                                   | 0-21                                 | 核准                                                                                                    |                                   | 202                                                                                                    | 23-01-03                                              | 下載施工許可證                                     | 詳情                   |              |              |
|              | 開工展延編號                                                                                                    | 原定開工期限                                                                                                    | 預定開工                                      | 展延期限                                 | 開工展                                                                                                    | 延理由                               | 審查結果                                                                                                    | 送出日期                                                  | 決行日期                                        |                      |              |              |
|              |                                                                                                    |                                                                                                    | 2026-                                     | 07-02                                | 第1次                                                                                                    | 展延                                | 核准                                                                                                    | 2023-01-03                                            | 2023-01-03                                  | 詳情                   |              |              |
|              | OA0311201000001                                                                                                    | 2026-01-03                                                                                                  | 2020-                                     |                                      |                                                                                                    |                                   |                                                                                                    |                                                       |                                             |                      |              |              |
| 開工展延         | OA0311201000001<br>OA0311201000002                                                                                              | 2026-01-03<br>2026-07-02                                                                                    | 2026-                                     | 12-29                                | 第2次                                                                                                    | 展延                                | 駁回                                                                                                    | 2023-01-03                                            | 2023-01-03                                  | 詳情                   |              |              |
| 開工展延         | OA0311201000001<br>OA0311201000002<br>OA0311201000003                                                                           | 2026-01-03<br>2026-07-02<br>2026-07-02                                                                      | 2026-                                     | 12-29<br>12-29                       | 第2次<br>第2次                                                                                                    | (展延<br>(展延                        | 駁回<br>核准                                                                                                    | 2023-01-03<br>2023-01-03                              | 2023-01-03<br>2023-01-03                    | 詳情<br>詳情             |              |              |
| 開工展延         | OA0311201000001           OA0311201000002           OA0311201000003           復工申報編號                                            | 2026-01-03           2026-07-02           2026-07-02           預定復工日期                                       | 2026-<br>2026-<br>預定完工                    | 12-29<br>12-29<br>日期                 | 第2次<br>第2次<br>審查結果                                                                                                    | 展延<br>展延<br>送出日                   | 駁回<br>核准<br>朝<br>え                                                                                                    | 2023-01-03<br>2023-01-03<br>夫行日期                      | 2023-01-03<br>2023-01-03                    | 詳情                   |              |              |
| 開工展延復工中報     | OA0311201000001           OA0311201000002           OA0311201000003           復工申報編號           OA0411201000002                  | 2026-01-03         2026-07-02         2026-07-02         預定復工日期         2023-01-09                          | 2026-<br>2026-<br>預定完工<br>2024-01         | 12-29<br>12-29<br>日期<br>-02          | 第2次<br>第2次<br>審查結果<br>核准                                                                                                    | 展延<br>展延<br>送出日<br>2023-01        | 較回<br>核准<br>明<br>-04 20                                                                                                    | 2023-01-03<br>2023-01-03<br>夫行日期<br>123-01-04         | 2023-01-03<br>2023-01-03<br>下載施工許可證         | 詳情 詳情 詳情             |              |              |
| 開工展延<br>復工申報 | OA0311201000001           OA0311201000002           OA0311201000003           復工申枢攝號           OA0411201000002           復工原延續號 | 2026-01-03           2026-07-02           2026-07-02           預定復工日期           2023-01-09           原定復工期限 | 2026-<br>2026-<br>預定完工<br>2024-01<br>預定復工 | 12-29<br>12-29<br>日期<br>-02<br>履延期限  | <ul> <li>第2次</li> <li>第2次</li></ul> | 展延<br>展延<br>送出日<br>2023-01<br>延理由 | 較回<br>核准<br>明 注<br>-04 20<br>審査結果                                                                                                    | 2023-01-03<br>2023-01-03<br>共行日期<br>123-01-04<br>送出日期 | 2023-01-03<br>2023-01-03<br>下載施工許可證<br>決行日期 | 詳情       詳情       詳情 | 測試機          |              |

### 第肆章 桃園市水土保持查詢系統

### 第一節 審查費、保證金等規費試算

於「桃園市水土保持計畫查詢系統」新增審查費、保證金等規費試算功 能,提供系統案件申請者可事先計算須繳納之審查費、保證金等規費。

#### 壹、 審查費試算規則及操作說明

一、 水土保持案件審查費試算

- (一)計畫面積未滿 0.05 公頃者:新臺幣二萬元四千元。
- (二)計畫面積 0.05 公頃以上未滿 0.2 公頃者:新臺幣六萬元。
- (三)計畫面積 0.2 公頃以上未滿 0.5 公頃者:新臺幣九萬六千元。
- (四)計畫面積 0.5 公頃以上 1 公頃以下者:新臺幣十八萬元。
- (五)計畫面積超過1公頃未滿10公頃者:另將超過1公頃部分,每公頃 增收新臺幣九千六百元,未滿1公頃部分,以1公頃計。
- (六)計畫面積 10 公頃以上者:另將超過 10 公頃部分,每公頃增收新臺 幣六千元,未滿1公頃部分,以1公頃計。

依據「水土保持計畫審查收費標準」第4條規定,水土保持規劃 書之審查費額如下:

- (一) 規劃面積未滿 2 公頃者:新臺幣十二萬元。
- (二)規劃面積2公頃以上10公頃以下者:另將超過二公頃部分,每公頃 增收新臺幣六千元,未滿1公頃部分,以1公頃計。
- (三)規劃面積超過10公頃者:另將超過10公頃部分,每公頃增收新臺 幣三千六百元,未滿1公頃部分,以1公頃計。

依據「水土保持計畫審查收費標準」第2條規定,水土保持計畫 審查費金額如下:

| 桃園市水土保持計畫<br>查詢系統 |  |
|-------------------|--|
|                   |  |
|                   |  |
| 水土保持計畫     規費試算   |  |

**步驟一**:進入「桃園市水土保持計畫查詢系統」後,點選「規費試算」按鈕。

### <u>步驟二</u>:選擇「審查費」。

|   | 使了就愿市政府水務局<br>Department of Water Resources, Tacyuan | 桃園市水土保持計畫 3                            | <b>查</b> 詢系統 | 水保計畫規費試算         |   |
|---|------------------------------------------------------|----------------------------------------|--------------|------------------|---|
| 2 | )                                                    | 水土保持                                   | 計畫審查費        |                  | - |
|   |                                                      | の海直費                                   |              | ● 計畫變更           |   |
|   | 書件類別:                                                | ~~~~~~~~~~~~~~~~~~~~~~~~~~~~~~~~~~~~~~ | 書件類別:        | ¥                |   |
|   | 面積:                                                  | 公頃                                     | 是否增加計畫面積:    | ○是○否             |   |
|   |                                                      |                                        | 原審查費:        | 元                |   |
|   |                                                      |                                        | 增加水土保持工程造價:  | 元                |   |
|   |                                                      |                                        | 減少水土保持工程造價:  | $\overline{\pi}$ |   |
|   |                                                      |                                        | 原水土保持總工程造價:  | 元                |   |

### **步驟三**:選擇「書件類別」。

|         | 水土保持     | 計畫審查費       |        |   | - |
|---------|----------|-------------|--------|---|---|
|         | ● 審查費    |             | ● 計畫變更 |   |   |
| 3 書件類別: | 水土保持計畫 ~ | 書件類別:       | ~      |   |   |
|         |          | 是否增加計畫面積:   | ○是○否   |   |   |
|         |          | 原審查費:       |        | 元 |   |
|         | 20       | 增加水土保持工程造價: |        | 元 |   |
|         |          | 減少水土保持工程造價: |        | 元 |   |
|         |          | 原水土保持總工程造價: |        | 元 |   |

### 步驟四: 輸入計畫面積。 (以公頃為單位)

| <b>使</b><br>Department of Water Re | **** 桃園市水土保持計 | 畫查詢系統       | 水保計畫 規費試算 |     |
|------------------------------------|---------------|-------------|-----------|-----|
|                                    | 水:            | 上保持計畫審查費    |           |     |
|                                    | O 審查費         |             | ● 計畫變更    |     |
| 書件類別:                              | 水土保持計畫 🖌      | 書件類別:       | ~         | _   |
| ( <b>4</b> ) <sub>面積</sub> :       | 0.03 \star 公頃 | 是否增加計畫面積:   | ○是○否      | . / |
|                                    |               | 原審查費:       | 元         |     |
|                                    |               | 增加水土保持工程造價: | 元         |     |
|                                    |               | 減少水土保持工程造價: | 元         |     |
|                                    |               | 原水土保持總工程造價: | 元         |     |

步驟五:點選「開始計算」按鈕,即可得水土保持計畫審查費試算結果。

| (夏) 桃園市政府水務局<br>Department of Vieler Resources, Taryuan | 桃園市水           | 土保持計畫 3                      | 查詢系統        | 水保計畫   | <u>唐</u> |   |
|---------------------------------------------------------|----------------|------------------------------|-------------|--------|----------|---|
|                                                         |                | 水土保持                         | 計畫審查費       |        |          | - |
|                                                         | ○ 審查費          |                              |             | ● 計畫變更 |          |   |
| 書件類別:                                                   | 水土保持計畫 🖌 🖌     |                              | 書件類別:       | ~      |          |   |
| 面積:                                                     | 0.03           | 公頃                           | 是否增加計畫面積:   | ○是○否   |          |   |
|                                                         |                |                              | 原審查費:       |        | 元        |   |
|                                                         |                |                              | 增加水土保持工程造價: |        | 元        |   |
|                                                         |                |                              | 減少水土保持工程造價: |        | 元        |   |
|                                                         |                |                              | 原水土保持總工程造價: |        | 元        |   |
|                                                         | 5              | 開始計算                         | 清除          |        |          |   |
| ※計算方式依據中華民國112                                          | 2年6月12日修正發布之「: | K土保持計畫審 Q費標準」                | 規定辦理。       |        |          |   |
|                                                         |                |                              |             |        |          |   |
| ※計算方式依據中華民國112                                          | 2年6月12日修正發布之「; | K土保持計畫審 <mark>到</mark> 收賓標準」 | 規定辦理。       |        |          |   |
| 試算金額                                                    | 共需新臺幣 24000 元  |                              |             |        |          |   |
|                                                         |                |                              |             |        |          |   |

二、水土保持計畫變更試算

依據「水土保持計畫審查收費標準」第3條規定,水土保持計畫 變更申請者,審查費金額如下:

(一)水土保持計畫有變更時,其審查費額為原費額乘以變更部分所增、 減水土保持工程造價之絕對值,再除以原核定水土保持總工程造價 計算之,且計算至千元,未滿千元者不予計算;變更之審查費額未 滿新臺幣二萬元者,以新臺幣二萬元計。

(二)前項變更未增加計畫面積者,其審查費額不得超過原審查費額。

| (反) 桃团市政府水務局<br>Diguthered of Water Resources, Toryuan |      |               |  |
|--------------------------------------------------------|------|---------------|--|
| 桃園市水土保持言<br>查詢系統                                       | †畫   |               |  |
|                                                        |      | 山坡地/河川區資訊查詢系統 |  |
| 水土保持計畫                                                 | 規費試算 | 違反水土保持法處分明細表  |  |

步驟一:進入「桃園市水土保持計畫查詢系統」後,點選「規費試算」按鈕。

步驟二:選擇「計畫變更」。

|               |       | 水土保持  | 計畫審查費       |       | _  |
|---------------|-------|-------|-------------|-------|----|
| (2)           |       | ● 審查費 |             | 全計畫變更 |    |
| $\overline{}$ | 書件類別: | ~     | 書件類別:       | J. J. |    |
|               | 面積:   | 公頃    | 是否增加計畫面積:   | ○是○否  | 1. |
|               |       |       | 原審查費:       | 元     |    |
|               |       |       | 增加水土保持工程造價: | 元     |    |
|               |       |       | 減少水土保持工程造價: | 元     |    |
|               |       |       | 原水土保持總工程造價: | 元     |    |
|               |       |       |             |       |    |

**步驟三**:選擇「書件類別」、「是否增加計畫面積」,並填入「原審查費」、「增加水土保持工程造價」、「減少水土保持工程造價」及「原水土保持總工程造價」。

| (反) 桃图市政府水務局<br>Department of Water Resources, Teryuan | 桃園市水土保持 | 計畫 查詢系統     | 水保計      | 畫規費試算 |
|--------------------------------------------------------|---------|-------------|----------|-------|
|                                                        | 7       | 水土保持計畫審查費   |          |       |
|                                                        | ● 審查費   |             | ● 計畫變更   |       |
| 書件類別:                                                  | ×       | 書件類別:       | 水土保持計畫 🖌 |       |
| 面積:                                                    | 公頃      | 是否增加計畫面積:   | ● 是 ○ 否  |       |
|                                                        |         | 原審查費:       | 20000    | 元     |
|                                                        |         | 增加水土保持工程造價: | 1682839  | 元     |
|                                                        |         | 减少水土保持工程造價: | 154920   | 元     |
|                                                        |         | 原水土保持總工程造價: | 46986000 | 元     |

步驟四:點選「開始計算」按鈕,即可得水土保持計畫審查費試算結果。

| water and the second and the second | +畫 規費試算                     |             |          |   |      |
|----------------------------------------------------------------------------------------------------|-----------------------------|-------------|----------|---|------|
|                                                                                                    | 水土保持                        | 計畫審查費       |          |   | _    |
|                                                                                                    | ● 審查費                       |             | ● 計畫變更   |   |      |
| 書件類別:                                                                                                    | ×                           | 書件類別:       | 水土保持計畫 🖌 |   |      |
| 面積:                                                                                                    | 公頃                          | 是否增加計畫面積:   | ○ 是 🦲 否  |   | . 1. |
|                                                                                                    |                             | 原審查費:       | 50000    | 元 |      |
|                                                                                                    |                             | 增加水土保持工程造價: | 363250   | 元 |      |
|                                                                                                    |                             | 減少水土保持工程造價: | 763250   | 元 |      |
|                                                                                                    |                             | 原水土保持總工程造價: | 2500000  | 元 |      |
|                                                                                                    |                             | 清除          |          |   |      |
| ※計算方式依據中華民國112                                                                                                    | 2年6月12日修正發布之「水土保持計畫審」 2費標準」 | 規定辦理。       |          |   |      |
|                                                                                                    |                             |             |          |   |      |
| ※計算方式依據中華民國112                                                                                                    | 2年6月12日修正發布之「水土保持計畫審查」2費標準」 | 規定辦理。       |          |   |      |
| 試算金額                                                                                                    | 共需新臺幣 22000 元               |             |          |   |      |
|                                                                                                    |                             |             |          |   |      |
|                                                                                                    |                             |             |          |   |      |

### 貳、 保證金試算規則及操作說明

依據「水土保持保證金繳納及保管運用辦法」第2條規定,水土保持保證金依主管機關核定之水土保持計畫總工程造價之一定比例額度計算,且應繳保證金之數額,計算至新臺幣萬元為止,未滿萬元部分不計。其應繳納之 比例額度如下:

- (一) 探礦、採礦及其鑿井或設置有關附屬設施:為百分之三十。
- (二)於山坡地或森林區內取土石:為百分之三十。
- (三)於山坡地或森林區內修建鐵路、公路、溝渠或農路以外之其他道路: 為百分之二十。
- (四)於山坡地或森林區內開發建築用地:為百分之三十。
- (五)於山坡地或森林區內開發高爾夫球場、堆積土石或處理廢棄物:為 百分之四十。
- (六)於山坡地或森林區內設置公園、墳墓、遊憩用地、運動場地或軍事 訓練場或其他開挖整地:為百分之二十。
- (七)其他經主管機關核定之水土保持計畫:為百分之二十。

| 使 桃園市政府水務局<br>Supervised of Water Amazona, Targuen |      |               | Í |
|----------------------------------------------------|------|---------------|---|
| 桃園市水土保持<br>查詢系統                                    | 計畫   |               |   |
|                                                    |      | 山坡地/河川區資訊查詢系統 |   |
| 水土保持計畫                                             | 規費試算 | 違反水土保持法處分明細表  |   |
| -                                                  | 15   |               |   |

步驟一:進入「桃園市水土保持計畫查詢系統」後,點選「規費試算」按鈕。

### 步驟二:輸入水土保持計畫總工程造價。

|             |              | 水土保持保證金 |  |
|-------------|--------------|---------|--|
| 水土保持計畫總工程造價 | 46800000 🔆 元 |         |  |
| 開發利用類別      | 請選擇開發類別      | ~       |  |
|             | Ħ            | 用始計算 清除 |  |

#### 步驟三:選擇開發利用類別。

|                 | 水土保持保證金          |  |  |  |  |  |
|-----------------|------------------|--|--|--|--|--|
| 水土保持計畫總工程造價     | 468000000 元      |  |  |  |  |  |
| <b>3</b> 開設利用加設 | 請選擇開發類別<br>→     |  |  |  |  |  |
| ※ 計算方式依據「水土保持   | 保證金繳納及保管運用辦法」辦理。 |  |  |  |  |  |

## **步驟四**:點選「開始計算」按鈕,即可得水土保持保證金試算結果。

|                                                                | 水土保持保證金                                                                                                    |
|----------------------------------------------------------------|----------------------------------------------------------------------------------------------------|
| 水土保持計畫總工程造價<br>開發利用類別                                          | 468000000 元<br>開發建築用地 ~                                                                                                    |
|                                                                |                                                                                                    |
| ※計算方式依據「水土保持(                                                  | R證金繳納及保管運用辦法」辦理。                                                                                                    |
| 應繳納之比例額度為                                                      | 30%                                                                                                    |
| 試算金額                                                           | 共需新臺幣 140400000 元                                                                                                    |
| ※計算方式依據「水土保持<br>※水土保持保證金=主管機關<br>※水土保持計畫經主管機關<br>※應繳保證金之數額,計算: | R語金繳納及保管運用辦法」辦理。<br>B核定之水土保持計畫總工程造價×比例額度。( <u>應繳納之比例額度</u> )。<br>发定分期施工者。其保證金,依核定之各期水土保持計畫工程造價之一定比例額度計算。<br>E新臺幣萬元為止,未滿萬元部分不計。 |

# 第二節 案件統計儀表板

112 年度於「桃園市水土保持查詢系統」新增案件統計儀表板。於儀表板 提供水土保持申請案件點位分布、案件狀態、年度案件核定數及各行政區案 件申請總數等統計內容,以供民眾了解桃園市水土保持計畫案件申請狀況。

| bepartment of Water Resources, Tanyum                                                                                                    |  |
|----------------------------------------------------------------------------------------------------|--|
| 桃園市水土保持計畫 査詢系統                                                                                                    |  |
| 水土保持計畫       現費試算       並加坡地/河川區資訊查詢系統                                                                                                    |  |
| 桃園市水土保持計畫查詢                                                                                                    |  |
| 查詢類別     水土保持計畫     水土保持計畫     水土保持規劃書       查詢條件     地籍     義務人        區 <段      小段                                                                                                    |  |
| 查詢                                                                                                    |  |
| 儀表板                                                                                                    |  |
| 案件申請點位分布<br>地區 ●大馬 ●平攝 ●板園 ●羅興 ●新屋 ● 播售 ●羅澤 ●亀山 ●遵竹 →<br>「ご芝屋」」22-0-552<br>74(5.)-0-12-552<br>74(5.)-0-12-552<br>752<br>74(5.)-0-12-552<br>74(5.)-0-12-552<br>752<br>752<br>752<br>752<br>752<br>752<br>752<br>752<br>752 |  |
|                                                                                                    |  |
|                                                                                                    |  |

# 第三節 共同供應契約審查委員合格名册

因應桃園市政府水務局於114年度將承接全臺「水土保持審查共同供應契約」之業務,於水務局審核各審查單位之審查委員後,將各審查單位轄下所屬之合格委員清冊公告於「共同供應契約審查委員合格名冊」頁面中,並於歷次新增核定委員名單後,自動更新公告名單,以達政府資料公開化及透明化之目標。

| (2) 机图布放荷水带局                            |                                                                                                    |                          |
|-----------------------------------------|----------------------------------------------------------------------------------------------------|--------------------------|
| ᄴᇢᆃᅶᆂᄱᄷᆗᆃ                               |                                                                                                    |                          |
| 桃園巾水工保持訂量                               |                                                                                                    |                          |
| 查詢系統                                    |                                                                                                    |                          |
|                                         |                                                                                                    |                          |
|                                         |                                                                                                    |                          |
|                                         |                                                                                                    |                          |
| 水土保持計畫直鉤 服務圖現地轉導預約 富西委員合格名冊 富西華         | R時計畫<br>山遊遊縣位                                                                                                    |                          |
| *                                       | <b>达</b> 编版水土做得法虚分明编表                                                                                                    |                          |
| 5                                       |                                                                                                    |                          |
| 桃園市水土保持計畫查詢                             | 《》 <sup>Indender of Watchens, Tegax</sup>   杨園巾水工保持計畫申請半台                                                                                                    |                          |
| 查論識別 水土保持計畫 醫務水土保持計畫 水土保持規劃書            | ② 用在公室:而久>著在5月6日都用<br>格圖市政府水務局                                                                                                    |                          |
| (1) (1) (1) (1) (1) (1) (1) (1) (1) (1) | 代辦水土保持申請書件委託審查工作共同供應契約審查委員合格名冊                                                                                                    |                          |
|                                         | x 27 使用1 反指数 4 年 1 年 1 年 1 年 1 年 1 年 1 年 1 年 1 年 1 年                                                                                                    | _                        |
|                                         | 黄阳日期:                                                                                                    | . 114年01月02<br>總計 · 21 J |
| 重的                                      | TARMARACT サインム かりび サインス かくしょう いた しょう いた しょう いた しょう いた しょう しょう しょう しょう しょう しょう しょう しょう しょう しょう                                                                        | 海直                       |
|                                         | 0F+E                                                                                                    | 181+ · 10 J              |
|                                         | 王武帝。 1941年,中國時,有陸軍,有益軍,有陸軍,有陸軍,有陸軍,法國軍,法國軍,法國軍,國國軍,將國軍,國軍軍,國軍軍,國軍軍,軍軍軍。                                                                                              | 1011 - 107               |
|                                         | 计描述人名彼布尤利拉顿公會                                                                                                    | 線計:25人                   |
|                                         | 林荫带,河南横,河南英,山水市,江东南,东南南东,南南东,南南东,南北北,南北山,南北北,南北北,南南县,带梁县,带梁县,带梁县,带梁县,南北北,南部北,南北北,南部北,南北北,南北北,                                                                        |                          |
|                                         | 高雄市土木技额公會                                                                                                    | 線計:36人                   |
|                                         | TIC-III-III-III-III-III-III-III-III-III-                                                                                                    | 朝文形・重吉                   |
|                                         | <b>计服法人面描示火+保持终端公会</b>                                                                                                    | 1881 : 38 J              |
|                                         | 学会出一王公臣 王后帝 王周子 王周子 王周子 王氏法 化晶体 马一根 五文弟 学文仁 学家男 叶松属 小尊之 计称并 小菊目 弗里爾 化石中 机工具 机塑料 品名英 医丁酮 超速的 副形式 副石具 用塑料 副菜類 副菜類 副菜類 副菜類 副菜類 医白素 建制膏 法保险                              | 光暦、英政は、                  |
|                                         | 属立中與大學                                                                                                    | 總計:13人                   |
|                                         | 王功家,真臣能,亲爵郎,元臣谋,予臣康,强元帝,强元帝,御臣军,周二十,章散金,奉于帝,爵士祖                                                                                                    |                          |
|                                         | 國立開東科技大學                                                                                                    | 總計:10                    |
|                                         | 近介情·美景台、举销篇·孝娟篇·黄璞·黄英··英英集·美英集·教授·                                                                                                    |                          |
|                                         | 社商法人約北市土不技得公司                                                                                                    | 總計:48,                   |
|                                         | 王宝师王王明章 王侯章 清朝章 清朝章 清朝帝 弟弟师 法教育 书理师 法教育 用用用 计文量 计可读 计推动 计推进 计推进 计推进 法教育 法法律 法规律 医成前 法政策 非规律 非文章 神力者 计加工计 和女子 和女子 和女子 和女子 和女子 和女子 和女子 和女子 和女子 和女子                     | 当、 <b>神道民、神</b>          |
|                                         | 社關法人新北市水土保持获得公會                                                                                                    | 總計:33,                   |
|                                         | 128 - MEN, MEN, FER, FER, FRO, FRO, MEN, MEN, MEN, MEN, MEN, MEN, MEN, SER, FER, FER, FRE, FRE, FRE, FRE, BER, BER, BER, MEN, FER, FER, FER, FER, FER, FER, FER, FER | <b>信 ( 扁吉</b> 近 )        |
|                                         | 國立憲北科技大學                                                                                                    | 總計:25.                   |
|                                         | 丁芳醇、王王珠、王获等、王者维、朱子者、岱信禄、何加强、余约、贵州赋、罗内智、州之裕、州儒等、洪儒器、朱常富、富石城、补监器、新器属、新品情、慎九集、儒教等、属中物、儒政纲、第元法、副教师、魏振博                                                                   |                          |
|                                         | 社團法人臺灣水土保育治理協會                                                                                                    | 總計:21,                   |
|                                         | 于雏珍,毛细辉,王致一,先来说,已是能,将唐翰,将唐侯,洪忠梧,属厚,属自治,强臣汉,强死方,并招臣,黄王书,黄忠书,黄臣书,黄臣书,黄臣书,黄臣书,周国,相心里,属昌帝                                                                                |                          |
|                                         | 社團法人聖中市土木技師公會                                                                                                    | 總計:27.                   |
|                                         | 先达贤、吴尔提,英称斯·英和英·英瓦特·罗万丽·亚尹行·林忠娟,和黄章,林林丝,徐贺将·张熙尊,张淑江,花幽鸟,作世界,作为堂,曾永治,英国等,谓周甫,谓眉文,谓属异,黄旗林,朝政雄,莫施林,朝政雄,蜀族神                                                              |                          |
|                                         | 社憲法人羣中市水利技得公會                                                                                                    | 總計:22/                   |
|                                         | 式近位。江芹醋、蒜仁黄、杨蓉根、杨期间、郑宾油、郑祥茹、至此人、想花肉、想酒具、石仁金、锦物池、锦物酒、锦田酒、锦金酒、锦金酒、锦香酒、锦香酒、锦香酒、香油酒、黄金酒、香油文                                                                              |                          |

## 第四節 服務團現地輔導服務線上預約

為方便民眾進行水土保持諮詢,於「桃園市水土保持計畫查詢系統」公開網站首頁提供「水土保持諮詢服務線上預約」表單線上申請功能,民眾透過免登入方式即可填寫諮詢服務內容後送出申請。

步驟一:進入「桃園市水土保持計畫查詢系統」後,點選「服務團現地輔導預約」按鈕。

|  | 他由于其后未卷系     桃園市水:     查詢系統     道:     董適系     北度時計量量時     桃園市水:     蛋前期     電前期     電前     電前     電前     電前     電前     電前     電前     電前     電前     電前     電前     電前     電前     電前     電前     電前     電前     電前     電前     電前     電前     電前     電前     電前     電前     電前     電前     電前     電前     電     電前     電     電 | <b>土保持計畫</b><br>服務開現と結導現的<br>上保持計畫畫的<br>水土保持計畫 國際 | 新田田和町       新田田和町         新田田和町       新田田和町         新田田和町       新田田和町         新田田和田和田和田和田和田和田和田和田和田和田和田和田和田和田和田和田和田和田                                                                                                    |
|--|----------------------------------------------------------------------------------------------------|---------------------------------------------------|----------------------------------------------------------------------------------------------------|
|  |                                                                                                    | ★現勘地點                                             |                                                                                                    |
|  |                                                                                                    | ★ 讀牌項目<br>★ 申請人質訊                                 | ● 新聞片         酒種種用         主都種印度業         証券型用           ※ 片樽地式現立為如け・編集大小技術SmbDX片         単構工         第名の構築以優調署           申請入:         (x: 王小川         第名の構築以優調署           事業構成:         (x: 0.012345678         1           事業構成:         (x: 0.0279112345(前参型活為型可能型)         2           新聞業績:         (x: 0.0279112345(前参型活為型可能型)         2           新聞業績:         (x: 0.0279112345(前参型活為型可能型)         2 |
|  |                                                                                                    | · Martin a L B                                    | 本人已時間回時 我在前的其他已成为 港區集合教育           ※「政府構造資料集成改善」及「登區爆発展型」 新興評型/可引編           送出         取消           送出         取消            此面前的 水務局         各結型發展展                                                                                                    |

步驟二:填寫「現勘地點」,輸入欲申請現地輔導服務的地籍區段及地號,輸入完成後點選「加入清單」,即可於下方表格中看見該筆地籍,可依需求加入 多筆地籍。

| 桃園市水土保持服務團現地輔導服務線上預約 |         |             |            |            |    |         |  |  |
|----------------------|---------|-------------|------------|------------|----|---------|--|--|
|                      | 本人所有(或作 | 使用)桃園市 楊梅 ~ | 區 上田心子 > 段 | 田心子 > 小段 2 |    | 地號 加入清單 |  |  |
| * 現勘地點               | 序號      |             | 段          | 小段         | 地號 | 5       |  |  |
|                      | 1       | 楊梅          | 上田心子       | 田心子        | 2  | ₩除      |  |  |

**步驟三**:填寫「諮詢項目」,需勾選輔導需求「水土保持書件申請程序」、 「水土保持違規改正輔導」、「水土保持處理技術指導」及「山坡地災害之搶 修輔導」,或勾選「其他」並填寫諮詢內容。

|     | □ 水土保持書件申請程序 □ 水土保持違規改正輔導 □ 水土保持處理技術指導 □ 山坡地災害之搶修輔導 |                                        |  |  |  |  |  |  |  |
|-----|-----------------------------------------------------|----------------------------------------|--|--|--|--|--|--|--|
| *諮詢 | 項目                                                  | ] 其他                                   |  |  |  |  |  |  |  |
|     |                                                     | □ 相關照片 選擇檔案 未選擇任何檔案 □ 上傳檔案 副除          |  |  |  |  |  |  |  |
|     | ※上傳格式限定為pdf,檔案大小請於5mb以內                             |                                        |  |  |  |  |  |  |  |
|     |                                                     | 申請人:         ex: 王小明         ※務必填寫以便回覆 |  |  |  |  |  |  |  |

步驟四:上傳「相關照片」,申請人可上傳現地相關照片,檔案格式限定為 PDF,且檔案大小請勿超過5mb。

|        | ✔ 水土保持書件申請程序 ✔ 水土保持違規改正輔導 □ 水土保持處理技術指導 □ 山坡地災害之搶修輔導                                                                                  |           |  |  |  |  |  |
|--------|----------------------------------------------------------------------------------------------------|-----------|--|--|--|--|--|
|        |                                                                                                    |           |  |  |  |  |  |
| * 諮詢坝目 | <ul> <li>✓ 相關照片 選擇檔案 未選擇任何檔案</li> <li>上傳檔案 删除</li> <li>相關照片 APID2024123114104158746.pdf</li> <li>※ 上傳格式限定為pdf,檔案大小請於5mb以內</li> </ul> |           |  |  |  |  |  |
|        | <b>申請人:</b> ex: 王小明                                                                                                    | ※務必填寫以便回覆 |  |  |  |  |  |

步驟五:填寫「申請人資訊」,請申請人務必填寫申請人姓名、手機號碼及地 址(聯絡電話為選填),以便後續水務局進行輔導服務預約相關通知。

|   |         | ※工學俗式嘅定词pal,備杀八小調於5000以內 |                           |           |  |  |  |
|---|---------|--------------------------|---------------------------|-----------|--|--|--|
|   |         | 申請人:                     | ex : 王小明                  | ※務必填寫以便回覆 |  |  |  |
| I | * 由韩士密和 | 手機號碼:                    | ex : 0912345678           |           |  |  |  |
| I | *甲請人資訊  | 聯絡電話:                    | ex:02-27912345(聯絡電話為選填欄位) | 分機:       |  |  |  |
| l |         | 郵遞區號:                    | 地址: ex:桃園市桃園區成功路一段32號7號   |           |  |  |  |

步驟六:最後請詳閱並同意<u>政府網站資訊開放宣告及隱私權保護政策</u>,確認後 方能送出申請。

|        | 使<br>Department of W                                                                                                    | 女府水務局<br>ter Resources, Taoyuan | 桃園市水                                  | (土保持計                                                | 畫 查詢系                | 統       |         |
|--------|----------------------------------------------------------------------------------------------------|---------------------------------|---------------------------------------|------------------------------------------------------|----------------------|---------|---------|
|        |                                                                                                    |                                 |                                       | 水保計畫                                                 | 昰                    | 算 服務    | 團現地輔導預約 |
|        |                                                                                                    | 桃園市水土                           | :保持服務團                                | 現地輔導服務約                                              | 線上預約                 |         |         |
|        | 本人所有(或使用)                                                                                                    | 兆園市 楊梅 Y 區                      | 區<br>上田心子 <b>&gt;</b> 段               | 田心子 > 小段 2                                           |                      | 地號 加入清單 |         |
| *現勘地點  | 序號                                                                                                    | <u></u>                         | 段                                     | 小段                                                   | 地號                   |         |         |
|        | 1                                                                                                    | 楊梅                              | 上田心子                                  | 田心子                                                  | 2                    |         | 刪除      |
| * 諮詢項目 | <ul> <li>✓ 水土保持書件申請程序</li> <li>✓ 水土保持違規改正輔導</li> <li>○ 其他</li> <li>✓ 相關照片 選擇檔案 未選擇任何檔案</li> <li>上傳檔案 删除</li> <li>相關照片 APID2024123114104158746.pdf</li> <li>※ 上傳格式限定為pdf,檔案大小請於Smb以內</li> </ul> |                                 |                                       |                                                      |                      |         |         |
|        | 申請人: 王曉明                                                                                                    |                                 |                                       |                                                      |                      | ※務必填寫以便 | 回覆      |
| *申請人資訊 | 手機號碼: 09123                                                                                                    | 15678                           |                                       |                                                      |                      |         |         |
|        | 聯絡電話:       23698         郵遞區號:       332                                                                                                    | 754<br><b>地址</b> : 桃園市          | 5龜山區                                  |                                                      | 5                    | 分機: 123 |         |
|        | [                                                                                                    | ✓ 本人已詳閱<br>※「政府網站資              | 並同意 <u>政府網站</u> 資<br>訊開放宣告」及「陽<br>※ 山 | <u>(訊開放宣告</u> 及 <u>隱私權</u><br>私權保護政策」都需詳問<br>100 134 | <u>保護政策</u><br>潤才可勾選 |         |         |

## 第五節 水土保持計畫審查單位委派順位

因應系統擴增審查單位自動化委派功能,於公開查詢系統提供審查單位 輪值順序,公告前六順位之審查單位,並顯示當前已委派之審查案件名單, 以公平、公正、公開原則將政府資訊透明化。

步驟一:進入「桃園市水土保持計畫查詢系統」後,點選「水土保持計畫審查 單位委派順位」按鈕。

|                                             | 《 № 間 # X ff x ff x ff x ff x ff x ff x ff x                                                                                                    |                                                  |                                                            |                    |            |
|---------------------------------------------|----------------------------------------------------------------------------------------------------|--------------------------------------------------|------------------------------------------------------------|--------------------|------------|
|                                             | 水土保持計畫當詞 服務                                                                                                    | 高規売結構時所的<br>新聞現売結構時所的<br>第重要員合格名冊                | ▲ 二時時計畫<br>著畫單位意英服際位<br>● 「「」」」                            |                    |            |
|                                             | 桃園市水土保持                                                                                                    | 計畫查詢                                             |                                                            |                    |            |
|                                             | 查詢類別 水土係                                                                                                    | R持計畫 蘭易水土保持計畫 水土保持規劃書                            |                                                            |                    |            |
| ● 株園町<br>の現在位置:<br>● 現在位置:<br>● 税園<br>日前待派審 | <u>政策条条時</u><br>) NUE<br>) NUE | 《土保持計畫申請平台<br><sup>1903程—188</sup><br>托審查單位歷程一覽表 | 顧商名編<br>國立中國大學<br>國立中國大學<br>社團法人屬北市水土保持技師<br>社團法人屬北市水土保持技師 | 公章<br>公章           |            |
| 己委派察件                                       | 5<br>6<br>之審查單位(顯示近10筆)                                                                                                    | )                                                | 社廳法人新北市水土研發證<br>社團法人新北市水土研發證                               | 公司                 |            |
| 行政審查案件                                      | 编號 水土保持申請                                                                                                    | 青書件名稱 審查單(                                       | 1                                                          | 措派原因               | 委派日期       |
| TT99113120                                  | D29 Test期末功能                                                                                                    | 志測試案件 國立中興                                       | 中                                                          | 依輪值序位排審            |            |
| TT9911210                                   | 006 期末功能                                                                                                    | 注測試 社屬法人桃園市土                                     | 木技師公會                                                      | 依輪值序位排審            |            |
| UH9911311                                   | 052 1128期末期                                                                                                    | 力能測試 社團法人新北市土                                    | 木技師公會                                                      | 依輪值序位排審            | 2024/12/05 |
| UH9911311                                   | 006 Test                                                                                                    | (第) 國立中興(2)                                      | 型<br>                                                      | 依輪值序位拼谱            | 2024/12/30 |
| 0H9911310                                   | 510 番型類U                                                                                                    | 2017年4月1日(公平                                     | 3                                                          | 1973年6月1777日1395日間 | 2024/12/10 |

**步驟二**:頁面即顯示「目前待派審查單位順序」,以及當前「已委派案件之審 查單位」近10 筆案件,並提供指派原因及委派日期,公開相關審查委派資訊。

| ② <sup>姚刚市政府水務局</sup>   桃園市水土保持計畫申請平台                      |                                |                                                                                     |                                                                             |                     |  |  |  |  |
|------------------------------------------------------------|--------------------------------|-------------------------------------------------------------------------------------|-----------------------------------------------------------------------------|---------------------|--|--|--|--|
| ③ 現在位置: 首頁>株圖市水土保持計畫案件委托審查單位歷程一號表                          |                                |                                                                                     |                                                                             |                     |  |  |  |  |
| 🤌 桃園市水土保持計畫案件委託審查單位歷程一覽表                                   |                                |                                                                                     |                                                                             |                     |  |  |  |  |
| 目前待派審查單位順序                                                 |                                |                                                                                     |                                                                             |                     |  |  |  |  |
| 輪值川                                                        | 頂位                             |                                                                                     | 廠商名稱                                                                        |                     |  |  |  |  |
| 1                                                          |                                |                                                                                     | 國立中興大學                                                                      |                     |  |  |  |  |
| 2                                                          |                                |                                                                                     | 國立中興大學                                                                      |                     |  |  |  |  |
| 3                                                          |                                |                                                                                     | 社團法人臺北市水土保持技師公會                                                             |                     |  |  |  |  |
| 4                                                          |                                | 社團法人臺北市水土保持技師公會                                                                     |                                                                             |                     |  |  |  |  |
| 5                                                          |                                |                                                                                     | 社團法人新北市水土保持技師公會                                                             |                     |  |  |  |  |
| 6                                                          |                                | 社團法人新北市水土保持技師公會                                                                     |                                                                             |                     |  |  |  |  |
|                                                            |                                |                                                                                     |                                                                             |                     |  |  |  |  |
|                                                            |                                |                                                                                     |                                                                             |                     |  |  |  |  |
| 已委派茶件之審查單位                                                 | (                              |                                                                                     |                                                                             |                     |  |  |  |  |
| 行政審查案件編號                                                   | 水土保持申請書件名稱                     | 審查單位                                                                                | 指派原因                                                                        | 委派日期                |  |  |  |  |
| TT9911312029                                               | Test期未功能測試条件                   | 國立中興大學                                                                              | 依輪值序位排審                                                                     |                     |  |  |  |  |
| TT9911210006                                               | 期末功能測試                         | 社園法人桃園市土木技師公會                                                                       | 依賴倡序位排審                                                                     |                     |  |  |  |  |
| UH9911311052                                               | 1128期末功能測試                     | 社團法人新北市土木技師公會                                                                       | 依輪值序位排審                                                                     | 2024/12/05          |  |  |  |  |
| UH9911311006                                               | Test碳排                         | 國立中興大學                                                                              | 依賴值序位排審                                                                     | 2024/12/30          |  |  |  |  |
| UH9911310010                                               | 審查輪值測試                         | 測試公響                                                                                | 依輪值序位排審                                                                     | 2024/12/10          |  |  |  |  |
|                                                            |                                |                                                                                     |                                                                             |                     |  |  |  |  |
|                                                            |                                |                                                                                     |                                                                             |                     |  |  |  |  |
|                                                            |                                |                                                                                     |                                                                             |                     |  |  |  |  |
| 株園市政府水務局<br>330005 桃園市桃園區成<br>(03)303-3688<br>來訪人數: 567368 | 功路一段32號7樓 政府網站<br>隱私權及<br>資料更新 | 資料開放宣告 <u>素获得作手册</u> (技 <b>師</b> /<br>安全政策 建谱使用E-11(含)以上<br>: 2024.12.31 本未統由多維空開資訊 | · 禄委員) ◇ 未统操作手册(審查單位)<br>- Chrome或Firefox版本激覽器<br>有限公司開發維護 TEL:(02)27929328 |                     |  |  |  |  |
|                                                            |                                |                                                                                     |                                                                             | 修上推的 水蜡酸钒酸 河川黄脂直绵系统 |  |  |  |  |